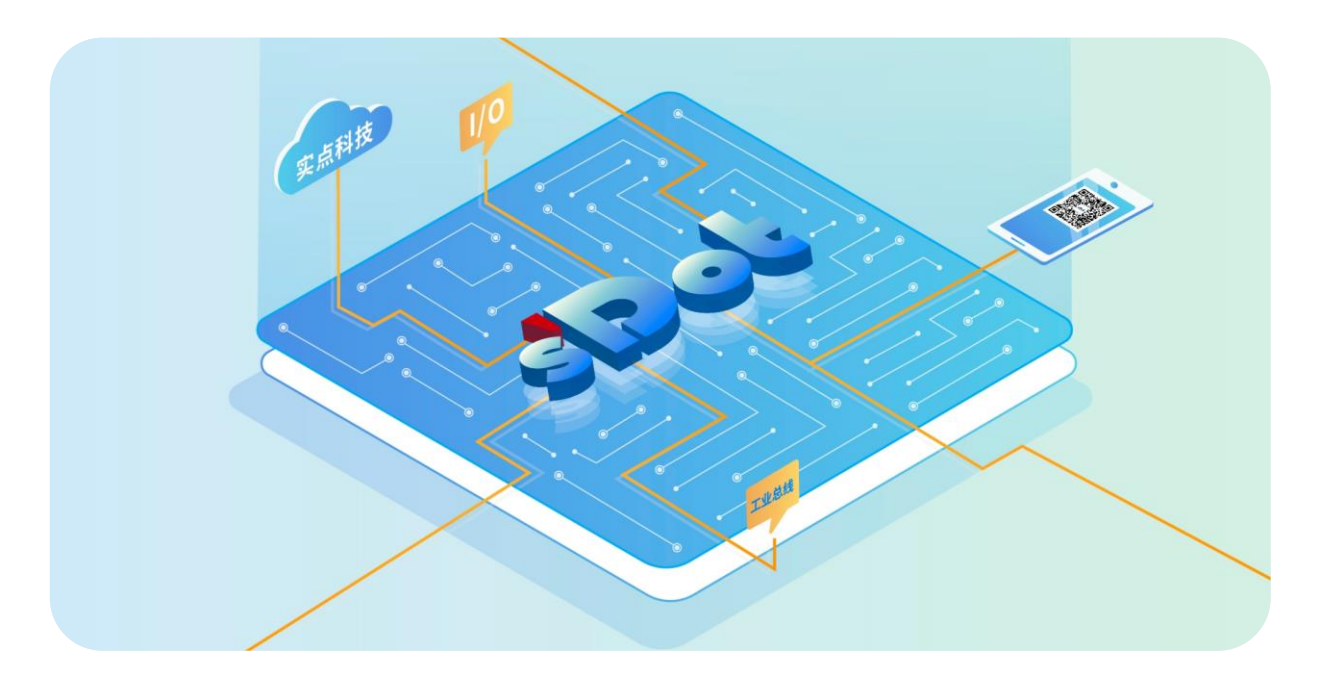

## XB6S-C01SP

## 串行通讯模块

用户手册

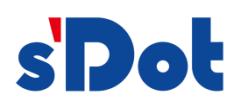

南京实点电子科技有限公司

#### 版权所有 © 南京实点电子科技有限公司 2024。保留一切权利。

非经本公司书面许可,任何单位和个人不得擅自摘抄、复制本文档内容的部分或全部,并不得以任何形式传播。

#### 商标声明

**s Dot** 和其它实点商标均为南京实点电子科技有限公司的商标。

本文档提及的其它所有商标或注册商标,由各自的所有人拥有。

#### 注意

您购买的产品、服务或特性等应受实点公司商业合同和条款的约束,本文档中描述的全部或部分产品、服务或特性可 能不在您的购买或使用范围之内。除非合同另有约定,实点公司对本文档内容不做任何明示或默示的声明或保证。 由于产品版本升级或其他原因,本文档内容会不定期进行更新。除非另有约定,本文档仅作为使用指导,本文档中的 所有陈述、信息和建议不构成任何明示或暗示的担保。

南京实点电子科技有限公司

地址: 江苏省南京市江宁区胜利路 91 号昂鹰大厦 11 楼

邮编: 211106

- 电话: 4007788929
- 网址: <u>http://www.solidotech.com</u>

|   |       | 目录              |    |
|---|-------|-----------------|----|
| 1 | 产品概   | 珑               | 1  |
|   | 1.1   | 产品简介            | 1  |
|   | 1.2   | 产品特性            | 1  |
| 2 | 产品参   | 潋               | 2  |
|   | 2.1   | 通用参数            | 2  |
| 3 | 面板    |                 | 3  |
|   | 3.1   | 面板结构            | 3  |
|   | 3.2   | 指示灯功能           | 4  |
| 4 | 安装和   | ]拆卸             | 5  |
|   | 4.1   | 外形尺寸            | 5  |
|   | 4.2   | 安装指南            | 6  |
|   | 4.3   | 安装拆卸步骤          | 9  |
|   | 4.4   | 安装拆卸示意图         |    |
| 5 | 接线    |                 | 17 |
|   | 5.1   | 接线图             |    |
|   | 5.2   | 接线端子定义          |    |
| 6 | 使用    |                 | 19 |
|   | 6.1   | 配置参数定义          | 19 |
|   | 6.2   | 节点代码参数          |    |
|   | 6.2.1 | Modbus 主站功能     | 21 |
|   | 6.2.2 | Modbus 主站功能节点代码 |    |
|   | 6.2.3 | Modbus 从站功能     | 24 |
|   | 6.2.4 | Modbus 从站功能节点代码 | 24 |
|   | 6.2.5 | 字节交换            | 27 |
|   | 6.2.6 | Freeport 自由口功能  | 27 |
|   | 6.2.7 | Freeport 功能节点代码 | 27 |
|   | 6.2.8 | 控制与状态节点代码       |    |
|   | 6.3   | 过程数据            |    |
|   | 6.3.1 | Modbus 主站过程数据   |    |
|   | 6.3.2 | Modbus 从站过程数据   |    |

| 6.3.3 | Freeport_Request 过程数据      |    |
|-------|----------------------------|----|
| 6.3.4 | Freeport_Input 过程数据        |    |
| 6.3.5 | Freeport_Output 过程数据       |    |
| 6.3.6 | Freeport_Input_Output 过程数据 |    |
| 6.3.7 | Modbus 告警码                 |    |
| 6.4   | 模块组态说明                     |    |
| 6.4.1 | 在 TwinCAT3 软件环境下的应用        |    |
| 6.4.2 | 在 Sysmac Studio 软件环境下的应用   | 51 |
| 6.4.3 | 在 TIA Portal V17 软件环境下的应用  |    |

## 产品概述

#### 1.1 产品简介

XB6S-C01SP 是插片式 1 通道串行通讯模块,采用 X-bus 底部总线,适配本司 XB6S 系列耦合器模块,可实现 Modbus 主从站、Freeport 串行通讯功能,模块占用空间小,数据交互处理简单,能够满足不同应用场景的串行通讯需求。

### 1.2 产品特性

- 支持多种通讯模式
  可设置 MRM/MRS/MAM/MAS/FP\_Request/FP\_Input\_Output/FP\_Input/FP\_Output 八种模式(详情见 6.1 配置参数)。
- 支持三种通讯接口 RS485/RS422/RS232 三种接口。
- 支持三种通讯协议 Modbus RTU/ Modbus ASCII/Freeport。
- 体积小
  结构紧凑,占用空间小。
- 易诊断
  创新的通道指示灯设计,紧贴通道,通道状态一目了然,检测、维护方便。
- 易组态 组态配置简单,支持主流主站。
- 易安装
  DIN 35 mm 标准导轨安装
  采用弹片式接线端子,配线方便快捷。

# **2** 产品参数

## 2.1 通用参数

| 接口参数       |                                  |
|------------|----------------------------------|
| 产品型号       | XB6S-C01SP                       |
| 总线协议       | X-bus                            |
| 总线输入电源额定电压 | 5VDC (4.5V~5.5V)                 |
| 额定电流消耗     | 230mA                            |
| 功耗         | 1.15W                            |
| 技术参数       |                                  |
| 通道数        | 1 通道                             |
| 通讯接口类型[1]  | RS232、RS485、RS422                |
| 通讯协议       | Modbus RTU、Modbus ASCII、Freeport |
| 波特率        | 1200bps~115200bps                |
| 重量         | 90g                              |
| 尺寸         | 106.4×25.7×72.3mm                |
| 接线方式       | 免螺丝快速插头                          |
| 安装方式       | DIN 35mm 导轨安装                    |
| 工作温度       | -20°C~+60°C                      |
| 存储温度       | -40°C∼+80°C                      |
| 相对湿度       | 95%, 无冷凝                         |
| 防护等级       | IP20                             |

注[1]: RS232、RS485、RS422 接口同时只能使用一种。

# **3** 面板

## 3.1 面板结构

#### 产品各部位名称

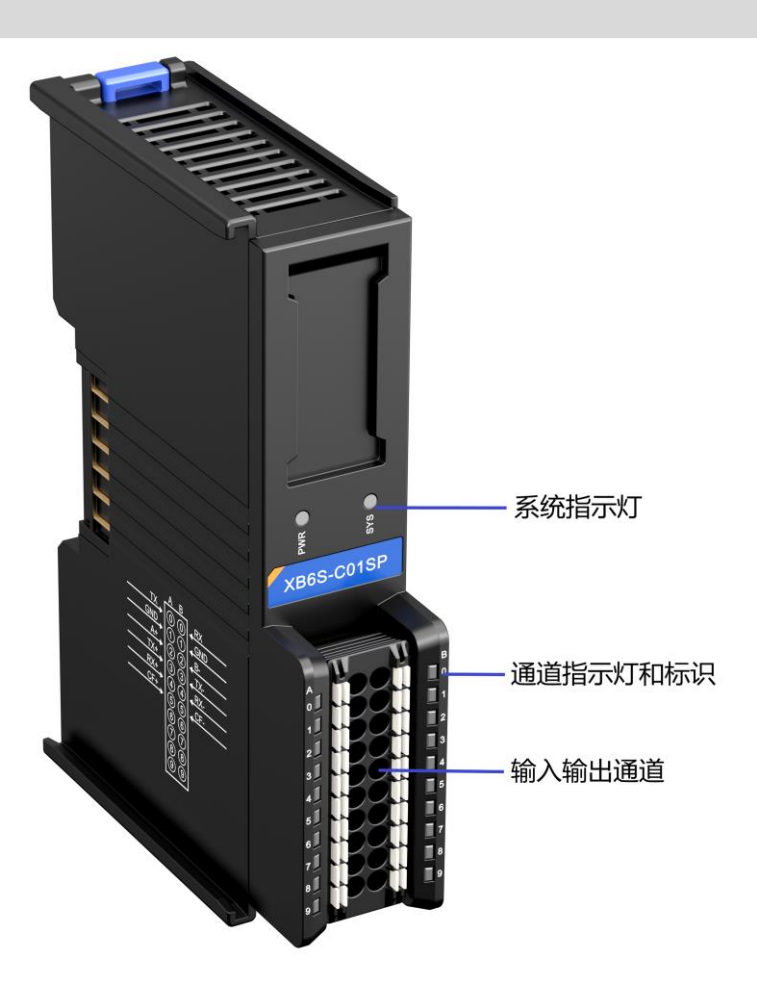

| 名称       | 标识        | 颜色 | 状态      | 状态描述               |  |
|----------|-----------|----|---------|--------------------|--|
| 中海长二灯    |           | 绿色 | 常亮      | 电源供电正常             |  |
| 电源相小对    | PVVK      |    | 熄灭      | 产品未上电或电源供电异常       |  |
|          |           | 绿色 | 常亮      | 系统运行正常             |  |
| 汤/兰卡/二小丁 | SYS       |    | 闪烁 1Hz  | 无业务数据交互,等待建立业务数据交互 |  |
| 通信指示对    |           |    | 闪烁 10Hz | 固件升级               |  |
|          |           |    | 熄灭      | 系统未工作              |  |
| 检》通道也二年  | 示灯 0 (右侧) | 绿色 | 闪烁      | 通道有数据接收            |  |
| 制八通道指示灯  |           |    | 熄灭      | 通道无数据接收            |  |
| 会山汤送七二灯  | 丁 0 (左侧)  | 绿色 | 闪烁      | 通道有数据发送            |  |
| 制山通道有不均  |           |    | 熄灭      | 通道无数据发送            |  |

**4** 安装和拆卸

## 4.1 外形尺寸

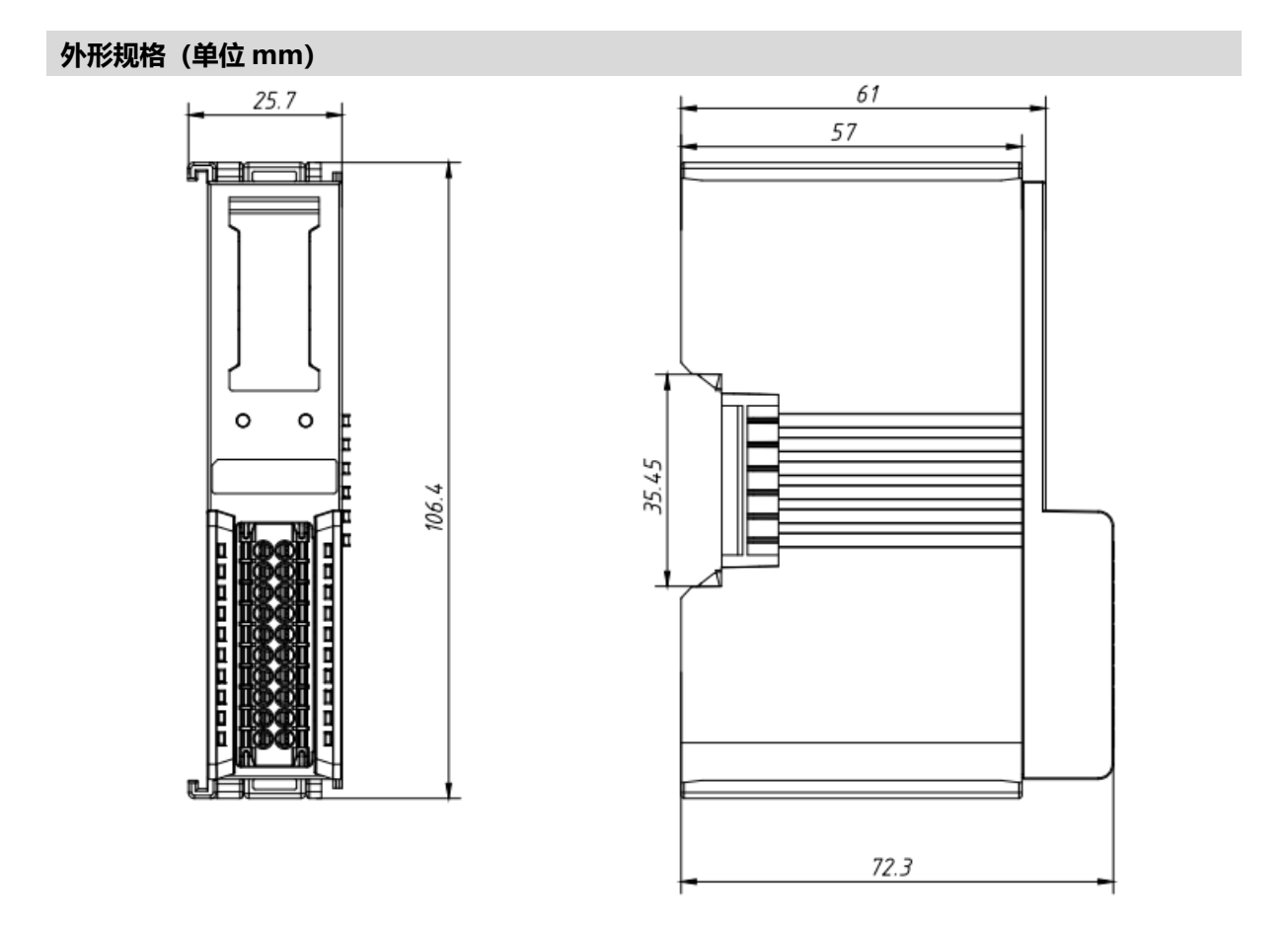

#### 4.2 安装指南

#### 安装\拆卸注意事项

- 模块防护等级为 IP20,模块需在机柜内安装,室内使用。
- 确保机柜有良好的通风措施(如机柜加装排风扇)。
- 请勿将本设备安装在可能引起过热的设备旁边或者上方。
- 务必将模块竖直安装在固定导轨上,并保持周围空气流通(模块上下至少有 50mm 的空气流通空间)。
- 模块安装后,务必在两端安装导轨固定件将模块固定。
- 安装\拆卸务必在切断电源的状态下进行。
- 模块安装后,建议按照上下走线的方式进行接线和布线。

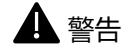

● 如果不按照产品用户手册进行使用,设备提供的保护可能会受到损害。

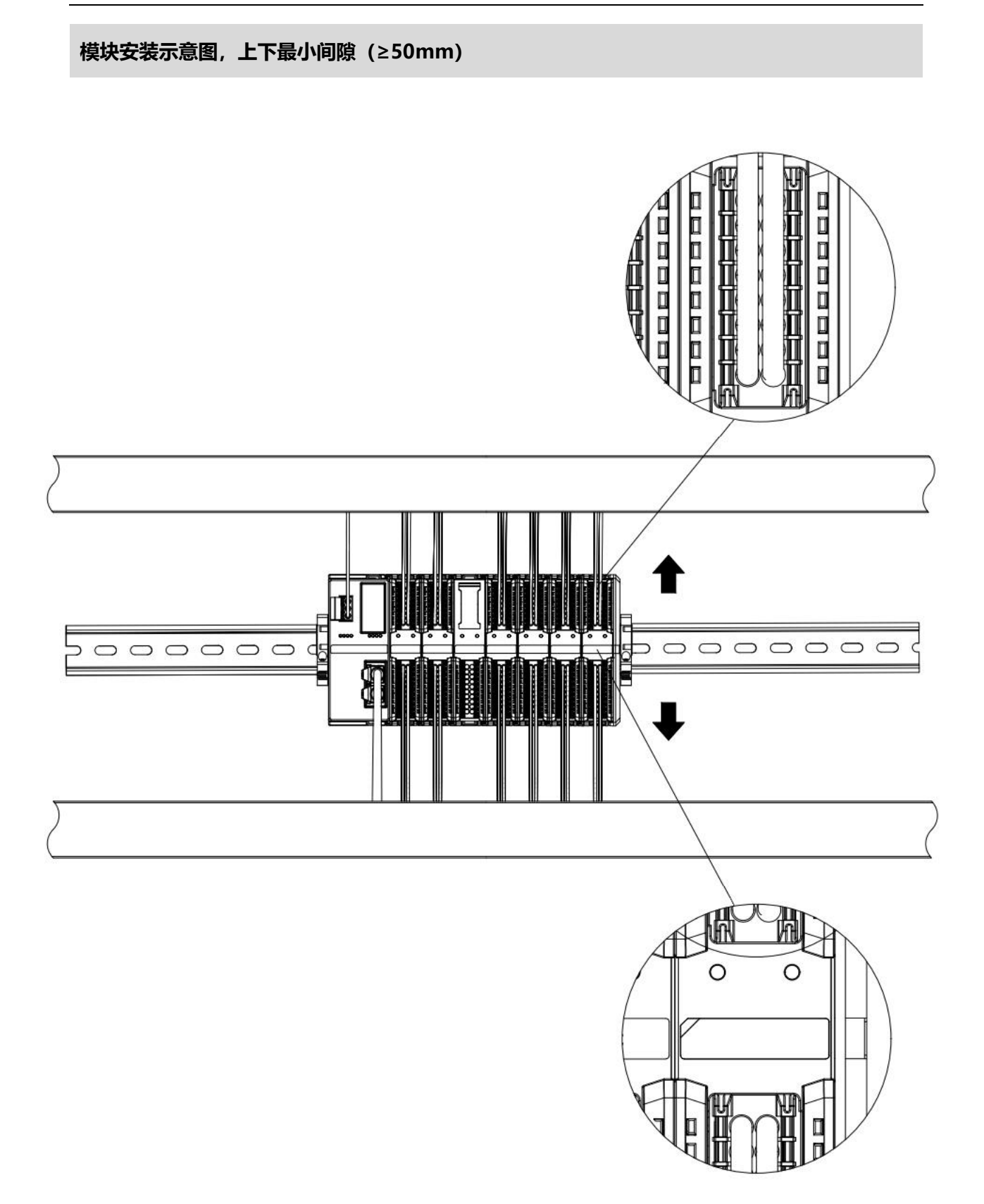

#### 确保模块竖直安装于固定导轨

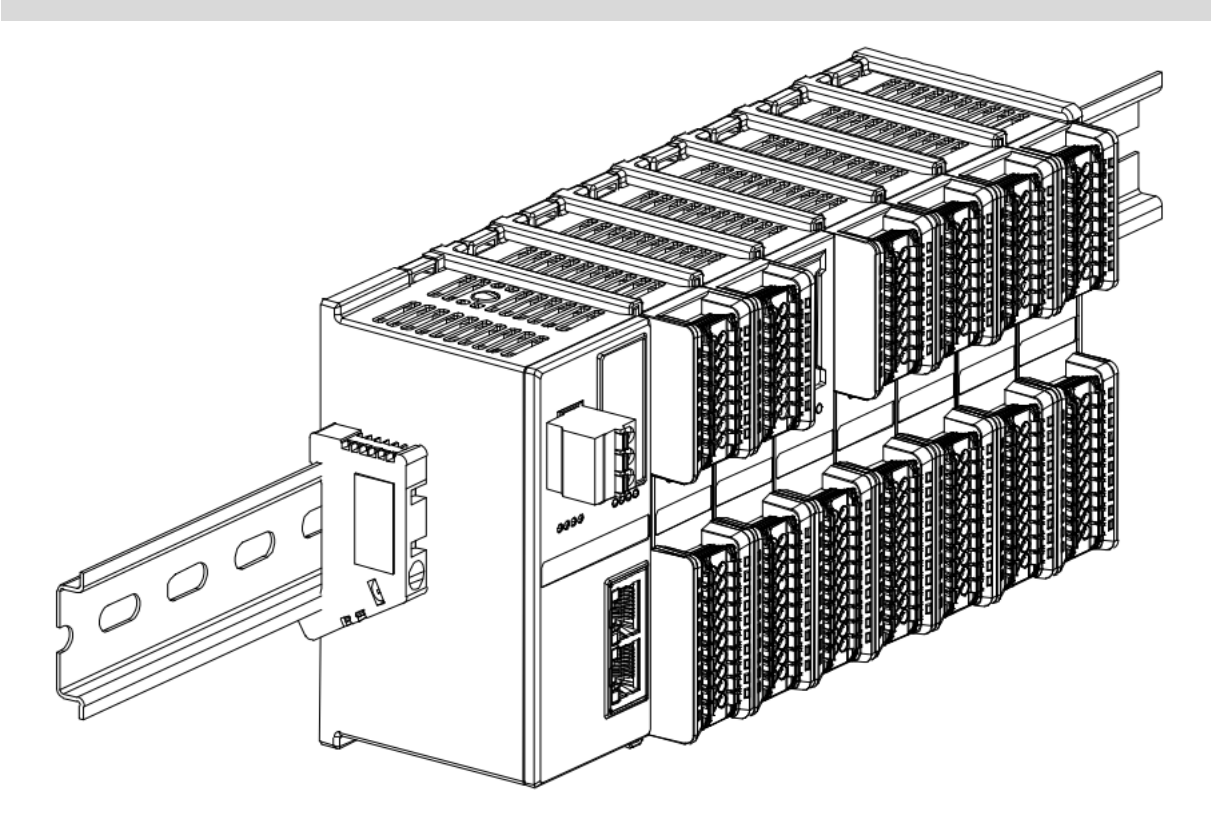

#### 务必安装导轨固定件

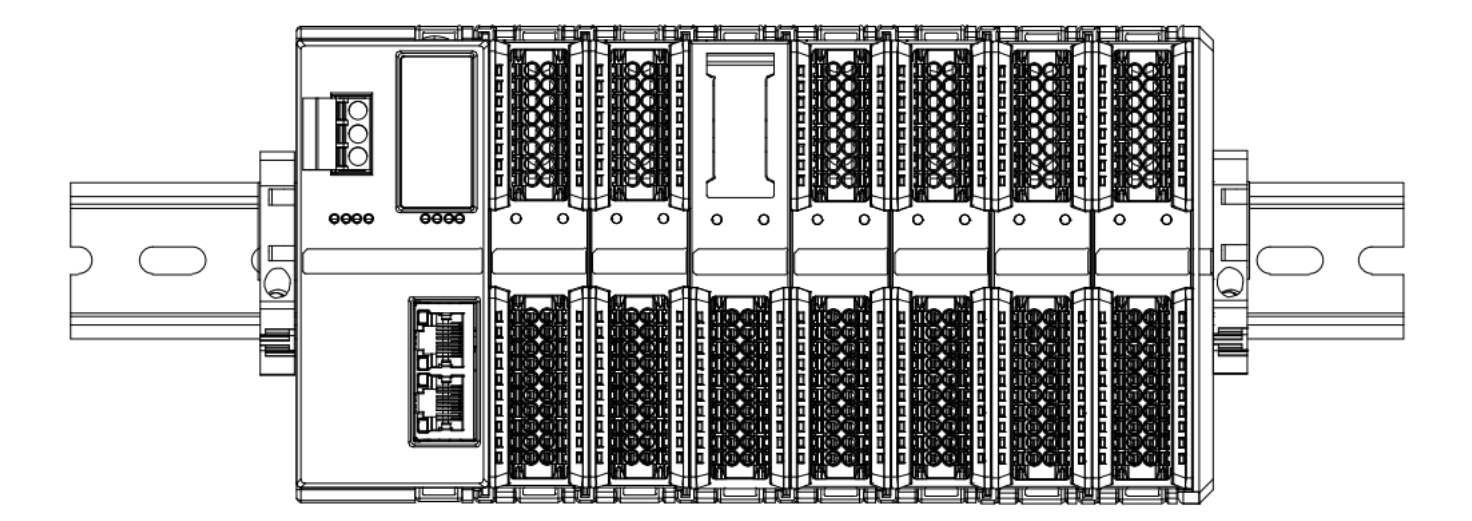

#### 模块上下布线示意图

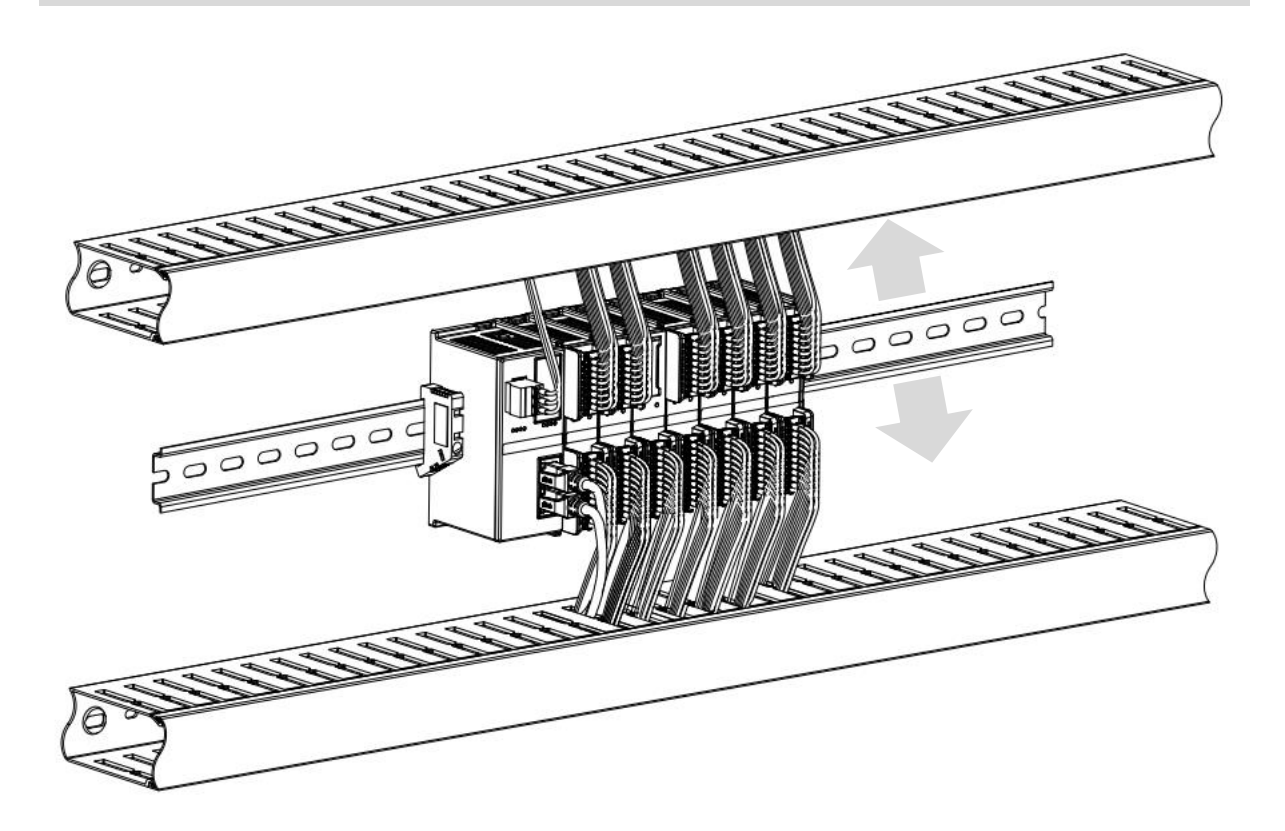

## 4.3 安装拆卸步骤

| 模块安装及拆卸 |                                  |  |  |  |  |
|---------|----------------------------------|--|--|--|--|
|         | 1、在已固定的导轨上先安装耦合器模块。              |  |  |  |  |
| 带中心     | 2、在耦合器模块的右边依次安装所需要的 I/O 模块或功能模块。 |  |  |  |  |
| 快伏女表亚獴  | 3、安装所有需要的模块后,安装终端盖板,完成模块的组装。     |  |  |  |  |
|         | 4、在耦合器模块、终端盖板的两端安装导轨固定件,将模块固定。   |  |  |  |  |
|         | 1、松开模块两端的导轨固定件。                  |  |  |  |  |
| 模块拆卸步骤  | 2、用一字螺丝刀撬开模块卡扣。                  |  |  |  |  |
|         | 3、拔出拆卸的模块。                       |  |  |  |  |

## 4.4 安装拆卸示意图

#### 耦合器模块安装

■ 将耦合器模块垂直对准导轨卡槽,如下图①所示。

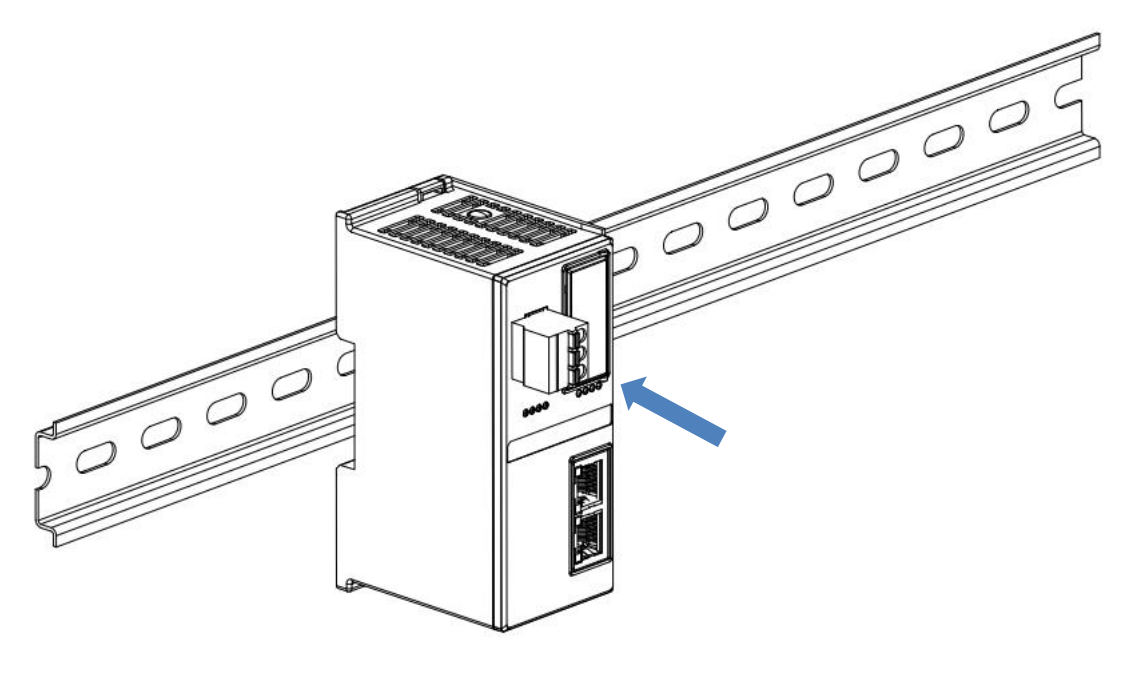

1

■ 用力向导轨方向压耦合器模块,听到"咔哒"声,模块即安装到位,如下图②所示。

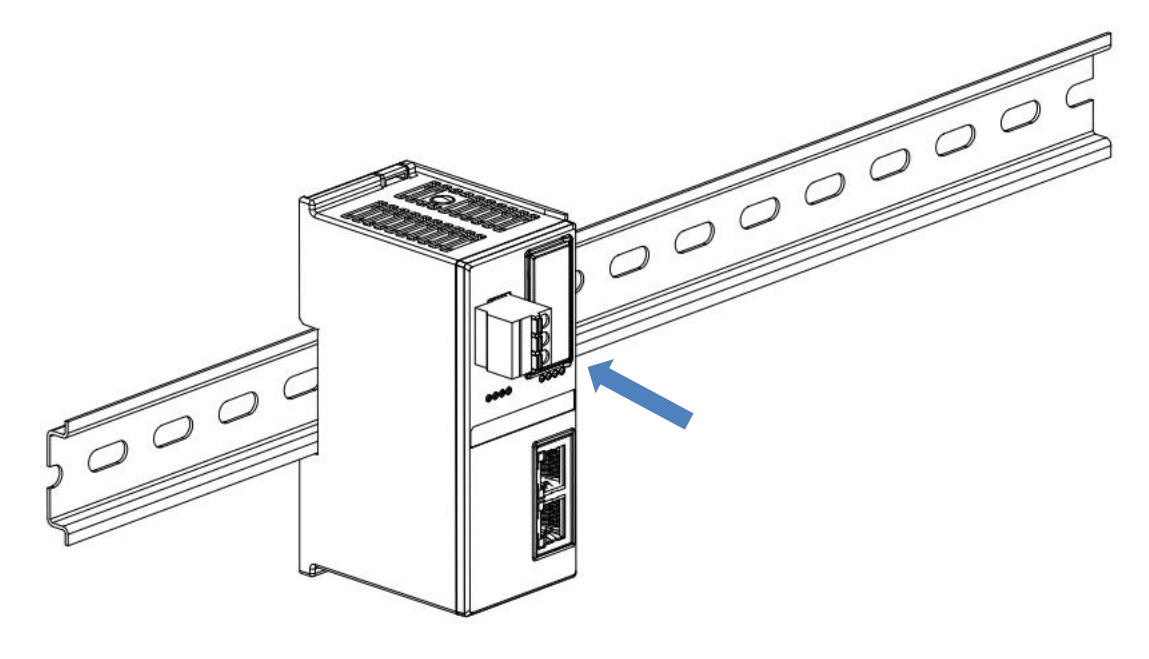

#### I/O 模块安装

■ 按照上述安装耦合器模块的步骤,逐个安装所需要的 I/O 模块或功能模块,如下图③、图④和图⑤所示推入, 听到"咔哒"声,模块即安装到位。

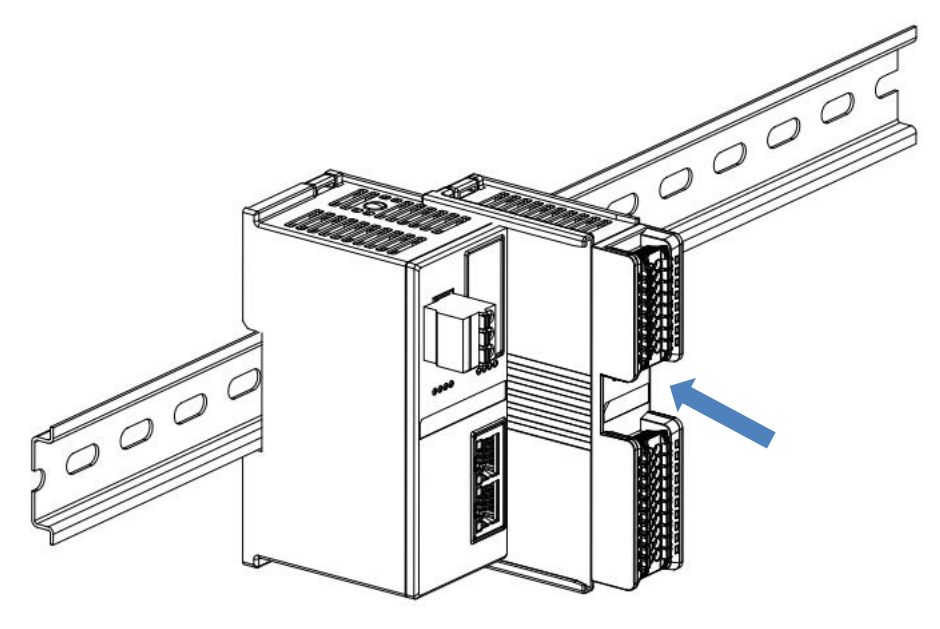

3

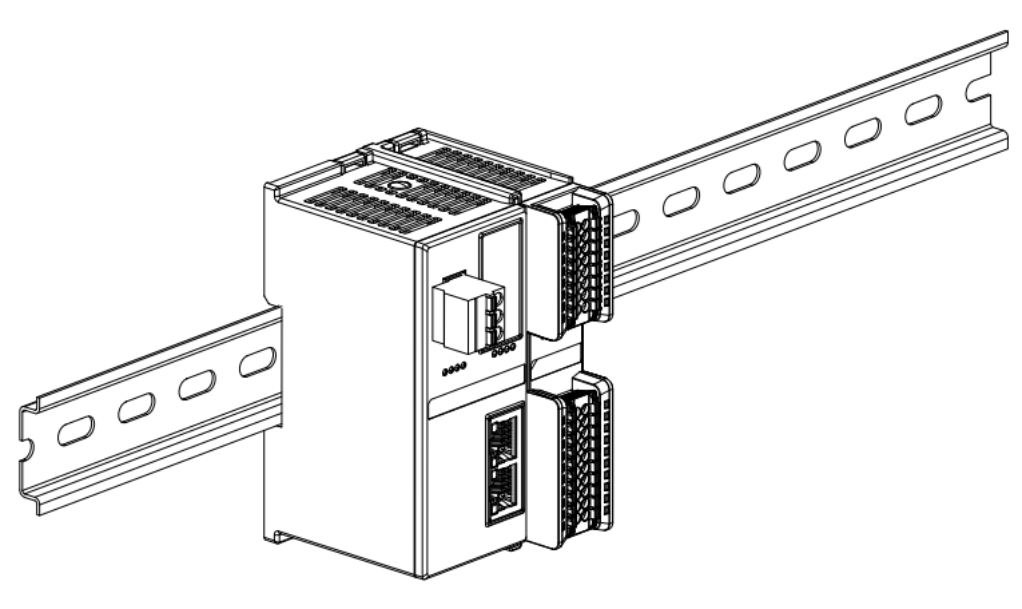

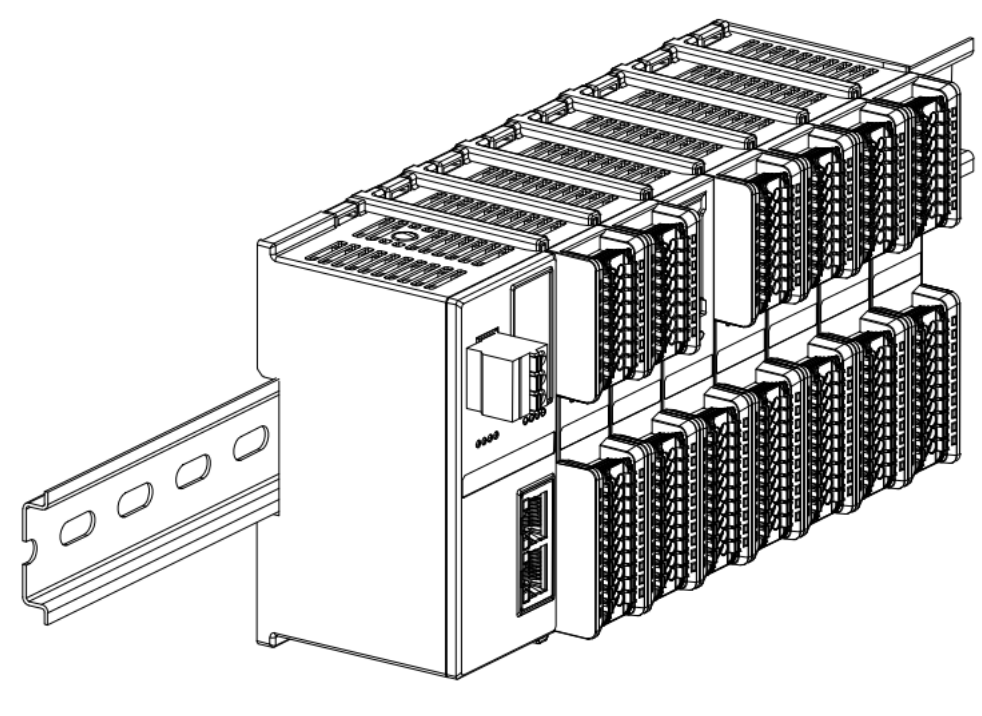

5

#### 终端盖板安装

在最后一个模块的右侧安装终端盖板,终端盖板凹槽一侧对准导轨,安装方式请参照 I/O 模块的安装方法,将 终端盖板内推到位,如下图⑥所示。

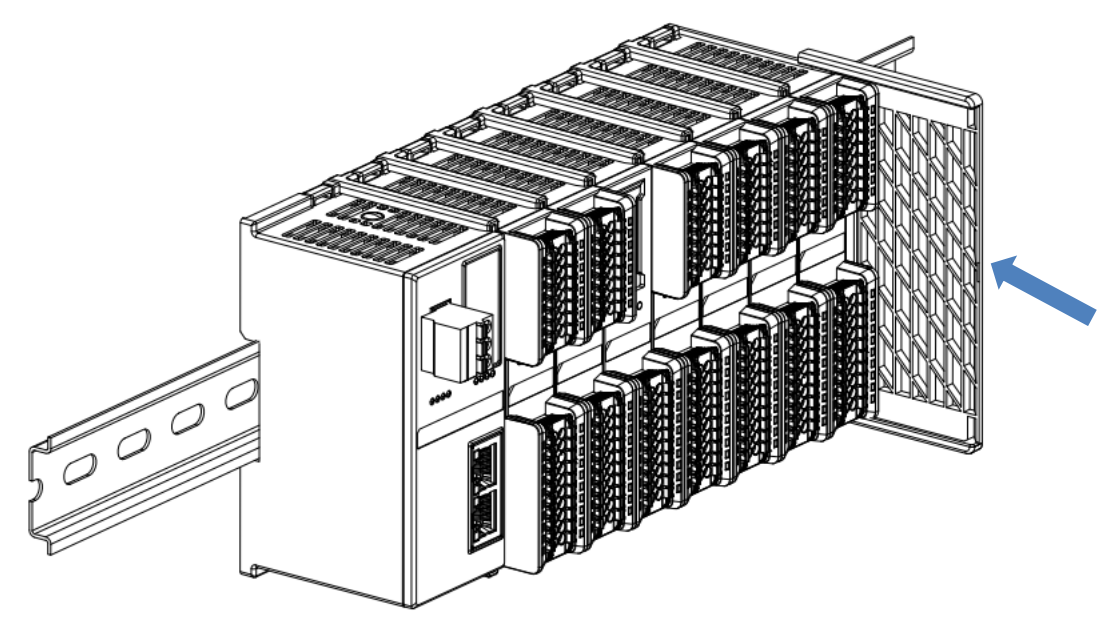

终端盖板安装完成后,检查整个模组正面是否平整,确保所有模块和端盖都安装到位,正面平齐,如下图⑦所示。

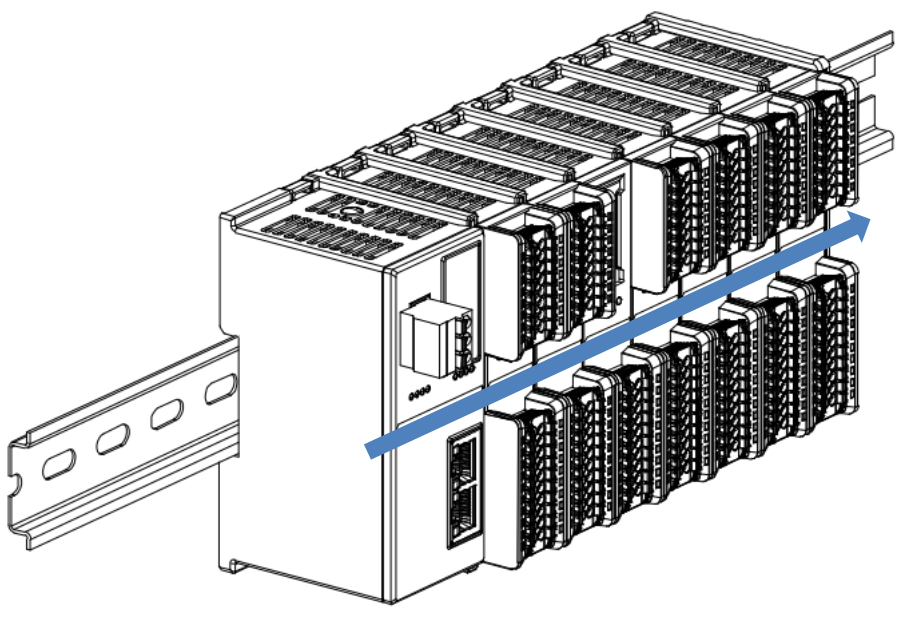

7

#### 导轨固定件安装

■ 紧贴耦合器左侧面安装并拧紧导轨固定件,如下图⑧所示。

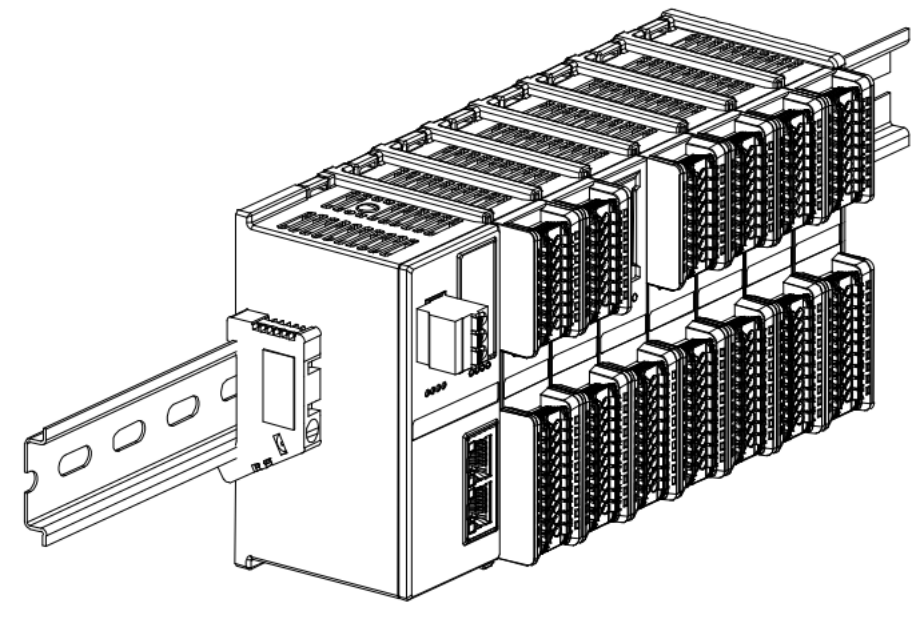

在终端盖板右侧安装导轨固定件,先将导轨固定件向耦合器的方向用力推,确保模块安装紧固,并用螺丝刀锁紧导轨固定件,如下图⑨所示。

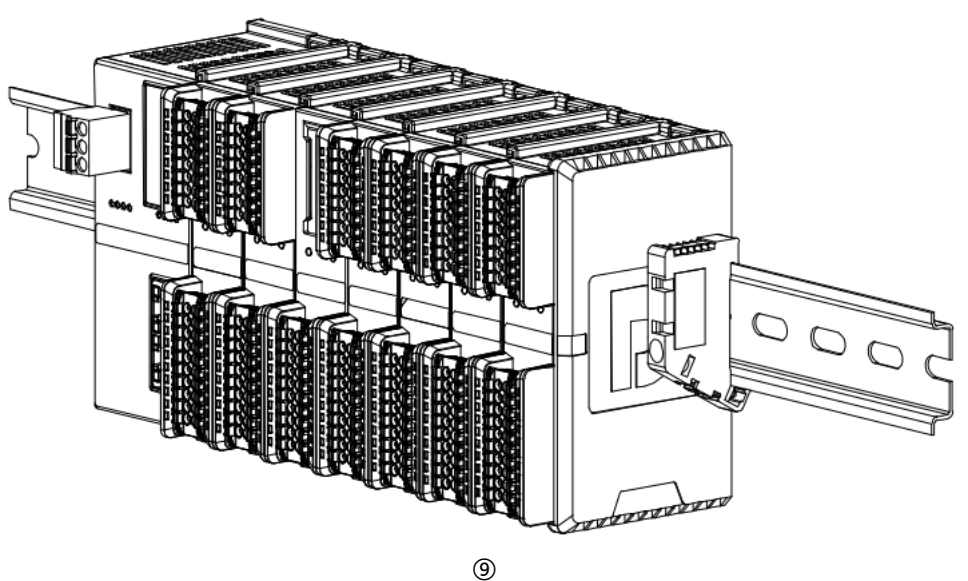

#### 拆卸

■ 用螺丝刀松开模块一端导轨固定件,并向一侧移开,确保模块和导轨固定件之间有间隙,如下图⑩所示。

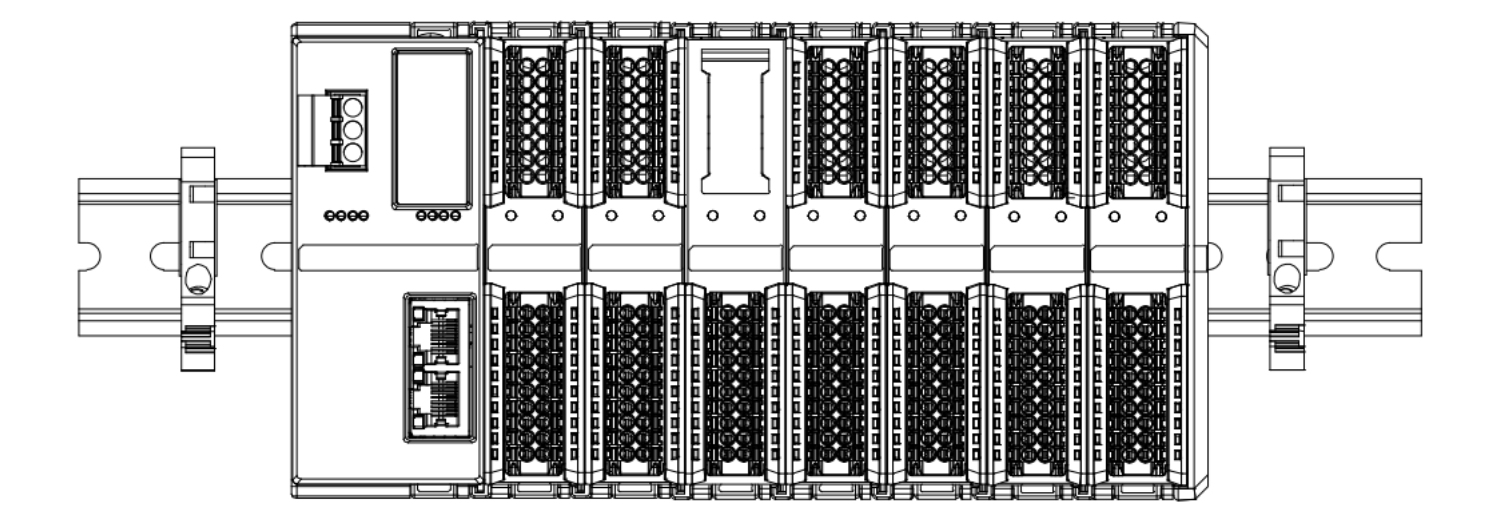

■ 将一字平头起插入待拆卸模块的卡扣,侧向模块的方向用力(听到响声),如下图⑪和⑫所示**。注:每个模块** 上下各有一个卡扣,均按此方法操作。

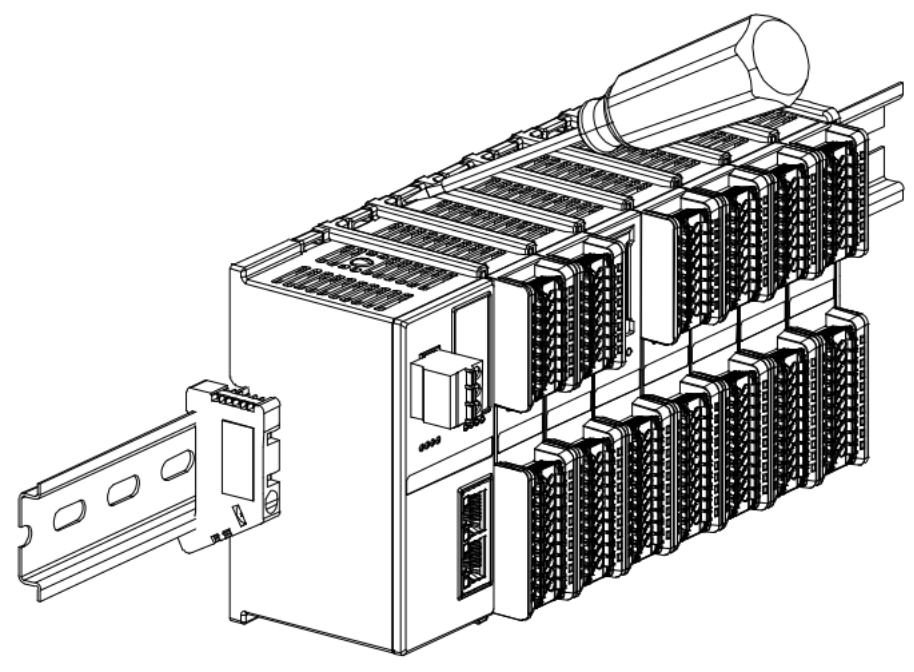

(11)

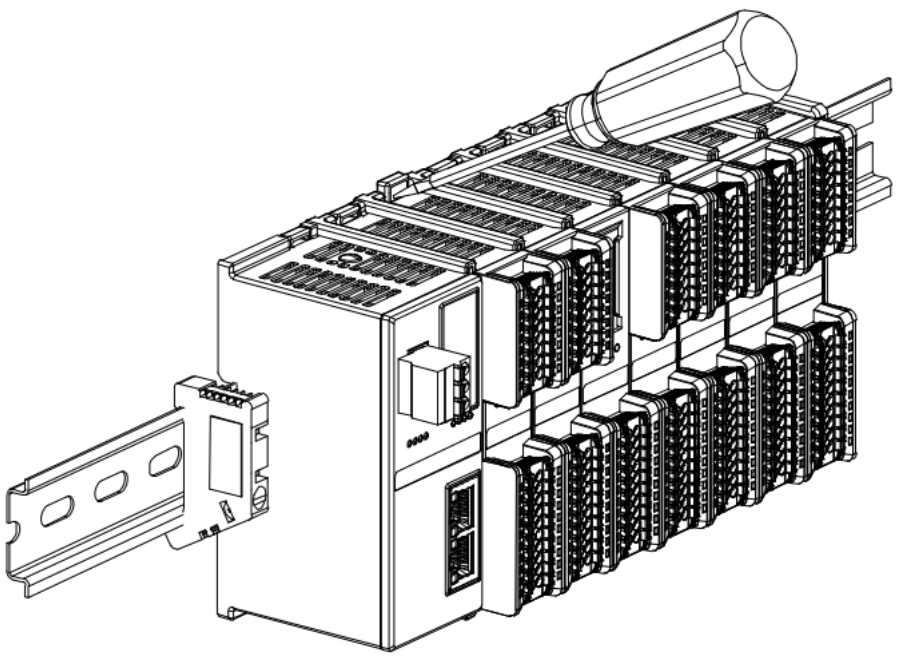

(12)

■ 按安装模块相反的操作,拆卸模块,如下图⑬所示。

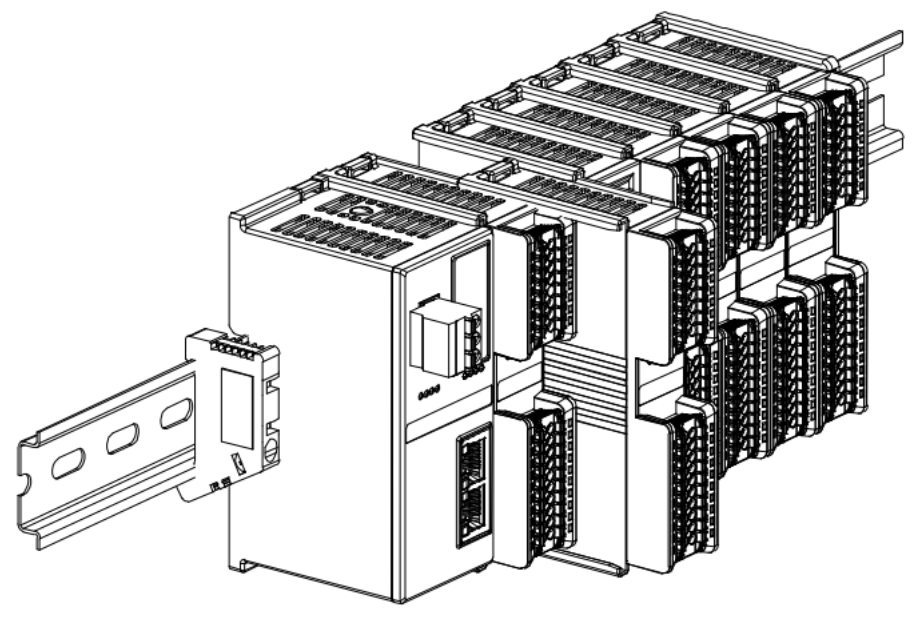

(13)

## **5** 接线

## 5.1 接线图

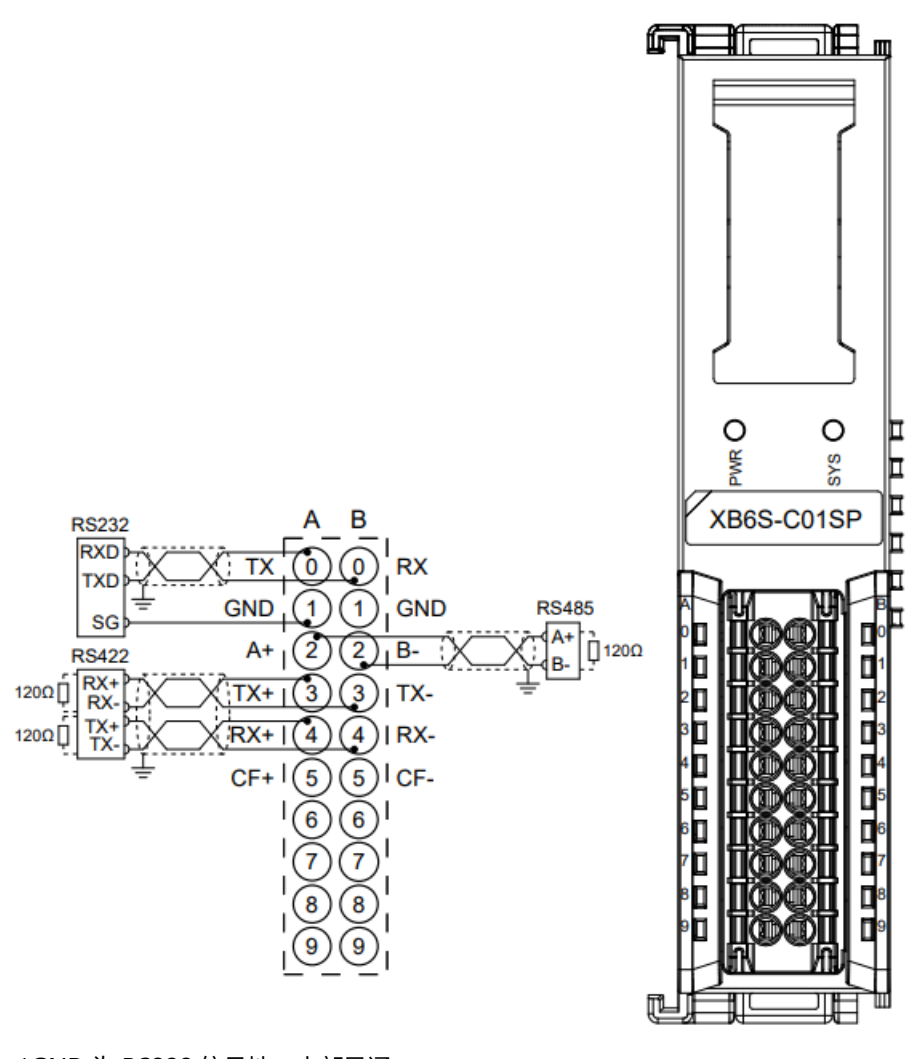

\*GND 为 RS232 信号地,内部导通 \*电缆应采用屏蔽双绞线,并可靠接地 \*CF+/CF-为模块预留调试接口,暂未启用

## 5.2 接线端子定义

|      | А    |           | В    |      |           |
|------|------|-----------|------|------|-----------|
| 端子标识 | 端子定义 | 说明        | 端子标识 | 端子定义 | 说明        |
| 0    | ТХ   | RS232 发送端 | 0    | RX   | RS232 接收端 |
| 1    | GND  | RS232 信号地 | 1    | GND  | RS232 信号地 |
| 2    | A+   | RS485 发送+ | 2    | В-   | RS485 发送- |
| 3    | TX+  | RS422 发送+ | 3    | TX-  | RS422 发送- |
| 4    | RX+  | RS422 接收+ | 4    | RX-  | RS422 接收- |
| 5    | CF+  | 预留        | 5    | CF-  | 预留        |
| 6    | NC   | 空端子       | 6    | NC   | 空端子       |
| 7    | NC   | 空端子       | 7    | NC   | 空端子       |
| 8    | NC   | 空端子       | 8    | NC   | 空端子       |
| 9    | NC   | 空端子       | 9    | NC   | 空端子       |

# 6 使用

## 6.1 配置参数定义

| 参数名称               | 描述            | 取值范围 | 说明                               |
|--------------------|---------------|------|----------------------------------|
|                    |               | 0    | NoSelect 即无选择                    |
|                    |               | 1    | Modbus RTU Master 即 RTU 主站模式     |
|                    |               | 2    | Modbus RTU Slave 即 RTU 从站模式      |
|                    |               | 3    | Modbus ASCII Master 即 ASCII 主站模式 |
| Communication Mode | 通讯模式          | 4    | Modbus ASCII Slave 即 ASCII 从站模式  |
|                    |               | 5    | FP_Request 即自由口请求模式              |
|                    |               | 6    | FP_Input_Output 即自由口输入输出模式       |
|                    |               | 7    | FP_Input 即自由口输入模式                |
|                    |               | 8    | FP_Output 即自由口输出模式               |
|                    |               | 0    | 1200 bps                         |
|                    | 串行端口波特率       | 1    | 2400 bps                         |
|                    |               | 2    | 4800 bps                         |
| David Data         |               | 3    | 9600 bps                         |
| Dauu Kale          |               | 4    | 19200 bps                        |
|                    |               | 5    | 38400 bps                        |
|                    |               | 6    | 57600 bps                        |
|                    |               | 7    | 115200 bps                       |
| Stop Bit           | /<br>庐止/<br>亡 | 0    | 1 Bit                            |
| зтор вн            | 1字止1⊻         | 1    | 2 Bits                           |
| Mord Format        |               | 0    | 8 Bits                           |
| word Format        | 子付恰式          | 1    | 7 Bits                           |
|                    |               | 0    | Parity None 无校验                  |
| Parity             | 奇偶校验位         | 1    | Parity Odd 奇校验                   |
|                    |               | 2    | Parity Even 偶校验                  |
| Control Modo       | 校生生生大学        | 0    | Disable 即控制与状态失能                 |
|                    | 江前一小心保工       | 1    | Level 即控制与状态使能-高电平触发             |

|                     |            | 2          | Rising Edge 即控制与状态使能-上升沿触 |  |
|---------------------|------------|------------|---------------------------|--|
|                     |            |            | 友                         |  |
| Nodo Output Modo    | サムなり       | 0          | Poll 即轮询                  |  |
| Node Output Mode    | 「日川川山侯」    | 1          | Change Trigger 即逢变        |  |
| Communication Error | 济河进设行头     | 0          | Clear 即清空                 |  |
| Behavior            | 通讯拍庆行乃     | 1          | Hold 即保持                  |  |
| Respond Timeout     | 响应时间       | 5~3000     | 单位 ms,默认 50               |  |
| Poll Delay          | 轮询延时       | 5~3000     | 单位 ms,默认 10               |  |
| Slave ID            | Modbus 从站站 | 1~247      | 在从站模式下有效,默认 1             |  |
|                     | 号          |            |                           |  |
| Slave Respond Delay | 从站响应延时     | 0~3000     | 单位 ms,默认 50               |  |
| Node_1_Param_1      | 节点1参数1     | 0~FFFFFFFF | 默认 0,详见 <u>节点代码参数</u>     |  |
| Node_1_Param_2      | 节点1参数2     | 0~FFFFFFFF | 默认 0,详见 <u>节点代码参数</u>     |  |
|                     |            |            |                           |  |
| Node_16_Param_1     | 节点 16 参数 1 | 0~FFFFFFF  | 默认 0,详见 <u>节点代码参数</u>     |  |
| Node_16_Param_2     | 节点 16 参数 2 | 0~FFFFFFF  | 默认 0,详见 <u>节点代码参数</u>     |  |

## 6.2 节点代码参数

#### 6.2.1 Modbus 主站功能

Modbus 主站模式下,参数1 (Param\_1) 是2字节的起始地址参数和2字节的节点代码参数构成,参数2 (Param\_2) 由2位的字节交换参数和1字节的从站站号参数构成。

| Param_1            |             |                                  |                |
|--------------------|-------------|----------------------------------|----------------|
| BIT31~BIT16        | BIT15~BIT0  |                                  |                |
| 起始地址 Start Address | 节点代码 Node   | ode Code 详见 <u>Modbus 主站节点代码</u> |                |
| Param_2            |             |                                  |                |
| BIT31~BIT16        | BIT15~BIT10 | BIT9~BIT8                        | BIT7~BIT0      |
| Reserve            |             | 见字节交换                            | 从站站号 Slave     |
|                    |             | ExByte Flag                      | Station Number |

注: 起始地址参数范围为 0000~FFFFH,从站站号参数范围为 1~247。

#### 6.2.2 Modbus 主站功能节点代码

| SubModule 分组                | SubModule     | SubModule ID |
|-----------------------------|---------------|--------------|
|                             | Read 8 bits   | 0x0101       |
|                             | Read 16 bits  | 0x0102       |
|                             | Read 24 bits  | 0x0103       |
|                             | Read 32 bits  | 0x0104       |
|                             | Read 40 bits  | 0x0105       |
|                             | Read 48 bits  | 0x0106       |
|                             | Read 56 bits  | 0x0107       |
| Modbus Master Read Coils    | Read 64 bits  | 0x0108       |
| 即 Modbus 主站读取线圈             | Read 72 bits  | 0x0109       |
|                             | Read 80 bits  | 0x010A       |
|                             | Read 88 bits  | 0x010B       |
|                             | Read 96 bits  | 0x010C       |
|                             | Read 104 bits | 0x010D       |
|                             | Read 112 bits | 0x010E       |
|                             | Read 120 bits | 0x010F       |
|                             | Read 128 bits | 0x0110       |
|                             | Read 8 bits   | 0x0201       |
|                             | Read 16 bits  | 0x0202       |
|                             | Read 24 bits  | 0x0203       |
| Modbus Master Read Discrete | Read 32 bits  | 0x0204       |
| 即 Modbus 主站读取离散输入           | Read 40 bits  | 0x0205       |
|                             | Read 48 bits  | 0x0206       |
|                             | Read 56 bits  | 0x0207       |
|                             | Read 64 bits  | 0x0208       |
|                             |               |              |

|                          | Read 72 bits  | 0x0209 |
|--------------------------|---------------|--------|
|                          | Read 80 bits  | 0x020A |
|                          | Read 88 bits  | 0x020B |
|                          | Read 96 bits  | 0x020C |
|                          | Read 104 bits | 0x020D |
|                          | Read 112 bits | 0x020E |
|                          | Read 120 bits | 0x020F |
|                          | Read 128 bits | 0x0210 |
|                          | Read 1 Reg    | 0x0301 |
|                          | Read 2 Regs   | 0x0302 |
|                          | Read 3 Regs   | 0x0303 |
|                          | Read 4 Regs   | 0x0304 |
|                          | Read 5 Regs   | 0x0305 |
|                          | Read 6 Regs   | 0x0306 |
|                          | Read 7 Regs   | 0x0307 |
| Modbus Master Read Hold  | Read 8 Regs   | 0x0308 |
| 即 Modbus 主站读保持寄存器        | Read 9 Regs   | 0x0309 |
|                          | Read 10 Regs  | 0x030A |
|                          | Read 11 Regs  | 0x030B |
|                          | Read 12 Regs  | 0x030C |
|                          | Read 13 Regs  | 0x030D |
|                          | Read 14 Regs  | 0x030E |
|                          | Read 15 Regs  | 0x030F |
|                          | Read 16 Regs  | 0x0310 |
|                          | Read 1 Reg    | 0x0401 |
|                          | Read 2 Regs   | 0x0402 |
|                          | Read 3 Regs   | 0x0403 |
|                          | Read 4 Regs   | 0x0404 |
|                          | Read 5 Regs   | 0x0405 |
|                          | Read 6 Regs   | 0x0406 |
|                          | Read 7 Regs   | 0x0407 |
| Modbus Master Read Input | Read 8 Regs   | 0x0408 |
| 即 Modbus 主站读输入寄存器        | Read 9 Regs   | 0x0409 |
|                          | Read 10 Regs  | 0x040A |
|                          | Read 11 Regs  | 0x040B |
|                          | Read 12 Regs  | 0x040C |
|                          | Read 13 Regs  | 0x040D |
|                          | Read 14 Regs  | 0x040E |
|                          | Read 15 Regs  | 0x040F |
|                          | Read 16 Regs  | 0x0410 |
| Maalana Maatan Makiroo 1 | Write 8 bits  | 0x0501 |
|                          | Write 16 bits | 0x0502 |
| № MOODUS 土站与线圈<br>       | Write 24 bits | 0x0503 |

|                          | Write 32 bits    | 0x0504 |
|--------------------------|------------------|--------|
|                          | Write 40 bits    | 0x0505 |
|                          | Write 48 bits    | 0x0506 |
|                          | Write 56 bits    | 0x0507 |
|                          | Write 64 bits    | 0x0508 |
|                          | Write 72 bits    | 0x0509 |
|                          | Write 80 bits    | 0x050A |
|                          | Write 88 bits    | 0x050B |
|                          | Write 96 bits    | 0x050C |
|                          | Write 104 bits   | 0x050D |
|                          | Write 112 bits   | 0x050E |
|                          | Write 120 bits   | 0x050F |
|                          | Write 128 bits   | 0x0510 |
|                          | Write Single bit | 0x05FF |
|                          | Write 1 Reg      | 0x0601 |
|                          | Write 2 Regs     | 0x0602 |
|                          | Write 3 Regs     | 0x0603 |
|                          | Write 4 Regs     | 0x0604 |
|                          | Write 5 Regs     | 0x0605 |
|                          | Write 6 Regs     | 0x0606 |
|                          | Write 7 Regs     | 0x0607 |
| Madbus Master Write Hold | Write 8 Regs     | 0x0608 |
|                          | Write 9 Regs     | 0x0609 |
| 即 MOUDUS 土珀与体持可任品        | Write 10 Regs    | 0x060A |
|                          | Write 11 Regs    | 0x060B |
|                          | Write 12 Regs    | 0x060C |
|                          | Write 13 Regs    | 0x060D |
|                          | Write 14 Regs    | 0x060E |
|                          | Write 15 Regs    | 0x060F |
|                          | Write 16 Regs    | 0x0610 |
|                          | Write Single Reg | 0x06FF |

#### 6.2.3 Modbus 从站功能

Modbus 从站模式下,参数1 (Param\_1) 是 2 字节的起始地址参数和 2 字节的节点代码参数构成,参数 2 (Param\_2) 由 2 位的字节交换参数构成。

| Param_1            |                                        |               |  |
|--------------------|----------------------------------------|---------------|--|
| BIT31~BIT16        | BIT15~BIT0                             |               |  |
| 起始地址 Start Address | 节点代码 Node Code 详见 <u>Modbus 从站节点代码</u> |               |  |
| Param_2            |                                        |               |  |
| BIT31~BIT16        | BIT15~BIT2 BIT1~BIT0                   |               |  |
| Reserve            |                                        | 见 <u>字节交换</u> |  |
|                    |                                        | ExByte Flag   |  |

注: 起始地址参数范围为 0000~FFFFH

#### 6.2.4 Modbus 从站功能节点代码

| SubModule 分组            | SubModule     | SubModule ID |
|-------------------------|---------------|--------------|
|                         | Read 8 bits   | 0x0701       |
|                         | Read 16 bits  | 0x0702       |
|                         | Read 24 bits  | 0x0703       |
|                         | Read 32 bits  | 0x0704       |
|                         | Read 40 bits  | 0x0705       |
|                         | Read 48 bits  | 0x0706       |
|                         | Read 56 bits  | 0x0707       |
| Modbus Slave Read Coils | Read 64 bits  | 0x0708       |
| 即 Modbus 从站读线圈          | Read 72 bits  | 0x0709       |
|                         | Read 80 bits  | 0x070A       |
|                         | Read 88 bits  | 0x070B       |
|                         | Read 96 bits  | 0x070C       |
|                         | Read 104 bits | 0x070D       |
|                         | Read 112 bits | 0x070E       |
|                         | Read 120 bits | 0x070F       |
|                         | Read 128 bits | 0x0710       |
|                         | Read 1 Reg    | 0x0801       |
|                         | Read 2 Regs   | 0x0802       |
|                         | Read 3 Regs   | 0x0803       |
|                         | Read 4 Regs   | 0x0804       |
| Madhua Claus Daad Hald  | Read 5 Regs   | 0x0805       |
|                         | Read 6 Regs   | 0x0806       |
| 即 MOODUS 从站实保持奇仔密       | Read 7 Regs   | 0x0807       |
|                         | Read 8 Regs   | 0x0808       |
|                         | Read 9 Regs   | 0x0809       |
|                         | Read 10 Regs  | 0x080A       |
|                         | Read 11 Regs  | 0x080B       |

|                             | Read 12 Regs   | 0x080C |
|-----------------------------|----------------|--------|
|                             | Read 13 Regs   | 0x080D |
|                             | Read 14 Regs   | 0x080E |
|                             | Read 15 Regs   | 0x080F |
|                             | Read 16 Regs   | 0x0810 |
|                             | Write 8 bits   | 0x0901 |
|                             | Write 16 bits  | 0x0902 |
|                             | Write 24 bits  | 0x0903 |
|                             | Write 32 bits  | 0x0904 |
|                             | Write 40 bits  | 0x0905 |
|                             | Write 48 bits  | 0x0906 |
|                             | Write 56 bits  | 0x0907 |
| Modbus Slave Write Coils    | Write 64 bits  | 0x0908 |
| 即 Modbus 从站写线圈              | Write 72 bits  | 0x0909 |
|                             | Write 80 bits  | 0x090A |
|                             | Write 88 bits  | 0x090B |
|                             | Write 96 bits  | 0x090C |
|                             | Write 104 bits | 0x090D |
|                             | Write 112 bits | 0x090E |
|                             | Write 120 bits | 0x090F |
|                             | Write 128 bits | 0x0910 |
|                             | Write 8 bits   | 0x0A01 |
|                             | Write 16 bits  | 0x0A02 |
|                             | Write 24 bits  | 0x0A03 |
|                             | Write 32 bits  | 0x0A04 |
|                             | Write 40 bits  | 0x0A05 |
|                             | Write 48 bits  | 0x0A06 |
|                             | Write 56 bits  | 0x0A07 |
| Modbus Slave Write Discrete | Write 64 bits  | 0x0A08 |
| 即 Modbus 从站写离散输入            | Write 72 bits  | 0x0A09 |
|                             | Write 80 bits  | 0x0A0A |
|                             | Write 88 bits  | 0x0A0B |
|                             | Write 96 bits  | 0x0A0C |
|                             | Write 104 bits | 0x0A0D |
|                             | Write 112 bits | 0x0A0E |
|                             | Write 120 bits | 0x0A0F |
|                             | Write 128 bits | 0x0A10 |
|                             | Write 1 Reg    | 0x0B01 |
|                             | Write 2 Regs   | 0x0B02 |
| Modbus Slave Write Hold     | Write 3 Regs   | 0x0B03 |
| 即 Modbus 从站写保持寄存器           | Write 4 Regs   | 0x0B04 |
|                             | Write 5 Regs   | 0x0B05 |
|                             | Write 6 Regs   | 0x0B06 |

|                          | Write 7 Regs  | 0x0B07 |
|--------------------------|---------------|--------|
|                          | Write 8 Regs  | 0x0B08 |
|                          | Write 9 Regs  | 0x0B09 |
|                          | Write 10 Regs | 0x0B0A |
|                          | Write 11 Regs | 0x0B0B |
|                          | Write 12 Regs | 0x0B0C |
|                          | Write 13 Regs | 0x0B0D |
|                          | Write 14 Regs | 0x0B0E |
|                          | Write 15 Regs | 0x0B0F |
|                          | Write 16 Regs | 0x0B10 |
|                          | Write 1 Reg   | 0x0C01 |
|                          | Write 2 Regs  | 0x0C02 |
|                          | Write 3 Regs  | 0x0C03 |
|                          | Write 4 Regs  | 0x0C04 |
|                          | Write 5 Regs  | 0x0C05 |
|                          | Write 6 Regs  | 0x0C06 |
|                          | Write 7 Regs  | 0x0C07 |
| Modbus Slave Write Input | Write 8 Regs  | 0x0C08 |
| 即 Modbus 从站写输入寄存器        | Write 9 Regs  | 0x0C09 |
|                          | Write 10 Regs | 0x0C0A |
|                          | Write 11 Regs | ОхОСОВ |
|                          | Write 12 Regs | 0x0C0C |
|                          | Write 13 Regs | 0x0C0D |
|                          | Write 14 Regs | 0x0C0E |
|                          | Write 15 Regs | 0x0C0F |
|                          | Write 16 Regs | 0x0C10 |

| 字节编号 | 功能                                | 长度     |
|------|-----------------------------------|--------|
| 0    | 不交换                               | 2位Bits |
| 1    | 2Bytes Exchange                   | 2位Bits |
| 2    | 4Bytes Register Exchange          | 2位Bits |
| 3    | 4Bytes Big-Little-Endian Exchange | 2位Bits |

## 6.2.6 Freeport 自由口功能

在 Freeport 自由口模式下,参数1 (Param\_1)是2字节的节点代码参数构成。

| Param_1     |                                        |
|-------------|----------------------------------------|
| BIT31~BIT16 | BIT15~BIT0                             |
| Reserve     | 节点代码 Node Code 详见 <u>Freeport 节点代码</u> |
| Param_2     |                                        |
| BIT31~BIT0  |                                        |
| Reserve     |                                        |

## 6.2.7 Freeport 功能节点代码

| SubModule分组            | SubModule        | SubModule ID |
|------------------------|------------------|--------------|
|                        | Input 1 byte     | 0x0D01       |
|                        | Input 2 bytes    | 0x0D02       |
|                        | Input 4 bytes    | 0x0D03       |
|                        | Input 8 bytes    | 0x0D04       |
|                        | Input 16 bytes   | 0x0D05       |
| 「recepcit legut 即白中口桧) | Input 32 bytes   | 0x0D06       |
| Freeport input 即自田口າ和八 | Input 64 bytes   | 0x0D07       |
|                        | Input 128 bytes  | 0x0D08       |
|                        | Input 160 bytes  | 0x0D09       |
|                        | Input 192 bytes  | 0x0D0A       |
|                        | Input 224 bytes  | 0x0D0B       |
|                        | Input 255 bytes  | 0x0D0C       |
|                        | Output 1 byte    | 0x0E01       |
|                        | Output 2 bytes   | 0x0E02       |
|                        | Output 4 bytes   | 0x0E03       |
|                        | Output 8 bytes   | 0x0E04       |
|                        | Output 16 bytes  | 0x0E05       |
| Freeport Output 即目由口输出 | Output 32 bytes  | 0x0E06       |
|                        | Output 64 bytes  | 0x0E07       |
|                        | Output 128 bytes | 0x0E08       |
|                        | Output 160 bytes | 0x0E09       |
|                        | Output 192 bytes | 0x0E0A       |

|                          | Output 224 bytes | 0x0E0B |
|--------------------------|------------------|--------|
|                          | Output 255 bytes | 0x0E0C |
| Freeport Parity 即自由口奇偶校验 | CRC8             | 0x0F01 |
|                          | CRC16            | 0x0F02 |
|                          | XOR              | 0x0F03 |
|                          | SUM8             | 0x0F04 |
|                          | LRC              | 0x0F05 |

#### 6.2.8 控制与状态节点代码

当配置参数 Control Mode 控制与状态模式设置为 disable 时,无需配置控制与状态节点代码;当配置参数 Control Mode 控制与状态模式设置为 Level 或 Rising Edge 时,必需先在节点 1 参数 1 (Node\_1\_Param\_1) 配置节点代码。

| SubModule 分组   | SubModule             | SubModule ID | 备注      |  |
|----------------|-----------------------|--------------|---------|--|
|                | 1 Node                | 0x0001       |         |  |
|                | 2 Node                | 0x0002       |         |  |
|                | 3 Node                | 0x0003       |         |  |
|                | 4 Node                | 0x0004       |         |  |
|                | 5 Node                | 0x0005       |         |  |
|                | 6 Node                | 0x0006       |         |  |
|                | 7 Node                | 0x0007       |         |  |
|                | 8 Node                | 0x0008       | 主站模式下配置 |  |
|                | 9 Node                | 0x0009       |         |  |
| Control®Status | 10 Node               | 0x000A       |         |  |
| Controlastatus | 11 Node               | 0x000B       |         |  |
|                | 12 Node               | 0x000C       |         |  |
|                | 13 Node               | 0x000D       |         |  |
|                | 14 Node               | 0x000E       |         |  |
|                | 15 Node               | 0x000F       |         |  |
|                | Freeport Req          | 0x0020       |         |  |
|                | Freeport Input_Output | 0x0021       |         |  |
|                | Freeport Input        | 0x0022       |         |  |
|                | Freeport Output       | 0x0023       |         |  |
|                | Modbus Slave          | 0x0030       | 从站模式下配置 |  |

节点代码如下表所示:

#### 6.3 过程数据

模块出厂默认为 XB6S-C01SP-32Bytes,上下行数据长度各 32Bytes,当模块的通讯节点参数配置所产生的 PDO 数据量达到一定范围时(上行数据量或下行数据量任一到达范围限制),耦合器模块会告警 0x5002,此时 重新上电后扫描模块,模块会自动切换至相应的 PDO 数据长度。

模块 PDO 长度范围与型号匹配表:

| 模块 PDO 长度范围与型号匹配表   |               |               |  |
|---------------------|---------------|---------------|--|
| 模块型号                | 上行数据长度(Bytes) | 下行数据长度(Bytes) |  |
| XB6S-C01SP-32Bytes  | 0~32          | 0~32          |  |
| XB6S-C01SP-64Bytes  | 33~64         | 33~64         |  |
| XB6S-C01SP-128Bytes | 65~128        | 65~128        |  |
| XB6S-C01SP-255Bytes | 129~255       | 129~255       |  |

下面以型号 XB6S-C01SP-32Bytes 为例介绍配置参数。

#### > 当配置参数 Control Mode 控制与状态模式设置为 disable 时,上下行过程数据如下表所示。

| 上行数据 (32 字节) |      |            |        |
|--------------|------|------------|--------|
| 字节编号         | 功能   | 含义         | 地址范围   |
| 1            | 输入数据 | 串口通讯模块输入数据 | 32 个字节 |
| 2            | 输入数据 |            |        |
| •••          |      |            |        |
| 32           | 输入数据 |            |        |
| 下行数据 (32 字节) |      |            |        |
| 字节编号         | 功能   | 含义         | 地址范围   |
| 1            | 输出数据 |            |        |
| 2            | 输出数据 | 串口通讯模块输出数据 | 32 个字节 |
|              |      |            | 32171  |
| 32           | 输出数据 |            |        |

## > 当配置参数 Control Mode 控制与状态模式设置为 Level 或 Rising Edge 时,上下行过程数据如下表所示。

#### 6.3.1 Modbus 主站过程数据

| 上行数据 (32 字节) |      |                                            |          |
|--------------|------|--------------------------------------------|----------|
| 字节编号         | 功能   | 含义                                         | 地址范围     |
|              |      | Bit0:空闲状态                                  |          |
| 1            | 状态字  | Bit1:busy 状态,即传输数据中                        | 1 个字节    |
|              |      | Bit2:完成状态,即传输数据完成                          |          |
| 2            | 告警码  |                                            | 1 个字节    |
| 3            | 输入数据 |                                            | 后 30 个字节 |
| 4            | 输入数据 | 串口通讯模块输入数据                                 |          |
| •••          | •••  |                                            |          |
| 32           | 输入数据 |                                            |          |
| 下行数据 (32 字节) |      |                                            |          |
| 字节编号         | 功能   | 含义                                         | 地址范围     |
| 1            | 协生学  | 当配置参数 Control Mode 为 Level,置 1 发送数据        | 1        |
| I            | 控制子  | 当配置参数 Control Mode 为 Rising Edge,0->1 发送数据 | עּציויו  |
| 2            | 输出数据 |                                            |          |
| 3            | 输出数据 | 串口通讯模块输出数据<br>                             | 戶 21 公会世 |
|              |      |                                            | ᆸᇰᇊᇈᅐᅭ   |
| 32           | 输出数据 |                                            |          |

注:上述表格过程数据是 Level 或 Rising Edge 模式下配置 1 个节点,如配置两个节点,上行数据的字节编号 1 和 2 为节点 1 的状态位和告警码,字节编号 3 和 4 为节点 2 的状态位和告警码,剩余字节为数据位;下行数据的字 节编号 1 为节点 1 的控制位,字节编号 2 为节点 2 的控制位,剩余字节为数据位,最多可配置 15 个节点。

## 6.3.2 Modbus 从站过程数据

| 上行数据(32 字节)  |      |                     |          |  |  |
|--------------|------|---------------------|----------|--|--|
| 字节编号         | 功能   | 含义                  | 地址范围     |  |  |
| 1            | 状态字  | BitO: 空闲状态          |          |  |  |
|              |      | Bit1:busy 状态,即传输数据中 | 1个字节     |  |  |
|              |      | Bit2:完成状态,即传输数据完成   |          |  |  |
| 2            | 告警码  | 见 <u>告警码</u>        | 1 个字节    |  |  |
| 3            | 输入数据 |                     | 后 30 个字节 |  |  |
| 4            | 输入数据 |                     |          |  |  |
|              |      |                     |          |  |  |
| 32           | 输入数据 |                     |          |  |  |
| 下行数据 (32 字节) |      |                     |          |  |  |
| 字节编号         | 功能   | 含义                  | 地址范围     |  |  |
| 1            | 控制字  | Bit0:告警码清除          | 1 个字节    |  |  |
| 2            | 输出数据 |                     | 后 31 个字节 |  |  |
| 3            | 输出数据 | 串口通讯模块输出数据<br>      |          |  |  |
| •••          | •••  |                     |          |  |  |
| 32           | 输出数据 |                     |          |  |  |

## 6.3.3 Freeport\_Request 过程数据

| 上行数据 (32 字节)    |                            |                                                                                                    |                                |  |  |
|-----------------|----------------------------|----------------------------------------------------------------------------------------------------|--------------------------------|--|--|
| 字节编号            | 功能                         | 含义                                                                                                    | 地址范围                           |  |  |
|                 |                            | Bit0:空闲状态                                                                                              | 1 个字节                          |  |  |
| 1               | 状态字                        | Bit1:busy 状态,即传输数据中                                                                                    |                                |  |  |
|                 |                            | Bit2:完成状态,即传输数据完成                                                                                      |                                |  |  |
| 2               |                            | Bit0:接收数据长度错误                                                                                          | 1 个字节                          |  |  |
|                 | 告警码                        | Bit1: 校验错误                                                                                             |                                |  |  |
|                 |                            | Bit2: 超时错误                                                                                             |                                |  |  |
| 3               | 接收数据长度                     | 0~255                                                                                                  | 1 个字节                          |  |  |
| 4~5             | 接收异常计数                     | 0~65535                                                                                                | 2 个字节                          |  |  |
| 6~7             | 接收数据计数                     | 0~65535                                                                                                | 2 个字节                          |  |  |
| 8               | 输入数据                       |                                                                                                    | 后 25 个字节                       |  |  |
| 9               | 输入数据                       | 串口通讯模块输入数据                                                                                             |                                |  |  |
|                 |                            |                                                                                                    |                                |  |  |
| 32              | 输入数据                       |                                                                                                    |                                |  |  |
|                 |                            | 下行数据 (32 字节)                                                                                           |                                |  |  |
| 字节编号            | 功能                         | 含义                                                                                                    | 地址范围                           |  |  |
| 1               |                            | Bit0:使能                                                                                                | 1 个字节                          |  |  |
|                 | 控制字                        | Bit1:状态字清空                                                                                             |                                |  |  |
|                 |                            | Bit2: 接收数据清空                                                                                           |                                |  |  |
| 2               | 发送数据长度                     | 0~255                                                                                                  | 1 个字节                          |  |  |
| 3               |                            | Bit0:接收异常计数清零                                                                                          |                                |  |  |
|                 | 计数清零                       | Bit1: 接收数据计数清零                                                                                         | 1 个字节                          |  |  |
|                 |                            |                                                                                                    |                                |  |  |
|                 |                            | Bit2:接收数据长度清零                                                                                          |                                |  |  |
|                 |                            | Bit2:接收数据长度清零<br>Bit0:长度异常清除                                                                           |                                |  |  |
| 4               | 错误码清零                      | Bit2:接收数据长度清零        Bit0:长度异常清除        Bit1:校验错误清除                                                    | -<br><br>1个字节                  |  |  |
| 4               | 错误码清零                      | Bit2:接收数据长度清零      Bit0:长度异常清除      Bit1:校验错误清除      Bit2:超时错误清除                                       | -<br>- 1 个字节                   |  |  |
| 4               | 错误码清零                      | Bit2:接收数据长度清零    Bit0:长度异常清除    Bit1:校验错误清除    Bit2:超时错误清除                                             | -<br>-<br>- 1个字节<br>-          |  |  |
| 4<br>5<br>6     | 错误码清零<br>输出数据<br>输出数据      | Bit2:接收数据长度清零    Bit0:长度异常清除    Bit1:校验错误清除    Bit2:超时错误清除                                             | - 1个字节<br>                     |  |  |
| 4<br>5<br>6<br> | 错误码清零<br>输出数据<br>输出数据<br>… | Bit2: 接收数据长度清零      Bit0: 长度异常清除      Bit1: 校验错误清除      Bit2: 超时错误清除      Bit2: 超时错误清除      串口通讯模块输出数据 | - 1 个字节<br>- 1 个字节<br>后 28 个字节 |  |  |
# 6.3.4 Freeport\_Input 过程数据

| 上行数据 (32 字节)                    |                                                                               |                                                                                                    |                                                                              |  |  |  |  |
|---------------------------------|-------------------------------------------------------------------------------|----------------------------------------------------------------------------------------------------|------------------------------------------------------------------------------|--|--|--|--|
| 字节编号                            | 功能                                                                            | 含义                                                                                                    | 地址范围                                                                         |  |  |  |  |
| 1                               | 生敬可                                                                           | Bit0:接收数据长度错误                                                                                                    | 1 公宁共                                                                        |  |  |  |  |
| I                               |                                                                               | Bit1: 校验错误                                                                                                    | 미군미                                                                          |  |  |  |  |
| 2                               | 接收数据长度                                                                        | 0~255                                                                                                    | 1 个字节                                                                        |  |  |  |  |
| 3~4                             | 接收异常计数                                                                        | 0~65535                                                                                                    | 2 个字节                                                                        |  |  |  |  |
| 5~6                             | 接收数据计数                                                                        | 0~65535                                                                                                    | 2 个字节                                                                        |  |  |  |  |
| 7                               | 输入数据                                                                          |                                                                                                    |                                                                              |  |  |  |  |
| 8                               | 输入数据                                                                          |                                                                                                    | <b>ニック</b> へ合サ                                                               |  |  |  |  |
|                                 |                                                                               | 年口进讯奖·汉彻入敛据                                                                                                    | 后 26 个字节<br>                                                                 |  |  |  |  |
| 32                              | 输入数据                                                                          |                                                                                                    |                                                                              |  |  |  |  |
|                                 |                                                                               | 下行数据 (32 字节)                                                                                                    |                                                                              |  |  |  |  |
|                                 |                                                                               |                                                                                                    | -                                                                            |  |  |  |  |
| 字节编号                            | 功能                                                                            | 含义                                                                                                    | 地址范围                                                                         |  |  |  |  |
| 字节编号                            | 功能                                                                            | <b>含义</b><br>Bit0:使能                                                                                                    | 地址范围                                                                         |  |  |  |  |
| <b>字节编号</b><br>1                | <b>功能</b><br>控制字                                                              | <b>含义</b><br>Bit0:使能<br>Bit1:状态字清空                                                                                                    | <b>地址范围</b><br>1 个字节                                                         |  |  |  |  |
| <b>字节编号</b><br>1                | <b>功能</b><br>控制字                                                              | <b>含义</b><br>Bit0:使能<br>Bit1:状态字清空<br>Bit2:接收数据清空                                                                                                    | <b>地址范围</b>                                                                  |  |  |  |  |
| <b>字节编号</b><br>1                | <b>功能</b><br>控制字                                                              | 含义         Bit0:使能         Bit1:状态字清空         Bit2:接收数据清空         Bit0:接收异常计数清零                                                                                                    | <b>地址范围</b>                                                                  |  |  |  |  |
| <b>字节编号</b><br>1<br>2           | <b>功能</b><br>控制字<br>计数清零                                                      | 含义         Bit0:使能         Bit1:状态字清空         Bit2:接收数据清空         Bit0:接收异常计数清零         Bit1:按收数据计数清零                                                                                                    | 地址范围       1 个字节       1 个字节                                                 |  |  |  |  |
| <b>字节编号</b><br>1<br>2           | <b>功能</b><br>控制字<br>计数清零                                                      | 含义         Bit0:使能         Bit1:状态字清空         Bit2:接收数据清空         Bit0:接收异常计数清零         Bit1:按收数据计数清零         Bit2:接收数据计数清零         Bit2:接收数据长度清零                                                               | 地址范围       1 个字节       1 个字节                                                 |  |  |  |  |
| <b>字节编号</b><br>1<br>2           | <b>功能</b><br>控制字<br>计数清零                                                      | 含义         Bit0:使能         Bit1:状态字清空         Bit2:接收数据清空         Bit0:接收异常计数清零         Bit1:接收数据计数清零         Bit2:接收数据长度清零         Bit2:接收数据长度清零         Bit0:接收长度错误清除                                         | 地址范围       1个字节       1个字节                                                   |  |  |  |  |
| <b>字节编号</b><br>1<br>2<br>3      | 功能         控制字         计数清零         错误码清零                                     | 含义         Bit0:使能         Bit1:状态字清空         Bit2:接收数据清空         Bit0:接收异常计数清零         Bit1:接收数据计数清零         Bit2:接收数据长度清零         Bit2:接收数据长度清零         Bit0:接收长度错误清除         Bit1:校验错误清除                     | 地址范围       1个字节       1个字节       1个字节                                        |  |  |  |  |
| <b>字节编号</b><br>1<br>2<br>3<br>4 | 功能         控制字         计数清零         错误码清零         输出数据                        | 含义         Bit0:使能         Bit1:状态字清空         Bit2:接收数据清空         Bit0:接收异常计数清零         Bit1:按收数据计数清零         Bit2:接收数据长度清零         Bit2:接收数据长度清零         Bit1:按收数据长度清零         Bit1:校验错误清除         Bit1:校验错误清除 | 地址范围         1 个字节         1 个字节         1 个字节                               |  |  |  |  |
| <b>字节编号</b> 1 2 3 4 5           | 功能         控制字         计数清零         错误码清零         输出数据         输出数据           | 含义         Bit0:使能         Bit1:状态字清空         Bit2:接收数据清空         Bit0:接收异常计数清零         Bit1:接收数据计数清零         Bit2:接收数据长度清零         Bit0:接收长度错误清除         Bit1:校验错误清除                                           | 地址范围       1 个字节       1 个字节       1 个字节                                     |  |  |  |  |
| <b>字节编号</b> 1 2 3 4 5 …         | 功能         控制字         计数清零         错误码清零         输出数据         输出数据         … | 含义         Bit0:使能         Bit1:状态字清空         Bit2:接收数据清空         Bit0:接收异常计数清零         Bit1:按收数据计数清零         Bit2:接收数据长度清零         Bit2:接收数据长度清零         Bit1:校验错误清除         Bit1:校验错误清除         Bit1:校验错误清除   | 地址范围         1 个字节         1 个字节         1 个字节         「1 个字节         「1 个字节 |  |  |  |  |

# 6.3.5 Freeport\_Output 过程数据

| 下行数据 (32 字节) |        |            |          |  |  |  |  |
|--------------|--------|------------|----------|--|--|--|--|
| 字节编号         | 功能     | 含义         | 地址范围     |  |  |  |  |
| 1            | 控制字    | Bit0:使能    | 1 个字节    |  |  |  |  |
| 2            | 发送数据长度 | 0~255      | 1 个字节    |  |  |  |  |
| 3            | 输出数据   |            |          |  |  |  |  |
| 4            | 输出数据   | 中口语迅带打绘山粉探 | 戶 20 公今世 |  |  |  |  |
|              |        | 中口遮仰笑坏制口数店 | ᇦᄵᆡᆤᅻᄁ   |  |  |  |  |
| 32           | 输出数据   | 1          |          |  |  |  |  |

# 6.3.6 Freeport\_Input\_Output 过程数据

| 上行数据 (32 字节)               |                                                                                              |                                                                                                    |                                                                                             |  |  |  |
|----------------------------|----------------------------------------------------------------------------------------------|----------------------------------------------------------------------------------------------------|---------------------------------------------------------------------------------------------|--|--|--|
| 字节编号                       | 功能                                                                                           | 含义                                                                                                    | 地址范围                                                                                        |  |  |  |
| 1                          | 生敬卭                                                                                          | Bit0:接收数据长度错误                                                                                                    | 1 公今世                                                                                       |  |  |  |
| I                          | 古言的                                                                                          | Bit1:校验错误                                                                                                    | ק-ציויי                                                                                     |  |  |  |
| 2                          | 接收数据长度                                                                                       | 0~255                                                                                                    | 1 个字节                                                                                       |  |  |  |
| 3~4                        | 接收异常计数                                                                                       | 0~65535                                                                                                    | 2 个字节                                                                                       |  |  |  |
| 5~6                        | 接收数据计数                                                                                       | 0~65535                                                                                                    | 2 个字节                                                                                       |  |  |  |
| 7                          | 输入数据                                                                                         |                                                                                                    |                                                                                             |  |  |  |
| 8                          | 输入数据                                                                                         | 中口通识描计绘入粉坛                                                                                                    | 戶 26 公安共                                                                                    |  |  |  |
|                            |                                                                                              | 中山迪山城吴达和八致活                                                                                                    | <u> </u>                                                                                    |  |  |  |
| 32                         | 输入数据                                                                                         |                                                                                                    |                                                                                             |  |  |  |
|                            |                                                                                              | 下行数据 (32 字节)                                                                                                    |                                                                                             |  |  |  |
|                            |                                                                                              |                                                                                                    |                                                                                             |  |  |  |
| 字节编号                       | 功能                                                                                           | 含义                                                                                                    | 地址范围                                                                                        |  |  |  |
| 字节编号                       | 功能                                                                                           | <b>含义</b><br>Bit0:使能                                                                                                    | 地址范围                                                                                        |  |  |  |
| <b>字节编号</b><br>1           | <b>功能</b><br>控制字                                                                             | 含义           Bit0:使能           Bit1:状态字清空                                                                                                    | <b>地址范围</b><br>1 个字节                                                                        |  |  |  |
| <b>字节编号</b><br>1           | <b>功能</b><br>控制字                                                                             | 含义         Bit0:使能         Bit1:状态字清空         Bit2:接收数据清空                                                                                                    | <b>地址范围</b><br>1 个字节                                                                        |  |  |  |
| <b>字节编号</b><br>1<br>2      | 功能       控制字       发送数据长度                                                                    | 含义         Bit0:使能         Bit1:状态字清空         Bit2:接收数据清空         0~255                                                                                                    | 地址范围       1 个字节       1 个字节                                                                |  |  |  |
| <b>字节编号</b><br>1<br>2      | <b>功能</b><br>控制字<br>发送数据长度                                                                   | 含义         Bit0:使能         Bit1:状态字清空         Bit2:接收数据清空         0~255         Bit0:接收异常计数清零                                                                                                    | 地址范围       1 个字节       1 个字节                                                                |  |  |  |
| <b>字节编号</b><br>1<br>2<br>3 | 功能         控制字         发送数据长度         计数清零                                                   | 含义         Bit0:使能         Bit1:状态字清空         Bit2:接收数据清空         0~255         Bit0:接收异常计数清零         Bit1:接收数据计数清零                                                                                                    | 地址范围       1 个字节       1 个字节       1 个字节                                                    |  |  |  |
| <b>字节编号</b><br>1<br>2<br>3 | <b>功能</b><br>控制字<br>发送数据长度<br>计数清零                                                           | 含义         Bit0:使能         Bit1:状态字清空         Bit2:接收数据清空         0~255         Bit0:接收异常计数清零         Bit1:接收数据计数清零         Bit2:接收数据长度清零                                                                                                    | 地址范围       1 个字节       1 个字节       1 个字节                                                    |  |  |  |
| <b>字节编号</b> 1 2 3 4        | 功能         控制字         发送数据长度         计数清零         共识四志零                                     | 含义         Bit0:使能         Bit1:状态字清空         Bit2:接收数据清空         0~255         Bit0:接收异常计数清零         Bit1:接收数据计数清零         Bit2:接收数据长度清零         Bit2:接收长度错误清除                                                                                       | 地址范围       1 个字节       1 个字节       1 个字节       1 个字节                                        |  |  |  |
| <b>字节编号</b> 1 2 3 4        | 功能         控制字         发送数据长度         计数清零         错误码清零                                     | 含义         Bit0:使能         Bit1:状态字清空         Bit2:接收数据清空         0~255         Bit0:接收异常计数清零         Bit1:接收数据计数清零         Bit2:接收数据长度清零         Bit2:接收数据长度清零         Bit1:接收数据长度清零         Bit1:接收数据长度清零         Bit1:按收长度错误清除         Bit1:校验错误清除 | 地址范围       1 个字节       1 个字节       1 个字节       1 个字节       1 个字节                            |  |  |  |
| <b>字节编号</b> 1 2 3 4 5      | 功能         控制字         发送数据长度         计数清零         错误码清零         输出数据                        | 含义         Bit0:使能         Bit1:状态字清空         Bit2:接收数据清空         0~255         Bit0:接收异常计数清零         Bit1:接收数据计数清零         Bit2:接收数据长度清零         Bit2:接收数据长度清零         Bit0:接收长度错误清除         Bit1:校验错误清除                                             | 地址范围       1 个字节       1 个字节       1 个字节       1 个字节       1 个字节                            |  |  |  |
| <b>字节编号</b> 1 2 3 4 5 6    | 功能         控制字         发送数据长度         计数清零         错误码清零         输出数据         输出数据           | 含义         Bit0:使能         Bit1:状态字清空         Bit2:接收数据清空         0~255         Bit0:接收异常计数清零         Bit1:接收数据计数清零         Bit2:接收数据长度清零         Bit2:接收数据长度清零         Bit1:校验错误清除         Bit1:校验错误清除                                               | 地址范围         1 个字节         1 个字节         1 个字节         1 个字节         日 个字节                  |  |  |  |
| <b>字节编号</b> 1 2 3 4 5 6 …  | 功能         控制字         发送数据长度         计数清零         错误码清零         输出数据         输出数据         … | 含义         Bit0:使能         Bit1:状态字清空         Bit2:接收数据清空         0~255         Bit0:接收异常计数清零         Bit1:接收数据计数清零         Bit2:接收数据长度清零         Bit2:接收数据长度清零         Bit1:校验错误清除         Bit1:校验错误清除         Bit1:校验错误清除                           | 地址范围         1 个字节         1 个字节         1 个字节         1 个字节         1 个字节         后 28 个字节 |  |  |  |

# 6.3.7 Modbus 告警码

| 故障码  | 注释        |
|------|-----------|
| 0x00 | 无错误       |
| 0x01 | 从设备地址错误   |
| 0x02 | 功能码错误     |
| 0x03 | CRC 校验错误  |
| 0x04 | 响应字节数错误   |
| 0x05 | 线圈寄存器数据错误 |
| 0x06 | 保持寄存器数据错误 |
| 0x07 | 非法数据地址    |
| 0x08 | 从设备故障     |
| 0x09 | LRC 校验错误  |
| 0x0C | 数据长度错误    |
| 0x0D | 数据转换错误    |
| 0x0E | ASCII 帧错误 |
| 0x0F | 响应超时      |

# 6.4 模块组态说明

# 6.4.1 在 TwinCAT3 软件环境下的应用

# 1、准备工作

- 硬件环境
  - ➢ 模块型号 XB6S-C01SP
  - > EtherCAT 总线耦合器模块,端盖 本说明以 XB6S-EC2002 耦合器模块为例
  - ▶ 计算机一台,预装 TwinCAT3 软件
  - ▶ EtherCAT 专用屏蔽电缆
  - > 开关电源一台
  - > 模块安装导轨及导轨固定件
  - > 设备配置文件

配置文件获取地址: https://www.solidotech.com/documents/configfile

● 硬件组态及接线
 请按照"<u>4 安装和拆卸</u>""<u>5 接线</u>"要求操作

# 2、预置配置文件

将 ESI 配置文件(EcatTerminal-XB6S\_V1.19.13\_ENUM.xml) 放置于 TwinCAT 的安装目录 "C:\TwinCAT\3.1\Config\Io\EtherCAT"下,如下图所示。

| 📕 > 此电脑 > 本地磁盘 (C:) > TwinCAT > 3.1 > Config > Io > EtherCAT |                  |        |           |  |  |  |  |
|--------------------------------------------------------------|------------------|--------|-----------|--|--|--|--|
| 名称                                                           | 修改日期             | 类型     | 大小        |  |  |  |  |
|                                                              | LUTITOTES TELET  |        | 0,101100  |  |  |  |  |
| Beckhoff EL32xx.xml                                          | 2017/10/25 15:43 | XML 文档 | 5,997 KB  |  |  |  |  |
| Beckhoff EL66xx.xml                                          | 2017/10/27 8:55  | XML 文档 | 1,820 KB  |  |  |  |  |
| Beckhoff EKx9xx.xml                                          | 2017/11/3 9:53   | XML文档  | 1,223 KB  |  |  |  |  |
| Beckhoff EP7xxx.xml                                          | 2017/11/8 9:46   | XML 文档 | 9,290 KB  |  |  |  |  |
| Beckhoff ATH2xxx.xml                                         | 2017/11/23 13:22 | XML 文档 | 439 KB    |  |  |  |  |
| Beckhoff EPP3xxx.xml                                         | 2017/12/8 8:48   | XML 文档 | 2,099 KB  |  |  |  |  |
| Beckhoff EPP1xxx.xml                                         | 2017/12/14 11:34 | XML 文档 | 480 KB    |  |  |  |  |
| Beckhoff EL34xx.xml                                          | 2017/12/15 15:35 | XML 文档 | 5,634 KB  |  |  |  |  |
| Beckhoff EK13xx.xml                                          | 2017/12/19 14:30 | XML 文档 | 16 KB     |  |  |  |  |
| Beckhoff EPP2xxx.xml                                         | 2017/12/28 12:22 | XML 文档 | 1,811 KB  |  |  |  |  |
| Beckhoff EJ1xxx.xml                                          | 2018/1/4 10:00   | XML 文档 | 67 KB     |  |  |  |  |
| Beckhoff EJ3xxx.xml                                          | 2018/1/4 10:07   | XML 文档 | 1,169 KB  |  |  |  |  |
| Beckhoff EJ7xxx.xml                                          | 2018/1/4 10:11   | XML 文档 | 2,339 KB  |  |  |  |  |
| Beckhoff EJ9xxx.xml                                          | 2018/1/4 10:23   | XML 文档 | 160 KB    |  |  |  |  |
| Beckhoff EJ6xxx.xml                                          | 2018/1/4 10:31   | XML 文档 | 313 KB    |  |  |  |  |
| Beckhoff EL30xx.xml                                          | 2018/1/11 13:03  | XML文档  | 11,508 KB |  |  |  |  |
| Beckhoff EL37xx.xml                                          | 2018/1/23 13:59  | XML文档  | 11,837 KB |  |  |  |  |
| Beckhoff EJ2xxx.xml                                          | 2018/1/23 14:21  | XML 文档 | 239 KB    |  |  |  |  |
| Beckhoff EL5xxx.xml                                          | 2018/1/23 15:11  | XML文档  | 6,307 KB  |  |  |  |  |
| Beckhoff EJ5xxx.xml                                          | 2018/1/23 15:12  | XML文档  | 218 KB    |  |  |  |  |
| Beckhoff EL2xxx.xml                                          | 2018/1/24 9:40   | XML 文档 | 2,868 KB  |  |  |  |  |
| Beckhoff EL33xx.xml                                          | 2018/1/26 9:34   | XML 文档 | 6,727 KB  |  |  |  |  |
| Beckhoff ELM3xxx.xml                                         | 2018/2/1 10:19   | XML 文档 | 14,238 KB |  |  |  |  |
| Beckhoff AX5xxx.xml                                          | 2018/2/8 16:15   | XML 文档 | 930 KB    |  |  |  |  |
| Beckhoff EL1xxx.xml                                          | 2018/2/19 17:15  | XML 文档 | 3,387 KB  |  |  |  |  |
| Beckhoff EL25xx.xml                                          | 2018/2/21 10:23  | XML 文档 | 6,543 KB  |  |  |  |  |
| EcatTerminal-XB6S V1.19.13 ENUM.xml                          | 2024/6/25 10:15  | XML 文档 | 1,821 KB  |  |  |  |  |

# 3、创建工程

a. 单击桌面右下角的 TwinCAT 图标,选择"TwinCAT XAE (VS xxxx)",打开 TwinCAT 软件,如下图所示。

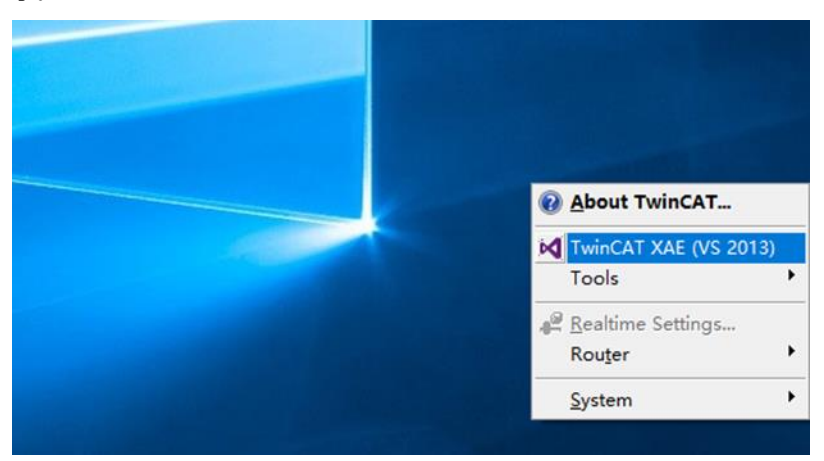

b. 单击"New TwinCAT Project",在弹窗内"Name"和"Solution name"分别对应项目名称和解决方案名称,"Location"对应项目路径,此三项可选择默认,然后单击"OK",项目创建成功,如下图所示。

| New TwinCAT Project                                                                                                    | Get Started Beckhoff Nev                                                                                                    | VS                                                |
|----------------------------------------------------------------------------------------------------|----------------------------------------------------------------------------------------------------|---------------------------------------------------|
| New Measurement Project                                                                                                    | If approximate program and entering interview. A set of the set of the set | What's New in TwinCAT 3                           |
| New Project                                                                                                    |                                                                                                    | ? ×                                               |
| ▶ Recent                                                                                                    | .NET Framework 4.5 🔹 Sort by: Default                                                                                                    | 🔹 🏭 🔚 Search Installed 🔎                          |
| ⊿ Installed                                                                                                    | TwinCAT XAE Projec TwinCAT Projects                                                                                                    | Type: TwinCAT Projects                            |
| <ul> <li>Templates</li> <li>Other Project Types</li> <li>TwinCAT Measurement<br/>TwinCAT PLC</li> <li>TwinCAT Projects</li> <li>Samples</li> </ul> |                                                                                                    | TwinCAT XAE System Manager<br>Configuration       |
| ▷ Online                                                                                                    | Click here to go online and find templates.                                                                                                    |                                                   |
| Name: TwinCAT Proj                                                                                                    | ect1                                                                                                    |                                                   |
| Location: D:\workspace                                                                                                    | \TwinCAT Project                                                                                                    | Browse                                            |
| Solution name: TwinCAT Proj                                                                                                    | ect1                                                                                                    | <ul> <li>Create directory for solution</li> </ul> |
|                                                                                                    |                                                                                                    | OK Cancel                                         |

# 4、扫描设备

a. 创建项目后,在"I/O-> Devices"下右击"Scan"选项,进行从站设备扫描,如下图所示。

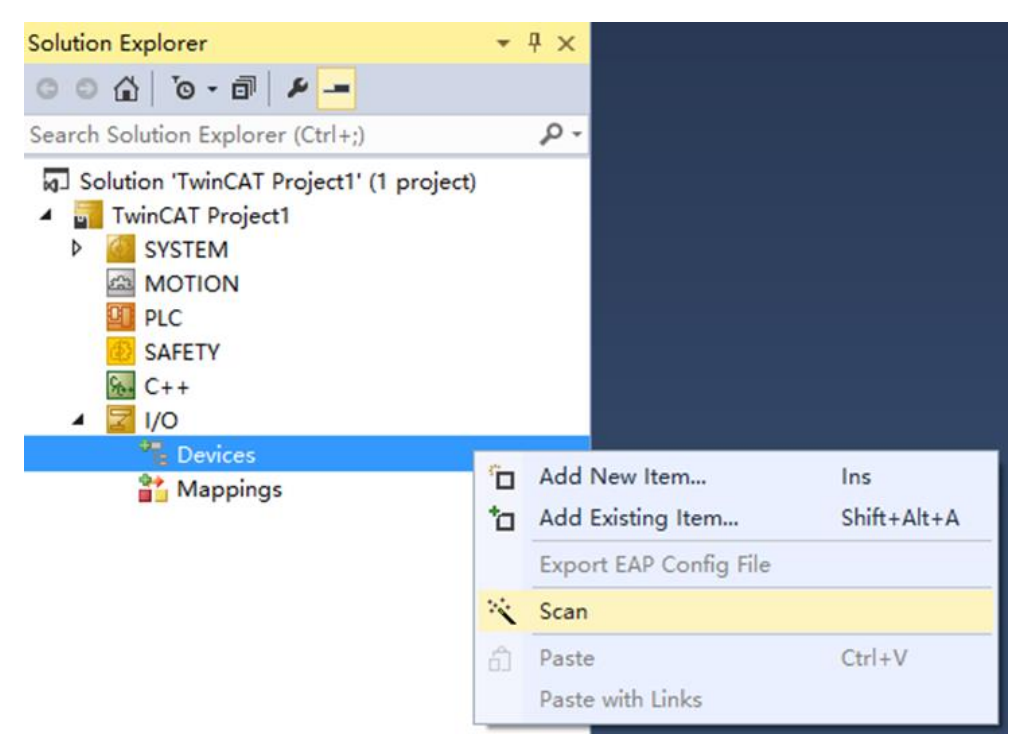

b. 勾选"本地连接"网卡,如下图所示。

1 new I/O devices found ☑ Device 2 (EtherCAT) [以太网 (Realtek PCIe GbE Family Controller)] ΟK Cancel Select All Unselect All

×

- c. 弹窗 "Scan for boxes",单击选择"是";弹窗 "Activate Free Run"单击选择"是",如下图所示。
   Microsoft Visual Studio × Microsoft Visual Studio ×
   Scan for boxes
   Activate Free Run
   是(Y) 否(N) 是(Y) 否(N)
- d. 扫描到设备后,左侧导航树可以看到 Box1 (XB6S-EC2002)和 Module1 (XB6S-C01SP-32Bytes),在 "Online"处可以看到 TwinCAT 在"OP"状态,可以观察到从站设备 RUN 灯常亮,如下图所示。

| 解决方案资源管理器 ▼ 및 ×                  | TwinCAT Proiect | 1 ₽ X     |                |                        |                          |
|----------------------------------|-----------------|-----------|----------------|------------------------|--------------------------|
| ◎ ◎ ☆ ◎ - ≠ 률 ≠ -                | General Ether   | CAT DC    | Process Data   | Slots Startup CoE - On | line Diag History Online |
| 捜索解決方案资源管理器(Ctrl+;)              | -State Machi    | ine       |                |                        |                          |
| ■ 解決方案"TwinCAT Project1"(1 个项目)  | State Machi     |           |                |                        |                          |
| TwinCAT Project1                 | Init            |           | Bootstrap      | Current States         | OP                       |
|                                  | Pre-Op          |           | Safe-Op        | current state.         |                          |
| PLC                              |                 |           |                | Requested State:       | OP                       |
| SAFETY                           | Ор              |           | Clear Error    |                        |                          |
| ₩ C++                            |                 |           |                |                        |                          |
| ▲ 🔄 I/O                          | DLL Status      |           |                |                        |                          |
| Devices                          | Port A:         | Carrie    | r / Open       |                        |                          |
| Device 2 (EtherCAT)              | Dort Pr         | No Ca     | rrier / Closed |                        |                          |
|                                  | POIL D.         | NO CO     | iner / closed  |                        |                          |
| SyncUnits                        | Port C:         | No Ca     | rrier / Closed |                        |                          |
| Inputs                           | Port D:         | No Ca     | rrier / Closed |                        |                          |
| Outputs                          |                 |           |                |                        |                          |
| InfoData                         | - File Access   | ovor Etho | rCAT           |                        |                          |
| Box 1 (XB6S-EC2002)              | The Access      |           |                |                        |                          |
| <ul> <li>P</li></ul>             | Downloa         | ad        | Upload         |                        |                          |
| FI Module 1 (XB6S-C01SP-32Bytes) |                 |           |                |                        |                          |
| WcState                          |                 |           |                |                        |                          |
| 🕨 🔚 InfoData                     |                 |           |                |                        |                          |
| 🎦 Mappings                       |                 |           |                |                        |                          |
|                                  |                 |           |                |                        |                          |
|                                  |                 |           |                |                        |                          |
|                                  |                 |           |                |                        |                          |
|                                  |                 |           |                |                        |                          |
|                                  |                 |           |                |                        |                          |

## 5、验证基本功能

a. 单击左侧导航树 "Box1 -> Startup -> New"可以进入配置参数编辑页面,如下图所示。

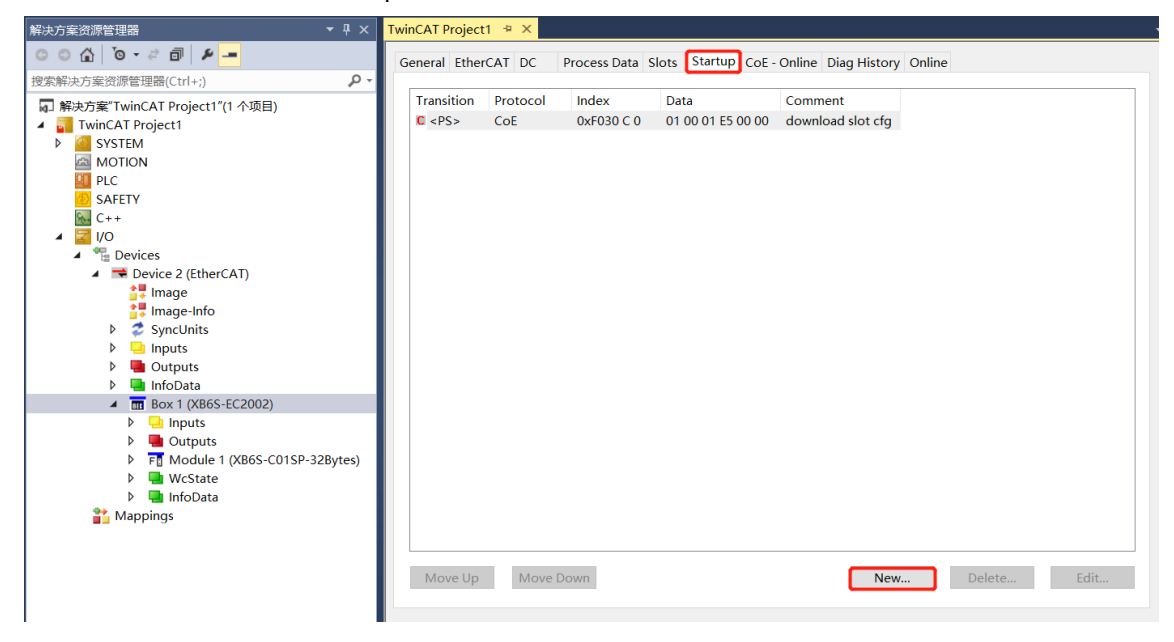

b. 在 Edit CANopen Startup Entry 弹窗中,单击 Index 2000:0 前面的"+",展开配置参数菜单,可以看 到 44 个配置参数,点击任意一个参数,可以设置相关的配置,如下图所示。

| Edit CANopen                                   | Startup Entry                                    |                            |                              |      | ×            |
|------------------------------------------------|--------------------------------------------------|----------------------------|------------------------------|------|--------------|
| Transition<br>□ I -> P<br>☑ P -> S<br>□ S -> 0 | Index (h<br>□ S -> P Sub-Ind<br>□ O -> S □ Valio | ex):<br>lex (dec):<br>date | 2000<br>0<br>Complete Access |      | OK<br>Cancel |
| Data (hexbin):                                 | 2D                                               |                            |                              |      | Hex Edit     |
| Validate Mask:                                 |                                                  |                            |                              |      |              |
| Comment                                        | SubIndex 000                                     |                            |                              |      | Edit Entry   |
|                                                |                                                  |                            |                              |      |              |
| Index                                          | Name                                             | Flags                      | Value                        | Unit | _ ^          |
| <u>⊜</u> 2000:0                                | XB6S-C01SP Config                                | RO                         | > 45 <                       |      |              |
| 2000:01                                        | Communication Mode                               | RW                         | NoSelect (0)                 |      |              |
| 2000:02                                        | Baud Rate                                        | RW                         | 115200 (7)                   |      |              |
| 2000:03                                        | Stop Bit                                         | RW                         | StopBit 1 (0)                |      |              |
| 2000:04                                        | Word Format                                      | RW                         | 8Bits (0)                    |      |              |
| 2000:05                                        | Parity                                           | RW                         | Parity None (0)              |      |              |
| 2000:06                                        | Control Mode                                     | RW                         | Disable (0)                  |      |              |
| 2000:07                                        | Node Output Mode                                 | RW                         | Poll (U)                     |      |              |
| 2000:08                                        | Communication Error Behavio                      | or RW                      | Clear (U)                    |      |              |
| 2000:09                                        | Respond Limeout                                  | RW                         | UXUUUUUU32 (50)              |      |              |
| 2000:0A                                        | Poll Delay                                       | RW                         | UXUUUUUUUA (10)              |      |              |
| 2000:0B                                        | Slave ID                                         | RW                         | UXUUUUUUU1 (1)               |      |              |
| 2000:0C                                        | Slave Respond Delay                              | RW                         | UXUUUUUUUA (10)              |      |              |
| 2000:0D                                        | Node_1_Param_1                                   | RW                         | UXUUUUUUUU (U)               |      |              |
| 2000:0E                                        | Node_1_Param_2                                   | КW                         | 0x00000000 (0)               |      | $\sim$       |

c. 例如修改通讯模式参数,可以双击"Communication Mode",修改参数值,如下图所示。

| Edit CANopen                                                                                                    | Startup Entry                                                                                                    |                                                        |                                                                                                    |                                                                                      |      |              | ×          |
|----------------------------------------------------------------------------------------------------|----------------------------------------------------------------------------------------------------|--------------------------------------------------------|----------------------------------------------------------------------------------------------------|--------------------------------------------------------------------------------------|------|--------------|------------|
| Transition<br>$\square I \rightarrow P$<br>$\square P \rightarrow S$<br>$\square S \rightarrow O$                                           | _S→P<br>_0→S                                                                                                    | Index (he><br>Sub-Inde><br>Valida                      | ():<br>(dec):<br>te                                                                                | 2000<br>1<br>Complete Access                                                         |      | OK<br>Canc   | el         |
| Data (hexbin):<br>Validate Mask:<br>Comment:                                                                                                | 00 00 00 00<br>Communicatio                                                                                                    | on Mode                                                |                                                                                                    |                                                                                      |      | Hex Ec       | dit<br>try |
| Index<br>⊡ 2000:0<br>2000:01<br>2000:02<br>2000:03<br>2000:04                                                                               | Name<br>XB6S-C01SP Cc<br>Communication<br>Baud Rate<br>Stop Bit<br>Word Format                                                                    | Mode<br>Set Value D                                    | Flags<br>RO<br>RW<br>iialog                                                                        | Value<br>> 45 <<br>NoSelect (0)                                                      | Unit | ×            | ^          |
| - 2000:04<br>- 2000:05<br>- 2000:07<br>- 2000:08<br>- 2000:08<br>- 2000:08<br>- 2000:08<br>- 2000:00<br>- 2000:00<br>- 2000:00<br>- 2000:00 | Parity<br>Control Mode<br>Node Output Mc<br>Communication<br>Respond Timeo<br>Poll Delay<br>Slave ID<br>Slave ID<br>Slave Respond<br>Node_1_Param | Dec:<br>Hex:<br>Enum:<br>Bool:<br>Binary:<br>Bit Size: | 0<br>0x00000<br>NoSele<br>Modbu<br>Modbu<br>Modbu<br>Modbu<br>Nodbu<br>Nodbu<br>Input_C<br>Input_C | 0000<br>ect<br>sRTUMaster<br>sRTUSlave<br>sAsciiMaster<br>sAsciiSlave<br>st<br>utput |      | ncel<br>Edit | ~          |

d. 参数修改完成后,可在 Startup 下方看到修改后的参数项和参数值,如下图所示。参数设置完成后,需进行 Reload 操作及模块重新上电,实现主站自动下发参数设定。

| TwinCAT Projec | t1 ∜ ×   |                   |                         |                     |      |
|----------------|----------|-------------------|-------------------------|---------------------|------|
| General Ethe   | rCAT DC  | Process Data Slot | ts Startup CoE - Online | Diag History Online |      |
|                |          |                   |                         |                     |      |
| Transition     | Protocol | Index             | Data                    | Comment             |      |
| C <ps></ps>    | CoE      | 0xF030 C 0        | 01 00 01 E5 00 00       | download slot cfg   |      |
| C PS           | CoE      | 0x2000:01         | ModbusRTUMaster (1)     | Communication Mode  |      |
|                |          |                   |                         |                     |      |
|                |          |                   |                         |                     |      |
|                |          |                   |                         |                     |      |
|                |          |                   |                         |                     |      |
|                |          |                   |                         |                     |      |
|                |          |                   |                         |                     |      |
|                |          |                   |                         |                     |      |
|                |          |                   |                         |                     |      |
|                |          |                   |                         |                     |      |
|                |          |                   |                         |                     |      |
|                |          |                   |                         |                     |      |
|                |          |                   |                         |                     |      |
|                |          |                   |                         |                     |      |
|                |          |                   |                         |                     |      |
|                |          |                   |                         |                     |      |
|                |          |                   |                         |                     |      |
|                |          |                   |                         |                     |      |
|                |          |                   |                         |                     |      |
|                |          |                   |                         |                     |      |
|                |          |                   |                         |                     |      |
| Mayalla        | Movo     | Down              |                         | Now                 | Edit |
| wove op        | WOVE     | DOWN              |                         | Den Den             | Eult |
|                |          |                   |                         |                     |      |
|                |          |                   |                         |                     |      |

## e. 左侧导航树 "Module 1 -> Inputs"显示通讯模块的上行数据,用于监视模块的状态,如下图所示。

| 解决方案资源管理器 ▼ ↓ ×                                             | TwinCAT Proj | ect1 ≄ × |       |      |          |        |         |           |
|-------------------------------------------------------------|--------------|----------|-------|------|----------|--------|---------|-----------|
| G O ☆ 'o - ≠ 副 ₽ -                                          | Name         | Online   | Туре  | Size | >Address | In/Out | User ID | Linked to |
|                                                             | 🕶 RX 1       | 0        | USINT | 1.0  | 41.0     | Input  | 0       |           |
|                                                             | 🔁 RX 2       | 0        | USINT | 1.0  | 42.0     | Input  | 0       |           |
| A 解决方案"TwinCAT Project1"(1 个项目)                             | 🕫 RX 3       | 0        | USINT | 1.0  | 43.0     | Input  | 0       |           |
| TwinCAT Project1                                            | 🕫 RX 4       | 0        | USINT | 1.0  | 44.0     | Input  | 0       |           |
| ▷ 🧰 SYSTEM                                                  | 🕶 RX 5       | 0        | USINT | 1.0  | 45.0     | Input  | 0       |           |
| MOTION                                                      | 🕶 RX 6       | 0        | USINT | 1.0  | 46.0     | Input  | 0       |           |
|                                                             | 🕶 RX 7       | 0        | USINT | 1.0  | 47.0     | Input  | 0       |           |
| SAFETY                                                      | 🕶 RX 8       | 0        | USINT | 1.0  | 48.0     | Input  | 0       |           |
|                                                             | 🕶 RX 9       | 0        | USINT | 1.0  | 49.0     | Input  | 0       |           |
|                                                             | 🕶 RX 10      | 0        | USINT | 1.0  | 50.0     | Input  | 0       |           |
| <ul> <li>Devices</li> <li>Device 2 (Ether(AT))</li> </ul>   | 🕶 RX 11      | 0        | USINT | 1.0  | 51.0     | Input  | 0       |           |
| Device 2 (EfferCAT)                                         | 🕶 RX 12      | 0        | USINT | 1.0  | 52.0     | Input  | 0       |           |
|                                                             | 🕶 RX 13      | 0        | USINT | 1.0  | 53.0     | Input  | 0       |           |
| Synclinits                                                  | 🕶 RX 14      | 0        | USINT | 1.0  | 54.0     | Input  | 0       |           |
| Inputs                                                      | 🕶 RX 15      | 0        | USINT | 1.0  | 55.0     | Input  | 0       |           |
| Outputs                                                     | 🕶 RX 16      | 0        | USINT | 1.0  | 56.0     | Input  | 0       |           |
| 🕨 🛄 InfoData                                                | 🕊 RX 17      | 0        | USINT | 1.0  | 57.0     | Input  | 0       |           |
| Box 1 (XB6S-EC2002)                                         | 🕶 RX 18      | 0        | USINT | 1.0  | 58.0     | Input  | 0       |           |
| Inputs                                                      | 🕶 RX 19      | 0        | USINT | 1.0  | 59.0     | Input  | 0       |           |
| Outputs                                                     | 🕫 RX 20      | 0        | USINT | 1.0  | 60.0     | Input  | 0       |           |
| <ul> <li>F         Module 1 (XB6S-C01SP-32Bytes)</li> </ul> | 🕶 RX 21      | 0        | USINT | 1.0  | 61.0     | Input  | 0       |           |
| 👂 🛄 Inputs                                                  | 🕫 RX 22      | 0        | USINT | 1.0  | 62.0     | Input  | 0       |           |
| Outputs                                                     | 🕫 RX 23      | 0        | USINT | 1.0  | 63.0     | Input  | 0       |           |
| WcState                                                     | 🕫 RX 24      | 0        | USINT | 1.0  | 64.0     | Input  | 0       |           |
| InfoData                                                    | 🕶 RX 25      | 0        | USINT | 1.0  | 65.0     | Input  | 0       |           |
| Mappings                                                    | 🕫 RX 26      | 0        | USINT | 1.0  | 66.0     | Input  | 0       |           |
|                                                             | 🕫 RX 27      | 0        | USINT | 1.0  | 67.0     | Input  | 0       |           |
|                                                             | 🕫 RX 28      | 0        | USINT | 1.0  | 68.0     | Input  | 0       |           |
|                                                             | 🕶 RX 29      | 0        | USINT | 1.0  | 69.0     | Input  | 0       |           |
|                                                             | 🕶 RX 30      | 0        | USINT | 1.0  | 70.0     | Input  | 0       |           |
|                                                             | 🕶 RX 31      | 0        | USINT | 1.0  | 71.0     | Input  | 0       |           |
|                                                             | 🕶 RX 32      | 0        | USINT | 1.0  | 72.0     | Input  | 0       |           |
|                                                             |              |          |       |      |          |        |         |           |

# f. 左侧导航树 "Module 1 -> Outputs"显示通讯模块的下行数据,用于监视模块的输出状态,如下图所示。

| 解决方案资源管理器 ▼ 및 ×                                             | TwinCAT Proje  | ect1 + × |   |       |      |          |        |         |           |
|-------------------------------------------------------------|----------------|----------|---|-------|------|----------|--------|---------|-----------|
| ○ ○ ☆ io - ☆ i ≠                                            | Name           | Online   | 1 | Гуре  | Size | >Address | In/Out | User ID | Linked to |
| 埋索解決方案溶源管研器(Ctrl_) 0 -                                      | ■ TX 1         | 0        | U | JSINT | 1.0  | 41.0     | Output | 0       |           |
|                                                             | ■ TX 2         | 0        | ι | JSINT | 1.0  | 42.0     | Output | 0       |           |
| a」解决方案"TwinCAT Project1"(1 个项目)                             | 🗳 ТХ 3         | 0        | ι | JSINT | 1.0  | 43.0     | Output | 0       |           |
|                                                             | TX 4           | 0        | U | JSINT | 1.0  | 44.0     | Output | 0       |           |
|                                                             | ■ TX 5         | 0        | L | JSINT | 1.0  | 45.0     | Output | 0       |           |
|                                                             | ■ TX 6         | 0        | ι | JSINT | 1.0  | 46.0     | Output | 0       |           |
|                                                             | 🗣 ТХ 7         | 0        | ι | JSINT | 1.0  | 47.0     | Output | 0       |           |
|                                                             | 🗳 ТХ 8         | 0        | ι | JSINT | 1.0  | 48.0     | Output | 0       |           |
|                                                             | 🖝 ТХ 9         | 0        | ι | JSINT | 1.0  | 49.0     | Output | 0       |           |
| A Cevices                                                   | ► ТХ 10        | 0        | ι | JSINT | 1.0  | 50.0     | Output | 0       |           |
| ▲ ➡ Device 2 (EtherCAT)                                     | 🗣 TX 11        | 0        | ι | JSINT | 1.0  | 51.0     | Output | 0       |           |
|                                                             | 🗣 TX 12        | 0        | ι | JSINT | 1.0  | 52.0     | Output | 0       |           |
| Image-Info                                                  | 🗣 ТХ 13        | 0        | ι | JSINT | 1.0  | 53.0     | Output | 0       |           |
| SyncUnits                                                   | ► ТХ 14        | 0        | ι | JSINT | 1.0  | 54.0     | Output | 0       |           |
| Inputs                                                      | 🗣 TX 15        | 0        | ι | JSINT | 1.0  | 55.0     | Output | 0       |           |
| Outputs                                                     | 🗣 TX 16        | 0        | ι | JSINT | 1.0  | 56.0     | Output | 0       |           |
| 👂 🛄 InfoData                                                | ТХ 17          | 0        | ι | JSINT | 1.0  | 57.0     | Output | 0       |           |
| Box 1 (XB6S-EC2002)                                         | <b>Б</b> ТХ 18 | 0        | ι | JSINT | 1.0  | 58.0     | Output | 0       |           |
| Inputs                                                      | ► TX 19        | 0        | ι | JSINT | 1.0  | 59.0     | Output | 0       |           |
| Outputs                                                     | 🗳 TX 20        | 0        | ι | JSINT | 1.0  | 60.0     | Output | 0       |           |
| <ul> <li>F         Module 1 (XB6S-C01SP-32Bytes)</li> </ul> | 🗣 TX 21        | 0        | ι | JSINT | 1.0  | 61.0     | Output | 0       |           |
| 🕨 🛄 Inputs                                                  | 🗳 ТХ 22        | 0        | ι | JSINT | 1.0  | 62.0     | Output | 0       |           |
| Outputs                                                     | ■ TX 23        | 0        | ι | JSINT | 1.0  | 63.0     | Output | 0       |           |
| WcState                                                     | ■ TX 24        | 0        | ι | JSINT | 1.0  | 64.0     | Output | 0       |           |
| 👂 🖳 InfoData                                                | 🗳 ТХ 25        | 0        | ι | JSINT | 1.0  | 65.0     | Output | 0       |           |
| 🎬 Mappings                                                  | ■ TX 26        | 0        | ι | JSINT | 1.0  | 66.0     | Output | 0       |           |
|                                                             | 🕬 ТХ 27        | 0        | ι | JSINT | 1.0  | 67.0     | Output | 0       |           |
|                                                             | ы ТХ 58        | 0        | ι | JSINT | 1.0  | 68.0     | Output | 0       |           |
|                                                             | 🗳 ТХ 29        | 0        | ι | JSINT | 1.0  | 69.0     | Output | 0       |           |
|                                                             | ы ТХ 30        | 0        | ι | JSINT | 1.0  | 70.0     | Output | 0       |           |
|                                                             | 🗣 TX 31        | 0        | ι | JSINT | 1.0  | 71.0     | Output | 0       |           |
|                                                             | 🗳 ТХ 32        | 0        | ι | JSINT | 1.0  | 72.0     | Output | 0       |           |
|                                                             |                |          |   |       |      |          |        |         |           |

# 6、RTU 主站模式功能示例

示例 1:通过 Modbus Slave 调试软件等工具或设备验证模块 RTU 主站在 disable 模式下写 2 个保持寄存器的值。

a. 对配置参数进行配置,通讯模式选择1即RTU主站模式,如下图所示。

Communication Mode: 选择 ModbusRTUMaster;

Control Mode:选择 Disable;

Node\_1\_Param\_1: 配置 0x00000602, 配置参数详见 <u>6.2.1 Modbus 主站功能</u>;

Node\_1\_Param\_2: 配置 0x00000001, 配置参数详见 6.2.1 Modbus 主站功能。

| Edit CANopen                          |                                                   | ×                        |                           |      |              |
|---------------------------------------|---------------------------------------------------|--------------------------|---------------------------|------|--------------|
| Transition<br>□I->P<br>✓P->S<br>□S->0 | Index (h<br>□ S -> P Sub-Inde<br>□ O -> S □ Valid | ex):<br>ex (dec):<br>ate | 0<br>0<br>Complete Access |      | OK<br>Cancel |
| Data (hexbin):                        |                                                   |                          |                           |      | Hex Edit     |
| Validate Mask:                        |                                                   |                          |                           |      |              |
| Comment:                              |                                                   |                          |                           |      | Edit Entry   |
| Index                                 | Name                                              | Flage                    | Value                     | 1.1  | •            |
| index                                 | VBCC C01SD Config                                 | PO                       | Value                     | Onit |              |
| 2000:0                                | Communication Mode                                | RU                       | ModbueRTLIMaeter (1)      |      |              |
| 2000.01                               | Baud Bate                                         | RW/                      | 115200 (7)                |      |              |
| 2000:02                               | Ston Bit                                          | BW                       | StopBit 1 (0)             |      |              |
| 2000:04                               | Word Format                                       | RW                       | 8Bits (0)                 |      |              |
| 2000:05                               | Parity                                            | RW                       | Parity None (0)           |      |              |
| 2000:06                               | Control Mode                                      | RW                       | Disable (0)               |      |              |
| 2000:07                               | Node Output Mode                                  | RW                       | Poll (0)                  |      |              |
| 2000:08                               | Communication Error Behavior                      | RW                       | Clear (0)                 |      |              |
| 2000:09                               | Respond Timeout                                   | RW                       | 0x00000032 (50)           |      |              |
| 2000:0A                               | Poll Delay                                        | RW                       | 0x0000000A (10)           |      |              |
| 2000:0B                               | Slave ID                                          | RW                       | 0x00000001 (1)            |      |              |
| 2000:0C                               | Slave Respond Delay                               | RW                       | 0x0000000A (10)           |      |              |
| 2000:0D                               | Node_1_Param_1                                    | RW                       | 0x00000602 (1538)         |      |              |
| 2000:0E                               | Node_1_Param_2                                    | RW                       | 0x00000001 (1)            |      | ~            |

b. 在下行数据中,写入2个保持寄存器的值,如下图所示。

| 解决方案资源管理器                                                 | TwinCAT Project1 | ⇒ ×    |       |      |          |        |         |           |
|-----------------------------------------------------------|------------------|--------|-------|------|----------|--------|---------|-----------|
| 0 0 A 10 - 2 A 10                                         | Name             | Online | Туре  | Size | >Address | In/Out | User ID | Linked to |
|                                                           | ■ TX 1           | 1      | USINT | 1.0  | 41.0     | Output | 0       |           |
| 12家种天力柔贝亦皆理暗(CIII干,)                                      | ■ TX 2           | 1      | USINT | 1.0  | 42.0     | Output | 0       |           |
| ▲ 解決方案"TwinCAT Project1"(1 个项目)                           | ■ TX 3           | 1      | USINT | 1.0  | 43.0     | Output | 0       |           |
| TwinCAT Project1                                          | ■ TX 4           | 1      | USINT | 1.0  | 44.0     | Output | 0       |           |
| SYSTEM                                                    | TX 5             | 0      | USINT | 1.0  | 45.0     | Output | 0       |           |
| MOTION                                                    | ■ TX 6           | 0      | USINT | 1.0  | 46.0     | Output | 0       |           |
|                                                           | ■TX 7            | 0      | USINT | 1.0  | 47.0     | Output | 0       |           |
| SAFELY                                                    | ETX 8            | 0      | USINT | 1.0  | 48.0     | Output | 0       |           |
|                                                           | ■TX 9            | 0      | USINT | 1.0  | 49.0     | Output | 0       |           |
|                                                           | ■TX 10           | 0      | USINT | 1.0  | 50.0     | Output | 0       |           |
| <ul> <li>Devices</li> <li>Device 2 (Ether(AT))</li> </ul> | ■TX 11           | 0      | USINT | 1.0  | 51.0     | Output | 0       |           |
|                                                           | ■TX 12           | 0      | USINT | 1.0  | 52.0     | Output | 0       |           |
|                                                           | TX 13            | 0      | USINT | 1.0  | 53.0     | Output | 0       |           |
| SyncUnits                                                 | ■ TX 14          | 0      | USINT | 1.0  | 54.0     | Output | 0       |           |
| Inputs                                                    | TX 15            | 0      | USINT | 1.0  | 55.0     | Output | 0       |           |
| Outputs                                                   | <b>E</b> TX 16   | 0      | USINT | 1.0  | 56.0     | Output | 0       |           |
| 🕨 🛄 InfoData                                              | <b>E</b> TX 17   | 0      | USINT | 1.0  | 57.0     | Output | 0       |           |
| Box 1 (XB6S-EC2002)                                       | ■TX 18           | 0      | USINT | 1.0  | 58.0     | Output | 0       |           |
| Inputs                                                    | ■TX 19           | 0      | USINT | 1.0  | 59.0     | Output | 0       |           |
| Outputs                                                   | ■ TX 20          | 0      | USINT | 1.0  | 60.0     | Output | 0       |           |
| <ul> <li>F</li></ul>                                      | ■TX 21           | 0      | USINT | 1.0  | 61.0     | Output | 0       |           |
| Inputs                                                    | ■TX 22           | 0      | USINT | 1.0  | 62.0     | Output | 0       |           |
| Outputs                                                   | TX 23            | 0      | USINT | 1.0  | 63.0     | Output | 0       |           |
| WcState                                                   | ■ TX 24          | 0      | USINT | 1.0  | 64.0     | Output | 0       |           |
| 🕨 🛄 InfoData                                              | ➡TX 25           | 0      | USINT | 1.0  | 65.0     | Output | 0       |           |
| 🎦 Mappings                                                | ■ TX 26          | 0      | USINT | 1.0  | 66.0     | Output | 0       |           |
|                                                           | ■ TX 27          | 0      | USINT | 1.0  | 67.0     | Output | 0       |           |
|                                                           | ■ TX 28          | 0      | USINT | 1.0  | 68.0     | Output | 0       |           |
|                                                           | ■ TX 29          | 0      | USINT | 1.0  | 69.0     | Output | 0       |           |
|                                                           | ■ TX 30          | 0      | USINT | 1.0  | 70.0     | Output | 0       |           |
|                                                           | ➡TX 31           | 0      | USINT | 1.0  | 71.0     | Output | 0       |           |
|                                                           | ■ TX 32          | 0      | USINT | 1.0  | 72.0     | Output | 0       |           |
|                                                           |                  |        |       |      |          |        |         |           |

# c. 通过调试软件可以看到接收的 2 个寄存器的值,如下图所示。

📓 Modbus Slave - Mbslav1

| <u>F</u> ile <u>E</u> dit <u>C</u> onnection <u>S</u> etup <u>D</u> isplay <u>V</u> iew <u>W</u> indow <u>H</u> elp |
|----------------------------------------------------------------------------------------------------|
|                                                                                                    |
| Mbslav1                                                                                                    |
| ID = 1: F = 03                                                                                                    |
|                                                                                                    |
| Alias 00000                                                                                                    |
| 0 257                                                                                                    |
| 1 257                                                                                                    |
| 2                                                                                                    |
| 3                                                                                                    |
| 4                                                                                                    |
| 5                                                                                                    |
| 6                                                                                                    |
| 7                                                                                                    |
| 8                                                                                                    |
| 9                                                                                                    |
|                                                                                                    |
|                                                                                                    |
|                                                                                                    |
|                                                                                                    |
|                                                                                                    |

For Help, press F1.

示例 2:通过 Modbus Slave 调试软件等工具或设备验证模块 RTU 主站在 Level 模式下读取 10 个保持 寄存器。

a. 对配置参数进行配置,通讯模式选择 1 即 RTU 主站模式,如下图所示。
 Communication Mode:选择 ModbusRTUMaster;
 Control Mode:选择 Level;
 Node\_1\_Param\_1:配置 0x00000001,配置参数详见 6.2.8 控制与状态节点代码;
 Node\_2\_Param\_1:配置 0x0000030A,配置参数详见 6.2.1 Modbus 主站功能;

| Node_2_Param_2: 配置 0x000000 | 1, 配置参数详见 6.2.1 Modbus 主站功能。 |
|-----------------------------|------------------------------|
|-----------------------------|------------------------------|

| Edit  | CANopen                             | Startup Entry                                                             |                |                  |                               |      | ×            |
|-------|-------------------------------------|---------------------------------------------------------------------------|----------------|------------------|-------------------------------|------|--------------|
|       | ansition<br> I->P<br> P->S<br> S->0 | -> P Index (hex)<br>>-> S □ S -> P Sub-Index<br>S -> O □ O -> S □ Validat |                | :<br>(dec):<br>e | 2000<br>16<br>Complete Access |      | OK<br>Cancel |
| Data  | ı (hexbin):                         | 01 00 00 00                                                               |                |                  |                               |      | Hex Edit     |
| Valio | late Mask:                          |                                                                           |                |                  |                               |      |              |
| Com   | ment                                | Node_2_Para                                                               | am_2           |                  |                               |      | Edit Entry   |
|       |                                     |                                                                           |                | 1                |                               |      |              |
| Ind   | ex                                  | Name                                                                      |                | Flags            | Value                         | Unit | ~            |
|       | - 2000:01                           | Communication                                                             | i Mode         | RW               | ModbusRTUMaster(1)            |      |              |
|       | - 2000:02                           | Baud Rate                                                                 |                | RW               | 115200 (7)                    |      |              |
|       | - 2000:03                           | Stop Bit                                                                  |                | RW               | StopBit 1 (0)                 |      |              |
|       | - 2000:04                           | Word Format                                                               |                | RW               | 8Bits (0)                     |      |              |
|       | - 2000:05                           | Parity                                                                    |                | RW               | Parity None (0)               |      |              |
|       | 2000:06                             | Control Mode                                                              |                | RW               | Level (1)                     |      | _            |
|       | 2000:07                             | Node Output M                                                             | ode            | RW               | Poll (0)                      |      |              |
|       | 2000:08                             | Communication                                                             | Error Behavior | RW               | Clear (0)                     |      |              |
|       | 2000:09                             | Respond Time                                                              | out            | RW               | 0x00000032 (50)               |      |              |
|       | 2000:0A                             | Poll Delay                                                                |                | RW               | 0x0000000A (10)               |      |              |
|       | 2000:0B                             | Slave ID                                                                  |                | RW               | 0x00000001 (1)                |      |              |
|       | 2000:0C                             | Slave Respond                                                             | d Delay        | RW               | 0x000000A (10)                |      |              |
|       | 2000:0D                             | Node_1_Paran                                                              | 1_1            | RW               | 0x00000001 (1)                |      |              |
|       | 2000:0E                             | Node_1_Paran                                                              | 1_2            | RW               | 0x00000000 (0)                |      |              |
|       | 2000:0F                             | Node_2_Paran                                                              | n_1            | RW               | 0x0000030A (778)              |      | ~            |

| Transition       Index (hex):       2000       OK         □ I→ P       Index (hex):       2000       Cancel         ○ P→ S       S→ P       Sub-Index (dec):       16       Cancel         ○ S→ O       ○ → S       ○ Validate       Complete Access       Cancel         Data (hexbin):       01 00 00 00       Hex Edit       Hex Edit         Validate Mask:       Comment       Node_2_Param_2       Edit Entry         Index       Name       Flags       Value       Unit         - 2000:08       Communication Error Behavior       RW       Ok00000032 (50)       Edit Entry         Index       Name       Flags       Value       Unit       ^         - 2000:09       Respond Timeout       RW       0x00000004 (10)       _         - 2000:00       Slave ID       RW       0x00000001 (1)       _         - 2000:00       Node_1_Param_1       RW       0x00000000 (0)       _         - 2000:00       Node_2_Param_1       RW       0x00000000 (0)       _         - 2000:10       Node_2_Param_2       RW       0x00000000 (0)       _         - 2000:10       Node_2_Param_1       RW       0x00000000 (0)       _         -                                                                                               | Edit CANopen                          | Startup Entry |                                        |                  |                               |      | ×            |  |  |
|----------------------------------------------------------------------------------------------------|---------------------------------------|---------------|----------------------------------------|------------------|-------------------------------|------|--------------|--|--|
| Data (hexbin):         01 00 00 00         Hex Edit           Validate Mask:                                                                                                    | Transition<br>□I->P<br>☑P->S<br>□S->0 | _S→P<br>_0→S  | Index (hex)<br>Sub-Index (<br>Validate | :<br>(dec):<br>e | 2000<br>16<br>Complete Access | ι.   | OK<br>Cancel |  |  |
| Validate Mask:         Node_2_Param_2         Edit Entry           Index         Name         Flags         Value         Unit           - 2000:08         Communication Error Behavior         RW         Clear (0)           - 2000:09         Respond Timeout         RW         0x00000032 (50)           - 2000:0A         Poll Delay         RW         0x00000004 (10)           - 2000:0C         Slave ID         RW         0x00000004 (10)           - 2000:0C         Slave Respond Delay         RW         0x00000001 (1)           - 2000:0C         Slave Respond Delay         RW         0x00000000 (0)           - 2000:0C         Node_1_Param_1         RW         0x00000000 (0)           - 2000:0F         Node_2_Param_2         RW         0x00000000 (0)           - 2000:0F         Node_2_Param_1         RW         0x00000000 (0)           - 2000:10         Node_3_Param_1         RW         0x00000000 (0)           - 2000:12         Node_3_Param_2         RW         0x00000000 (0)           - 2000:13         Node_4_Param_2         RW         0x00000000 (0)           - 2000:14         Node_5_Param_2         RW         0x00000000 (0)           - 2000:16         Node_5_Param_2         RW | Data (hexbin):                        | 01 00 00 00   |                                        |                  |                               |      | Hex Edit     |  |  |
| Comment.         Node_2_Param_2         Edit Entry           Index         Name         Flags         Value         Unit           - 2000:08         Communication Error Behavior         RW         Clear (0)         -           - 2000:09         Respond Timeout         RW         0x00000032 (50)         -           - 2000:0A         Poll Delay         RW         0x0000000A (10)         -           - 2000:0B         Slave ID         RW         0x0000000A (10)         -           - 2000:0C         Slave Respond Delay         RW         0x0000000A (10)         -           - 2000:0D         Node_1_Param_1         RW         0x0000000 (0)         -           - 2000:0E         Node_1_Param_2         RW         0x00000000 (0)         -           - 2000:0F         Node_2_Param_2         RW         0x00000000 (0)         -           - 2000:10         Node_3_Param_1         RW         0x00000000 (0)         -           - 2000:12         Node_3_Param_2         RW         0x00000000 (0)         -           - 2000:13         Node_4_Param_1         RW         0x00000000 (0)         -           - 2000:14         Node_5_Param_2         RW         0x00000000 (0)         -                       | Validate Mask:                        |               |                                        |                  |                               |      |              |  |  |
| Index         Name         Flags         Value         Unit           2000:08         Communication Error Behavior         RW         Clear (0)           2000:09         Respond Timeout         RW         0x00000032 (50)           2000:0A         Poll Delay         RW         0x0000000A (10)           2000:0B         Slave ID         RW         0x0000000A (10)           2000:0C         Slave Respond Delay         RW         0x0000000A (10)           2000:0D         Node_1_Param_1         RW         0x0000000 (1)           2000:0E         Node_1_Param_2         RW         0x0000000 (0)           2000:0F         Node_2_Param_1         RW         0x0000000 (0)           2000:10         Node_2_Param_2         RW         0x0000000 (0)           2000:11         Node_3_Param_1         RW         0x0000000 (0)           2000:12         Node_4_Param_1         RW         0x0000000 (0)           2000:13         Node_4_Param_2         RW         0x0000000 (0)           2000:15         Node_5_Param_2         RW         0x0000000 (0)           2000:16         Node_5_Param_2         RW         0x0000000 (0)                                                                                      | Comment:                              | Node_2_Para   | .m_2                                   |                  |                               |      | Edit Entry   |  |  |
| 2000:08         Communication Error Behavior         RW         Clear (0)           2000:09         Respond Timeout         RW         0x00000032 (50)           2000:0A         Poll Delay         RW         0x0000000A (10)           2000:0B         Slave ID         RW         0x0000000A (10)           2000:0C         Slave Respond Delay         RW         0x0000000A (10)           2000:0D         Node_1_Param_1         RW         0x00000000 (0)           2000:0E         Node_1_Param_2         RW         0x00000000 (0)           2000:0F         Node_2_Param_1         RW         0x00000000 (0)           2000:10         Node_2_Param_2         RW         0x00000000 (0)           2000:11         Node_3_Param_1         RW         0x00000000 (0)           2000:12         Node_4_Param_1         RW         0x00000000 (0)           2000:13         Node_4_Param_2         RW         0x00000000 (0)           2000:14         Node_5_Param_1         RW         0x00000000 (0)           2000:16         Node_5_Param_2         RW         0x00000000 (0)                                                                                                    | Index                                 | Name          |                                        | Flags            | Value                         | Unit | ^            |  |  |
| - 2000:09       Respond Timeout       RW       0x00000032 (50)         - 2000:0A       Poll Delay       RW       0x0000000A (10)         - 2000:0B       Slave ID       RW       0x0000000A (10)         - 2000:0C       Slave Respond Delay       RW       0x0000000A (10)         2000:0D       Node_1_Param_1       RW       0x00000000 (1)         2000:0E       Node_1_Param_2       RW       0x00000000 (0)         2000:0F       Node_2_Param_1       RW       0x00000000 (0)         2000:10       Node_2_Param_2       RW       0x00000000 (0)         -2000:11       Node_3_Param_1       RW       0x00000000 (0)         -2000:12       Node_4_Param_1       RW       0x00000000 (0)         -2000:13       Node_4_Param_2       RW       0x00000000 (0)         -2000:15       Node_5_Param_1       RW       0x00000000 (0)         -2000:16       Node_5_Param_2       RW       0x00000000 (0)                                                                                                    | 2000:08                               | Communication | Error Behavior                         | RW               | Clear (0)                     |      |              |  |  |
| - 2000:0A       Poll Delay       RW       0x0000000A (10)         - 2000:0B       Slave ID       RW       0x0000000A (10)         - 2000:0C       Slave Respond Delay       RW       0x0000000A (10)         2000:0D       Node_1_Param_1       RW       0x00000000 (0)         2000:0E       Node_1_Param_2       RW       0x00000000 (0)         2000:0F       Node_2_Param_1       RW       0x00000000 (0)         2000:10       Node_2_Param_2       RW       0x00000000 (0)         -2000:11       Node_3_Param_1       RW       0x00000000 (0)         -2000:12       Node_4_Param_1       RW       0x00000000 (0)         -2000:14       Node_4_Param_2       RW       0x00000000 (0)         -2000:15       Node_5_Param_2       RW       0x00000000 (0)         -2000:16       Node_5_Param_2       RW       0x00000000 (0)                                                                                                    | 2000:09                               | Respond Time  | out                                    | RW               | 0x00000032 (50)               |      |              |  |  |
| 2000:0B         Slave ID         RW         0x00000001 (1)           2000:0C         Slave Respond Delay         RW         0x000000A (10)           2000:0D         Node_1_Param_1         RW         0x0000000 (0)           2000:0E         Node_1_Param_2         RW         0x0000000 (0)           2000:0F         Node_2_Param_1         RW         0x0000000 (0)           2000:10         Node_2_Param_2         RW         0x0000000 (0)           2000:11         Node_3_Param_1         RW         0x0000000 (0)           -2000:12         Node_4_Param_2         RW         0x00000000 (0)           -2000:13         Node_4_Param_1         RW         0x00000000 (0)           -2000:14         Node_5_Param_2         RW         0x00000000 (0)           -2000:16         Node_5_Param_2         RW         0x0000000 (0)                                                                                                    | 2000:0A                               | Poll Delay    |                                        | RW               | 0x0000000A (10)               |      |              |  |  |
| - 2000:0C         Slave Respond Delay         RW         0x000000A (10)           2000:0D         Node_1_Param_1         RW         0x0000000 (1)           2000:0E         Node_1_Param_2         RW         0x0000000 (0)           2000:0F         Node_2_Param_1         RW         0x0000000 (0)           2000:10         Node_2_Param_2         RW         0x0000000 (0)           -2000:11         Node_3_Param_1         RW         0x0000000 (0)           -2000:12         Node_4_Param_2         RW         0x0000000 (0)           -2000:13         Node_4_Param_2         RW         0x0000000 (0)           -2000:14         Node_5_Param_2         RW         0x0000000 (0)           -2000:15         Node_5_Param_2         RW         0x0000000 (0)           -2000:16         Node_5_Param_2         RW         0x0000000 (0)                                                                                                    | 2000:0B                               | Slave ID      |                                        | RW               | 0x00000001 (1)                |      |              |  |  |
| 2000:0D         Node_1_Param_1         RW         0x00000001 (1)           2000:0E         Node_1_Param_2         RW         0x0000000 (0)           2000:0F         Node_2_Param_1         RW         0x00000000 (1)           2000:10         Node_2_Param_2         RW         0x00000000 (0)           2000:11         Node_3_Param_1         RW         0x00000000 (0)           -2000:12         Node_3_Param_2         RW         0x00000000 (0)           -2000:13         Node_4_Param_1         RW         0x00000000 (0)           -2000:14         Node_5_Param_1         RW         0x00000000 (0)           -2000:15         Node_5_Param_2         RW         0x00000000 (0)           -2000:16         Node_5_Param_2         RW         0x00000000 (0)                                                                                                    | 2000:0C                               | Slave Respond | Delay                                  | RW               | 0x0000000A (10)               | _    |              |  |  |
| 2000:0E         Node_1_Param_2         RW         0x0000000 (0)           2000:0F         Node_2_Param_1         RW         0x0000030A (778)           2000:10         Node_2_Param_2         RW         0x00000000 (0)           2000:11         Node_3_Param_1         RW         0x00000000 (0)           -2000:12         Node_3_Param_2         RW         0x00000000 (0)           -2000:13         Node_4_Param_1         RW         0x00000000 (0)           -2000:14         Node_4_Param_2         RW         0x00000000 (0)           -2000:15         Node_5_Param_1         RW         0x00000000 (0)           -2000:16         Node_5_Param_2         RW         0x00000000 (0)                                                                                                    | 2000:0D                               | Node_1_Param  | _1                                     | RW               | 0x00000001 (1)                |      |              |  |  |
| 2000:0F         Node_2_Param_1         RW         0x000030A (778)           2000:10         Node_2_Param_2         RW         0x00000001 (1)           2000:11         Node_3_Param_1         RW         0x00000000 (0)           2000:12         Node_3_Param_2         RW         0x00000000 (0)           2000:13         Node_4_Param_1         RW         0x00000000 (0)           2000:14         Node_4_Param_2         RW         0x00000000 (0)           2000:15         Node_5_Param_1         RW         0x00000000 (0)           2000:16         Node_5_Param_2         RW         0x00000000 (0)                                                                                                    | 2000:0E                               | Node_1_Param  | _2                                     | RW               | 0×00000000 (0)                |      |              |  |  |
| 2000:10         Node_2_Param_2         RW         0x00000001 (1)           -2000:11         Node_3_Param_1         RW         0x00000000 (0)           -2000:12         Node_3_Param_2         RW         0x00000000 (0)           -2000:13         Node_4_Param_1         RW         0x00000000 (0)           -2000:14         Node_4_Param_2         RW         0x00000000 (0)           -2000:15         Node_5_Param_1         RW         0x00000000 (0)           -2000:16         Node_5_Param_2         RW         0x00000000 (0)                                                                                                    | 2000:0F                               | Node_2_Param  | _1                                     | RW               | 0x0000030A (778)              |      |              |  |  |
| 2000:11         Node_3_Param_1         RW         0x0000000 (0)           -2000:12         Node_3_Param_2         RW         0x0000000 (0)           -2000:13         Node_4_Param_1         RW         0x0000000 (0)           -2000:14         Node_4_Param_2         RW         0x0000000 (0)           -2000:15         Node_5_Param_1         RW         0x0000000 (0)           -2000:16         Node_5_Param_2         RW         0x0000000 (0)                                                                                                    | 2000:10                               | Node_2_Param  | L_2                                    | RW               | 0×00000001 (1)                |      |              |  |  |
| -2000:12         Node_3_Param_2         RW         0x0000000 (0)           -2000:13         Node_4_Param_1         RW         0x0000000 (0)           -2000:14         Node_4_Param_2         RW         0x0000000 (0)           -2000:15         Node_5_Param_1         RW         0x0000000 (0)           -2000:16         Node_5_Param_2         RW         0x0000000 (0)                                                                                                    | 2000:11                               | Node_3_Param  | <u>_1</u>                              | RW               | 0×00000000 (0)                |      |              |  |  |
| 2000:13         Node_4_Param_1         RW         0x0000000 (0)           -2000:14         Node_4_Param_2         RW         0x0000000 (0)           -2000:15         Node_5_Param_1         RW         0x0000000 (0)           -2000:16         Node_5_Param_2         RW         0x0000000 (0)                                                                                                    | 2000:12                               | Node_3_Param  | _2                                     | RW               | 0×00000000 (0)                |      |              |  |  |
| - 2000:14         Node_4_Param_2         RW         0x0000000 (0)           - 2000:15         Node_5_Param_1         RW         0x0000000 (0)           - 2000:16         Node_5_Param_2         RW         0x0000000 (0)                                                                                                    | 2000:13                               | Node_4_Param  | <u>_</u> 1                             | RW               | 0×00000000 (0)                |      |              |  |  |
| 2000:15         Node_5_Param_1         RW         0x0000000 (0)           -2000:16         Node_5_Param_2         RW         0x0000000 (0)                                                                                                    | 2000:14                               | Node_4_Param  | _2                                     | RW               | 0×00000000 (0)                |      |              |  |  |
| 2000:16 Node_5_Param_2 RW 0x0000000 (0)                                                                                                    | 2000:15                               | Node_5_Param  | _1                                     | RW               | 0x00000000 (0)                |      |              |  |  |
|                                                                                                    | 2000:16                               | Node_5_Param  | _2                                     | RW               | 0x00000000 (0)                |      | $\sim$       |  |  |

# b. 在下行数据中将控制字置为 1,并打开调试软件发送数据,如下图所示。

| Name         Online         Type         Size         Address         In/Out         User ID         Linked to           理要描述方案研究管理理(Ctrl+2)         ア         TX1         1         USINT         1.0         41.0         Output         0           WIDERTWINCAT Project1'(1 个项目)         FX3         0         USINT         1.0         43.0         Output         0           WIDERTY         SYSTEM         FX4         0         USINT         1.0         43.0         Output         0           WIDERTY         C         FX4         0         USINT         1.0         45.0         Output         0           WIDERTY         C         FX5         0         USINT         1.0         46.0         Output         0           WIDERTY         FX6         0         USINT         1.0         48.0         Output         0         FX7         0         USINT         1.0         0         UsiNT         1.0         50.0         Output         0         FX7         0         USINT         1.0         50.0         Output         0         FX7         0         USINT         1.0         50.0         Output         0         FX7         0         USINT </th <th>解决方案资源管理器 ▼ ↓ ×</th> <th>TwinCAT Pr</th> <th>oject1 🕆 🗙</th> <th></th> <th></th> <th></th> <th></th> <th></th> <th></th>                                                                                                    | 解决方案资源管理器 ▼ ↓ ×                                             | TwinCAT Pr | oject1 🕆 🗙 |       |      |          |        |         |           |
|----------------------------------------------------------------------------------------------------|-------------------------------------------------------------|------------|------------|-------|------|----------|--------|---------|-----------|
| 使業株法方室供養管理機(trl+:)         レ         TX1         1         USINT         1.0         41.0         Output         0<br><br>                                                                                                    | G G G G = ≠ ₫ 👂 🗕                                           | Name       | Online     | Туре  | Size | >Address | In/Out | User ID | Linked to |
| Devices         USINT         1.0         42.0         Output         0           Image: TwinCAT Project1         Image: TwinCAT Project1         Image: TwinT         Image: TwinT         Imag                                                                                                    | 搜索解浊方安资源管理器(Ctrl+·) 0 ▼                                     | 🗳 TX 1     | 1          | USINT | 1.0  | 41.0     | Output | 0       |           |
|                                                                                                    |                                                             | 🖬 🍽 TX 2   | 0          | USINT | 1.0  | 42.0     | Output | 0       |           |
| ▲ TwinCAT Project1       ■TX4       0       USINT       1.0       44.0       Output       0         MOTION       ■TX5       0       USINT       1.0       46.0       Output       0         PLC       ■TX7       0       USINT       1.0       46.0       Output       0         SAFETY       ■TX7       0       USINT       1.0       48.0       Output       0         C++       ■TX8       0       USINT       1.0       48.0       Output       0         Image       ■TX10       USINT       1.0       48.0       Output       0         Image       ■TX11       USINT       1.0       51.0       Output       0         Image       ■TX12       USINT       1.0       53.0       Output       0         Image-info       ■TX13       USINT       1.0       53.0       Output       0         Image-info       ■TX14       USINT       1.0       53.0       Output       0         Image       ■TX14       USINT       1.0       54.0       Output       0         Image       ■TX14       USINT       1.0       55.0       Output       0                                                                                                    | M 解决方案"TwinCAT Project1"(1 个项目)                             | 🗳 🖬 TX 3   | 0          | USINT | 1.0  | 43.0     | Output | 0       |           |
| P       SYS1EM       =TX 5       0       USINT       1.0       45.0       Output       0         PLC       =TX 6       0       USINT       1.0       46.0       Output       0         SAFETY       =TX 7       0       USINT       1.0       46.0       Output       0         SAFETY       =TX 8       0       USINT       1.0       48.0       Output       0         C++       =TX 9       0       USINT       1.0       49.0       Output       0         Image       =TX 10       0       USINT       1.0       50.0       Output       0         Image-info       =TX 11       0       USINT       1.0       53.0       Output       0         Image-info       =TX 13       USINT       1.0       53.0       Output       0         Image-info       =TX 15       USINT       1.0       55.0       Output       0         Image-info       =TX 16       USINT       1.0       56.0       Output       0         Imputs       =TX 16       USINT       1.0       56.0       Output       0         ImfoData       =TX 19       USINT       1.0       58.0 <td>TwinCAT Project1</td> <td>🗳 TX 4</td> <td>0</td> <td>USINT</td> <td>1.0</td> <td>44.0</td> <td>Output</td> <td>0</td> <td></td>                                                                                                    | TwinCAT Project1                                            | 🗳 TX 4     | 0          | USINT | 1.0  | 44.0     | Output | 0       |           |
| MOLION       ■TX 6       0       USINT       1.0       46.0       Output       0         SAFETY       ■TX 7       0       USINT       1.0       48.0       Output       0         Image       ■TX 8       0       USINT       1.0       48.0       Output       0         Image       ■TX 10       0       USINT       1.0       48.0       Output       0         Image       ■TX 10       0       USINT       1.0       48.0       Output       0         Image       ■TX 10       0       USINT       1.0       50.0       Output       0         Image       ■TX 12       USINT       1.0       53.0       Output       0         Image       ■TX 13       USINT       1.0       53.0       Output       0         Image       ■TX 15       USINT       1.0       54.0       Output       0         Image       ■TX 16       USINT       1.0       55.0       Output       0         Image       ■TX 16       USINT       1.0       56.0       Output       0         Image       ■TX 16       USINT       1.0       50.0       Output       0                                                                                                    | ▷ a system                                                  | 🗳 TX 5     | 0          | USINT | 1.0  | 45.0     | Output | 0       |           |
| PLC       Image       Image       I                                                                                                    | MOTION                                                      | 🗳 TX 6     | 0          | USINT | 1.0  | 46.0     | Output | 0       |           |
| SAFELY       Image       Image <t< td=""><td></td><td>🗳 TX 7</td><td>0</td><td>USINT</td><td>1.0</td><td>47.0</td><td>Output</td><td>0</td><td></td></t<>                                                                                                    |                                                             | 🗳 TX 7     | 0          | USINT | 1.0  | 47.0     | Output | 0       |           |
| Image       Image       Image <t< td=""><td>SAFELY</td><td>🗳 TX 8</td><td>0</td><td>USINT</td><td>1.0</td><td>48.0</td><td>Output</td><td>0</td><td></td></t<>                                                                                                    | SAFELY                                                      | 🗳 TX 8     | 0          | USINT | 1.0  | 48.0     | Output | 0       |           |
| Image       Image       Image <td< td=""><td></td><td>🗳 TX 9</td><td>0</td><td>USINT</td><td>1.0</td><td>49.0</td><td>Output</td><td>0</td><td></td></td<>                                                                                                    |                                                             | 🗳 TX 9     | 0          | USINT | 1.0  | 49.0     | Output | 0       |           |
| Image       Image       Image <td< td=""><td></td><td>🖿 TX 10</td><td>0</td><td>USINT</td><td>1.0</td><td>50.0</td><td>Output</td><td>0</td><td></td></td<>                                                                                                    |                                                             | 🖿 TX 10    | 0          | USINT | 1.0  | 50.0     | Output | 0       |           |
| Image       Image       Image <td< td=""><td>Devices</td><td>🖿 TX 11</td><td>0</td><td>USINT</td><td>1.0</td><td>51.0</td><td>Output</td><td>0</td><td></td></td<>                                                                                                    | Devices                                                     | 🖿 TX 11    | 0          | USINT | 1.0  | 51.0     | Output | 0       |           |
| Image-Info       Image-Info       Image-Info       Image-Info       Image-Info         SyncUnits       Image-Info       Image-Info       Image-Info       Image-Info         Image-Info       Image-Info       Image-Info       Image-Info       Image-Info         Image-Info       Image-Info       Image-Info       Image-Info       Image-Info         Image-Info       Image-Info       Image-Info       Image-Info       Image-Info         Image-Info       Image-Info       Image-Info       USINT       1.0       54.0       Output 0         Image-Info       Image-Info       Image-Info       Image-Info       USINT       1.0       55.0       Output 0         Image-Info       Image-Info       Image-Info       Image-Info       USINT       1.0       56.0       Output 0         Image-Info       Image-Info       Image-Info       Image-Info       USINT       1.0       56.0       Output 0         Image-Info       Image-Info       Image-Info       Image-Info       Image-Info       Image-Info         Image-Info       Image-Info       Image-Info       Image-Info       Image-Info       Image-Info         Image-Info       Image-Info       Image-Info       Image-Info       Image-Info <td></td> <td>🖿 TX 12</td> <td>0</td> <td>USINT</td> <td>1.0</td> <td>52.0</td> <td>Output</td> <td>0</td> <td></td>                                                                                                    |                                                             | 🖿 TX 12    | 0          | USINT | 1.0  | 52.0     | Output | 0       |           |
| Image: SyncUnits       Image: TX 14       0       USINT       1.0       54.0       Output       0         Image: SyncUnits       Image: TX 15       0       USINT       1.0       55.0       Output       0         Image: Outputs       Image: TX 16       0       USINT       1.0       56.0       Output       0         Image: Outputs       Image: TX 17       0       USINT       1.0       57.0       Output       0         Image: Outputs       Image: TX 18       0       USINT       1.0       58.0       Output       0         Image: Outputs       Image: TX 19       0       USINT       1.0       60.0       Output       0         Image: Outputs       Image: TX 21       0       USINT       1.0       61.0       Output       0         Image: Outputs       Image: TX 22       0       USINT       1.0       63.0       Output       0         Image: Outputs       Image: TX 23       0       USINT       1.0       65.0       Output       0         Image: Outputs       Image: TX 22       0       USINT       1.0       66.0       Output       0         Image: Outputs       Image: TX 23       USINT       1.                                                                                                    |                                                             | 🖿 TX 13    | 0          | USINT | 1.0  | 53.0     | Output | 0       |           |
| ▶ inputs       ■ TX 15       0       USINT       1.0       55.0       Output       0         ▶ infoData       ■ TX 16       0       USINT       1.0       56.0       Output       0         ▶ infoData       ■ TX 17       0       USINT       1.0       57.0       Output       0         ▶ infoData       ■ TX 18       0       USINT       1.0       58.0       Output       0         ▶ infoData       ■ TX 19       0       USINT       1.0       59.0       Output       0         ▶ infoDats       ■ TX 20       USINT       1.0       60.0       Output       0         ▶ infoData       ■ TX 22       0       USINT       1.0       61.0       Output       0         ▶ inputs       ■ TX 23       0       USINT       1.0       63.0       Output       0         ▶ inputs       ■ TX 23       0       USINT       1.0       66.0       Output       0         ▶ infoData       ■ TX 24       0       USINT       1.0       66.0       Output       0         ▶ infoData       ■ TX 25       0       USINT       1.0       66.0       Output       0         ■ TX 26                                                                                                    | SvncUnits                                                   | 🖿 TX 14    | 0          | USINT | 1.0  | 54.0     | Output | 0       |           |
| Image: Contract of the contract of the contract | Inputs                                                      | 🗳 TX 15    | 0          | USINT | 1.0  | 55.0     | Output | 0       |           |
| Impodata       Impodata       Impodata <td< td=""><td>Outputs</td><td>🗳 🖬 TX 16</td><td>0</td><td>USINT</td><td>1.0</td><td>56.0</td><td>Output</td><td>0</td><td></td></td<>                                                                                                    | Outputs                                                     | 🗳 🖬 TX 16  | 0          | USINT | 1.0  | 56.0     | Output | 0       |           |
| ▲ ■ Box 1 (XB6S-EC2002)       ■ TX 18       0       USINT       1.0       58.0       Output       0         ▶ ■ Outputs       ■ TX 19       0       USINT       1.0       59.0       Output       0         ▶ ■ Outputs       ■ TX 20       0       USINT       1.0       60.0       Output       0         ▶ ■ Outputs       ■ TX 21       0       USINT       1.0       62.0       Output       0         ▶ ■ Inputs       ■ TX 22       0       USINT       1.0       63.0       Output       0         ▶ ■ Uotputs       ■ TX 24       0       USINT       1.0       65.0       Output       0         ▶ ■ InfoData       ■ TX 25       0       USINT       1.0       66.0       Output       0         ■ TX 26       USINT       1.0       65.0       Output       0       0       0       TX 27       0       USINT       1.0       66.0       Output       0       0       TX 28       0       USINT       1.0       67.0       Output       0       0       TX 29       0       USINT       1.0       67.0       Output       0       TX 29       0       USINT       1.0       71.0       Output </td <td>🕨 🛄 InfoData</td> <td>🗳 TX 17</td> <td>0</td> <td>USINT</td> <td>1.0</td> <td>57.0</td> <td>Output</td> <td>0</td> <td></td>                                                                                                    | 🕨 🛄 InfoData                                                | 🗳 TX 17    | 0          | USINT | 1.0  | 57.0     | Output | 0       |           |
| <ul> <li>Inputs</li> <li>TX 19</li> <li>USINT</li> <li>USINT</li> <li>0</li> <li>Sp.0</li> <li>Output</li> <li>TX 20</li> <li>USINT</li> <li>0</li> <li>Sp.0</li> <li>Output</li> <li>TX 20</li> <li>USINT</li> <li>0</li> <li>Sp.0</li> <li>Output</li> <li>Outputs</li> <li>TX 20</li> <li>USINT</li> <li>0</li> <li>Output</li> <li>TX 21</li> <li>USINT</li> <li>0</li> <li>Output</li> <li>TX 22</li> <li>USINT</li> <li>0</li> <li>Output</li> <li>TX 22</li> <li>USINT</li> <li>0</li> <li>Output</li> <li>TX 22</li> <li>USINT</li> <li>0</li> <li>Output</li> <li>TX 24</li> <li>USINT</li> <li>0</li> <li>Output</li> <li>TX 25</li> <li>USINT</li> <li>0</li> <li>Output</li> <li>TX 25</li> <li>USINT</li> <li>0</li> <li>Output</li> <li>TX 26</li> <li>USINT</li> <li>0</li> <li>Output</li> <li>TX 27</li> <li>USINT</li> <li>0</li> <li>TX 28</li> <li>USINT</li> <li>0</li> <li>Output</li> <li>TX 29</li> <li>USINT</li> <li>0</li> <li>Output</li> <li>TX 31</li> <li>USINT</li> <li>0</li> <li>Output</li> <li>TX 32</li> <li>USINT</li> <li>0</li> <li>Output</li> <li>TX 32</li> <li>USINT</li> <li>0</li></ul>                                                                                                    | Box 1 (XB6S-EC2002)                                         | 🗳 TX 18    | 0          | USINT | 1.0  | 58.0     | Output | 0       |           |
| Image: Second second second | Inputs                                                      | 🗳 🖬 TX 19  | 0          | USINT | 1.0  | 59.0     | Output | 0       |           |
| Image: Second Second | Outputs                                                     | 🖿 TX 20    | 0          | USINT | 1.0  | 60.0     | Output | 0       |           |
| Imputs       Imputs                                                                                                    | <ul> <li>F         Module 1 (XB6S-C01SP-32Bytes)</li> </ul> | 🖿 TX 21    | 0          | USINT | 1.0  | 61.0     | Output | 0       |           |
| Image: Control of the control of the control of th | 👂 🛄 Inputs                                                  | 🖿 TX 22    | 0          | USINT | 1.0  | 62.0     | Output | 0       |           |
| Image: Second second second | Outputs                                                     | 🖿 TX 23    | 0          | USINT | 1.0  | 63.0     | Output | 0       |           |
| Image: Second second second | WcState                                                     | 🖿 TX 24    | 0          | USINT | 1.0  | 64.0     | Output | 0       |           |
| Mappings       TX 26       0       USINT       1.0       66.0       Output       0         TX 27       0       USINT       1.0       67.0       Output       0         TX 28       0       USINT       1.0       68.0       Output       0         TX 29       0       USINT       1.0       69.0       Output       0         TX 30       0       USINT       1.0       70.0       Output       0         TX 31       0       USINT       1.0       71.0       Output       0         TX 32       0       USINT       1.0       72.0       Output       0                                                                                                    | 🕨 🔚 InfoData                                                | 🖿 TX 25    | 0          | USINT | 1.0  | 65.0     | Output | 0       |           |
| TX 27       0       USINT       1.0       67.0       Output       0         TX 28       0       USINT       1.0       68.0       Output       0         TX 29       0       USINT       1.0       69.0       Output       0         TX 30       0       USINT       1.0       70.0       Output       0         TX 31       0       USINT       1.0       71.0       Output       0         TX 32       0       USINT       1.0       72.0       Output       0                                                                                                    | Mappings                                                    | 🗳 TX 26    | 0          | USINT | 1.0  | 66.0     | Output | 0       |           |
| TX 28       0       USINT       1.0       68.0       Output       0         TX 29       0       USINT       1.0       69.0       Output       0         TX 30       0       USINT       1.0       70.0       Output       0         TX 31       0       USINT       1.0       71.0       Output       0         TX 32       0       USINT       1.0       72.0       Output       0                                                                                                    |                                                             | 🗳 TX 27    | 0          | USINT | 1.0  | 67.0     | Output | 0       |           |
| TX 29       0       USINT       1.0       69.0       Output       0         TX 30       0       USINT       1.0       70.0       Output       0         TX 31       0       USINT       1.0       71.0       Output       0         TX 32       0       USINT       1.0       72.0       Output       0                                                                                                    |                                                             | 🗳 TX 28    | 0          | USINT | 1.0  | 68.0     | Output | 0       |           |
| TX 30       0       USINT       1.0       70.0       Output       0         TX 31       0       USINT       1.0       71.0       Output       0         TX 32       0       USINT       1.0       72.0       Output       0                                                                                                    |                                                             | 🗳 TX 29    | 0          | USINT | 1.0  | 69.0     | Output | 0       |           |
| <ul> <li>►TX 31</li> <li>USINT</li> <li>1.0</li> <li>71.0</li> <li>Output</li> <li>0</li> <li>TX 32</li> <li>USINT</li> <li>1.0</li> <li>72.0</li> <li>Output</li> <li>0</li> </ul>                                                                                                    |                                                             | 🗳 TX 30    | 0          | USINT | 1.0  | 70.0     | Output | 0       |           |
| TX 32 0 USINT 1.0 72.0 Output 0                                                                                                    |                                                             | 🗳 TX 31    | 0          | USINT | 1.0  | 71.0     | Output | 0       |           |
|                                                                                                    |                                                             | 🗳 TX 32    | 0          | USINT | 1.0  | 72.0     | Output | 0       |           |

# c. 在上行数据中可以看到接收到的数据,如下图所示。

| 解决方案资源管理器 ▼ ↓ ×                                             | TwinCAT Pr | oject1 👳 🗙 |       |      |          |        |         |           |
|-------------------------------------------------------------|------------|------------|-------|------|----------|--------|---------|-----------|
| ○ ○ ☆ io · ≠ ii / ▶                                         | Name       | Online     | Туре  | Size | >Address | In/Out | User ID | Linked to |
| 搜索解决方案资源管理器(Ctrl+·) <b>り</b> ▼                              | 🔁 RX 1     | 5          | USINT | 1.0  | 41.0     | Input  | 0       |           |
|                                                             | 🕫 RX 2     | 0          | USINT | 1.0  | 42.0     | Input  | 0       |           |
| M」解决方案"TwinCAT Project1"(1 个项目)                             | 🔁 RX 3     | 0          | USINT | 1.0  | 43.0     | Input  | 0       |           |
| IwinCAT Project1                                            | 🕫 RX 4     | 255        | USINT | 1.0  | 44.0     | Input  | 0       |           |
|                                                             | 🔁 RX 5     | 0          | USINT | 1.0  | 45.0     | Input  | 0       |           |
|                                                             | 🔁 RX 6     | 255        | USINT | 1.0  | 46.0     | Input  | 0       |           |
|                                                             | 🕫 RX 7     | 0          | USINT | 1.0  | 47.0     | Input  | 0       |           |
| SAFELY                                                      | 🕫 RX 8     | 255        | USINT | 1.0  | 48.0     | Input  | 0       |           |
|                                                             | 🕫 RX 9     | 0          | USINT | 1.0  | 49.0     | Input  | 0       |           |
|                                                             | 🕶 RX 10    | 255        | USINT | 1.0  | 50.0     | Input  | 0       |           |
| Devices                                                     | 🔁 RX 11    | 0          | USINT | 1.0  | 51.0     | Input  | 0       |           |
|                                                             | 🕶 RX 12    | 255        | USINT | 1.0  | 52.0     | Input  | 0       |           |
|                                                             | 🕫 RX 13    | 0          | USINT | 1.0  | 53.0     | Input  | 0       |           |
| SvncUnits                                                   | 🕫 RX 14    | 255        | USINT | 1.0  | 54.0     | Input  | 0       |           |
| Inputs                                                      | 🔁 RX 15    | 0          | USINT | 1.0  | 55.0     | Input  | 0       |           |
| Outputs                                                     | 🔁 RX 16    | 255        | USINT | 1.0  | 56.0     | Input  | 0       |           |
| InfoData                                                    | 🔁 RX 17    | 0          | USINT | 1.0  | 57.0     | Input  | 0       |           |
| Box 1 (XB6S-EC2002)                                         | 🔁 RX 18    | 255        | USINT | 1.0  | 58.0     | Input  | 0       |           |
| 👂 🛄 Inputs                                                  | 🔁 RX 19    | 0          | USINT | 1.0  | 59.0     | Input  | 0       |           |
| Outputs                                                     | 🔁 RX 20    | 255        | USINT | 1.0  | 60.0     | Input  | 0       |           |
| <ul> <li>F         Module 1 (XB6S-C01SP-32Bytes)</li> </ul> | 🔁 RX 21    | 0          | USINT | 1.0  | 61.0     | Input  | 0       |           |
| Inputs                                                      | 🔁 RX 22    | 255        | USINT | 1.0  | 62.0     | Input  | 0       |           |
| Outputs                                                     | 🔁 RX 23    | 0          | USINT | 1.0  | 63.0     | Input  | 0       |           |
| WcState                                                     | 🕫 RX 24    | 0          | USINT | 1.0  | 64.0     | Input  | 0       |           |
| InfoData                                                    | 🔁 RX 25    | 0          | USINT | 1.0  | 65.0     | Input  | 0       |           |
| 🎬 Mappings                                                  | 🕫 RX 26    | 0          | USINT | 1.0  | 66.0     | Input  | 0       |           |
|                                                             | 🕫 RX 27    | 0          | USINT | 1.0  | 67.0     | Input  | 0       |           |
|                                                             | 🕫 RX 28    | 0          | USINT | 1.0  | 68.0     | Input  | 0       |           |
|                                                             | 🔁 RX 29    | 0          | USINT | 1.0  | 69.0     | Input  | 0       |           |
|                                                             | 🕫 RX 30    | 0          | USINT | 1.0  | 70.0     | Input  | 0       |           |
|                                                             | 🕫 RX 31    | 0          | USINT | 1.0  | 71.0     | Input  | 0       |           |
|                                                             | 🕫 RX 32    | 0          | USINT | 1.0  | 72.0     | Input  | 0       |           |
|                                                             |            |            |       |      |          |        |         |           |

# 7、Freeport\_Input 功能示例

# 示例:通过串口调试助手等工具或设备利用 Freeport\_Input 在 Level 模式下接收一个 8 字节数

# 据。

a. 对配置参数进行配置,通讯模式选择 7 即 Input 模式,如下图所示。
 Communication Mode:选择 Input;
 Control Mode:选择 Level;
 Node\_1\_Param\_1:配置 0x0000022,配置参数详见 <u>6.2.8 控制与状态节点代码;</u>
 Node\_2\_Param\_1:配置 0x00000004,配置参数详见 <u>6.2.6 Freeport 自由口功能</u>。

| Edit (         |                                 |                                         | $\times$ |                      |                   |      |              |        |  |
|----------------|---------------------------------|-----------------------------------------|----------|----------------------|-------------------|------|--------------|--------|--|
| Tra            | nsition<br>I->P<br>P->S<br>S->O | □ S -> P Sub-Index<br>□ O -> S □ Valida |          | ):<br>: (dec):<br>te | 2000              |      | OK<br>Cancel |        |  |
| Data           | (hexbin):                       | 07 00 00 00                             |          |                      |                   |      | Hex Edit.    |        |  |
| Validate Mask: |                                 |                                         |          |                      |                   |      |              |        |  |
| Comr           | Communication Mode              |                                         |          |                      |                   |      | Edit Entry   | ·      |  |
|                |                                 |                                         |          |                      |                   |      |              |        |  |
| Inde           | ex                              | Name                                    |          | Flags                | Value             | Unit |              | ^      |  |
| ŀ              | 2000:01                         | Communication Mod                       | е        | RW                   | Input (7)         |      |              |        |  |
| ŀ              | 2000:02                         | Baud Rate                               |          | RW                   | 115200 (7)        |      |              |        |  |
| ŀ              | 2000:03                         | Stop Bit                                |          | RW                   | StopBit 1 (0)     |      |              |        |  |
| h              | 2000:04                         | Word Format                             |          | RW                   | 8Bits (0)         |      |              |        |  |
| -              | 2000:05                         | Parity                                  |          | RW                   | Parity None (0)   |      |              |        |  |
|                | 2000:06                         | Control Mode                            |          | RW                   | Level (1)         |      |              |        |  |
|                | 2000:07                         | Node Output Mode                        |          | RW                   | Poll (0)          |      |              |        |  |
|                | 2000:08                         | Communication Error                     | Behavior | RW                   | Clear (0)         |      |              |        |  |
|                | 2000:09                         | Respond Timeout                         |          | RW                   | 0x00000032 (50)   |      |              |        |  |
|                | 2000:0A                         | Poll Delay                              |          | RW                   | 0x0000000A (10)   |      |              |        |  |
|                | - 2000:0B                       | Slave ID                                |          | RW                   | UXUUUUUUU1 (1)    |      |              |        |  |
|                | - 2000:0C                       | Slave Respond Dela                      | ay       | RW                   | 0X000000A (10)    |      |              |        |  |
|                | 2000:00                         | Node_1_Param_1                          |          | HW                   | 0x00000022 (34)   |      |              |        |  |
|                | 2000:0E                         | Node 2 Param 1                          |          | RW                   |                   |      |              |        |  |
|                | 2000.01                         | raode_c_r druin_1                       |          | 1.000                | 0,00000004 (0002) |      |              | $\sim$ |  |

b. 在下行数据中将控制字置为 1, 并打开串口调试助手发送数据, 如下图所示。

| Name         Online         Type         Size         Address         In/Out         User ID         Linked to           理要描述方案性感情理理(Ctrl+:)                                                                                                    | 解決方案资源管理器 ▼ ↓ ×                                                                                                    | TwinCAT Pr    | oject1 😐 🗙 |       |      |          |        |         |           |
|----------------------------------------------------------------------------------------------------|----------------------------------------------------------------------------------------------------|---------------|------------|-------|------|----------|--------|---------|-----------|
| 使素焼力産資源管理圏(ctrl+:) <ul> <li>             TX1             1</li></ul>                                                                                                    | ○ ○ ☆ <sup>1</sup> ○ · ≠ <sup>2</sup> 司                                                                                                    | Name          | Online     | Туре  | Size | >Address | In/Out | User ID | Linked to |
| Devices         USINT         1.0         42.0         Output         0           Image: Info         Image: Info         Image: Image: Imag                                                                                    | 搜索解浊方案资源管理器(Ctrl+·) 0 ▼                                                                                                    | 🖿 TX 1        | 1          | USINT | 1.0  | 41.0     | Output | 0       |           |
| i → TwincAT Project1 (1 - YuR)E)       IFTX 3       0       USINT       1.0       43.0       Output 0         i → TX4       0       USINT       1.0       44.0       Output 0         i → TX4       0       USINT       1.0       44.0       Output 0         i → TX5       0       USINT       1.0       44.0       Output 0         i → TX5       0       USINT       1.0       45.0       Output 0         i → TX5       0       USINT       1.0       45.0       Output 0         i → TX5       0       USINT       1.0       45.0       Output 0         i → TX5       0       USINT       1.0       45.0       Output 0         i → TX5       0       USINT       1.0       48.0       Output 0         i → TX5       0       USINT       1.0       48.0       Output 0         i → TX5       0       USINT       1.0       50.0       Output 0         i → TX10       0       USINT       1.0       50.0       Output 0         i → TX11       0       USINT       1.0       53.0       Output 0         i → TX13       0       USINT       1.0       54.0       Outpu                                                                                                    |                                                                                                    | 🗳 TX 2        | 0          | USINT | 1.0  | 42.0     | Output | 0       |           |
| ↓                                                                                                    | M」解决方案"TwinCAT Project1"(1 个项目)                                                                                                    | 🗳 TX 3        | 0          | USINT | 1.0  | 43.0     | Output | 0       |           |
| > NSIEM       =TX 5       0       USINT       1.0       45.0       Output       0         PLC       =TX 6       0       USINT       1.0       46.0       Output       0         SAFETY       =TX 7       0       USINT       1.0       46.0       Output       0         SAFETY       =TX 7       0       USINT       1.0       48.0       Output       0         > VO       =TX 8       0       USINT       1.0       48.0       Output       0         > WO       =TX 9       0       USINT       1.0       50.0       Output       0         > Mage       =TX 11       0       USINT       1.0       50.0       Output       0         > Mage-info       =TX 11       0       USINT       1.0       53.0       Output       0         > Image       =TX 14       0       USINT       1.0       55.0       Output       0         > InfoData       =TX 16       USINT       1.0       56.0       Output       0         > InfoData       =TX 19       USINT       1.0       58.0       Output       0         > InfoData       =TX 20       USINT       1.0                                                                                                    | IwinCAT Project1                                                                                                    | 💵 TX 4        | 0          | USINT | 1.0  | 44.0     | Output | 0       |           |
| ■ MULION       ■ TX 6       0       USINT       1.0       46.0       Output       0         ■ FLC       ■ TX 7       0       USINT       1.0       47.0       Output       0         ■ C ++       ■ TX 8       0       USINT       1.0       48.0       Output       0         ■ Devices       ■ TX 10       0       USINT       1.0       48.0       Output       0         ■ Device 2 (EtherCAT)       ■ TX 10       0       USINT       1.0       53.0       Output       0         ■ TX 11       0       USINT       1.0       53.0       Output       0         ■ TX 12       0       USINT       1.0       53.0       Output       0         ■ TX 13       0       USINT       1.0       53.0       Output       0         ■ TX 14       0       USINT       1.0       53.0       Output       0         ■ Image       ■ TX 14       0       USINT       1.0       55.0       Output       0         ■ Image       ■ TX 16       USINT       1.0       57.0       Output       0       1.0       56.0       Output       0         ■ Image       ■ TX 17       <                                                                                                    | P SYSTEM                                                                                                    | 🖻 TX 5        | 0          | USINT | 1.0  | 45.0     | Output | 0       |           |
| PLC       SAFETY       0       USINT       1.0       47.0       Output       0         C++       TX 8       0       USINT       1.0       48.0       Output       0         Devices       TX 9       0       USINT       1.0       49.0       Output       0         Image       TX 10       USINT       1.0       50.0       Output       0         Image       TX 12       USINT       1.0       51.0       Output       0         Image-info       TX 13       USINT       1.0       53.0       Output       0         Image-info       TX 14       USINT       1.0       54.0       Output       0         Image-info       TX 14       USINT       1.0       55.0       Output       0         Image-info       TX 14       USINT       1.0       56.0       Output       0         Imputs       TX 16       USINT       1.0       56.0       Output       0         Imputs       TX 17       USINT       1.0       57.0       Output       0         Imputs       TX 18       USINT       1.0       60.0       Output       0         Imputs       T                                                                                                    |                                                                                                    | 🗳 TX 6        | 0          | USINT | 1.0  | 46.0     | Output | 0       |           |
| SAFELIT       Image       Image       <                                                                                                    |                                                                                                    | 🖻 TX 7        | 0          | USINT | 1.0  | 47.0     | Output | 0       |           |
| Image       Image       Image <td< th=""><th></th><th>🖻 TX 8</th><th>0</th><th>USINT</th><th>1.0</th><th>48.0</th><th>Output</th><th>0</th><th></th></td<>                                                                                                    |                                                                                                    | 🖻 TX 8        | 0          | USINT | 1.0  | 48.0     | Output | 0       |           |
| TX 10         0         USINT         1.0         50.0         Output         0           Image         FTX 10         0         USINT         1.0         51.0         Output         0           Image         FTX 11         0         USINT         1.0         52.0         Output         0           Image         FTX 12         0         USINT         1.0         52.0         Output         0           Image-Info         FTX 13         0         USINT         1.0         54.0         Output         0           Image-Info         FTX 14         0         USINT         1.0         55.0         Output         0           Image-Info         FTX 14         0         USINT         1.0         55.0         Output         0           Image System         FTX 16         USINT         1.0         55.0         Output         0           Image InfoData         FTX 17         USINT         1.0         59.0         Output         0           Image Inputs         FTX 19         USINT         1.0         60.0         Output         0           Image InfoData         FTX 22         USINT         1.0         61.0         Outp                                                                                                    |                                                                                                    | ■ TX 9        | 0          | USINT | 1.0  | 49.0     | Output | 0       |           |
| Image       Image       Image <td< th=""><th></th><th>■ TX 10</th><th>0</th><th>USINT</th><th>1.0</th><th>50.0</th><th>Output</th><th>0</th><th></th></td<>                                                                                                    |                                                                                                    | ■ TX 10       | 0          | USINT | 1.0  | 50.0     | Output | 0       |           |
| Image       Image       Image       Image       0       USINT       1.0       52.0       Output       0         Image       Image       Image       Image       Image       0       USINT       1.0       53.0       Output       0         Image       Inputs       Image       Image       Image       0       USINT       1.0       53.0       Output       0         Image       Inputs       Image       Image       Image       Image       0       USINT       1.0       53.0       Output       0         Image       Inputs       Image       Image       Image       Image       Image       0       USINT       1.0       53.0       Output       0         Image       Image                                                                                                    | Device 2 (Ether(AT))                                                                                                    | ■TX 11        | 0          | USINT | 1.0  | 51.0     | Output | 0       |           |
| Image-Info       Image-Info       Image-Info       Image-Info         SyncUnits       Image-Info       Image-Info       Image-Info         Image-Info       Image-Info       Image-Info       Image-Info         Image-Info       Image-Info       Image-Info       Image-Info         Image-Info       Image-Info       Image-Info       Image-Info         Image-Info       Image-Info       Image-Info       Image-Info         Image-Info       Image-Info       Image-Info       Image-Info         Image-Info       Image-Info       Image-Info       Image-Info         Image-Info       Image-Info       Image-Info       Image-Info         Image-Info       Image-Info       Image-Info       Image-Info         Image-Info       Image-Info       Image-Info       Image-Info         Image-Info       Image-Info       Image-Info       Image-Info         Image-Info       Image-Info       Image-Info       Image-Info       Image-Info         Image-Info       Image-Info       Image-Info       Image-Info       Image-Info         Image-Info       Image-Info       Image-Info       Image-Info       Image-Info         Image-Info       Image-Info       Image-Info       Image-Info                                                                                                    |                                                                                                    | ТХ 12         | 0          | USINT | 1.0  | 52.0     | Output | 0       |           |
| Image: SyncUnits       Image: TX 14       0       USINT       1.0       54.0       Output       0         Image: SyncUnits       Image: TX 15       0       USINT       1.0       55.0       Output       0         Image: Outputs       Image: TX 16       0       USINT       1.0       56.0       Output       0         Image: Outputs       Image: TX 17       0       USINT       1.0       57.0       Output       0         Image: Outputs       Image: TX 18       0       USINT       1.0       58.0       Output       0         Image: Outputs       Image: TX 19       0       USINT       1.0       59.0       Output       0         Image: Outputs       Image: TX 20       USINT       1.0       60.0       Output       0         Image: Outputs       Image: TX 22       USINT       1.0       61.0       Output       0         Image: Outputs       Image: TX 23       USINT       1.0       63.0       Output       0         Image: Outputs       Image: TX 22       USINT       1.0       64.0       Output       0         Image: Outputs       Image: TX 25       USINT       1.0       66.0       Output       0                                                                                                    |                                                                                                    | 🗈 TX 13       | 0          | USINT | 1.0  | 53.0     | Output | 0       |           |
| Imputs       Imputs                                                                                                    | SyncUnits                                                                                                    | ■ TX 14       | 0          | USINT | 1.0  | 54.0     | Output | 0       |           |
| Image: Construct of the second second sec | Inputs                                                                                                    | TX 15         | 0          | USINT | 1.0  | 55.0     | Output | 0       |           |
| InfoData       InfoData       Image: TX 17       0       USINT       1.0       57.0       Output       0         Image: Disputs       Image: TX 18       0       USINT       1.0       58.0       Output       0         Image: Disputs       Image: TX 19       0       USINT       1.0       59.0       Output       0         Image: Disputs       Image: TX 20       0       USINT       1.0       60.0       Output       0         Image: Disputs       Image: TX 20       0       USINT       1.0       61.0       Output       0         Image: Disputs       Image: TX 22       0       USINT       1.0       63.0       Output       0         Image: Disputs       Image: TX 24       0       USINT       1.0       65.0       Output       0         Image: Disputs       Image: TX 24       0       USINT       1.0       66.0       Output       0         Image: TX 25       0       USINT       1.0       66.0       Output       0       Image: TX 26       0       USINT       1.0       66.0       Output       0         Image: TX 26       USINT       1.0       67.0       Output       0       Image: TX 26                                                                                                    | Outputs                                                                                                    | <b>Т</b> Х 16 | 0          | USINT | 1.0  | 56.0     | Output | 0       |           |
| ▲ ■ Box 1 (XB6S-EC2002)       ■ TX 18       0       USINT       1.0       58.0       Output       0         ▶ ■ Outputs       ■ TX 19       0       USINT       1.0       59.0       Output       0         ▶ ■ Outputs       ■ TX 20       0       USINT       1.0       60.0       Output       0         ▶ ■ Inputs       ■ TX 20       0       USINT       1.0       61.0       Output       0         ▶ ■ Inputs       ■ TX 22       0       USINT       1.0       62.0       Output       0         ▶ ■ Outputs       ■ TX 22       0       USINT       1.0       63.0       Output       0         ▶ ■ InfoData       ■ TX 25       0       USINT       1.0       66.0       Output       0         ■ TX 25       0       USINT       1.0       66.0       Output       0       0         ■ TX 26       0       USINT       1.0       66.0       Output       0       0         ■ TX 27       0       USINT       1.0       66.0       Output       0       0         ■ TX 26       0       USINT       1.0       67.0       Output       0       0       0       0                                                                                                    | InfoData                                                                                                    | TX 17         | 0          | USINT | 1.0  | 57.0     | Output | 0       |           |
| <ul> <li>Inputs</li> <li>TX 19</li> <li>USINT</li> <li>USINT</li> <li>0</li> <li>Sp.0</li> <li>Output</li> <li>TX 20</li> <li>USINT</li> <li>0</li> <li>Sp.0</li> <li>Output</li> <li>TX 20</li> <li>USINT</li> <li>0</li> <li>Sp.0</li> <li>Output</li> <li>TX 20</li> <li>USINT</li> <li>0</li> <li>Output</li> <li>TX 20</li> <li>USINT</li> <li>0</li> <li>Output</li> <li>Output</li> <li>TX 21</li> <li>USINT</li> <li>0</li> <li>Output</li> <li>TX 22</li> <li>USINT</li> <li>0</li> <li>Output</li> <li>TX 23</li> <li>USINT</li> <li>0</li> <li>Output</li> <li>TX 23</li> <li>USINT</li> <li>0</li> <li>Output</li> <li>TX 23</li> <li>USINT</li> <li>0</li> <li>Output</li> <li>TX 25</li> <li>USINT</li> <li>0</li> <li>Output</li> <li>TX 25</li> <li>USINT</li> <li>0</li> <li>Output</li> <li>TX 26</li> <li>USINT</li> <li>0</li> <li>TX 27</li> <li>USINT</li> <li>0</li> <li>Output</li> <li>TX 28</li> <li>USINT</li> <li>0</li> <li>Output</li> <li>TX 30</li> <li>USINT</li> <li>0</li> <li>Output</li> <li>TX 32</li> <li>USINT</li> <li>0</li> <li>Output</li> <li>TX 32</li> <li>USINT</li> <li>0</li></ul>                                                                                                    | Box 1 (XB6S-EC2002)                                                                                                    | TX 18         | 0          | USINT | 1.0  | 58.0     | Output | 0       |           |
| Image: Second second second | Inputs                                                                                                    | 🗈 TX 19       | 0          | USINT | 1.0  | 59.0     | Output | 0       |           |
| ▲ 〒 Module 1 (XB6S-C01SP-32Bytes)       ■ TX 21       0       USINT       1.0       61.0       Output       0         ▶ ■ Inputs       ■ TX 22       0       USINT       1.0       62.0       Output       0         ▶ ■ Outputs       ■ TX 23       0       USINT       1.0       63.0       Output       0         ▶ ■ InfoData       ■ TX 25       0       USINT       1.0       65.0       Output       0         ■ TX 26       0       USINT       1.0       66.0       Output       0         ■ TX 27       0       USINT       1.0       67.0       Output       0         ■ TX 27       0       USINT       1.0       68.0       Output       0         ■ TX 27       0       USINT       1.0       68.0       Output       0         ■ TX 28       0       USINT       1.0       68.0       Output       0         ■ TX 29       0       USINT       1.0       71.0       Output       0         ■ TX 31       0       USINT       1.0       71.0       Output       0         ■ TX 32       0       USINT       1.0       72.0       Output       0 <th>Outputs</th> <th>ТХ 20</th> <th>0</th> <th>USINT</th> <th>1.0</th> <th>60.0</th> <th>Output</th> <th>0</th> <th></th>                                                                                                    | Outputs                                                                                                    | ТХ 20         | 0          | USINT | 1.0  | 60.0     | Output | 0       |           |
| Imputs       Imputs                                                                                                    | <ul> <li>F         Module 1 (XB6S-C01SP-32Bytes)</li> </ul>                                                                                                    | 🗈 TX 21       | 0          | USINT | 1.0  | 61.0     | Output | 0       |           |
| Image: Constraint of the second second se | 👂 🛄 Inputs                                                                                                    | 🗈 TX 22       | 0          | USINT | 1.0  | 62.0     | Output | 0       |           |
| Image: Second second second | 👂 🔚 Outputs                                                                                                    | 🗈 TX 23       | 0          | USINT | 1.0  | 63.0     | Output | 0       |           |
| Image: Second second second | WcState                                                                                                    | 🗈 TX 24       | 0          | USINT | 1.0  | 64.0     | Output | 0       |           |
| Image: Mappings       Image: TX 26       0       USINT       1.0       66.0       Output       0         Image: TX 27       0       USINT       1.0       67.0       Output       0         Image: TX 28       0       USINT       1.0       68.0       Output       0         Image: TX 29       0       USINT       1.0       69.0       Output       0         Image: TX 30       0       USINT       1.0       70.0       Output       0         Image: TX 32       0       USINT       1.0       72.0       Output       0                                                                                                    | 🕨 🔚 InfoData                                                                                                    | 🗈 TX 25       | 0          | USINT | 1.0  | 65.0     | Output | 0       |           |
| TX 27       0       USINT       1.0       67.0       Output       0         TX 28       0       USINT       1.0       68.0       Output       0         TX 29       0       USINT       1.0       69.0       Output       0         TX 30       0       USINT       1.0       70.0       Output       0         TX 31       0       USINT       1.0       71.0       Output       0         TX 32       0       USINT       1.0       72.0       Output       0                                                                                                    | The mappings and the mappings and the mappings and the mappings are the mappings and the mappings are the mappings are the ma | TX 26         | 0          | USINT | 1.0  | 66.0     | Output | 0       |           |
| TX 28       0       USINT       1.0       68.0       Output       0         TX 29       0       USINT       1.0       69.0       Output       0         TX 30       0       USINT       1.0       70.0       Output       0         TX 31       0       USINT       1.0       71.0       Output       0         TX 32       0       USINT       1.0       72.0       Output       0                                                                                                    |                                                                                                    | TX 27         | 0          | USINT | 1.0  | 67.0     | Output | 0       |           |
| TX 29       0       USINT       1.0       69.0       Output       0         TX 30       0       USINT       1.0       70.0       Output       0         TX 31       0       USINT       1.0       71.0       Output       0         TX 32       0       USINT       1.0       72.0       Output       0                                                                                                    |                                                                                                    | 🗳 TX 28       | 0          | USINT | 1.0  | 68.0     | Output | 0       |           |
| TX 30       0       USINT       1.0       70.0       Output       0         TX 31       0       USINT       1.0       71.0       Output       0         TX 32       0       USINT       1.0       72.0       Output       0                                                                                                    |                                                                                                    | ТХ 29         | 0          | USINT | 1.0  | 69.0     | Output | 0       |           |
| ► TX 31 0 USINT 1.0 71.0 Output 0<br>► TX 32 0 USINT 1.0 72.0 Output 0                                                                                                    |                                                                                                    | 🗳 TX 30       | 0          | USINT | 1.0  | 70.0     | Output | 0       |           |
| ► TX 32 0 USINT 1.0 72.0 Output 0                                                                                                    |                                                                                                    | 🗳 TX 31       | 0          | USINT | 1.0  | 71.0     | Output | 0       |           |
|                                                                                                    |                                                                                                    | 🗳 TX 32       | 0          | USINT | 1.0  | 72.0     | Output | 0       |           |

c. 上行数据可以看到接收的数据长度为 8,接收的数据计数为 1,接收的 8 个字节的数据(RX7~RX14),如下图所示。

| 解決方案资源管理器 ▼ 및 ×                                             | TwinCAT Pro | ect1 ≄ × |       |      |          |        |         |           |
|-------------------------------------------------------------|-------------|----------|-------|------|----------|--------|---------|-----------|
| ○○☆ ⊙ + ≈ 副 ₽                                               | Name        | Online   | Туре  | Size | >Address | In/Out | User ID | Linked to |
| 搜索解浊方案资源管理器(Ctrl_+) 0 -                                     | 📌 RX 1      | 0        | USINT | 1.0  | 41.0     | Input  | 0       |           |
|                                                             | 🕶 RX 2      | 8        | USINT | 1.0  | 42.0     | Input  | 0       |           |
| M 解决方案"TwinCAT Project1"(1 个项目)                             | 🕶 RX 3      | 0        | USINT | 1.0  | 43.0     | Input  | 0       |           |
| IwinCAT Project1                                            | 📌 RX 4      | 0        | USINT | 1.0  | 44.0     | Input  | 0       |           |
| ▷ a system                                                  | 🕶 RX 5      | 1        | USINT | 1.0  | 45.0     | Input  | 0       |           |
|                                                             | 🕶 RX 6      | 0        | USINT | 1.0  | 46.0     | Input  | 0       |           |
|                                                             | 🕶 RX 7      | 1        | USINT | 1.0  | 47.0     | Input  | 0       |           |
| SAFELY                                                      | 🕶 RX 8      | 2        | USINT | 1.0  | 48.0     | Input  | 0       |           |
|                                                             | 🕶 RX 9      | 3        | USINT | 1.0  | 49.0     | Input  | 0       |           |
|                                                             | 🕶 RX 10     | 4        | USINT | 1.0  | 50.0     | Input  | 0       |           |
| Devices                                                     | 🕶 RX 11     | 5        | USINT | 1.0  | 51.0     | Input  | 0       |           |
|                                                             | 🕶 RX 12     | 1        | USINT | 1.0  | 52.0     | Input  | 0       |           |
| Image-Info                                                  | 🕶 RX 13     | 2        | USINT | 1.0  | 53.0     | Input  | 0       |           |
| SyncUnits                                                   | 🕶 RX 14     | 3        | USINT | 1.0  | 54.0     | Input  | 0       |           |
| Inputs                                                      | 🕶 RX 15     | 0        | USINT | 1.0  | 55.0     | Input  | 0       |           |
| Outputs                                                     | 🗖 🕶 RX 16   | 0        | USINT | 1.0  | 56.0     | Input  | 0       |           |
| 👂 🛄 InfoData                                                | 🕶 RX 17     | 0        | USINT | 1.0  | 57.0     | Input  | 0       |           |
| Box 1 (XB6S-EC2002)                                         | 🕶 RX 18     | 0        | USINT | 1.0  | 58.0     | Input  | 0       |           |
| 👂 🛄 Inputs                                                  | 🕶 RX 19     | 0        | USINT | 1.0  | 59.0     | Input  | 0       |           |
| Outputs                                                     | 🕶 RX 20     | 0        | USINT | 1.0  | 60.0     | Input  | 0       |           |
| <ul> <li>F         Module 1 (XB6S-C01SP-32Bytes)</li> </ul> | 🕶 RX 21     | 0        | USINT | 1.0  | 61.0     | Input  | 0       |           |
| Inputs                                                      | 🕶 RX 22     | 0        | USINT | 1.0  | 62.0     | Input  | 0       |           |
| Outputs                                                     | 🕶 RX 23     | 0        | USINT | 1.0  | 63.0     | Input  | 0       |           |
| WcState                                                     | 🕶 RX 24     | 0        | USINT | 1.0  | 64.0     | Input  | 0       |           |
| 👂 唱 InfoData                                                | 🕶 RX 25     | 0        | USINT | 1.0  | 65.0     | Input  | 0       |           |
| 📸 Mappings                                                  | 🕶 RX 26     | 0        | USINT | 1.0  | 66.0     | Input  | 0       |           |
|                                                             | 🕶 RX 27     | 0        | USINT | 1.0  | 67.0     | Input  | 0       |           |
|                                                             | 🕶 RX 28     | 0        | USINT | 1.0  | 68.0     | Input  | 0       |           |
|                                                             | 🕶 RX 29     | 0        | USINT | 1.0  | 69.0     | Input  | 0       |           |
|                                                             | 🕶 RX 30     | 0        | USINT | 1.0  | 70.0     | Input  | 0       |           |
|                                                             | 🕶 RX 31     | 0        | USINT | 1.0  | 71.0     | Input  | 0       |           |
|                                                             | 🕶 RX 32     | 0        | USINT | 1.0  | 72.0     | Input  | 0       |           |
|                                                             | -           |          |       |      |          |        |         |           |

# 6.4.2 在 Sysmac Studio 软件环境下的应用

1、准备工作

#### ● 硬件环境

- ➢ 模块型号 XB6S-C01SP
- EtherCAT 耦合器,端盖
   本说明以 XB6S-EC2002 耦合器为例
- ➢ 计算机一台,预装 Sysmac Studio 软件
- ▶ 欧姆龙 PLC 一台,本说明以型号 NX1P2-9024DT 为例
- ➢ EtherCAT 专用屏蔽电缆
- > 开关电源一台
- > 设备配置文件

配置文件获取地址: https://www.solidotech.com/documents/configfile

- **硬件组态及接线** 请按照"<u>4 安装和拆卸</u>"和"<u>5 接线</u>"要求操作
- 计算机 IP 要求 设置电脑的 IP 地址和 PLC 的 IP 地址,确保其在同一网段。

# 2、新建工程

a. 打开 Sysmac Studio 软件, 单击"新建工程 New Project"。

| Sysmac Studio (64bit)              |              |                  |                       | _              |   | × |
|------------------------------------|--------------|------------------|-----------------------|----------------|---|---|
|                                    |              |                  |                       | _              | _ |   |
| Offline                            | Project P    | roperties        |                       |                |   |   |
| Î <mark>_⊕ N</mark> ew Project     | Project name | XB6S             | _                     | _              |   |   |
| 🗁 <u>O</u> pen Project             | Author       | 29719            |                       |                |   |   |
| ≝ <sup>□</sup> <u>I</u> mport      |              |                  |                       |                |   |   |
| <sup>□</sup> <u>E</u> xport        | Comment      |                  |                       |                |   |   |
| Online                             |              |                  |                       |                |   |   |
| <b>4</b> <u>C</u> onnect to Device | Туре         | Standard Project |                       | -              |   |   |
| Version Control                    |              |                  |                       |                |   |   |
| 🔃 Version Control Explorer         | Select       | Device           |                       |                |   |   |
| License                            | Category     | Controller       |                       | -              |   |   |
| 🚥 <u>L</u> icense                  | Device       | NX1P2            | ▼ <sup>-</sup> 9024DT | <b>•</b>       |   |   |
|                                    | Version      | 1.49             |                       | <b>•</b>       |   |   |
|                                    |              |                  |                       |                |   |   |
|                                    |              |                  |                       |                |   |   |
|                                    |              |                  |                       |                |   |   |
|                                    |              |                  |                       |                |   |   |
|                                    |              |                  |                       |                |   |   |
|                                    |              |                  |                       |                |   |   |
|                                    |              |                  |                       |                |   |   |
|                                    |              |                  |                       |                |   |   |
| Robot System                       |              |                  |                       |                |   |   |
| Open in Emulation Mode             |              |                  |                       | <u>C</u> reate |   |   |
|                                    |              |                  |                       |                |   |   |
|                                    |              |                  |                       |                |   |   |

- 工程名称: 自定义。
- 选择设备: "设备"选择对应的 PLC 型号, "版本"选择 PLC 对应的版本号。

- b. 工程属性输入完成后,单击"创建 Create"。
- c. 单击菜单栏"控制器 Controller -> 通信设置 Communications Setup",选择在线时每次与控制器连接时使用的方法,输入"远程 IP 地址 Remote IP Address",如下图所示。

| 📓 Communications Setup                                                                                                    | $ \Box$ $\times$ |
|----------------------------------------------------------------------------------------------------|------------------|
| ▼ Connection type                                                                                                    |                  |
| <ul> <li>Select a method to connect with the Controller to use every time you go online.</li> <li>Direct connection via Ethernet</li> <li>Remote connection via USB</li> <li>Ethernet connection via a hub</li> <li>Select one method from these options at every online connection.</li> <li>Direct connection via Ethernet</li> <li>Remote connection via USB</li> </ul> |                  |
| Ethernet connection via a hub                                                                                                    |                  |
| ▼ Remote IP Address                                                                                                    |                  |
| Specify the remote IP address.  192 . 168 . 250 . 1                                                                                                    |                  |
| USB Communications Test Ethernet Communications Test                                                                                                    |                  |
| Test OK                                                                                                    |                  |
| ▼ Options                                                                                                    |                  |
| Confirm the serial ID when going online.<br>Check forced refreshing when going offline.                                                                                                    |                  |
| ▼ Response Monitor Time                                                                                                    |                  |
| Set the Response Monitor Time in the communications with the Controller.(1-3600sec)<br>Please set a sufficiently large value when connecting to the Controller via multiple networks, such as VPN conne<br>(s)                                                                                                    | ection.          |
| OK Cancel                                                                                                    |                  |

d. 单击"Ethernet 通信测试",系统显示测试成功。

# 3、安装 XML 文件

- a. 在左侧导航树展开"配置和设置 Configurations and Setup",双击"EtherCAT"。
- b. 右击"主设备 Master",选择"显示 ESI 库 Display ESI Library",如下图所示。

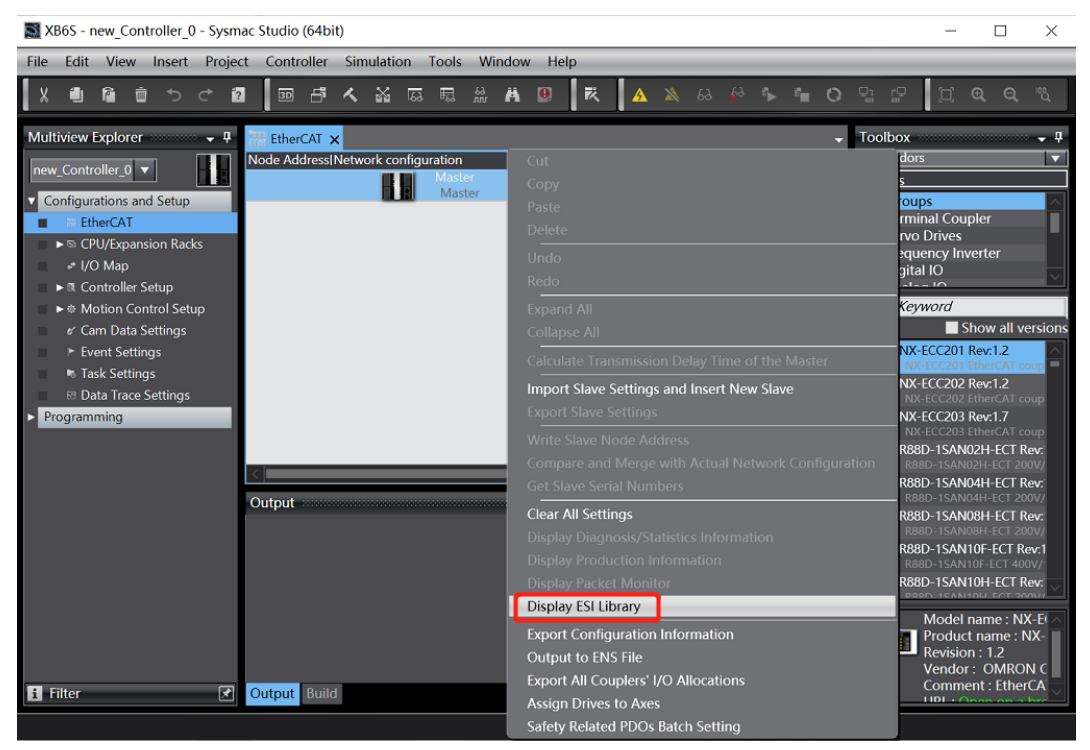

c. 在弹出的"ESI 库"窗口中单击"安装(文件)Install(File)",选择模块的 XML 文件路径,单击"是 Yes"完成安装,如下图所示。

| 5  | ESI         | Library                                                                                                    |                                                                       | — |    | $\times$ |
|----|-------------|----------------------------------------------------------------------------------------------------|-----------------------------------------------------------------------|---|----|----------|
|    |             | Umron K88D-1SNU4H-EC1-03<br>Omron R88D-1SN04L-ECT<br>Omron R88D-1SN06F-ECT<br>Omron R88D-1SN08H-ECT-02<br>Omron R88D-1SN08H-ECT-03<br>Omron R88D-1SN08H-ECT-03<br>Omron R88D-1SN10H-ECT<br>Omron R88D-1SN10H-ECT<br>Omron R88D-1SN15H-ECT<br>Omron R88D-1SN15F-ECT-02<br>Omron R88D-1SN15F-ECT-02<br>Omron R88D-1SN15H-ECT<br>Omron R88D-1SN20F-ECT<br>Omron R88D-1SN20F-ECT<br>Omron R88D-1SN20F-ECT<br>Omron R88D-1SN20F-ECT<br>Omron R88D-1SN20F-ECT<br>Omron R88D-1SN20F-ECT | Sysmac Studio                                                         |   |    |          |
|    | •<br>•<br>• | Omron R88D-TSN30F-ECT<br>Omron R88D-1SN30H-ECT<br>Omron R88D-1SN55F-ECT                                                                                                    | The selected ESI files will be installed.<br>Do you want to continue? |   |    |          |
|    | +<br>+      | Omron R88D-1SN55H-ECT<br>Omron R88D-1SN75F-ECT<br>Omron R88D-1SN75H-ECT                                                                                                    | EcatTerminal-XB6S_V1.19.13_ENUM.xml                                   |   |    | Ы        |
|    | •           | Omron R88D-KNxxx-ECT<br>Omron R88D-KNxxx-ECT-L<br>Omron R88E-AECT                                                                                                    | <u>Y</u> es <u>N</u> o                                                |   |    |          |
|    | •           | Omron ZW-7<br>Omron ZW-CE1x                                                                                                    |                                                                       |   |    |          |
|    | •           | Omron_Robotics_cobra_r1.6                                                                                                    |                                                                       |   |    |          |
|    | ÷           | Omron_Robotics_i4L_r1.6                                                                                                    |                                                                       |   |    |          |
|    | •           | Omron_Robotics_ix3_r1.6                                                                                                    |                                                                       |   |    |          |
|    | •           | Omron_Robotics_viper_r1.6                                                                                                    |                                                                       |   |    |          |
|    | •           | EcatTerminal-Dexinli_V1.09_ENUM                                                                                                    |                                                                       |   |    |          |
|    | •           | SDOT-SW4-ECPxx_V1.04                                                                                                    |                                                                       |   |    |          |
|    | ÷           | Solidot EC IO-Link Gateway ESI V1                                                                                                    | 0.4                                                                   |   |    |          |
|    | +           | Solidotech EC3_V2.0.5                                                                                                    |                                                                       |   |    | $\sim$   |
| Ir | istal       | l (File) Install (Folder)                                                                                                    | Uninstall                                                             |   | Cl | ose      |

#### 4、添加设备

添加设备有在线扫描和离线添加两种方式,本说明以离线添加为例进行介绍。

a. 在右侧"工具箱"栏下,单击展开全部供应商,选择"Nanjing Solidot Electronic Technology Co., Ltd.",如下图所示。

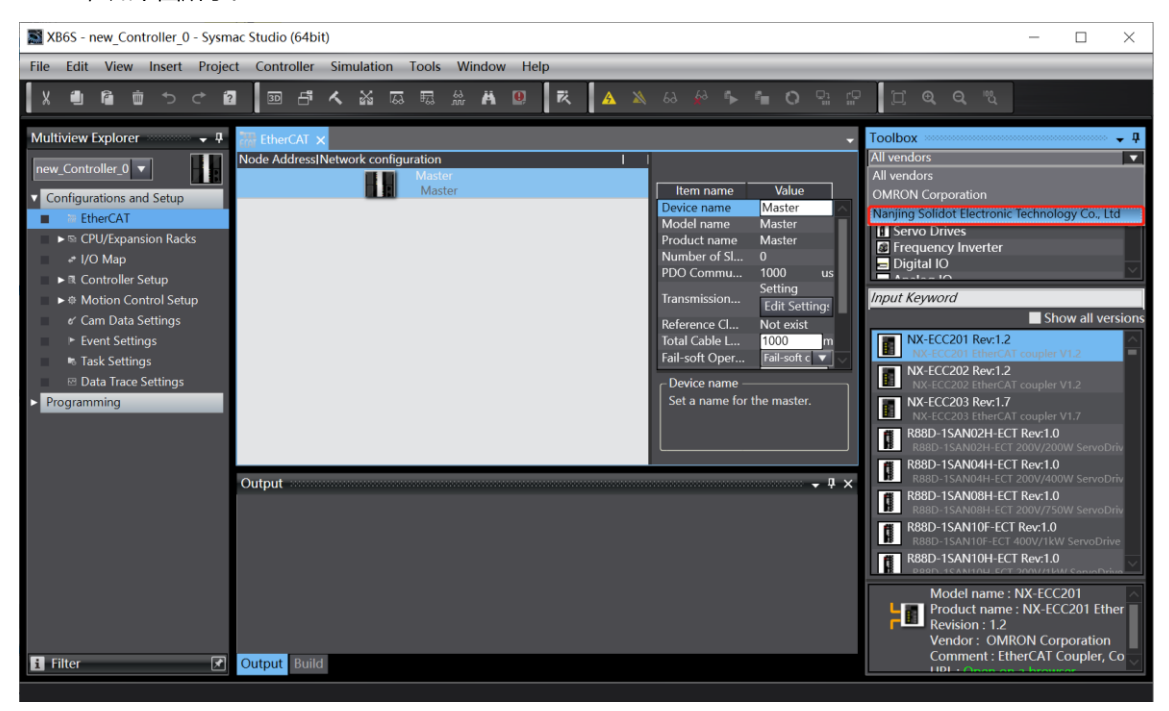

b. 单击选择 XB6S Series Fieldbus,双击 XB6S-EC2002 耦合器模块,添加从设备,如下图所示。

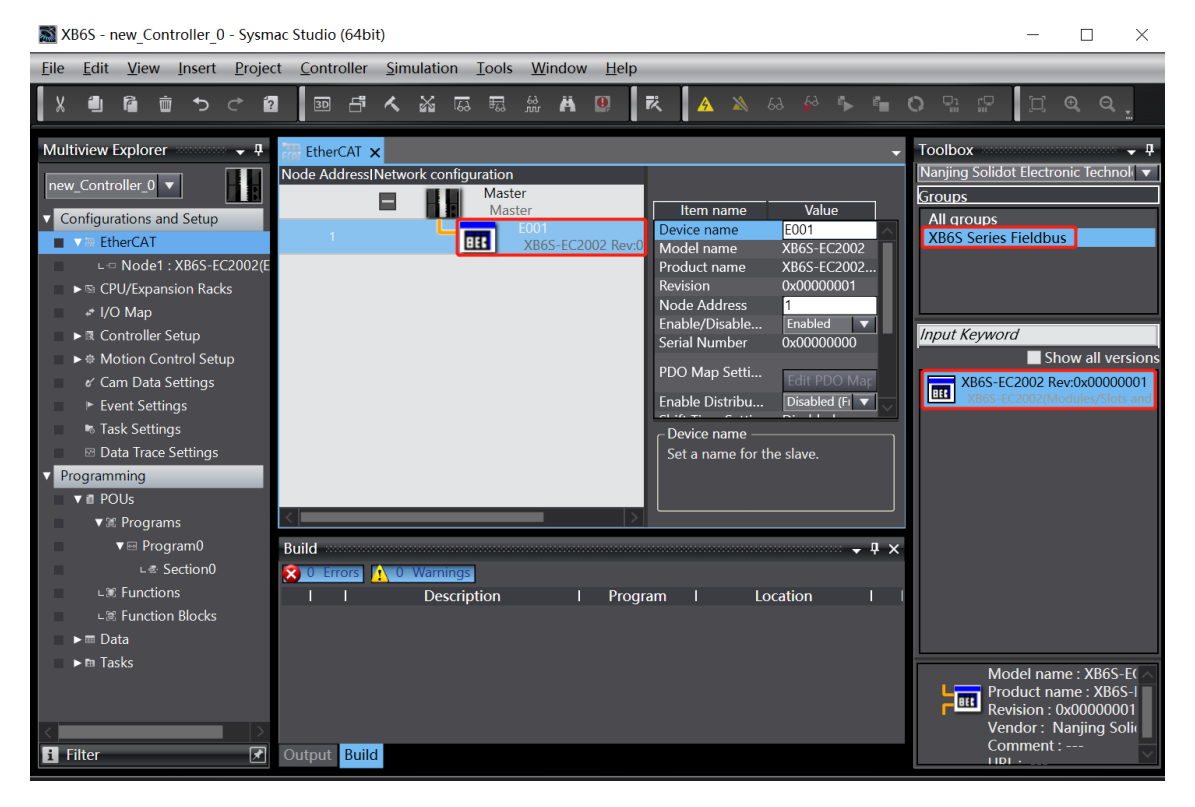

c. 在 EtherCAT 主页面,选中刚添加的 XB6S-EC2002 耦合器模块,选择"编辑模块配置 Edit Module Configuration",如下图所示。

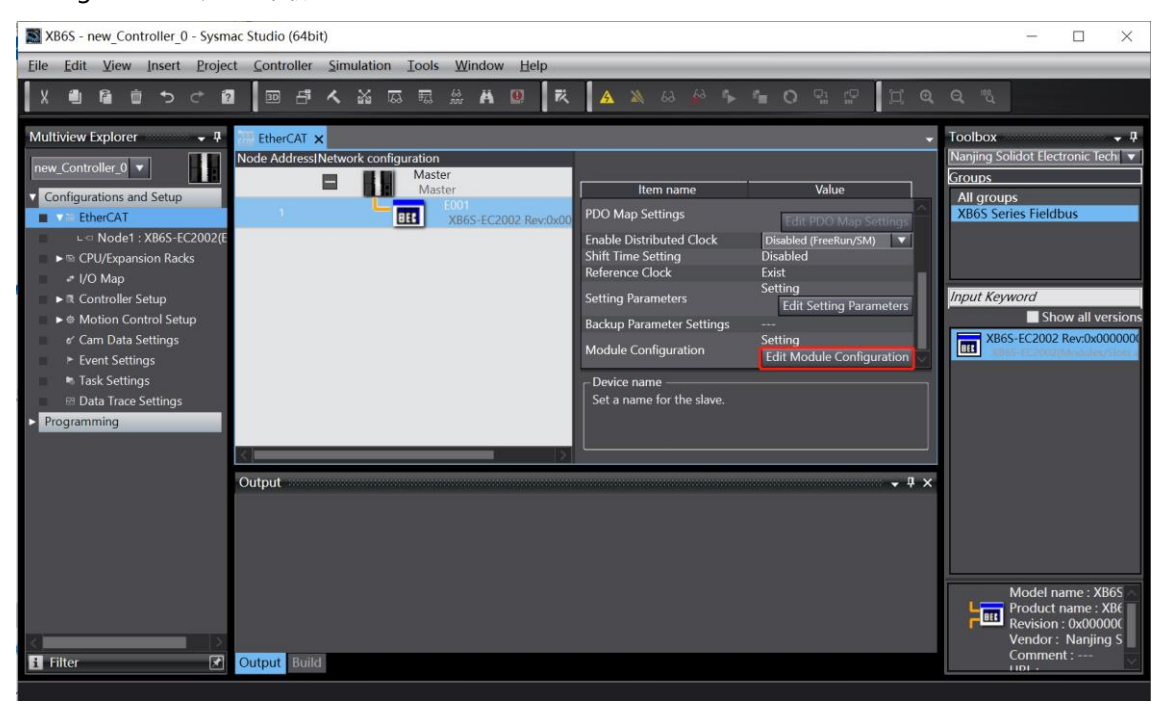

d. 光标定位到"模块 Module"中,在右侧工具箱模块列表中单击模块,按 I/O 模块组态的顺序,逐个添加 I/O 模块。注意:顺序及型号必须与物理拓扑一致!

| XB6S - new_Controller_0 - Sysmac Studio                   | (64bit)                                                                                                    | - 🗆 ×                                                                                                    |
|-----------------------------------------------------------|----------------------------------------------------------------------------------------------------|----------------------------------------------------------------------------------------------------|
| <u>File Edit View Insert Project Contro</u>               | ller <u>S</u> imulation <u>T</u> ools <u>W</u> indow <u>H</u> elp                                                                                                    |                                                                                                    |
|                                                           | ∄ㅅ¥ББЁ₩₩Ш Ҟ ▲≫⇔炒№№₽О№₽ ДѺѺ№                                                                                                    |                                                                                                    |
| Multiview Explorer                                        | Node1: XB65-EC2002 (E0 X         IPosti       Slot       Module         IPosti       Slot       Module         I       Terminals       Terminals       Ox600116         0       Terminals       Ox600116       Inputs/RA         2       Terminals       Ox600116       Inputs/RA         3       Terminals       Ox600116       Inputs/RA         4       Terminals       Ox6001116       Inputs/RA         5       Terminals       Ox600116       Inputs/RA         6       Terminals       Ox600116       Inputs/RA         7       Terminals       Ox600116       Inputs/RA         8       Terminals       Ox600116       Inputs/RA         9       Terminals       Ox600116       Inputs/RA         9       Terminals       Ox600116       Inputs/RA         9       Terminals       Ox600116       Inputs/RA         9       Terminals       Ox600116       Inputs/RA         10       Terminals       Setting       Setting         11       Terminals       Setting       Setting       Setting         12       Terminals       Setting       Setting | Toolbox   Coup  Digital Input Terminals  Analog Output Terminals  Analog Output Terminals  Analog Input Terminals  Pusce Io Terminals  Pusce Io Terminals  Input Keyword   Coup States of the state of the state of t |
| L@ Function Blocks<br>► m Data<br>► m Tasks<br>III Filter | Output Build                                                                                                    | Model : XB6S-C01Si<br>Product name : 1 Cf<br>Vendor : Nanjing Si                                                                                                    |

#### 5、设置节点地址

a. 单击菜单栏"控制器 -> 在线",将控制器转至在线状态。右击主设备,单击选择"写入从设备节点地址 Write Slave Node Address",如下图所示。

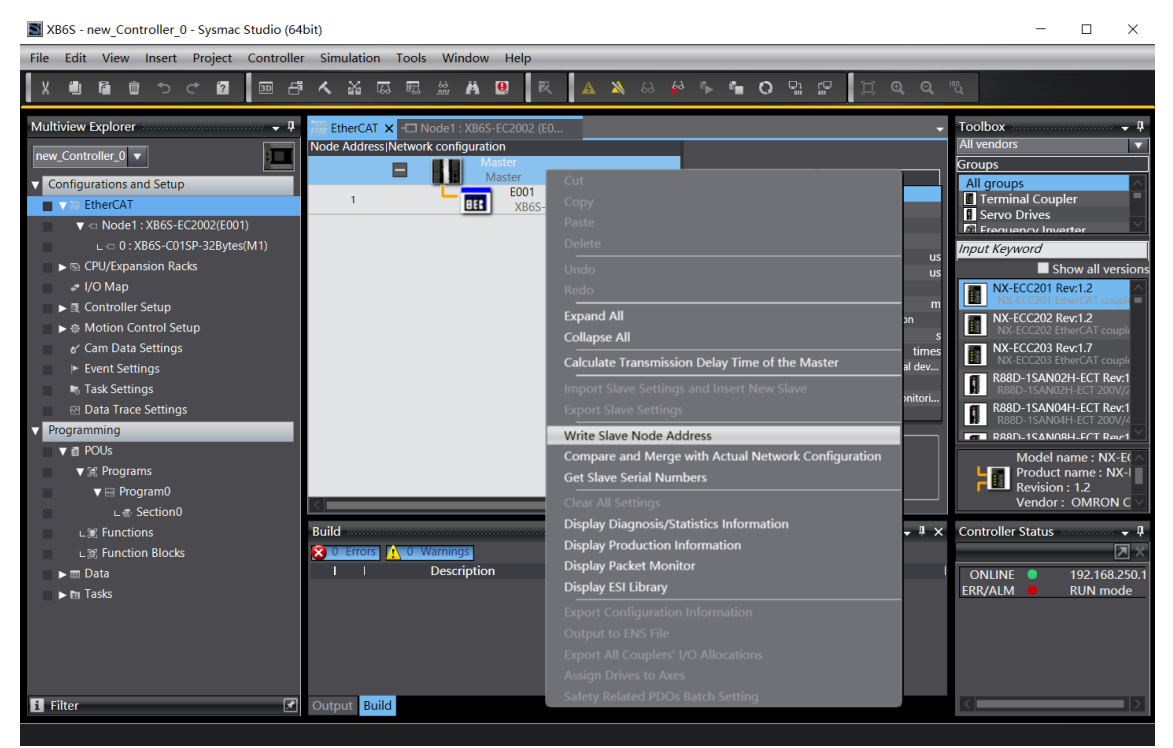

b. 在设置节点地址的窗口中,单击设置值下的数值,输入节点地址,单击"写入",更改从设备节点地址,如下图所示。

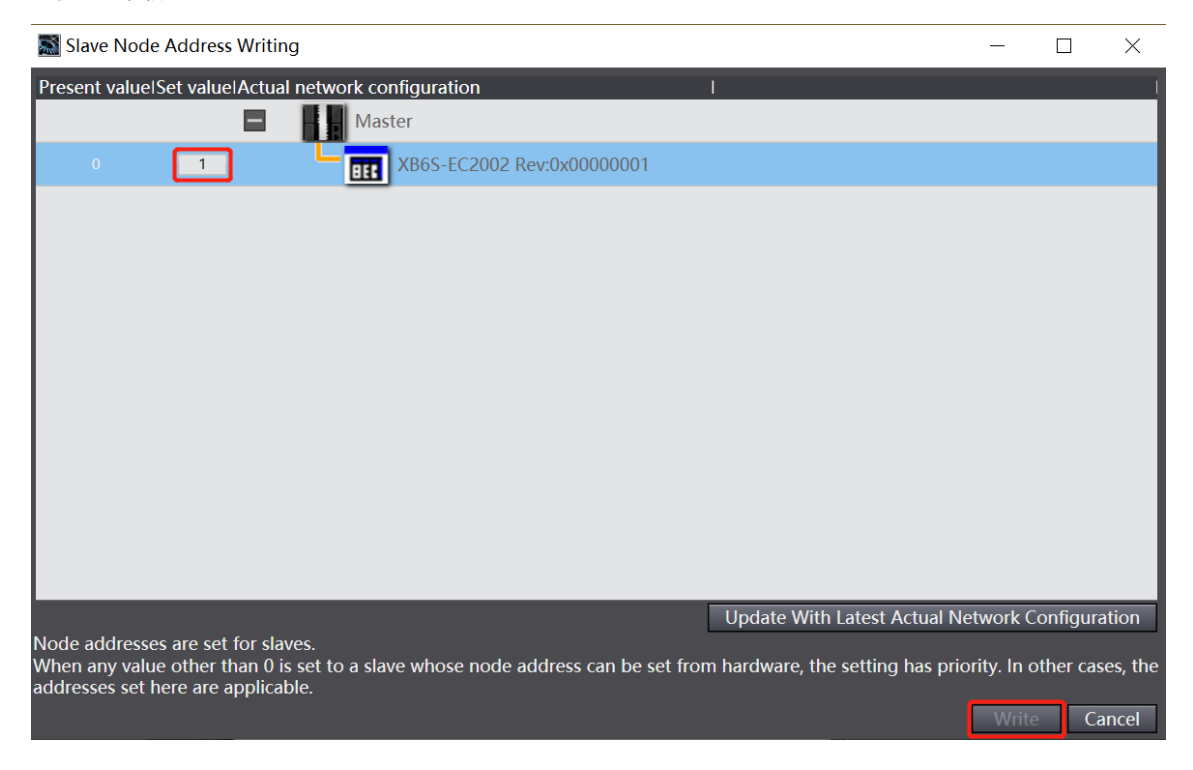

c. 写入之后,弹出重新上电提示,如下图所示,单击"写入",再根据提示重启从设备电源。

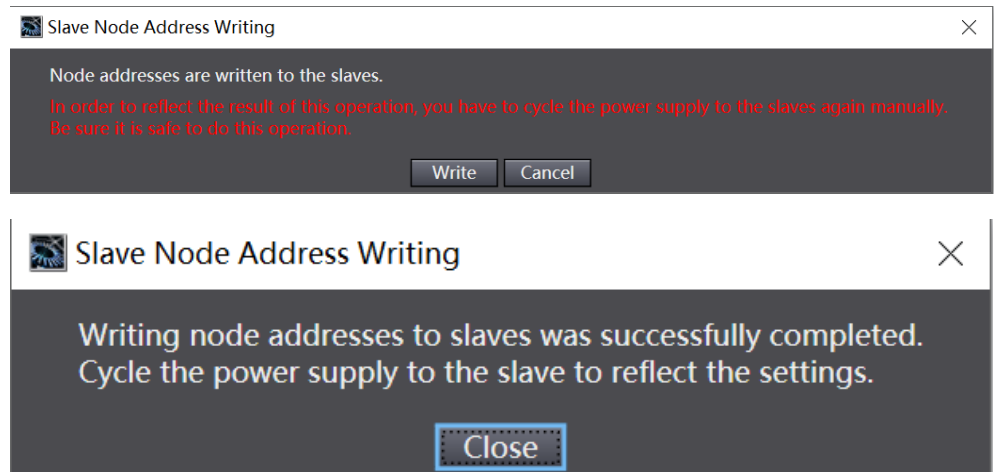

- 6、将组态下载到 PLC
  - a. 单击菜单栏"控制器 -> 传送中(A) -> 传送到控制器(T)"按钮,如下图所示。

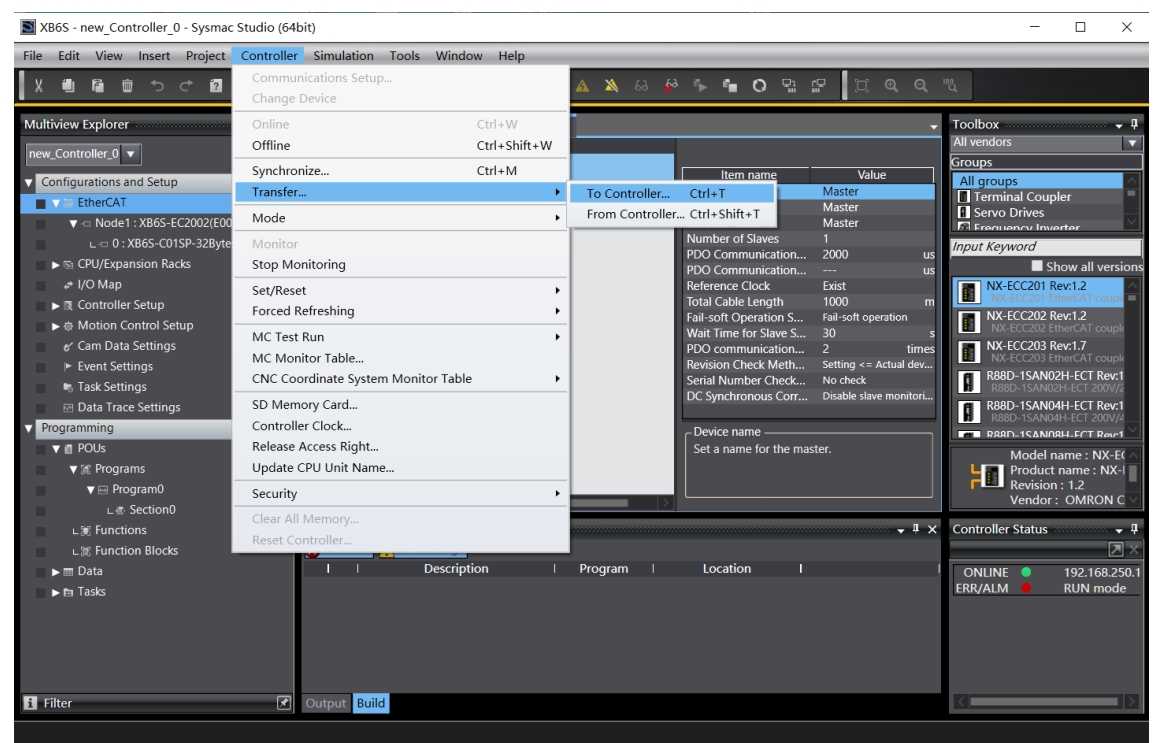

b. 将组态下载到 PLC,弹出传送确认弹窗,单击"执行",后续弹窗依次单击"是/确定",如下图所示, 下载完成后,需要重新上电。

| 📓 XB6S - new_Controller_0 - Sysmac Studio (64bit)                                                                                                    | )                                                                                                    | - 🗆 X                                                                                                    |
|----------------------------------------------------------------------------------------------------|----------------------------------------------------------------------------------------------------|----------------------------------------------------------------------------------------------------|
| File Edit View Insert Project Controller S                                                                                                    | Simulation Tools Window Help                                                                                                    |                                                                                                    |
| X 🖲 🖻 🝵 つ ♂ 🗿 🔤 🗗 🗸                                                                                                    | < 盗 応 局 盤 構 🛛 🕅 🔺 🔺 🦄 🦀 🌾 🕯 O 및 ជ 🗍 🗍 Q Q .                                                                                                    | 100 C                                                                                                    |
| Multiview Explorer       ↓         inew_Controller_0       ↓         Inew_Controller_0       ↓         Configurations and Setup       ↓         Image: Configurations and Setup       ↓         Image: Configurations and Setup       ↓         Image: Configurations and Setup       ↓         Image: Configurations and Setup       ↓         Image: Configurations and Setup       ↓         Image: Controller Setup       ↓         Image: Control Setup       ↓         Image: Control S | CherrCAT Node1 : XBS-EC2002 (E0 Ode Address Network configuration Waster Waster Every and the series of the series of the | Toolbox     Image: Coolbox       All groups       Image: Coolbox       Image: Coolbox |
| 🖪 Filter 💽 💽                                                                                                    | Putput Build                                                                                                    | <                                                                                                    |
|                                                                                                    |                                                                                                    |                                                                                                    |

## 7、参数设置

a. 将组态切换到离线状态,在节点 1 编辑模块配置页面,选择 XB6S-C01SP-32Bytes 模块,单击"编辑初 始化参数设置 Edit Setting Parameters",如下图所示。

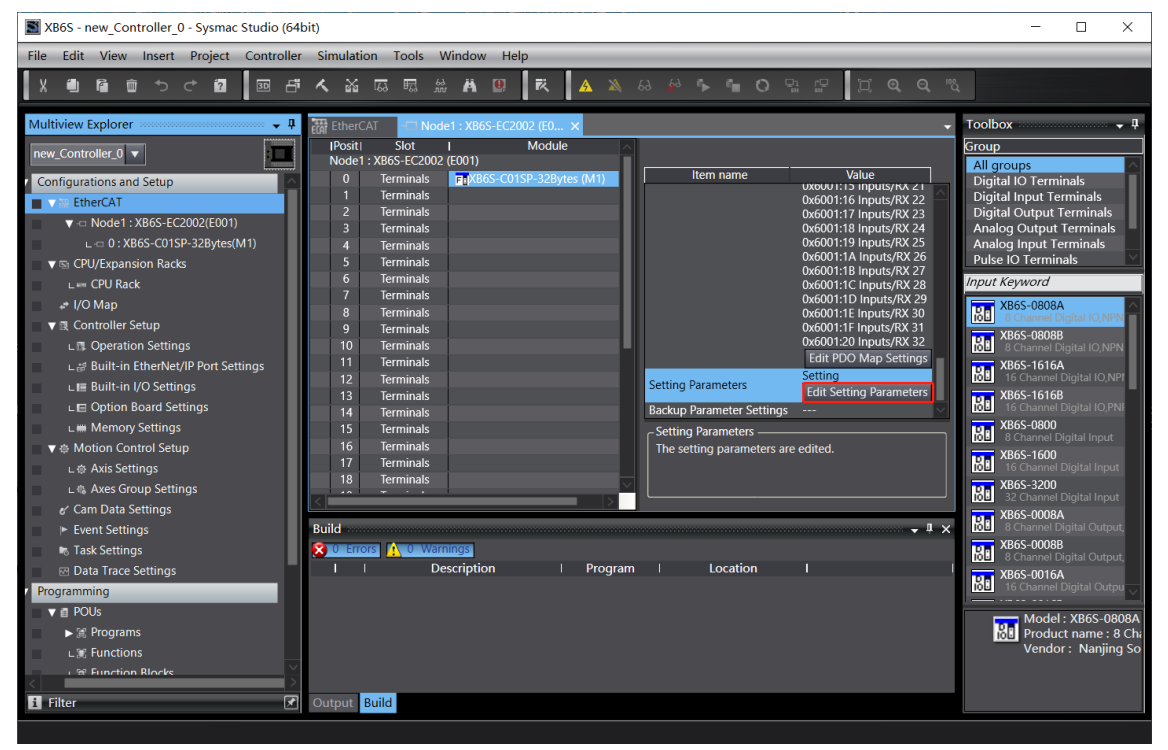

b. 在 XB6S-C01SP 参数设置页面,可以看到 44 个配置参数,点击任意一个参数,可以设置相关的配置,如下图所示。

| Edit Setting Parameters                                                          | - 🗆 X                        |
|----------------------------------------------------------------------------------|------------------------------|
| Item name                                                                        | Value                        |
| 0x2000:01 XB6S-C01SP Config/Communication Mode                                   | 0: NoSelect 🗸 🗸              |
| 0x2000:02 XB6S-C01SP Config/Baud Rate                                            | 7: 115200                    |
| 0x2000:03 XB6S-C01SP Config/Stop Bit                                             | 0: StopBit 1                 |
| 0x2000:04 XB6S-C01SP Config/Word Format                                          | 0: 8Bits                     |
| 0x2000:05 XB6S-C01SP Config/Parity                                               | 0: Parity None 🔹             |
| 0x2000:06 XB6S-C01SP Config/Control Mode                                         | 0: Disable                   |
| 0x2000:07 XB6S-C01SP Config/Node Output Mode                                     | 0: Poll                      |
| 0x2000:08 XB6S-C01SP Config/Communication Error Behavior                         | 0: Clear                     |
| 0x2000:09 XB6S-C01SP Config/Respond Timeout                                      | 50                           |
| 0x2000:0A XB6S-C01SP Config/Poll Delay                                           | 10                           |
| 0x2000:0B XB6S-C01SP Config/Slave ID                                             | 1                            |
| 0x2000:0C XB6S-C01SP Config/Slave Respond Delay                                  | 10                           |
| 0x2000:0D XB6S-C01SP Config/Node_1_Param_1                                       | 0                            |
| 0x2000:0E XB6S-C01SP Config/Node_1_Param_2                                       | 0                            |
| 0x2000:0F XB6S-C01SP Config/Node_2_Param_1                                       | 0                            |
| 0x2000:10 XB6S-C01SP Config/Node_2_Param_2                                       | 0                            |
| 0x2000:11 XB6S-C01SP Config/Node_3_Param_1                                       | 0                            |
| 0x2000:12 XB6S-C01SP Config/Node_3_Param_2                                       | 0                            |
|                                                                                  | Move Un Move Down Add Remove |
|                                                                                  | More op More bonn Add Remove |
|                                                                                  | Return to Default            |
| _ Help                                                                           |                              |
| Data type :                                                                      |                              |
| Comment :                                                                        |                              |
|                                                                                  |                              |
|                                                                                  |                              |
|                                                                                  |                              |
|                                                                                  |                              |
| This Setting Parameters are saved in the CPU Unit as a part of EtherCAT setting. |                              |
| Select synchronize on the rooibar to transfer.                                   |                              |
|                                                                                  | OK Cancel Apply              |

c. 例如修改通讯模式参数,可以单击"Communication Mode",修改参数值,如下图所示。参数全部配置完成后,需重新下载程序至 PLC 中, PLC 与模块需要重新上电。

| Edit Setting Parameters                                                         | - 🗆 X                          |
|---------------------------------------------------------------------------------|--------------------------------|
| Item name                                                                       | Value                          |
| 0x2000:01 XB6S-C01SP Config/Communication Mode                                  | 1: ModbusRTUMaster             |
| 0x2000:02 XB6S-C01SP Config/Baud Rate                                           | 7: 115200                      |
| 0x2000:03 XB6S-C01SP Config/Stop Bit                                            | 0: StopBit 1                   |
| 0x2000:04 XB6S-C01SP Config/Word Format                                         | 0: 8Bits                       |
| 0x2000:05 XB6S-C01SP Config/Parity                                              | 0: Parity None                 |
| 0x2000:06 XB6S-C01SP Config/Control Mode                                        | 0: Disable                     |
| 0x2000:07 XB6S-C01SP Config/Node Output Mode                                    | 0: Poll                        |
| 0x2000:08 XB6S-C01SP Config/Communication Error Behavior                        | 0: Clear                       |
| 0x2000:09 XB6S-C01SP Config/Respond Timeout                                     | 50                             |
| 0x2000:0A XB6S-C01SP Config/Poll Delay                                          | 10                             |
| 0x2000:0B XB6S-C01SP Config/Slave ID                                            | 1                              |
| 0x2000:0C XB6S-C01SP Config/Slave Respond Delay                                 | 10                             |
| 0x2000:0D XB6S-C01SP Config/Node_1_Param_1                                      | 0                              |
| 0x2000:0E XB6S-C01SP Config/Node_1_Param_2                                      | 0                              |
| 0x2000:0F XB6S-C01SP Config/Node_2_Param_1                                      | 0                              |
| 0x2000:10 XB6S-C01SP Config/Node_2_Param_2                                      | 0                              |
| 0x2000:11 XB6S-C01SP Config/Node_3_Param_1                                      | 0                              |
| 0x2000:12 XB6S-C01SP Config/Node_3_Param_2                                      | 0                              |
|                                                                                 | Move IIn Move Down Add Remove  |
|                                                                                 | nore op indre bonn nad inendre |
|                                                                                 | Return to Default              |
| _ Help                                                                          |                                |
| Data type :                                                                     |                                |
| Comment :                                                                       |                                |
|                                                                                 |                                |
|                                                                                 |                                |
|                                                                                 |                                |
|                                                                                 |                                |
| This Setting Parameters are saved in the CPU Unit as a part of EtherCAT setting |                                |
| Select Synchronize on the Toolbar to transfer.                                  |                                |
|                                                                                 | OK Cancel Apply                |

# 8、I/O 功能

a. 在左侧导航树中双击"I/O映射",可以看到拓扑中模块的映射表,从而对通讯模块输入输出值进行监控,如下图所示。

| B XB6S - New_Controller_0 - sysmac studio (6                                                                                                    | i4bit)                                                                                                    |                                                                                                    | - 0 ×                   |
|----------------------------------------------------------------------------------------------------|----------------------------------------------------------------------------------------------------|----------------------------------------------------------------------------------------------------|-------------------------|
| Eile Edit View Insert Project Controlle                                                                                                    | er <u>S</u> imulation <u>T</u> ools <u>W</u> indow <u>H</u> elp                                                                                                    |                                                                                                    |                         |
| X 🕮 🛍 🗰 ちぐ 🛍 🔤 E                                                                                                    | <b>き ヘ 鉛 區 區 魚 桷 🙂 </b> 萩 🚺 🔺 🔌 🖗 🌾                                                                                                    |                                                                                                    |                         |
| Multiview Explorer                                                                                                    | EtherCAT - CI Node1 : XB6S-EC2002 (E0 //O Map ×                                                                                                    | D AM Data Tuno Maluo Vari                                                                                                    | ▼ Toolbox ▼ ₽           |
| new_Controller_0 V                                                                                                    | Position Port Description                                                                                                    | on R/W Data type value van                                                                                                    | Able Search>            |
| Configurations and Setup                                                                                                    | Node1 VB6S-EC2002                                                                                                    |                                                                                                    |                         |
| ▼                                                                                                    | Outputs_CouplerCtrl_F200_01                                                                                                    |                                                                                                    |                         |
| ▼ -= Node1 : XB6S-EC2002(E001)                                                                                                    | Inputs_CouplerState_F100_01                                                                                                    | R UINT 0                                                                                                    |                         |
| L - 0 : XB6S-C01SP-32Bytes(M1)                                                                                                    | Slot 0 XB6S-C01SP-32Bytes                                                                                                    | W USINT 0                                                                                                    |                         |
| V S CPU/Expansion Racks                                                                                                    | Outputs_TX 2_7001_02                                                                                                    | W USINT 0                                                                                                    |                         |
| L == CPU Rack                                                                                                    | Outputs_TX 3_7001_03                                                                                                    | W USINT 0                                                                                                    |                         |
| 🔳 🥔 I/O Map                                                                                                    | Outputs_TX 4_7001_04                                                                                                    | W USINT 0                                                                                                    |                         |
| ▼                                                                                                    | Outputs_TX 5_7001_05                                                                                                    | W USINT 0                                                                                                    |                         |
| L 	 Operation Settings                                                                                                    | Outputs_1X 6_7001_08                                                                                                    | W USINT 0                                                                                                    |                         |
| L # Built-in EtherNet/IP Port Settings                                                                                                    | Outputs_TX 8_7001_08                                                                                                    | W USINT 0                                                                                                    |                         |
| L III Built-in I/O Settings                                                                                                    | Outputs_TX 9_7001_09                                                                                                    | W USINT 0                                                                                                    |                         |
| L                                                                                                    | Outputs_TX 10_7001_0A                                                                                                    | W USINT 0                                                                                                    |                         |
| L Memory Settings                                                                                                    | Outputs_TX 11_7001_0B                                                                                                    | W USINT 0                                                                                                    |                         |
| ▼ @ Motion Control Setup                                                                                                    | Outputs_IX-12_7001_0C                                                                                                    | W USINT 0                                                                                                    |                         |
| Axis Settings                                                                                                    | Outputs_TX 14_7001_0E                                                                                                    | W USINT 0                                                                                                    |                         |
| Cam Data Settings                                                                                                    | Outputs_TX 15_7001_0F                                                                                                    | W USINT 0                                                                                                    |                         |
| & Cam Data Settings                                                                                                    | Outputs_TX 16_7001_10                                                                                                    | W USINT 0                                                                                                    |                         |
| Event settings     Task Settings                                                                                                    | Outputs_TX 17_7001_11                                                                                                    | W USINT 0                                                                                                    |                         |
| Data Trace Settings                                                                                                    | Outputs_IX_18_/001_12<br>Outputs_IX_19_/001_13                                                                                                    | W USINT 0                                                                                                    |                         |
| Programming                                                                                                    | Outputs_TX 20_7001_13                                                                                                    | W USINT 0                                                                                                    | Controller Status 🗸 🖡   |
| ▼ ■ POUs                                                                                                    | Outputs_TX 21_7001_15                                                                                                    | W USINT 0                                                                                                    | ×                       |
| ▶ Strograms                                                                                                    | Outputs_TX 22_7001_16                                                                                                    | W USINT 0                                                                                                    | ONLINE • 192.168.250.1  |
| L 🕷 Functions                                                                                                    | Outputs_TX 23_7001_17                                                                                                    | W USINT 0                                                                                                    | ERR/ALM    PROGRAM mode |
| L : Function Blocks                                                                                                    | Outputs_IX 24_7001_18                                                                                                    | W USINT 0                                                                                                    |                         |
| <b>▼</b> m Data                                                                                                    | Outputs TV 26 7001 1A                                                                                                    |                                                                                                    |                         |
| ∟ 53 Data Types                                                                                                    | Monitor type                                                                                                    | Bit order                                                                                                    |                         |
| ∟ 🖂 Global Variables                                                                                                    | Data type Binary Hex Signed decimal Unsigned decimal                                                                                                    | MSB-LSB                                                                                                    | LSB-MSB                 |
| ▼ n Tasks                                                                                                    |                                                                                                    |                                                                                                    |                         |
|                                                                                                    | Build                                                                                                    |                                                                                                    |                         |
|                                                                                                    |                                                                                                    |                                                                                                    |                         |
|                                                                                                    |                                                                                                    |                                                                                                    |                         |
| XB6S - new_Controller_0 - Sysmac Studio (6                                                                                                    | 4bit)                                                                                                    |                                                                                                    | - 🗆 X                   |
| XB6S - new_Controller_0 - Sysmac Studio (6<br><u>Eile Edit View Insert Project Controlle</u>                                                                                                    | 4bit)<br>er Şimulation <u>T</u> ools <u>W</u> indow <u>H</u> elp                                                                                                    |                                                                                                    | - 0 X                   |
| XB6S - new_Controller_0 - Sysmac Studio (6       Elle     Edit       Yiew     Insert       Project     Controller       X     Image: Studies                                                                                                    | 44bit)<br>er Şimulation Tools Window Help<br>경 수 삶 전 묘 묘 삶 弟 원 후 스 속 수 우                                                                                                    | 6 O U G Q Q                                                                                                    | - 0 X                   |
| XB6S - new_Controller_0 - Sysmac Studio (6       File     Edit     View     Insert     Project     Controlling       X     Image: Studio (6     Image: Studio (6     Image: Studio (6     Image: Studio (6       Multiview     Explorer     Image: Studio (6     Image: Studio (6                                                                                                    | 45bit)<br>er Şimulation Iools Window Help<br>클 <mark>소</mark> 삶 쯔 편 쑲 봄 일 전 전 ▲ 녹 용 산 <b>두</b><br>2018 EtherCAT - CT Node1 : VB65-EC2002 (E0 VO Map ×                                                                                                    | • <b>0 9 2</b> Ξ Q Q R                                                                                                    | X                       |
| X86S - new_Controller_0 - Sysmac Studio (6       File     Edit     View     Insert     Project     Controller       X     Image: Studio de Studio de St                                                                                                    | Abit)<br>er Simulation Iools Window Help<br>중 수 삶 쯔 편 쓸 취 열 전 전 ▲ 녹 용 수 주<br>EtherCAT - 데 Node1 : XB65-EC2002 (60 /// Map X<br>Postiphi                                                                                                    | 제 O 및 당 II 및 및 및                                                                                                    | - C X                   |
| X865 - new_Controller_0 - Sysmac Studio (6       File     Edit     View     Insert     Project     Controller       X     Image: Studio State     Image: Studio State     Image: Studio State     Image: Studio State       Multiview Explorer     Image: Studio State     Image: Studio State     Image: Studio State                                                                                                    | Abit)<br>er Simulation Tools Window Help<br>경 ▲ 삶 전 편 앞 슈 ⑫ 폰 ▲ ▲ 용 용<br>EtherCAT CD Node1 : X865-EC2002 (EO<br>Postion Port<br>Inputs_RX 2,6001,02                                                                                                    | · O 및 당 II 옥 옥 및<br>on RAW Data Type Value Varia<br>R USINT 0                                                                                                    | - C X                   |
| XB6S - new_Controller_0 - Sysmac Studio (6         File Edit View Insert Project Controller         X       Image: Controller Insert Project Controller         Multiview Explorer       Image: Controller Insert Project Controller         r Configurations and Setup                                                                                                    | 45bit)<br>er Simulation Iools Window Help<br>■ ▲ ☎ ѿ ѿ ∰ ∰ ₩ ₩ ₩ ₩ № № № ▲ & & &<br>■ EtherCAT =□ Node1 : X86S-EC2002 (E0<br>Position Port<br>Inputs RX 2 6001 03<br>Inputs RX 2 6001 04                                                                                                    | P C C C C C C C C C C C C C C C C C C C                                                                                                    | - C X                   |
| X865 - new_Controller_0 - Sysmac Studio (6         Edie       Liew Insert       Project       Controller         X       Image: State State                                                                                                    | Abit)<br>er Simulation Tools Window Help<br>ラ へ 鉛 匹 肥 絵 M 型 下 本 名 や か<br>Position Inputs RX & 6001_02<br>Inputs RX & 6001_03<br>Inputs RX & 6001_03<br>Inputs RX & 6001_05                                                                                                    | <ul> <li>이 및 과 한 호 역 원 %</li> <li>RW Data Type Value Varia</li> <li>R USINT 0</li> <li>R USINT 0</li> <li>R USINT 0</li> <li>R USINT 0</li> </ul>                                                                                                    | - C X                   |
| X865 - new_Controller_0 - Sysmac Studio (6         File       Edit       View       Insert       Project       Controller         V       Image: State of the state of the state of                                                                                                    | Abit)<br>er Simulation Iools Window Help<br>중 소 삶 쯔 편 쑲 유 안 전 전 ▲ 속 ↔<br>Worker CAT - Disorder: x865-EC2002 (E0<br>Postion Put<br>Inputs,RX3,6001.03<br>Inputs,RX3,6001.03<br>Inputs,RX3,6001.05<br>Inputs,RX4,6001.06<br>Inputs,RX4,6001.06                                                                                                    | <ul> <li>이 및 문 전 및 전 및 전</li> <li>an R/W Data Type Value Varia</li> <li>R USINT 0</li> <li>R USINT 0</li> <li>R USINT 0</li> <li>R USINT 0</li> <li>R USINT 0</li> <li>R USINT 0</li> </ul>                                                                                                    | - C ×                   |
| X865 - new_Controller_0 - Sysmac Studio (6         File Edit View Insert Project Controller         X       Image: Studio Controller         Multiview Explorer       Image: Studio Controller         rew_Controller_0       Image: Studio Controller         V EtherCAT       Image: State Studio Controller         V EtherCAT       Image: State Studio Controller         V = 0 : X865-CC002(E001)       L=0 : X865-CC002(E001)         L=0 : X865-CC002(E001)       L=0 : X865-CC002(E001)                                                                                                    | Abir)<br>er Simulation Tools Window Help<br>T ▲ W TA TA A A A A A A A A A A A A A A A A                                                                                                     | C Pa P P P P P P P P P P P P P P P P                                                                                                    | - C X                   |
| X865 - new_Controller_0 - Sysmac Studio (6         File       Edit       View Insert       Project       Controller         V       Image: State of the state of the state of th                                                                                                    | Abit)<br>er Simulation Tools Window Help<br>T ▲ ŵ 쿄 쿄 쿄 ♠ ♠ @ ♠ ♥ ▲ ▲ ▲ ▲ ▲ ▲ ▲ ▲ ▲ ▲ ▲ ▲ ▲ ↓<br>Position Position Port Description<br>Inputs, RX 3, 6001_03<br>Inputs, RX 4, 6001_04<br>Inputs, RX 4, 6001_05<br>Inputs, RX 4, 6001_05<br>Inputs, RX 6, 6001_05<br>Inputs, RX 6, 6001_06<br>Inputs, RX 6, 6001_07<br>Inputs, RX 7, 6001_07                                                                                                    | P     P     P     P     P       on     R/W     Data Type     Value     Value       R     USINT     0       R     USINT     0       R     USINT     0       R     USINT     0       R     USINT     0       R     USINT     0       R     USINT     0       R     USINT     0       R     USINT     0       R     USINT     0       R     USINT     0                                                                                                    | - C X                   |
| X865 - new_Controller_0 - Sysmac Studio (6         File Edit View Insert Project Controller         V       Image: Controller Controller         Multiview Explorer       Image: Controller Controller         Configurations and Setup         EtherCAT         Image: Controller States - C2002(E001)         Image: CPU/Expansion Racks         Image: CPU/Expansion Racks         Image: CPU/Expansion Racks                                                                                                    | Abit)<br>er Simulation Iools Window Help<br>意 へ 道 応 応 応 総 角 型 表 ▲ ▲ 20 表 ▲ ▲ ※ A ※<br>P 課 EtherCAT - Cl Node1 : X865-EC2002 (80 1/O Map X<br>Postion Pott Description 10, 10, 10, 10, 10, 10, 10, 10, 10, 10,                                                                                                    | P     P     P     P     Q     Q     N       on     R, W     Data Type     Value     Varue       R     USINT     0       R     USINT     0       R     USINT     0       R     USINT     0       R     USINT     0       R     USINT     0       R     USINT     0       R     USINT     0       R     USINT     0       R     USINT     0                                                                                                    | - C X                   |
| X865 - new_Controller_0 - Sysmac Studio (6         Eile Edit View Insert Project Controlle         X       Image: State of the sysmaching of the sysmaching of the sysmachi                                                                                                    | Abity           er         Simulation         Jools         Window         Help           Image: Simulation         Jools         Window         Help           Image: Simulation         Tools         Window         Help           Image: Simulation         Tools         Window         Help           Image: Simulation         Tools         Window         Melp           Image: Simulation         Imputs, RX3.6001.02         Imputs, RX3.6001.03         Imputs, RX3.6001.03           Imputs, RX4.6001.04         Imputs, RX4.6001.04         Imputs, RX4.6001.04         Imputs, RX4.6001.04           Imputs, RX4.6001.05         Imputs, RX4.6001.06         Imputs, RX4.6001.06         Imputs, RX4.6001.06           Imputs, RX4.6001.06         Imputs, RX4.6001.08         Imputs, RX4.6001.09         Imputs, RX4.6001.09                                                                                                    | Image: Second system     Image: Second system       an     R/W     Data Type     Value       R     USINT     0       R     USINT     0       R     USINT     0       R     USINT     0       R     USINT     0       R     USINT     0       R     USINT     0       R     USINT     0       R     USINT     0       R     USINT     0       R     USINT     0       R     USINT     0       R     USINT     0                                                                                                    | - C X                   |
| X865 - new_Controller_0 - Sysmac Studio (6         File       Edit       View Insert       Project       Controller         Multiview Explorer       Image: Controller_0       Image: Controller_0       Image: Controller_0       Image: Controller_0         * Configurations and Setup       * Image: Controller_0       Image: Controller_0       Image: Controller_0       Image: Controller_0         * Configurations and Setup       * Image: Controller_0       Image: Controller_0       Image: Controller_0       Image: Controller_0         * Controller_0       Image: Controller_0       Image: Controller_0       Image: Controller_0       Image: Controller_0         Image: Controller_0       Image: Controller_0       Image: Controller_0       Image: Controller_0       Image: Controller_0         Image: Controller_0       Image: Controller_0       Image: Controller_0       Image: Controller_0       Image: Controller_0         Image: Controller_0       Image: Controller_0       Image: Controller_0       Image: Controller_0       Image: Controller_0         Image: Controller_0       Image: Controller_0       Image: Controller_0       Image: Controller_0       Image: Controller_0         Image: Controller_0       Image: Controller_0       Image: Controller_0       Image: Controller_0       Image: Controller_0       Image: Controller_0       Image: Controller_0                                                                                                    | Abit)           er         Simulation         Tools         Window         Help           Image: Application of the state of the state of the                                                                                                    | P     P     P     P     P       on     R/W     Data Type     Value     Value       R     USINT     0     R       R     USINT     0     R       R     USINT     0     R       R     USINT     0     R       R     USINT     0     R       R     USINT     0     R       R     USINT     0     R       R     USINT     0     R       R     USINT     0     R       R     USINT     0     R                                                                                                    | - C X                   |
| X865 - new_Controller_0 - Sysmac Studio (6         File       Edit       View Insert       Project       Controller         V       Image: System Controller_0       Image: System Controller_0       Image: System Controller_0         Multiview       Explorer       Image: System Controller_0       Image: System Controller_0       Image: System Controller_0         Configurations and Setup       Image: System Controller_0       Image: System Controller_0       Image: System Controller_0         Image: CPU/Expansion Racks       Image: System Controller_Setup       Image: Setup       Image: Setup         Image: Controller_Setup       Image: Setup       Image: Setup       Image: Setup         Image: Controller_Setup       Image: Setup       Image: Setup       Settings         Image: Controller_Setup       Image: Settings       Image: Settings       Image: Settings         Image: Controller_Setup       Image: Settings       Image: Settings       Image: Settings         Image: Controller_Setup       Image: Settings       Image: Settings       Image: Settings         Image: Controller_Setup       Image: Settings       Image: Settings       Image: Settings         Image: Controller_Setup       Image: Settings       Image: Settings       Image: Settings         Image: Controller_Setup       Image: Settings                                                                                                    | Abit)           er         Simulation         Tools         Window         Help           Image: Simulation         Tools         Window         Help           Image: Simulation         Tools         Window         Help           Image: Simulation         Tools         Window         Help           Image: Simulation         Fort         Image: Simulation         House           Position         Imputs, RX3.6001.03         Imputs, RX3.6001.03         Imputs, RX4.6001.03           Imputs, RX4.60001.05         Imputs, RX4.60001.06         Imputs, RX4.60001.06         Imputs, RX4.60001.06           Imputs, RX4.60001.08         Imputs, RX10.6001.08         Imputs, RX11.6001.08         Imputs, RX11.6001.00           Imputs, RX112, RX112, RX                                                                                                    | P     P     P     P     P     Value     Variation       on     R.W     Data Type     Value     Variation       R     USINT     0       R     USINT     0       R     USINT     0       R     USINT     0       R     USINT     0       R     USINT     0       R     USINT     0       R     USINT     0       R     USINT     0       R     USINT     0       R     USINT     0       R     USINT     0       R     USINT     0       R     USINT     0                                                                                                    | - C X                   |
| X865 - new_Controller_0 - Sysmac Studio (6         File       Edit       View       Insert       Project       Controller         X       Image: State of the Study       Image: State of the Study       Image: State of the Study       Image: State of the Study         Multiview       Explorer       Image: State of the Study       Image: State of the Study       Image: State of the Study         Image: State of the Study       Image: State of the Study       Image: State of the Study       Image: State of the Study         Image: Image: Im                                                                                                    | Abit)           er         Simulation         Lools         Window         Help           Image: Constraint of the state of the state of the                                                                                                    | Image: Second system     Image: Second system     Image: Second system       an     R/W     Data Type     Value       R     USINT     0       R     USINT     0                                                                                                    | - C ×                   |
| ■ XB65 - new_Controller_0 - Sysmac Studio (6         File       Edit       View Insert       Project       Controller         ■ XB65       ■ ■ ■ ■ ■ ■ ■ ■       ■ ■ ■ ■       ■ ■ ■       ■ ■ ■         Multiview Explorer       ■ ■       ■ ■ ■ ■       ■ ■ ■       ■ ■ ■         • Configurations and Setup       • ■ ■ ■ ■ ■       ■ ■ ■       ■ ■ ■       ■ ■ ■         • Configurations and Setup       • ■ ■ ■ ■ ■ ■ ■ ■       ■ ■ ■ ■       ■ ■ ■       ■ ■ ■       ■ ■ ■ ■       ■ ■ ■ ■       ■ ■ ■ ■       ■ ■ ■ ■       ■ ■ ■ ■       ■ ■ ■ ■       ■ ■ ■ ■ ■ ■       ■ ■ ■ ■       ■ ■ ■ ■ ■ ■       ■ ■ ■ ■ ■ ■       ■ ■ ■ ■ ■ ■       ■ ■ ■ ■ ■ ■ ■ ■ ■ ■ ■ ■ ■       ■ ■ ■ ■ ■ ■ ■ ■ ■ ■ ■ ■ ■ ■ ■ ■ ■ ■ ■                                                                                                    | Abit)           er         Simulation         Tools         Window         Help           Image: Simulation         Tools         Window         Help           Image: Simulation         Tools         Window         Help           Image: Simulation         Tools         Window         Help           Image: Simulation         Postion         Postion         VO Map         X           Position         Postion         Postion         Postion         VO Map         X           Imputs, RX 3, 6001,02         Imputs, RX 3, 6001,03         Imputs, RX 3, 6001,05         Imputs, RX 4, 6001,05         Imputs, RX 7, 6001,05         Imputs, RX 7, 6001,07         Imputs, RX 10, 6001,04         Imputs, RX 10, 6001,04         Imputs, RX 10, 6001,04         Imputs, RX 10, 6001,04         Imputs, RX 11, 6001,06         Imputs, RX 11, 6001,06         Imputs, RX 11, 6001,06         Imputs, RX 11, 6001,06         Imputs, RX 11, 6001,06         Imputs, RX 11, 6001,06         Imputs, RX 11, 6001,06         Imputs, RX 11, 6001,06         Imputs, RX 12, 6001,06         Imputs, RX 12, 6001,06         Imputs, RX 12, 6001,06         Imputs, RX 12, 6001,06         Imputs, RX 12, 6001,06         Imputs, RX 12, 6001,06         Imputs, RX 12, 6001,06         Imputs, RX 12, 6001,06         Imputs, RX 12, 6001,06         Imputs, RX 12, 6001,06         Imputs, RX 12, 6001,06         Imputs, RX 1                                                                                                    | Image: Constraint of the second second se             | - C X                   |
| X865 - new_Controller_0 - Sysmac Studio (6         File       Edit       View Insert       Project       Controller         V       Image: State of the system of the system of the s                                                                                                    | Adbity           er         Simulation         Tools         Window         Help           Image: Simulation         Tools         Window         Help           Image: Simulation         Tools         Window         Help           Image: Simulation         Tools         Window         Help           Image: Simulation         Tools         Window         Help           Image: Simulation         Postion         Post         Description           Imputs: RX12         Scoll 0.02         Imputs: RX12         Description           Imputs: RX12         Scoll 0.03         Imputs: RX12         Description           Imputs: RX12         Scoll 0.04         Imputs: RX12         Description           Imputs: RX13         Scoll 0.05         Imputs: RX13         Description           Imputs: RX13         Scoll 0.04         Imputs: RX13         Description           Imputs: RX13         Scoll 0.02         Imputs: RX13         Description           Imputs: RX13         Scoll 0.02         Imputs: RX13         Description           Imputs: RX13         Scoll 0.02         Imputs: RX13         Description           Imputs: RX13         Scoll 0.05         Imputs: RX13         Description           <                                                                                                    | Image: Second system     Image: Second system     Image: Second system       on     R.W     Data Type     Value       R     USINT     0       R     USINT     0                                                                                                    | - C X                   |
| X865 - new_Controller_0 - Sysmac Studio (6         File Edit View Insert Project Controller         X       Image: System Studio (6         Multiview Explorer       Image: System Studio (7         new_Controller_0       Image: System Studio (7         Configurations and Setup       Image: System Studio (8         Image: Studio Studio Stu                                                                                                    | Abit)<br>er Simulation I.ools Window Help<br>■                                                                                                    | Image: Second system     Image: Second system     Image: Second system       an     R/W     Data Type     Value       R     USINT     0       R     USINT     0                                                                                                    | - C X                   |
| ■ XB65 - new_Controller_0 - Sysmac Studio (6         File       Edit       View Insert       Project       Controller         ■ Value       ■ Image: Studie (6       Image: Studie (6       Image: Studie (6       Image: Studie (6         Multiview       Explorer       Image: Studie (6       Image: Studie (6       Image: Studie (7       Image: Studie (7         Image: Studie (6       Image: Studie (7       Image: Studie (7                                                                                                    | Abit) er Simulation Tools Window Help er Simulation Tools Window Help  Tools Window Help                                                                                                    | Image: Constraint of the second second se             | - C X                   |
| X865 - new_Controller_0 - Sysmac Studio (6         File       Edit       View Insert       Project       Controller         V       Image: State of the sysmac Studio (6       Image: State of the sysmaching state of the sysmaching state of the system of the sysmaching state of the system of the system of the s                                                                                                    | Abiti)           er         Simulation         Tools         Window         Help           Image: Simulation         Tools         Window         Help         Reserve         Work         Mage         Mage <t< td=""><td>Image: Second system     Image: Second system     Image: Second system     Image: Second system       on     R.W     Data Type     Value     Value       R     USINT     0     Value     Value       R     USINT     0     R     USINT     0       R     USINT     0     R     USINT     0       R     USINT     0     R     USINT     0       R     USINT     0     R     USINT     0       R     USINT     0     R     USINT     0       R     USINT     0     R     USINT     0       R     USINT     0     R     USINT     0       R     USINT     0     R     USINT     0       R     USINT     0     R     USINT     0       R     USINT     0     R     USINT     0       R     USINT     0     R     USINT     0       R     USINT     0     R     USINT     0</td><td>- C X</td></t<>                                                                                                    | Image: Second system     Image: Second system     Image: Second system     Image: Second system       on     R.W     Data Type     Value     Value       R     USINT     0     Value     Value       R     USINT     0     R     USINT     0       R     USINT     0     R     USINT     0       R     USINT     0     R     USINT     0       R     USINT     0     R     USINT     0       R     USINT     0     R     USINT     0       R     USINT     0     R     USINT     0       R     USINT     0     R     USINT     0       R     USINT     0     R     USINT     0       R     USINT     0     R     USINT     0       R     USINT     0     R     USINT     0       R     USINT     0     R     USINT     0       R     USINT     0     R     USINT     0                                                                                                    | - C X                   |
| X865 - new_Controller_0 - Sysmac Studio (6         File       Edit       View Insert       Project       Controller         V       Image: System Controller       Image: System Controller       Image: System Controller       Image: System Controller         Multiview       Explorer       Image: System Controller       Image: System Controller       Image: System Controller       Image: System Controller         Configurations and Setup       Image: System Controller       Image: System Controller       Image: System Controller       Image: System Controller         Configurations and Setup       Image: System Controller       Image: System Controller       Image: System Controller       Image: System Controller         Configurations and Setup       Image: System Controller       Image: System Controller       Image: System Contro                                                                                                    | Adbit)           er         Simulation         Lools         Window         Help           Image: Construction         Image: Construction         Image: Construction         Image: Construction         Image: Construction           Image: Construction         Image: Construction         Image: Cons                                                                                                    | Image: Second system     Image: Second system     Image: Second system       on     R/W     Data Type     Value     Varue       R     USINT     0     R     USINT     0       R     USINT     0     R     USINT     0       R     USINT     0     R     USINT     0       R     USINT     0     R     USINT     0       R     USINT     0     R     USINT     0       R     USINT     0     R     USINT     0       R     USINT     0     R     USINT     0       R     USINT     0     R     USINT     0       R     USINT     0     R     USINT     0       R     USINT     0     R     USINT     0       R     USINT     0     R     USINT     0       R     USINT     0     R     USINT     0       R     USINT     0     R     USINT     0       R     USINT     0     R     USINT     0                                                                                                    | - C X                   |
| ■ X865 - new_Controller_0 - Sysmac Studio (6         File_Edit_View Insert_Project_Controller         ■ View Insert_Project_Controller         ■ Withinew Explorer         ■ Multiview Explorer         ■ Weither Controller_0 ■         ■ Controller_0 ■         ■ Controller_0 ■         ■ Note1 : X865 + C2002(E001)         ■ 0 : X865 + C01SP-328ytes(M1)         ■ CPU/Expansion Racks         ■ ⊂ UO Map         ■ Controller Setup         ■ UP Rack         ■ UP Rack         ■ UP Rack         ■ Within UP Settings         ■ Motion Control Setup         ■ Motion Control Setup         ■ Memory Settings         ■ Memory Settings         ■ Memory Settings         ■ Memory Settings         ■ Aves Group Settings         ■ Aves Group Settings         ■ Aves Group Settings         ■ Aves Group Settings                                                                                                    | Abit) er Simulation Tools Window Help er Simulation Tools Window Help er Cart Clouds 1:X865-EC2002 (E0 V/O Map X Position Port Position Port Position Position Port Position Position Posi                                                                                                    | Image: Second second second                    | - C X                   |
| X865 - new_Controller_0 - Sysmac Studio (6         File       Edit       View Insert       Project       Controller         V       Image: State of the state of the state of t                                                                                                    | Abit) er Simulation Tools Window Help er Simulation Tools Window Help er Simulation Tools Window Help er Control Tools Window Help er Control Tools Window Help e                                                                                                    | P     P     P | - C X                   |
| X865 - new_Controller_0 - Sysmac Studio (6         File       Edit       View Insert       Project       Controller         V       Image: System Controller       Image: System Controller       Image: System Controller       Image: System Controller         Multiview       Explorer       Image: System Controller       Image: System Controller       Image: System Controller         Configurations and Setup       Image: System Controller       Image: System Controller       Image: System Controller         Configurations and Setup       Image: System Controller       Image: System Controller       Image: System Controller         Image: System Controller       Image: System Controller       Image: System Controller       Image: System Controller         Image: System Controller       Image: System Controller       Image: System Controller       Image: System Controller         Image: System Control Setup       Image: System Control Setup       Image: System Control Setup       Image: System Control Setup         Image: System Control Settings       Image: System Control Settings       Image: System Control Settings       Image: System Control Settings         Image: System Control Settings       Image: Settings       Image: Settings       Image: Settings       Image: Settings         Image: Settings       Image: Settings       Image: Settings       Image: Settings                                                                                                    | Addity           er         Simulation         Lools         Window         Help           Image: Simulation         Lools         Window         Help           Image: Simulation         Lools         Window         Help           Image: Simulation         Lools         Window         Help           Image: Simulation         Loops         Minimize         Note: Simulation           Image: Simulation         Image: Simulation         Port         Description           Postion         Imputs: RX3 (6001.03         Imputs: RX4 (6001.04         Imputs: RX4 (6001.05         Imputs: RX15 (6001.06         Imputs: RX11 (6001.06         Imputs: RX11 (6001.06         Imputs: RX11 (6001.06         Imputs: RX11 (6001.00         Imputs: RX11 (6001.00         Imputs: RX11 (6001.00         Imputs: RX11 (6001.01         Imputs: RX11 (6001.01         Imputs: RX11 (6001.01         Imputs: RX11 (6001.01         Imputs: RX11 (6001.01         Imputs: RX11 (6001.01         Imputs: RX11 (6001.01         Imputs: RX11 (6001.01         Imputs: RX11 (6001.01         Imputs: RX11 (6001.01         Imputs: RX11 (6001.01         Imputs: RX12 (6001.11         Imputs: RX12 (6001.12         Imputs: RX22 (6001.14         Imputs: RX22 (6001.14         Imputs: RX22 (6001.14         Imputs: RX23 (6001.14         Imputs: RX23 (6001.17         Imputs: RX23 (6001.17         Imputs: RX23 (6001.17         Imput                                                                                                    | Image: system of the system of the system             | - C X                   |
| X865 - new_Controller_0 - Sysmac Studio (6         File_Edit_View Insert_Project_Controller         X       Image: Studio (6         File_Edit_View Insert_Project_Controller         Multiview Explorer         Image: Controller_0         Image: Controller_0                                                                                                    | Abit) er Simulation Tools Window Help er Simulation Tools Window Help  Tools Window Help                                                                                                    | Image: Constraint of the second second se             | - C X                   |
| X865 - new_Controller_0 - Sysmac Studio (6         File       Edit       View Insert       Project       Controller         V       Image: State of the state of the state of t                                                                                                    | Abit)  er Simulation Tools Window Help  er Simulation Tools Window Help  er Simulation Tools Window Help  er Control Figure 2010 100 100 100 100 100 100 100 100 10                                                                                                    | P. P. P. P. P. P. P. P. P. P. P. P.                                                                                                    | - C X                   |
| X865 - new_Controller_0 - Sysmac Studio (6         File       Edit       View Insert       Project       Controller         V       Image: System Controller       Image: System Controller       Image: System Controller       Image: System Controller         Multiview Explorer       Image: System Controller       Image: System Controller       Image: System Controller       Image: System Controller         Configurations and Setup       Image: System Controller       Image: System Controller       Image: System Controller         Configurations and Setup       Image: System Controller       Image: System Controller       Image: System Controller         Image: CPU Rack       Image: System Control Setup       Image: System Control Setup       Image: System Control Setup         Image: CPU Control Setup       Image: System Control Setup       Image: System Control Setup       Image: System Control Setup         Image: CPU Control Setup       Image: System Control Setup       Image: System Control Setup       Image: System Control Setup         Image: CPU Control Setup       Image: SetUp       Image: SetUp       Image: SetUp       Image: SetUp         Image: CPU Control SetUp       Image: SetUp       Image: SetUp       Image: SetUp       Image: SetUp         Image: CPU Control SetUp       Image: SetUp       Image: SetUp       Image: SetUp       Image: SetUp </td <td>Adbit)  er Simulation Tools Window Help  er Simulation Tools Window Help  er Simulation Tools Window Help  er Can be an additional to the second of the second of the seco</td> <td>P     P     P</td> <td>- C X</td> | Adbit)  er Simulation Tools Window Help  er Simulation Tools Window Help  er Simulation Tools Window Help  er Can be an additional to the second of the second of the seco                                                                                                    | P     P     P | - C X                   |
| ■ X865 - new_Controller_0 - Sysmac Studio (6         File_Edit_View Insert_Project_Controller         ■ View Insert_Project_Controller         ■ Withinew Explorer         ■ Multiview Explorer         ■ Withinew Explorer         ■ Withinew Explorer         ■ Withinew Explorer         ■ Withinew Explorer         ■ Withinew Explorer         ■ Note 1: X865-COSO2(E001)         □ □ 0: X865-COSO2(E001)         □ □ 0: Wathing         □ □ 0: Wathing         □ □ 0: Wathing         □ □ 0: Wathing         □ □ 0: Wathing         □ □ 0: Wathing         □ □ 0: Wathing         □ □ 0: Wathing         □ □ 0: Wathing         □ □ 0: Wathing         □ □ 0: Wathing         □                                                                                                    | Adbit)  er Simulation Tools Window Help  Tools Window Help  Tools Wind                                                                                                    | O     O     O | - C X                   |
| X865 - new_Controller_0 - Sysmac Studio (6         File       Edit       View Insert       Project       Controller         V       Image: State of the state of the state of t                                                                                                    | Adbit) er Simulation Tools Window Help er Simulation Tools Window Help er Simulation Tools Window Help er Contemportation of the second second                                                                                                    | Parana Parana Para | - C ×                   |
| X865 - new_Controller_0 - Sysmac Studio (6         File       Edit       View Insert       Project       Controller         V       Image: State of the system of the system       Image: State of the system       Image: State of the system         Multiview Explorer       Image: State of the system       Image: State of the system       Image: State of the system         Configurations and Setup       Image: State of the system       Image: State of the system       Image: State of the system         VID       CPU/Expansion Racks       Image: State of the system       Image: State of the system         Image: CPU/Expansion Racks       Image: State of the system       Image: State of the system       Image: State of the system         Image: CPU/Expansion Racks       Image: State of the system       Image: State of the system       Image: State of the system         Image: Controller Setup       Image: State of the system       Image: State of the system       Image: State of the system         Image: Control Setup       Image: State of the system       Image: State of the system       Image: State of the system         Image: Control Setup       Image: State of the system       Image: State of the system       Image: State of the system         Image: Control Setup       Image: State of the system       Image: State of the system       Image: State of the system         Imag                                                                                                    | Adbit)  er Simulation Tools Window Help  er Simulation Tools Window Help  Part Postion Postion Post Postion Post Postion Post Postion Post Postion Post Postion Post Postion Post Postion Post Postion Post Postion Post Postion Post Postion Post Postion Post Postion Post Post Postion Post Post Postion Post Post Postion Post Post Postion Post Post Postion Post Post Postion Post Post Postion Post Post Postion Post Post Post Postion Post Postion Post Post Postion Post Post Postion Post Post Post Post Postion Post Post Post Post Post Post Post Post                                                                                                    | Image: Constraint of the second second se             | - Controller Status     |
| X865 - new_Controller_0 - Sysmac Studio (6         File_Edit_View Insert_Project_Controller         Woltwiew Explorer         Multiview Explorer         * Controller_0 *         * Controller_0 *                                                                                                    | Adbit)  er Simulation Jools Window Help  er Simulation Jools Window Help  Postion Postion Post Postion Post Postion Post Postion Post Postion Post Postion Post Postion Post Postion Post Postion Post Postion Post Postion Post Postion Post Post Postion Post Post Postion Post Post Post Postion Post Post Post Postion Post Post Post Postion Post Post Post Post Post Post Post Post                                                                                                    | R     SINT     SINT     S | - C X                   |
| NB65 - new_Controller_0 - Sysmac Studio (6         File       Edit       View Insert       Project       Controller         Nutriview Explorer       Image: Controller_0       Image: Controller_0       Image: Controller_0       Image: Controller_0         *       Controller_0       Image: Controller_0       Image: Controller_0       Image: Controller_0         *       Controller_0       Image: Controller_0       Image: Controller_0       Image: Controller_0         *       Controller_0       Image: Controller_0       Image: Controller_0       Image: Controller_0         *       Controller_0       Image: Controller_0       Image: Controller_0       Image: Controller_0         Image: Controller_0       Image: Controller_0       Image: Controller_0       Image: Controller_0       Image: Controller_0         Image: Controller_0       Image: Controller_0       Image: Controller_0       Image: Controller_0       Image: Controller_0         Image: Controller_0       Image: Controller_0       Image: Controller_0       Image: Controller_0       Image: Controller_0         Image: Controller_0       Image: Controller_0       Image: Controller_0       Image: Controller_0       Image: Controller_0         Image: Controller_0       Image: Controller_0       Image: Controller_0       Image: Controller_0       Image: Controller                                                                                                    | Adbit)         er       Simulation       Tools       Window       Help         Image: Simulation       Tools       Window       Help         Image: Simulation       Tools       Window       Help         Image: Simulation       Position       Port       Image: Simulation         Position       Position       Port       Description         Imputs: RX 5_6001_02       Imputs: RX 5_6001_03       Imputs: RX 5_6001_05         Imputs: RX 5_6001_05       Imputs: RX 8_6001_06       Imputs: RX 8_6001_07         Imputs: RX 8_6001_06       Imputs: RX 1_6001_07       Imputs: RX 1_6001_04         Imputs: RX 1_6001_06       Imputs: RX 1_6001_06       Imputs: RX 1_6001_06         Imputs: RX 1_5001_07       Imputs: RX 1_6001_01       Imputs: RX 1_6001_01         Imputs: RX 1_5001_01       Imputs: RX 1_6001_13       Imputs: RX 1_6001_13         Imputs: RX 1_5001_15       Imputs: RX 1_6001_15       Imputs: RX 1_6001_15         Imputs: RX 1_5001_15       Imputs: RX 2_6001_16       Imputs: RX 2_6001_16         Imputs: RX 2_6001_16       Imputs: RX 2_6001_16       Imputs: RX 2_6001_16         Imputs: RX 2_6001_16       Imputs: RX 2_6001_16       Imputs: RX 2_6001_16         Imputs: RX 2_6001_16       Imputs: RX 2_6001_16       Imputs: RX 2_6001_16 </td <td>RW       Data Type       Value       Variant         R       USINT       0       R         R       USINT       0       R         <t< td=""><td>- C X</td></t<></td>                                                                                                    | RW       Data Type       Value       Variant         R       USINT       0       R         R       USINT       0       R <t< td=""><td>- C X</td></t<>                                                                                                    | - C X                   |
| X865 - new_Controller_0 - Sysmac Studio (6         File       Edit       View Insert       Project       Controller         V       Image: State of the state of the state of t                                                                                                    | Adbit)         er       Simulation       Tools       Window       Help         Image: Simulation       Tools       Window       Help         Image: Simulation       Tools       Window       Help         Image: Simulation       Fortion       Portion       Port         Position       Imputs: RX3.6001.03       Imputs: RX3.6001.03       Position         Imputs: RX4.6001.04       Imputs: RX4.6001.05       Imputs: RX4.6001.06       Imputs: RX10.6001.08         Imputs: RX10.6001.03       Imputs: RX10.6001.04       Imputs: RX12.6001.05       Imputs: RX12.6001.04         Imputs: RX110.6001.04       Imputs: RX13.6001.02       Imputs: RX13.6001.02       Imputs: RX13.6001.04         Imputs: RX112.6001.05       Imputs: RX13.6001.01       Imputs: RX13.6001.01       Imputs: RX13.6001.01         Imputs: RX12.6001.01       Imputs: RX13.6001.11       Imputs: RX13.6001.12       Imputs: RX14.6001.14         Imputs: RX12.6001.16       Imputs: RX12.6001.16       Imputs: RX12.6001.16       Imputs: RX12.6001.11         Imputs: RX12.6001.16       Imputs: RX22.6001.16       Imputs: RX22.6001.16       Imputs: RX22.6001.16         Imputs: RX23.6001.10       Imputs: RX23.6001.10       Imputs: RX23.6001.10       Imputs: RX23.6001.10         Imputs: RX23.60001.10       Imputs: RX32.6001.10 </td <td>Image: Constraint of the second second se</td> <td>- Controller Status</td> | Image: Constraint of the second second se                    | - Controller Status     |

# 9、RTU 主站模式功能示例

示例 1:通过 Modbus Slave 调试软件等工具或设备验证模块 RTU 主站在 disable 模式下写 2 个保持寄存器的值。

a. 对配置参数进行配置,通讯模式选择1即RTU主站模式,如下图所示。

Communication Mode:选择 ModbusRTUMaster;

Control Mode:选择 Disable;

Node\_1\_Param\_1: 配置 1538 (0x0000602) ,配置参数详见 6.2.1 Modbus 主站功能;

Node\_1\_Param\_2: 配置1 (0x0000001), 配置参数详见 6.2.1 Modbus 主站功能。

| Edit Setting Parameters                                                         | - 🗆 X                        |
|---------------------------------------------------------------------------------|------------------------------|
| Item name                                                                       | Value                        |
| 0x2000:01 XB6S-C01SP Config/Communication Mode                                  | 1: ModbusRTUMaster           |
| 0x2000:02 XB6S-C01SP Config/Baud Rate                                           | 7: 115200                    |
| 0x2000:03 XB6S-C01SP Config/Stop Bit                                            | 0: StopBit 1                 |
| 0x2000:04 XB6S-C01SP Config/Word Format                                         | 0: 8Bits                     |
| 0x2000:05 XB6S-C01SP Config/Parity                                              | 0: Parity None               |
| 0x2000:06 XB6S-C01SP Config/Control Mode                                        | 0: Disable                   |
| 0x2000:07 XB6S-C01SP Config/Node Output Mode                                    | 0: Poll                      |
| 0x2000:08 XB6S-C01SP Config/Communication Error Behavior                        | 0: Clear                     |
| 0x2000:09 XB6S-C01SP Config/Respond Timeout                                     | 50                           |
| 0x2000:0A XB6S-C01SP Config/Poll Delay                                          | 10                           |
| 0x2000:0B XB6S-C01SP Config/Slave ID                                            | 1                            |
| 0x2000:0C XB6S-C01SP Config/Slave Respond Delay                                 | 10                           |
| 0x2000:0D XB6S-C01SP Config/Node_1_Param_1                                      | 1538                         |
| 0x2000:0E XB6S-C01SP Config/Node_1_Param_2                                      | 1                            |
| 0x2000:0F XB6S-C01SP Config/Node_2_Param_1                                      | 0                            |
| 0x2000:10 XB6S-C01SP Config/Node_2_Param_2                                      | 0                            |
| 0x2000:11 XB6S-C01SP Config/Node_3_Param_1                                      | 0                            |
| 0x2000:12 XB6S-C01SP Config/Node_3_Param_2                                      | 0                            |
|                                                                                 | Move Up Move Down Add Remove |
|                                                                                 |                              |
|                                                                                 | Return to Default            |
| _ Help                                                                          |                              |
| Data type :                                                                     |                              |
| Comment :                                                                       |                              |
|                                                                                 |                              |
|                                                                                 |                              |
|                                                                                 |                              |
|                                                                                 |                              |
| This Setting Parameters are saved in the CPU Unit as a part of EtherCAT setting |                              |
| Select Synchronize on the Toolbar to transfer.                                  |                              |
|                                                                                 | OK Cancel Apply              |

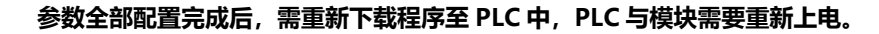

b. 在下行数据中,写入2个保持寄存器的值,如下图所示。

| XB6S - new_Controller_0 - Sysmac Studio (64 | bit)             |                                                |                 |               |                   | - 🗆 X                  |
|---------------------------------------------|------------------|------------------------------------------------|-----------------|---------------|-------------------|------------------------|
| Eile Edit View Insert Project Controller    | Simulation       | <u>T</u> ools <u>W</u> indow <u>H</u> elp      |                 |               |                   |                        |
|                                             | <b>*</b> * *     |                                                | A 🕹 🐁 🖕 O 🕾     | e 17          | o o "3            |                        |
|                                             | • ••             |                                                |                 |               |                   |                        |
| Multiview Explorer                          | EtherCAT         | -🗖 Node1 : XB6S-EC2002 (E0 🤟 I/O M             | ap 🗙            |               |                   | Toolbox 👻 👎            |
| new_Controller_0 V                          | Position         | Port<br>EtherCAT Network Configuration         | Description R/W | / Data Type \ | /alue Variable    | <search></search>      |
| Configurations and Setup                    | Node1            | ▼ * XB6S-EC2002                                |                 |               |                   |                        |
| ▼ ₩ EtherCAT                                |                  | Outputs_CouplerCtrl_F200_01                    | w               | UINT          |                   |                        |
| ► - Node1 : XB6S-EC2002(E001)               |                  | Inputs_CouplerState_F100_01                    | R               | UINT          | )                 |                        |
| CPU/Expansion Backs                         | Slot 0           | XB6S-C01SP-32Bytes                             |                 |               |                   |                        |
| · · · · · · · · · · · · · · · · · · ·       |                  | Outputs_TX 1_7001_01                           | w               | USINT         |                   |                        |
|                                             |                  | Outputs_TX 2_7001_02                           | w               | USINT         |                   |                        |
| = = = Controller Seture                     |                  | Outputs_1X 3_/001_03                           | w               | USINT         |                   |                        |
| ▼ I Controller Setup                        |                  | Outputs_1X 4_7001_04                           | w w             | USINT         |                   |                        |
| Line Operation Settings                     | -                | Outputs_TX 6_7001_05                           | ŵ               | LISINT        |                   |                        |
| Built-in EtherNet/IP Port Settings          | —                | Outputs TX 7 7001 07                           | w               | USINT         | )                 |                        |
| L 🔳 Built-in I/O Settings                   |                  | Outputs_TX 8_7001_08                           | w               | USINT         |                   |                        |
| L                                           | —                | Outputs_TX 9_7001_09                           | w               | USINT         |                   |                        |
| L III Memory Settings                       |                  | Outputs_TX 10_7001_0A                          | w               | USINT         |                   |                        |
| ▼                                           |                  | Outputs_TX 11_7001_0B                          | w               | USINT         |                   |                        |
| ∟ ⊕ Axis Settings                           |                  | Outputs_TX 12_7001_0C                          | w               | USINT         |                   |                        |
| L the Axes Group Settings                   |                  | Outputs_TX 13_7001_0D                          | w               | USINT         |                   |                        |
|                                             |                  | Outputs_TX 14_7001_0E                          | w               | USINT         | <u>)</u>          |                        |
| Event Settings                              |                  | Outputs_IX 15_/001_0F                          | w               | USINT         |                   |                        |
| Task Settings                               | <u> </u>         | Outputs_1X 16_7001_10                          | w.              | USINI         | <u></u>           |                        |
| P Data Trace Settings                       | _                | Outputs_1X 17_7001_11<br>Outputs_1X 18_7001_12 | w               |               |                   |                        |
| Programming                                 | —                | Outputs TX 19 7001 13                          | w               | USINT         | )                 |                        |
| ▼ di POLIs                                  | -                | Outputs TX 20 7001 14                          | w               | USINT         |                   | Controller Status 🗸 🗸  |
| ► S# Programs                               |                  | Outputs_TX 21_7001_15                          | w               | USINT         |                   | . ∠ ×                  |
| - 96 Functions                              |                  | Outputs_TX 22_7001_16                          | w               | USINT         |                   | ONLINE 9 192,168,250,1 |
| Lar, Functions                              |                  | Outputs_TX 23_7001_17                          | w               | USINT         |                   | ERR/ALM 😐 RUN mode     |
|                                             |                  | Outputs_TX 24_7001_18                          | w               | USINT         |                   |                        |
| V III Data                                  |                  | Outputs_TX 25_7001_19                          | w               | USINT         |                   |                        |
| Les Data Types                              |                  | Outpute TY 26 7001 1A                          |                 |               |                   |                        |
| u 🔤 Global Variables                        | - Monitor type - |                                                |                 |               | Bit order         |                        |
| ▼ Im Tasks                                  | 🔵 Data type      | 🕘 Binary 🌒 Hex 🌑 Signed decimal 🌑 Ur           | signed decimal  |               | SMSB-LSB SLSB-MSB |                        |
| PrimaryTask                                 | Output           |                                                |                 |               | - 1 ×             |                        |
| FI Filter                                   | Output Build     |                                                |                 |               | • • ^             |                        |

c. 通过调试软件可以看到接收的 2 个寄存器的值,如下图所示。

|   | 🛣 Modbus Slave - Mbslav1 |              |                   |                 |                 |              |                |      |
|---|--------------------------|--------------|-------------------|-----------------|-----------------|--------------|----------------|------|
| E | ile                      | <u>E</u> dit | <u>C</u> onnectio | n <u>S</u> etup | <u>D</u> isplay | <u>V</u> iew | <u>W</u> indow | Help |
|   | 3                        | 🖻 🖬          | 😂 🗂 🛛             | 보 @   '         | ? №             |              |                |      |
| [ | <u>9</u> 1               | Mbslav       | /1                |                 |                 |              |                |      |
|   | D =                      | = 1: F       | = 03              |                 |                 |              |                |      |
|   |                          |              |                   |                 |                 |              |                |      |
|   |                          |              | Alias             |                 | 00000           |              |                |      |
|   | 0                        |              |                   |                 | 257             |              |                |      |
|   | 1                        |              |                   |                 | 257             |              |                |      |
|   | 2                        |              |                   |                 |                 |              |                |      |
|   | 3                        |              |                   |                 |                 |              |                |      |
|   | 4                        |              |                   |                 |                 |              |                |      |
|   | 5                        |              |                   |                 |                 |              |                |      |
|   | 6                        |              |                   |                 |                 |              |                |      |
|   | 7                        |              |                   |                 |                 |              |                |      |
|   | 8                        |              |                   |                 |                 |              |                |      |
|   | 9                        |              |                   |                 |                 |              |                |      |
|   | _                        |              |                   |                 |                 |              |                |      |
|   |                          |              |                   |                 |                 |              |                |      |
|   |                          |              |                   |                 |                 |              |                |      |
|   |                          |              |                   |                 |                 |              |                |      |
|   |                          |              |                   |                 |                 |              |                |      |
|   |                          |              |                   |                 |                 |              |                |      |

For Help, press F1.

示例 2:通过 Modbus Slave 调试软件等工具或设备验证模块 RTU 主站在 Level 模式下读取 10 个保持 寄存器。

```
    a. 对配置参数进行配置,通讯模式选择 1 即 RTU 主站模式,如下图所示。
    Communication Mode:选择 ModbusRTUMaster;
    Control Mode:选择 Level;
    Node_1_Param_1:配置 1 (0x0000001),配置参数详见 6.2.8 控制与状态节点代码;
    Node_2_Param_1:配置 778 (0x000030A),配置参数详见 6.2.1 Modbus 主站功能;
    Node_2_Param_2:配置 1 (0x0000001),配置参数详见 6.2.1 Modbus 主站功能。
```

| Edit Setting Parameters                                                          |                    |                   |      | - c      | C        | ( |
|----------------------------------------------------------------------------------|--------------------|-------------------|------|----------|----------|---|
| Item name                                                                        |                    | Value             |      |          |          |   |
| 0x2000:01 XB6S-C01SP Config/Communication Mode                                   | 1: ModbusRTUMaster |                   |      |          |          |   |
| 0x2000:02 XB6S-C01SP Config/Baud Rate                                            | 7: 115200          |                   |      |          | <b>_</b> |   |
| 0x2000:03 XB6S-C01SP Config/Stop Bit                                             | 0: StopBit 1       |                   |      |          |          |   |
| 0x2000:04 XB6S-C01SP Config/Word Format                                          | 0: 8Bits           |                   |      |          |          |   |
| 0x2000:05 XB6S-C01SP Config/Parity                                               | 0: Parity None     |                   |      |          |          |   |
| 0x2000:06 XB6S-C01SP Config/Control Mode                                         |                    |                   |      |          |          |   |
| 0x2000:07 XB6S-C01SP Config/Node Output Mode                                     | 0: Poll            |                   |      |          |          |   |
| 0x2000:08 XB6S-C01SP Config/Communication Error Behavior                         | 0: Clear           |                   |      |          | <b>•</b> |   |
| 0x2000:09 XB6S-C01SP Config/Respond Timeout                                      | 50                 |                   |      |          |          |   |
| 0x2000:0A XB6S-C01SP Config/Poll Delay                                           | 10                 |                   |      |          |          |   |
| 0x2000:0B XB6S-C01SP Config/Slave ID                                             | 1                  |                   |      |          |          |   |
| 0x2000:0C XB6S-C01SP Config/Slave Respond Delay                                  | 10                 |                   |      |          |          |   |
| 0x2000:0D XB6S-C01SP Config/Node_1_Param_1                                       | 1                  |                   |      |          |          |   |
| 0x2000:0E XB6S-C01SP Config/Node_1_Param_2                                       | 0                  |                   |      |          |          |   |
| 0x2000:0F XB6S-C01SP Config/Node_2_Param_1                                       | 778                |                   |      |          |          |   |
| 0x2000:10 XB6S-C01SP Config/Node_2_Param_2                                       | 1                  |                   |      |          |          |   |
| 0x2000:11 XB6S-C01SP Config/Node_3_Param_1                                       | 0                  |                   |      |          |          |   |
| 0x2000:12 XB6S-C01SP Config/Node_3_Param_2                                       | 0                  |                   |      |          |          |   |
|                                                                                  |                    | Move Un Move Down | ۵dd  | B        | emove    |   |
|                                                                                  |                    | more op           | 7144 |          |          |   |
|                                                                                  |                    |                   |      | Return t | o Detaul | - |
| Let Help                                                                         |                    |                   |      |          |          |   |
| Data type :                                                                      |                    |                   |      |          |          |   |
| Comment :                                                                        |                    |                   |      |          |          |   |
|                                                                                  |                    |                   |      |          |          |   |
|                                                                                  |                    |                   |      |          |          |   |
|                                                                                  |                    |                   |      |          |          |   |
|                                                                                  |                    |                   |      |          |          |   |
| This Setting Parameters are saved in the CPU Unit as a part of EtherCAT setting. |                    |                   |      |          |          |   |
| Select Synchronize on the Toolbar to transfer.                                   |                    |                   |      |          |          |   |
|                                                                                  |                    |                   | ОК   | Cancel   | Apply    |   |

参数全部配置完成后,需重新下载程序至 PLC 中, PLC 与模块需要重新上电。

# b. 在下行数据中将控制字置为 1,并打开调试软件发送数据,如下图所示。

| XB6S - new_Controller_0 - Sysmac Studio (64                         | it)                                                                                                    | - 🗆 ×                   |
|---------------------------------------------------------------------|----------------------------------------------------------------------------------------------------|-------------------------|
| <u>File Edit View Insert Project Controller</u>                     | <u>S</u> imulation <u>T</u> ools <u>W</u> indow <u>H</u> elp                                                                                                    |                         |
| X 🛍 🛱 🛍 ち ් 🛍 💷 🗗                                                   | < ※ 応 局 差 併 🛛 🗷 🛦 🔌 🕹 🇣 🗣 🗘 및 문 🗍 🔍 Q 및 🍡                                                                                                    |                         |
| Multiview Explorer 🗸 🦊                                              | ₩ EtherCAT 🚽 Node1 : XB6S-EC2002 (E0 🥖 I/O Map 🗙                                                                                                    | - Toolbox - I           |
| new_Controller_0 🔻                                                  | Position Port Description R/W Data Type Value Variable                                                                                                    | <search> 🔻 🔎 🗙</search> |
|                                                                     | Node1  Vectorial vectorial vectorial | 4                       |
| <ul> <li>Configurations and Setup</li> <li>The Ether CAT</li> </ul> | Outputs CouplerCtrl F200 01 W UINT 0                                                                                                    |                         |
| ▼ @ EllerCAT                                                        | Inputs CouplerState F100 01 R UINT 0                                                                                                    |                         |
| Nodel: XB6S-EC2002(E001)                                            | Slot 0 V XB6S-C01SP-32Bytes                                                                                                    |                         |
| ▼ Sh CPU/Expansion Racks                                            | Outputs_TX 1_7001_01 W USINT 1                                                                                                    |                         |
| ∟ CPU Rack                                                          | Outputs_TX 2_7001_02 W USINT 0                                                                                                    |                         |
| 📕 👒 I/O Map                                                         | Outputs_TX 3_7001_03 W USINT 0                                                                                                    |                         |
| Television Controller Setup                                         | Outputs_TX 4_7001_04 W USINT 0                                                                                                    |                         |
| L III Operation Settings                                            | Outputs_TX 5_7001_05 W USINT 0                                                                                                    |                         |
| ∟ # Built-in EtherNet/IP Port Settings                              | Outputs_TX 6_7001_06 W USINT 0                                                                                                    |                         |
| ∟ III Built-in I/O Settings                                         | Outputs_TX 7_7001_07 W USINT 0                                                                                                    |                         |
| L                                                                   | Outputs_IX 8_700_08 W USINI U                                                                                                    |                         |
| L m Memory Settings                                                 | Outputs_IX 9_r/001_09 W USINI U                                                                                                    |                         |
| ▼                                                                   | Outputs_tx 10_1001 0R W USINT 0                                                                                                    |                         |
| Axis Settings                                                       | Outputs TX 12 7001 0C W USINT 0                                                                                                    |                         |
| L & Aves Group Settings                                             | Outputs TX 13 7001 0D W USINT 0                                                                                                    |                         |
| Com Data Sottings                                                   | Outputs_TX 14_7001_0E W USINT 0                                                                                                    |                         |
| B Cam Data Settings                                                 | Outputs_TX 15_7001_0F W USINT 0                                                                                                    |                         |
| P Event Settings                                                    | Outputs_TX 16_7001_10 W USINT 0                                                                                                    |                         |
| ask Settings                                                        | Outputs_TX 17_7001_11 W USINT 0                                                                                                    |                         |
| Data Trace Settings                                                 | Outputs_TX 18_7001_12 W USINT 0                                                                                                    |                         |
| Programming                                                         | Outputs_TX 19_7001_13 W USINT 0                                                                                                    | Controller Status       |
| V 🖞 POUs                                                            | Outputs_TX 20,7001_14 W USINT 0                                                                                                    |                         |
| Programs                                                            | Outputs_IX 21_/001_15 W USINI U                                                                                                    |                         |
| ∟ 🛒 Functions                                                       | Outputs_IX 22_7001_16 W USINI U                                                                                                    | ONLINE 192.168.250.1    |
| L 駕 Function Blocks                                                 | Outputs_1X 25_7001_17 W USINT 0                                                                                                    | ERK/ALM KUN mode        |
| ▼ III Data                                                          | Outputs TV 57 001 19 W USINT 0                                                                                                    |                         |
| L 54 Data Types                                                     | Output_ TY 25 7001 1A W USINT 0                                                                                                    |                         |
| L M Global Variables                                                |                                                                                                    |                         |
| 🔻 🖻 Tasks                                                           | Data type  Binary  Hex  Signed decimal  Unsigned decimal                                                                                                    | В                       |
| PrimaryTask                                                         | Build                                                                                                    | ×                       |

# c. 在上行数据中可以看到接收到的数据,如下图所示。

| XB6S - new_Controller_0 - Sysmac Studio (64     | it)                                                               | - 🗆 X                 |
|-------------------------------------------------|-------------------------------------------------------------------|-----------------------|
| <u>File Edit View Insert Project Controller</u> | <u>Simulation T</u> ools <u>W</u> indow <u>H</u> elp              |                       |
|                                                 | < 品 応 聴 差 前 型   衣   ▲ ≫ ⇔ № № № № 0 면 ₽   耳 및 Q 및                 |                       |
| Multiview Explorer 🗸 👎                          | 波 EtherCAT - Node1 : XB6S-EC2002 (E0 VO Map 🗙                     | Toolbox 🗸 🖡           |
| new_Controller_0 🔻                              | Position Port Description R/W Data Type Value Variable            | <search></search>     |
|                                                 | Inputs_KA_GOUT_UT R USINT 5                                       |                       |
| <ul> <li>Configurations and Setup</li> </ul>    | Inputs To 2, 2001 02 R USINT 0                                    |                       |
| ▼                                               | Inputs RX 4 6001 04 R USINT 255                                   |                       |
| Node1 : XB6S-EC2002(E001)                       | Inputs RX 5 6001 05 R USINT 0                                     |                       |
| CPU/Expansion Racks                             | Inputs RX 6 6001.06 R USINT 255                                   |                       |
| ∟ == CPU Rack                                   | Inputs RX 7 6001 07 R USINT 0                                     |                       |
| 🖉 🥔 I/O Map                                     | Inputs_RX 8_6001_08 R USINT 255                                   |                       |
| ▼ 🖪 Controller Setup                            | Inputs_RX 9_6001_09 R USINT 0                                     |                       |
| Operation Settings                              | Inputs_RX 10_6001_0A R USINT 255                                  |                       |
| Built-in EtherNet/ID Port Settings              | Inputs_RX 11_6001_0B R USINT 0                                    |                       |
| Ego built in Ediciticity in Fort Settings       | Inputs_RX 12_6001_0C R USINT 255                                  |                       |
| Lie Built-In I/O setungs                        | Inputs_RX 13_6001_0D R USINT 0                                    |                       |
| L Dotion Board Settings                         | Inputs_RX 14_6001_0E R USINT 255                                  |                       |
| L Memory Settings                               | Inputs_RX 15_6001_0F R USINT 0                                    |                       |
| ▼ ⊕ Motion Control Setup                        | Inputs_RX 16_6001_10 R USINT 255                                  |                       |
| ∟ ⊕ Axis Settings                               | Inputs_RX 17_6001_11 R USINT 0                                    |                       |
| L 岛 Axes Group Settings                         | Inputs_RX 18_6001_12 R USINT 255                                  |                       |
| er Cam Data Settings                            | Inputs_RX 19_6001_13 R USINT 0                                    |                       |
| ► Event Settings                                | Inputs_RX 20_6001_14 R USINT 255                                  |                       |
| Tack Settings                                   | Inputs RX 21_6001_15 R USINT 0                                    |                       |
| Task Seturigs                                   | Inputs_IXX 22_6001_16 R USINI 255                                 |                       |
| Data Trace Settings                             | Inputs IxX 25_6001_17 R USINI U                                   |                       |
| Programming                                     | Inputs_AX24_0001_16 K USINI U                                     | Controller Status – 1 |
| ▼   POUs                                        | Inputs_FAX_25_000_19 R USINT 0                                    |                       |
| ► If Programs                                   | Input_0_20_2001_DA R DOINT 0                                      |                       |
| L 🗑 Functions                                   | Inputs RX 28 600 1 C R USINT 0                                    | ONLINE 192.168.250.1  |
| L 🕱 Function Blocks                             | Inputs RX 29 6001 1D R USINT 0                                    | KUN mode              |
| ▼ III Data                                      | Inputs RX 30 6001 1E R USINT 0                                    |                       |
| L ﷺ Data Types                                  | Inputs RX 31 6001 1F R USINT 0                                    |                       |
| Global Variables                                |                                                                   |                       |
| ▼ En Tasks                                      | Monitor type     Binary ● Hex ● Signed decimal ● Unsigned decimal |                       |
| ▶ 🖿 PrimaryTask                                 | Build                                                             |                       |

# 10、 Freeport\_Input 功能示例

# 示例:通过串口调试助手等工具或设备利用 Freeport\_Input 在 Level 模式下接收一个 8 字节数

# 据。

a. 对配置参数进行配置,通讯模式选择 7 即 Input 模式,如下图所示。 Communication Mode:选择 Input; Control Mode:选择 Level; Node\_1\_Param\_1:配置 34 (0x0000022),配置参数详见 <u>6.2.8 控制与状态节点代码</u>; Node\_2\_Param\_1:配置 3332 (0x00000D04),配置参数详见 <u>6.2.6 Freeport 自由口功能</u>。

| Edit Setting Parameters                                                          |                |                   | - 🗆 X             |
|----------------------------------------------------------------------------------|----------------|-------------------|-------------------|
| Item name                                                                        |                | Value             |                   |
| 0x2000:01 XB6S-C01SP Config/Communication Mode                                   | 7: Input       |                   |                   |
| 0x2000:02 XB6S-C01SP Config/Baud Rate                                            | 7: 115200      |                   |                   |
| 0x2000:03 XB6S-C01SP Config/Stop Bit                                             | 0: StopBit 1   |                   |                   |
| 0x2000:04 XB6S-C01SP Config/Word Format                                          | 0: 8Bits       |                   |                   |
| 0x2000:05 XB6S-C01SP Config/Parity                                               | 0: Parity None |                   |                   |
| 0x2000:06 XB6S-C01SP Config/Control Mode                                         | 1: Level       |                   |                   |
| 0x2000:07 XB6S-C01SP Config/Node Output Mode                                     | 0: Poli        |                   |                   |
| 0x2000:08 XB6S-C01SP Config/Communication Error Behavior                         | 0: Clear       |                   |                   |
| 0x2000:09 XB6S-C01SP Config/Respond Timeout                                      | 50             |                   |                   |
| 0x2000:0A XB6S-C01SP Config/Poll Delay                                           | 10             |                   |                   |
| 0x2000:0B XB6S-C01SP Config/Slave ID                                             | 1              |                   |                   |
| 0x2000:0C XB6S-C01SP Config/Slave Respond Delay                                  | 10             |                   |                   |
| 0x2000:0D XB6S-C01SP Config/Node_1_Param_1                                       | 34             |                   |                   |
| 0x2000:0E XB6S-C01SP Config/Node_1_Param_2                                       | 0              |                   |                   |
| 0x2000:0F XB6S-C01SP Config/Node_2_Param_1                                       | 3332           |                   |                   |
| 0x2000:10 XB6S-C01SP Config/Node_2_Param_2                                       | 0              |                   |                   |
| 0x2000:11 XB6S-C01SP Config/Node_3_Param_1                                       | 0              |                   |                   |
| 0x2000:12 XB6S-C01SP Config/Node_3_Param_2                                       | 0              |                   | ~                 |
|                                                                                  |                | Move Up Move Down | Add Remove        |
|                                                                                  |                | Wove op           | Adu Kelilove      |
|                                                                                  |                |                   | Return to Default |
| CHelp                                                                            |                |                   |                   |
| Data type ·                                                                      |                |                   |                   |
| Comment :                                                                        |                |                   |                   |
|                                                                                  |                |                   |                   |
|                                                                                  |                |                   |                   |
|                                                                                  |                |                   |                   |
|                                                                                  |                |                   |                   |
|                                                                                  |                |                   |                   |
| This Setting Parameters are saved in the CPU Unit as a part of EtherCAT setting. |                |                   |                   |
| Select Synchronize on the Toolbar to transfer.                                   |                |                   |                   |
|                                                                                  |                |                   | OK Cancel Apply   |

参数全部配置完成后,需重新下载程序至 PLC 中,PLC 与模块需要重新上电。

b. 在下行数据中将控制字置为 1,并打开串口调试助手发送数据,如下图所示。

| XB6S - new_Controller_0 - Sysmac Studio (64b    | it)                                                                                                    | - 🗆 X         |
|-------------------------------------------------|----------------------------------------------------------------------------------------------------|---------------|
| <u>File Edit View Insert Project Controller</u> | <u>Simulation</u> <u>T</u> ools <u>W</u> indow <u>H</u> elp                                                                                                    |               |
|                                                 | 🔨 🏭 蒜 😡 🕂 🔺 🍇 & 🎉 🖡 🔍 업 腔 🛛 🔍 ス 🖉                                                                                                    |               |
| Multiview Explorer 🗸 👎                          | 퓳 EtherCAT - 디 Node1 : X865-EC2002 (E0 💉 I/O Map 🗙 🗸 🗸 🗸 🗸 🗸 🗸 🗸 🗸 🗸 🗸 🗸                                                                                                    | <b>-</b> 9    |
| new Controller 0 🔻                              | Position Port Description R/W Data Type Value Variable Search>                                                                                                    | ▼             |
|                                                 | ▼ EtherCAT Network Configuration                                                                                                    | <u></u>       |
| Configurations and Setup                        | Node1 V XB65-EC2002                                                                                                    |               |
| ▼ ₩ EtherCAT                                    | Outputs_Couplectut_F200_01 w UNIT 0                                                                                                    |               |
| Node1 : XB6S-EC2002(E001)                       |                                                                                                    |               |
| V S CPU/Expansion Racks                         | Output V AbdorCollar-Sozytes                                                                                                    |               |
| ∟ == CPU Rack                                   |                                                                                                    |               |
| 🔳 🍃 I/O Map                                     | Outputs TX 3 7001 03 W USINT 0                                                                                                    |               |
| ▼                                               | Outputs_TX 4_7001_04 W USINT 0                                                                                                    |               |
| L □ Operation Settings                          | Outputs_TX 5_7001_05 W USINT 0                                                                                                    |               |
| La# Built-in EtherNet/IP Port Settings          | Outputs_TX 6_7001_06 W USINT 0                                                                                                    |               |
| ⊨ Built-in I/O Settings                         | Outputs_TX 7_7001_07 W USINT 0                                                                                                    |               |
| Ontion Board Settings                           | Outputs_TX 8_7001_08 W USINT 0                                                                                                    |               |
| - m Mamony Cattings                             | Outputs_TX 9_7001_09 W USINT 0                                                                                                    |               |
| L m Memory Settings                             | Outputs_TX 10_7001_0A W USINT 0                                                                                                    |               |
| ▼ @ Motion Control Setup                        | Outputs_TX 11.7001_08 W USINT 0                                                                                                    |               |
| ∟⊕ Axis Settings                                | Outputs_IX_I2_/001_0C W USINI U                                                                                                    | ×             |
| L 偽 Axes Group Settings                         | Outputs_1X_13_/00_0D W USINI U                                                                                                    |               |
| & Cam Data Settings                             | Outputs_1x 14_7001_0E W USINT 0                                                                                                    |               |
| ► Event Settings                                | Outputs_TX 15_7001_00 W USINT 0                                                                                                    |               |
| Task Settings                                   |                                                                                                    |               |
| 🖂 Data Trace Settings                           | Outputs TX 18 7001 12 W USINT 0                                                                                                    |               |
| Programming                                     | Outputs TX 19 7001 13 W USINT 0                                                                                                    |               |
| ▼ iff POUs                                      | Outputs_TX 20_7001_14 W USINT 0 Controller St                                                                                                    | atus 🚽 🖡      |
| ► 🕫 Programs                                    | Outputs_TX 21_7001_15 W USINT 0                                                                                                    | 🗵 ×           |
| <ul> <li>Functions</li> </ul>                   | Outputs_TX 22_7001_16 W USINT O ONLINE O                                                                                                    | 192.168.250.1 |
| - 28 Function Blocks                            | Outputs_TX 23_7001_17 W USINT 0 ERR/ALM                                                                                                    | RUN mode      |
|                                                 | Outputs_TX 24_7001_18 W USINT 0                                                                                                    |               |
|                                                 | Outputs_TX 25_7001_19 W USINT 0                                                                                                    |               |
| ∟5d Data Types                                  | Outpute TV 26 7001 1A W LIGINT 0                                                                                                    |               |
| ∟ eer Global Variables                          | - Monitor type                                                                                                    |               |
| Tasks                                           | O Data type       ● Binary       ● Hex       ● Signed decimal       ● Unsigned decimal         O Data type       ● Binary       ● Hex       ● Signed decimal       ● MSB-LSB       ● LSB-MSB |               |
| PrimaryTask                                     | Build - I X                                                                                                    |               |

# c. 上行数据可以看到接收的数据长度为 8,接收的数据计数为 1,接收的 8 个字节的数据(RX7~RX14),如下图所示。

| XB6S - new_Controller_0 - Sysmac Studio (64  | pit)           |                                       |                  |                   |                     | – 🗆 X                  |
|----------------------------------------------|----------------|---------------------------------------|------------------|-------------------|---------------------|------------------------|
| File Edit View Insert Project Controller     | Simulation     | Tools Window Help                     |                  |                   |                     |                        |
|                                              | / V =          |                                       |                  |                   | 0 119               |                        |
|                                              | <u>∧</u> ≌≌ ⊷3 | • •63 🛲 A 🔮 🔨 🗛 🔌                     | ∞ <b>x</b>       | in Li             |                     |                        |
| Multiview Explorer 🗸 📮                       | EtherCAT       | - Node1 : XB6S-EC2002 (E0 2010)       | Map ×            |                   | -                   | Toolbox 🗸 🖡            |
| now Controller 0                             | Position       | Port                                  | Description R/W  | /   Data Type  Va | lue Variable        | <search></search>      |
| new_controller_0                             |                | Inputs_RX 1_6001_01                   | R                | USINT 0           | <u> </u>            |                        |
| <ul> <li>Configurations and Setup</li> </ul> |                | Inputs_RX 2_6001_02                   | R                | USINT 8           |                     | -                      |
| ▼                                            |                | Inputs_RX 3_6001_03                   | R                | USINI 0           |                     |                        |
| Node1 : XB6S-EC2002(E001)                    |                | Inputs_KX 4_6001_04                   | R                | USINI U           |                     |                        |
| V 🖙 CPU/Expansion Racks                      |                | Inputs_RX 5_0001_05                   | R                |                   |                     |                        |
| ∟ == CPU Rack                                |                | Inputs RX 7 6001 07                   | R                | USINT 1           |                     |                        |
| 🔳 🛹 I/O Map                                  |                | Inputs RX 8 6001 08                   | R                | USINT 2           |                     |                        |
| ▼      Controller Setup                      |                | Inputs RX 9_6001_09                   | R                | USINT 3           |                     |                        |
| Operation Settings                           |                | Inputs_RX 10_6001_0A                  | R                | USINT 4           |                     |                        |
| Built-in EtherNet/IP Port Settings           |                | Inputs_RX 11_6001_0B                  | R                | USINT 5           |                     |                        |
| Emplit in L/O Settings                       |                | Inputs_RX 12_6001_0C                  | R                | USINT 1           |                     |                        |
| C Bult-III //O Settings                      |                | Inputs_RX 13_6001_0D                  | R                | USINT 2           |                     |                        |
| L Option Board Settings                      |                | Inputs_RX 14_6001_0E                  | R                | USINT 3           |                     |                        |
| L                                            |                | Inputs_RX 15_6001_0F                  | R                | USINT 0           |                     |                        |
| ▼                                            |                | Inputs_RX 16_6001_10                  | R                | USINT 0           |                     |                        |
| L 奇 Axis Settings                            |                | Inputs_RX 1/_6001_11                  | R                | USINI U           |                     |                        |
| L & Axes Group Settings                      |                | Inputs_RX_18_6001_12                  | R D              |                   |                     |                        |
| e' Cam Data Settings                         |                | Inputs RX 20 6001 14                  | R                | LISINT 0          |                     |                        |
| Event Settings                               |                | Inputs RX 21 6001 15                  | R                | USINT 0           |                     |                        |
| 🍋 Task Settings                              |                | Inputs RX 22 6001 16                  | R                | USINT 0           |                     |                        |
| 🖂 Data Trace Settings                        |                | Inputs_RX 23_6001_17                  | R                | USINT 0           |                     |                        |
| Programming                                  |                | Inputs_RX 24_6001_18                  | R                | USINT 0           |                     |                        |
| ▼ IT POUs                                    |                | Inputs_RX 25_6001_19                  | R                | USINT 0           |                     | Controller Status 🗸 🗸  |
| ► 🖬 Programs                                 |                | Inputs_RX 26_6001_1A                  | R                | USINT 0           |                     | N ×                    |
| Exections                                    |                | Inputs_RX 27_6001_1B                  | R                | USINT 0           |                     | ONLINE 9 192.168.250.1 |
| 2 PE Function Blocks                         |                | Inputs_RX 28_6001_1C                  | R                | USINT 0           | -                   | ERR/ALM   RUN mode     |
|                                              |                | Inputs_RX 29_6001_1D                  | R                | USINT 0           |                     |                        |
|                                              |                | Inputs_KX 30_6001_1E                  | к                |                   | ~                   |                        |
| L H Data Types                               | <              | INDUIS KA 31 6001 TF                  | ĸ                |                   |                     |                        |
| L I Global Variables                         | - Monitor type |                                       |                  |                   | -Bit order          |                        |
| ▼ 🖽 Tasks                                    | Data type      | e 🕘 Binary 🌑 Hex 🌑 Signed decimal 🌑 U | Insigned decimal |                   | O MSB-LSB O LSB-MSB |                        |
| PrimaryTask                                  | Build          |                                       |                  |                   | - 1 - 1             |                        |
| Filter 📝                                     | Output Build   | 4                                     |                  |                   |                     |                        |
|                                              | Dungat Dung    |                                       |                  |                   |                     |                        |

# 6.4.3 在 TIA Portal V17 软件环境下的应用

- 1、准备工作
  - 硬件环境
    - ➢ 模块型号 XB6S-C01SP
    - PROFINET 总线耦合器模块,端盖 本说明以 XB6S-PN2002 耦合器模块为例
    - ➢ 计算机一台,预装 TIA Portal V17 软件
    - ➢ PROFINET 专用屏蔽电缆
    - > 西门子 PLC 一台,本说明以西门子 S7-1500 CPU 1511-1 PN 为例
    - > 开关电源一台
    - > 模块安装导轨及导轨固定件
    - 设备配置文件
       配置文件获取地址: https://www.solidotech.com/documents/configfile
  - 硬件组态及接线 请按照"<u>4 安装和拆卸</u>""<u>5 接线</u>"要求操作

# 2、新建工程

TIA Class

a. 打开 TIA Portal V17 软件,单击"创建新项目",各项信息输入完成后单击"创建"按钮,如下图所示。

|                                                                                                    |                                                                                                    |                                          | Totally Integrated Automation<br>PORTAL                                                                                                    |
|----------------------------------------------------------------------------------------------------|----------------------------------------------------------------------------------------------------|------------------------------------------|----------------------------------------------------------------------------------------------------|
| 启动 崎                                                                                                    |                                                                                                    | 创建新项目                                    |                                                                                                    |
| 设备与网络       (***)         LC       (***)         运动控制&       (***)         送水       (***)         可视化       (***)         在线与诊断       (***) | <ul> <li>打开现有项目</li> <li>创建新项目</li> <li>移植项目</li> <li>关闭项目</li> <li>次迎光临</li> <li>新手上路</li> <li>已安装的软件</li> <li>常助</li> </ul> | <u>项目名称:</u><br>路径:<br>版本:<br>作者:<br>注释: | X865         ClUsers129719IDocuments         V17         29719         ②         ②         ②         ②         ②         ②         ②         ②         ②         ②         ③         ② |
| ▶ 项目视图                                                                                                    |                                                                                                    |                                          |                                                                                                    |

- ◆ 项目名称: 自定义, 可保持默认。
- ◆ 路径:项目保持路径,可保持默认。
- ◆ 版本:可保持默认。
- ◆ 作者:可保持默认。
- ◆ 注释: 自定义, 可不填写。

6 使用

a. 单击"组态设备",如下图所示。

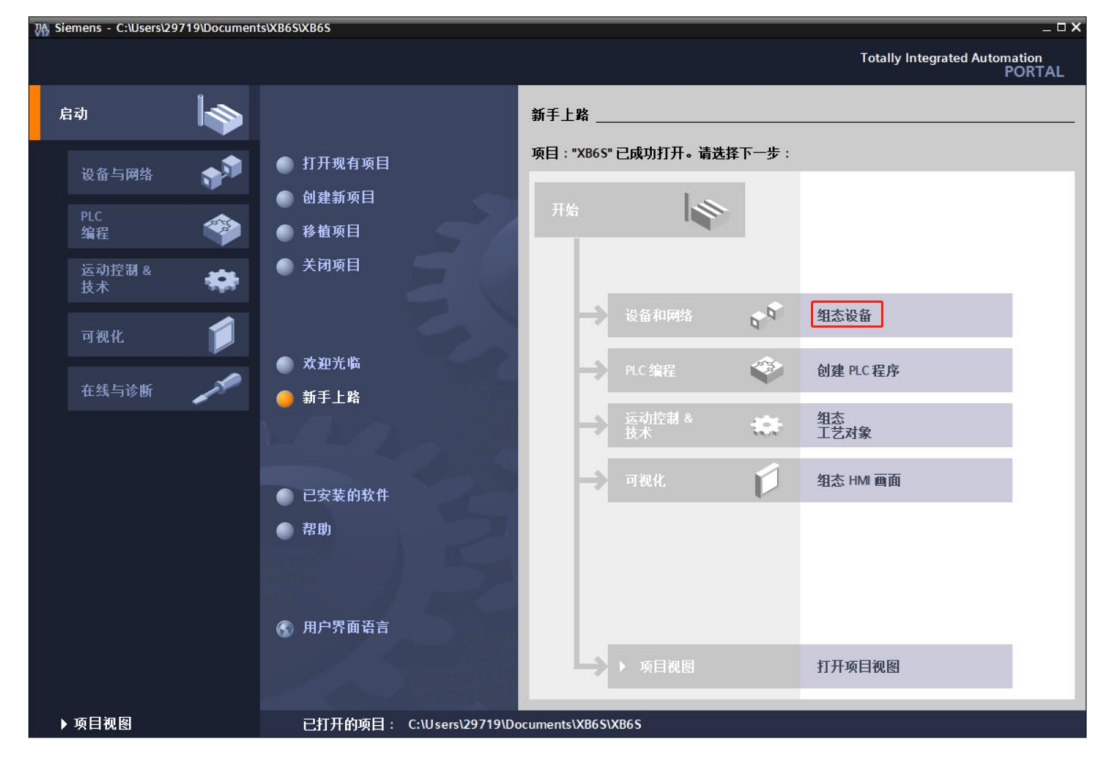

b. 单击"添加新设备",选择当前所使用的 PLC 型号,单击"添加",如下图所示。添加完成后可查看到 PLC 已经添加至设备导航树中。

|                                           |           |                                                                                                    |                                                                                                    | Totally Integrated Automation<br>PORTAL                                                                                                    |
|-------------------------------------------|-----------|----------------------------------------------------------------------------------------------------|----------------------------------------------------------------------------------------------------|----------------------------------------------------------------------------------------------------|
|                                           | 添加新设备     |                                                                                                    |                                                                                                    |                                                                                                    |
| <ul> <li>显示所有设备</li> <li>添加新设备</li> </ul> | 控制器<br>HM | ▼ [i] SIMATIC S7-1500           ▼ [i] CPU           ▼ [i] CPU 1511-1 PN           ● 6575 511-1 AK00-0A80           ● 6557 5511-1 AK00-0A80           ● 6557 5511-1 AK00-0A80           ● [i] CFU 1511-1 PN           ● [i] CFU 1511-1 PN           ● [i] CFU 1511-1 PN           ● [i] CFU 1511-1 PN           ● [i] CFU 1511-1 PN           ● [i] CFU 1511-1 PN           ● [i] CFU 1513-1 PN           ● [i] CFU 1515-2 PN                                                                                                    | 设备:<br>订货号:<br>版本:                                                                                                    | CPU 1511-1 PN<br>6E57 511-1AK02-0AB0<br>V2.9                                                                                                    |
| <ul> <li>知态网络</li> <li>帮助</li> </ul>      | PC 系统     | GPU 1516-3 PN/DP     GPU 1516-3 PN/DP     GPU 1518-4 PN/DP     GPU 1518-4 PN/DP     GPU 1518-4 PN/DP AFP     GPU 1518-4 PN/DP AFP     GPU 1518-7 PN     GPU 1515F-2 PN     GPU 1515F-3 PN/DP     GPU 1515F-4 PN/DP     GPU 1518F-4 PN/DP AFP     GPU 1518F-4 PN/DP AFP     GPU 1518F-4 PN/DP AFP     GPU 1518F-4 PN/DP AFP     GPU 1518F-4 PN/DP AFP     GPU 1518F-2 PN     GPU 1518F-4 PN/DP     GPU 1518F-4 PN/DP     GPU 1 | 说明:<br>CPU带看<br>机制工ML<br>里<br>中)<br>TCPIP<br>研<br>TCPIP<br>研<br>TCPIP<br>研<br>子<br>TCPIP<br>研<br>子<br>TCPIP<br>研<br>子<br>和<br>TCPIP<br>研<br>子<br>子<br>和<br>TCPIP<br>研<br>子<br>子<br>子<br>子<br>子<br>子<br>子<br>子<br>子<br>子<br>子<br>子<br>子<br>子<br>子<br>子<br>子<br>子 | 25元屏:工作存储器可存储 150 KB 代码<br>据:位指令执行时间 60 ns:4 级防护<br>70席; 运动行务统选件:寧时间步模式(集<br>月于所有 FROFINET 接道:传统协议<br>放式用户安全通信:57 通信:57 路由<br>Web 服务器。DNS 客户端:0FC UA:<br>。客户端 DAS 方法,配置规范:<br>0F 控制器、AFL 和IRT 化能升级<br>V2.3. 双端口、智能设备:支持 MRP、<br>时同步模式:固件版本 V2.9 |
| 10011001110                               | ☑ 打开设备视图  |                                                                                                    |                                                                                                    | 添加                                                                                                    |

# 4、扫描连接设备

a. 单击左侧导航树"在线访问->更新可访问的设备",如下图所示。更新完毕,显示连接的从站设备,如下图所示。

| Vê | Siem       | ens - C:\Users\2971              | 9\Documents\XB6   | S\XB6S    |             |                |                       |            |       |       |        |               |                     |             |         | _ 0 | ×        |
|----|------------|----------------------------------|-------------------|-----------|-------------|----------------|-----------------------|------------|-------|-------|--------|---------------|---------------------|-------------|---------|-----|----------|
| 戼  | 间(P)       | 编辑(E) 视图(⊻)                      | 插入(1) 在线(0)       | 选项(№)     | 工具① i       | 窗口(W) 帮助(H)    | )                     |            |       |       |        | т             | otally Integrat     | od Auto     | omation |     |          |
|    | ð 🖪        | 🔜 保存项目 ا 🚐                       | X 🗈 🗈 🗙 🛎         | ) ± (≃l ± | 80          | 699            | 转至在线 🖉 转至副            | 断线 🌆 🌆     |       | e 🖃 💷 | •      |               | otally integrat     | eu Auto     | PORT    | AL  |          |
|    | 项目         | 树                                |                   |           | XB6S ►      | PLC_1 [CPU 15  | 11-1 PN]              |            |       |       |        |               |                     |             | _ # #   | ×   | 1        |
|    | _<br>设计    | 8                                |                   |           |             |                |                       |            |       |       | Z      | ☞ 拓扑视图        | ▲ 网络视图              | <b>IN</b> 沿 | 各洞图     |     |          |
|    | ll ⊶.      |                                  | 1                 | TTT =>    | 34.22       | いな何時           |                       |            |       |       | 0      |               |                     |             |         |     |          |
|    |            |                                  |                   |           | 007         | 反宙慨见           |                       |            |       |       |        |               |                     |             |         | _   | ¥        |
|    | - 5        | VRCC                             |                   |           | -           | 🛛 📸 模块         |                       | 机架         | 插槽    | 1地址   | Q 地址   | 类型            | 订货号                 |             | 固件      |     | <u>_</u> |
|    |            | ×805<br>***:天hn並らひろ              |                   |           | _           |                |                       | 0          | 100   |       |        |               |                     |             |         | ^   | ~        |
|    |            |                                  |                   |           |             |                |                       | 0          | 0     |       |        |               |                     |             |         |     |          |
|    |            | ○○ 以用14m32日<br>□ DIC 1[CDU 1511. | -1 DNI            |           | _           | ▼ PLC          | L1                    | 0          | 1     |       |        | CPU 1511-1 PN | 6ES7 511-1AK0       | 2-0AB0      | V2.9    | =   | 8        |
|    | 1          | □ ±公佣的迟各                         | - r r n j         |           | 100         | •              | PROFINET接口_1          | 0          | 1 X1  |       |        | PROFINET接口    |                     |             |         |     | E        |
|    | 1          | 🚓 자기 개비 및 비                      |                   |           |             |                |                       | 0          | 2     |       |        |               |                     |             |         |     | 2        |
|    | 1          | 10 S 主 K 血<br>24 感過各市能           |                   |           | - 1         |                |                       | 0          | 3     |       |        |               |                     |             |         |     | SI       |
|    |            | 3 公共新提                           |                   |           |             |                |                       | 0          | 4     |       |        |               |                     |             |         |     | 1        |
|    |            | → 文档设署                           |                   |           |             |                |                       | 0          | 5     |       |        |               |                     |             |         |     |          |
|    |            | 高 语言和资源                          |                   |           |             |                |                       | 0          | 6     |       |        |               |                     |             |         |     | Ľ.       |
|    |            | ▲ 断末控制接口                         |                   |           |             |                |                       | 0          | 7     |       |        |               |                     |             |         |     | 5        |
|    | - 🖬        | 在线访问                             |                   |           |             |                |                       | 0          | 8     |       |        |               |                     |             |         |     | 11       |
|    | -          | ▮ 見示障礙接口                         |                   |           | <u> </u>    |                |                       | 0          | 9     |       |        |               |                     |             |         | ~   | 7        |
|    | •          | COM [RS232/PPI %                 | を主站編程电缆]          | 5         | . 1         | <              |                       |            | _     |       | _      |               |                     |             | >       | -   | -        |
|    | •          | Realtek PCIe GbE                 | Family Controller | 1         |             |                |                       |            |       |       |        | 🧕 属性 🚺        | 信息 🔒 🗓 i            | 断           |         |     | 102      |
|    |            |                                  |                   | Ĭ         | 常規          | 交叉引用           | 编译                    |            |       |       |        |               |                     |             |         |     | -        |
|    |            | ▲ 显示更多信息                         |                   |           |             | 日子孫左迷白         |                       |            |       |       |        |               |                     |             |         |     | 歯        |
|    |            | plc_1.profinet                   | 接口_1 [192.168.0.1 | ]         |             | 1 亚小川有洲地       |                       | 9          |       |       |        |               |                     |             |         |     | ÷.       |
|    |            | • 🛅 6 [192.168.0.7               | 7]                |           | sale atta   |                |                       |            |       |       |        |               | -                   | 40          | 0.1177  |     |          |
|    | -          | 🛄 Intel(R) Wi-Fi 6 AX            | 201 160MHz        | 100       | 消息          |                |                       |            |       |       |        | (報)           | 至?日                 | 期           | 时间      | _   |          |
|    | •          | 🛄 PC internal [本地]               |                   |           | V 2         | 创建项目 XB6S。     |                       |            |       |       |        |               | 20                  | 24/8/26     | 13:27:  | 58  |          |
|    | •          | USB [S7USB]                      |                   |           | <b>0</b> Fi | 抽接口 Realtek PC | le GbE Family Control | ller 上的设备  | 山启动。  |       |        | _             | 20                  | 24/8/26     | 13:53:  | 26  |          |
|    | •          | 🛅 TeleService [自动                | 协议识别]             |           | U 1         | 抽接口 Realter PC | le GDE Family Control | lier 上的设备b | 七元成。石 | 即殆上我到 | 明了2个限額 | i •           | 20                  | 12418126    | 13:53:  | 33  |          |
|    | ۱ 📴        | 读卡器/USB 存储器                      |                   |           |             |                |                       |            |       |       |        |               |                     |             |         |     |          |
|    |            |                                  |                   |           |             |                |                       |            |       |       |        |               |                     |             |         |     |          |
|    |            |                                  |                   |           |             |                |                       |            |       |       |        |               |                     |             |         |     |          |
|    |            |                                  |                   |           |             |                |                       |            |       |       |        |               |                     |             |         |     |          |
|    |            |                                  |                   |           |             |                |                       |            |       |       |        |               |                     |             |         |     |          |
|    |            |                                  |                   |           |             |                |                       |            |       |       |        |               |                     |             |         |     |          |
|    | > 详        | 细视图                              |                   |           | <           |                |                       |            |       |       |        |               |                     |             |         | >   |          |
|    | <b>↓</b> P | ortal 视图                         | 田 总览              | A PLC     | 1           | _              |                       | _          |       | _     |        | 1 月描接口 №      | ealtek PCIe GbE Ear | nily Con    |         |     |          |
|    |            | onder Derst                      | 10.70             | 000 1 000 |             |                |                       |            |       |       |        |               |                     |             |         |     |          |

电脑的 IP 地址必须和 PLC 在同一网段, 若不在同一网段, 修改电脑 IP 地址后, 重复上述步骤。

b. 双击左侧导航树从站设备下的"在线和诊断",在"功能"菜单下可以分配当前从站的 IP 地址及设配名称。单击"分配 IP 地址",先填写"子网掩码",再填写"IP 地址",单击最下方的"分配 IP 地址",如下图所示。

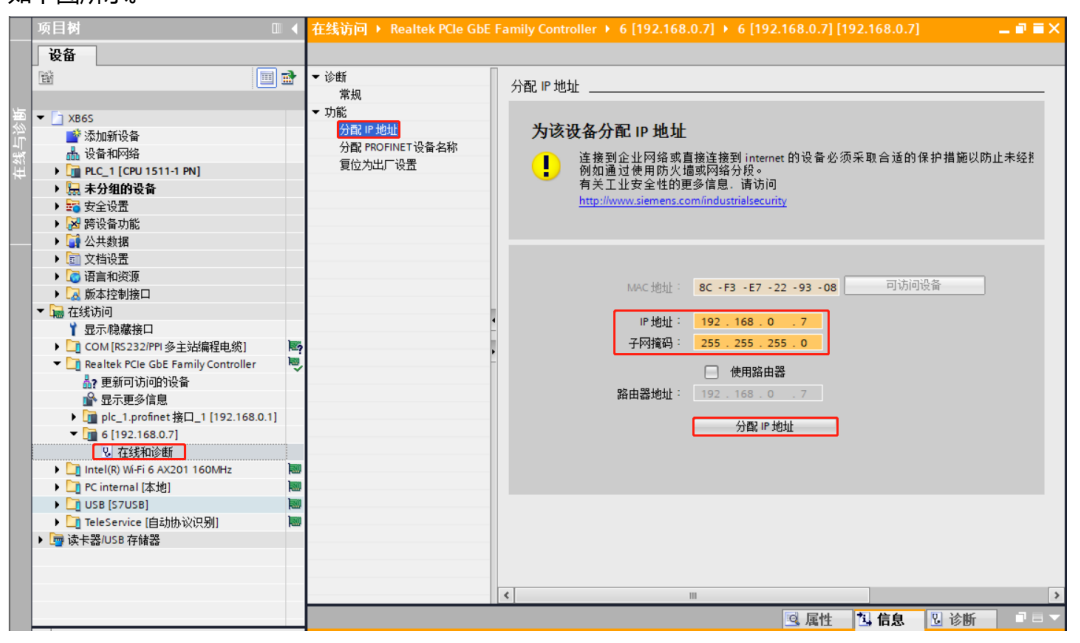
c. 单击"分配 PROFINET 设备名称",填写"PROFINET 设备名称",单击"分配名称",如下图所示。

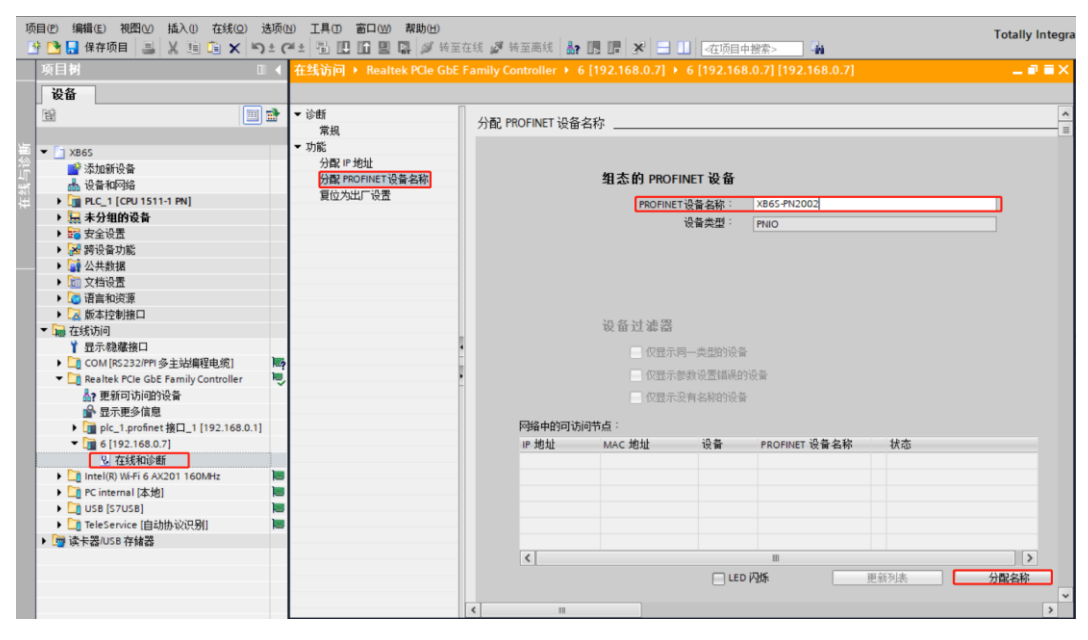

#### 5、添加 GSD 配置文件

a. 菜单栏中,选择"选项->管理通用站描述文件(GSDML)(D)",如下图所示。

| 項目詞         支持包(0)            设备         建造加热能达发4 GSO 100         建造和股热能达发4 GSO 100         建造和股热能达发4 GSO 100           建造         建造和股热能达发4 GSO 100         建造和股热能达发4 GSO 100         建造和股热能达发4 GSO 100           建造         建造和股热能达发4 GSO 100         建造和股热能达发4 GSO 100         建造和股热能达发4 GSO 100           建         型目示参本文本 00         □         金属化         □         金属化           ●         量素素文本 00         □         金属化         □         金属化           ●         量素素文本 00         □         金属化         □         金属化           ●         量素素文本 00         □         金属化         □         金属           ●         量素素素文本 00         □         金属         □         □         金属           ●         ●         ●         ●         ●         ●         ●         ●         ●         ●         ●         ●         ●         ●         ●         ●         ●         ●         ●         ●         ●         ●         ●         ●         ●         ●         ●         ●         ●         ●         ●         ●         ●         ●         ●         ●         ●         ●         ●         ●         ●< | 1j                                    | 页目(P) 编辑(E) 视图(V) 插入(I) 在线(O)<br>🞐 🎦 🔒 保存项目 📑 🐰 🏥 📬 🗙 🖣                                                                     | 参项(N)_工具(7) 窗口(W) 帮助(H)<br>↑ 设置(2)   様 20 検至高线 品 10 17 × → □ □                    | 在项目中搜索> 🙀            | Totally Integra |
|----------------------------------------------------------------------------------------------------|---------------------------------------|----------------------------------------------------------------------------------------------------|-----------------------------------------------------------------------------------|----------------------|-----------------|
|                                                                                                    |                                       | 项目树                                                                                                    | 支持包(£)                                                                            |                      | _ # =×          |
| 1 2865     1 全局床(G)     ●       ※ 法加持设备     ●     ●       ※ 公共均当     ●       ●     ●       ●     ●       ●     ●       ●     ●       ●     ●       ●     ●       ●     ●       ●     ●       ●     ●       ●     ●       ●     ●       ●     ●       ●     ●       ●     ●       ●     ●       ●     ●       ●     ●       ●     ●       ●     ●       ●     ●       ●     ●       ●     ●       ●     ●       ●     ●       ●     ●       ●     ●       ●     ●       ●     ●       ●     ●       ●     ●       ●     ●       ●     ●       ●     ●       ●     ●       ●     ●       ●     ●       ●     ●       ●     ●       ●     ●       ●     ●       ●     ●                                                                                                    |                                       | 设备<br>  団                                                                                                    | 管理通用結脳述文件(GSD) (D)<br>自动 Automation License Manager(A)<br>실 显示参考文本 (M) ■ 日日 田 伊 G | ☑ 括扑视图 ▲ 网络视图<br>↓ ± | ₩ 设备视图          |
|                                                                                                    | 统                                     |                                                                                                    | ↓ 全局库(G)                                                                          |                      | <u>^</u>        |
| ・ 「2) 语音和理想     ・ 「2) 語言和理想     ・ 「2) 版本控制推口     ・ 「2) 版本控制推口     ・ 「2) 版本控制推口     ・ 「2) 版本控制推口     ・ 「2) 低語     ・ 「2) 低語     ・ 「2) 低語     ・ 「2) 低語     ・ 「2) 低語     ・ 「2) 低語     ・ 「2) 低語                                                                                                    | · · · · · · · · · · · · · · · · · · · |                                                                                                    | PLC_1<br>CPU 1511-1 PN                                                            |                      |                 |
| ▶ 編 在线询问                                                                                                    |                                       | <ul> <li>▶ □□ 谙言和资源</li> <li>▶ □□ 版本控制接口</li> </ul>                                                                         |                                                                                   | N 100%               |                 |
|                                                                                                    |                                       | ▶<br>→<br>→<br>上 States to the States<br>→<br>→<br>上 States to the States<br>→<br>→<br>→<br>→<br>→<br>→<br>→<br>→<br>→<br>→ |                                                                                   | ◎ 属性 1 信息 1 1        | ◇断 □□□▼         |

b. 单击"源路径"选择文件夹,查看要添加的 GSD 文件的状态是否为"尚未安装",未安装单击"安装"按钮,若已安装,单击"取消",跳过安装步骤,如下图所示。

| ĩ | 理通用站描述文件<br>已安装的 GSD 项目中的 GSD             |       |        |      |             | × |
|---|-------------------------------------------|-------|--------|------|-------------|---|
|   | 源路径:<br>D:\                               |       |        |      |             |   |
|   | 导入路径的内容                                   |       |        |      |             |   |
|   | ☑ 文件                                      | 版本    | 语言     | 状态   | 信息          |   |
|   | GSDML-V2.43-sDot-XB6S-PN2002-20240731.xml | V2.43 | 英语, 中文 | 尚未安装 | XB6S-PN2002 |   |
|   |                                           |       |        |      |             |   |
|   |                                           |       |        |      |             |   |
|   |                                           |       |        |      |             |   |
|   |                                           |       |        |      |             |   |
|   |                                           |       |        |      |             |   |
|   |                                           |       |        |      |             |   |
|   |                                           |       |        |      |             |   |
|   |                                           |       |        |      |             |   |
|   | <                                         | 1111  |        |      |             | > |
|   |                                           |       |        |      |             | Ţ |
|   |                                           |       |        | 涂 📃  | 安装 取注       | 肖 |

### 6、硬件检测添加设备

a. 双击左侧导航树"设备和网络",在网络视图中选中 PLC,如下图所示。

|                                       | PORTAL       |
|---------------------------------------|--------------|
| 项目树 □ 		 XB65 > 设备和网络                 | _ # = × 4    |
|                                       |              |
| 2 拓扑视图 👗 网络视图                         | ■ ひ名视图 🔤     |
|                                       |              |
|                                       |              |
| ▼ ] x865                              | ×            |
| 容 🥶 添加新设备                             | =            |
| 4 (金利) (10,11,1,10)                   | 8            |
| ► [] PLC_1 (CPU 1511-1 PN]            | ÷            |
|                                       | 10           |
|                                       |              |
|                                       |              |
| - 「 編 公大約10<br>                       |              |
|                                       |              |
| ▶ □ 版本控制接口                            |              |
| ▼ 届 在线访问                              |              |
| 1 显示隐藏接口                              | - 22 🛄       |
| ▶ [_] COM [RS 232/PPI 多主站編程电缆] ■      | <b>正</b> 第 1 |
| Tarrestek PCIe GbE Family Controller  |              |
| 晶? 更新可访问的设备                           |              |
| ■ 显示更多信息<br>                          | 唐            |
| implic_l-profinet Wid_l [192.188.0.1] |              |
|                                       |              |
|                                       |              |
|                                       |              |
| ▶ 1 TeleService (自动协议识别) ■            |              |
| ▶ □ 读 卡器/USB 存储器                      |              |
|                                       |              |
|                                       |              |
|                                       |              |
| · · · · · · · · · · · · · · · · · · · | 诊断           |
| ▶ 详细视图                                |              |

b. 菜单栏中,选择"在线->硬件检测->网络中的 PROFINET 设备",如下图所示。

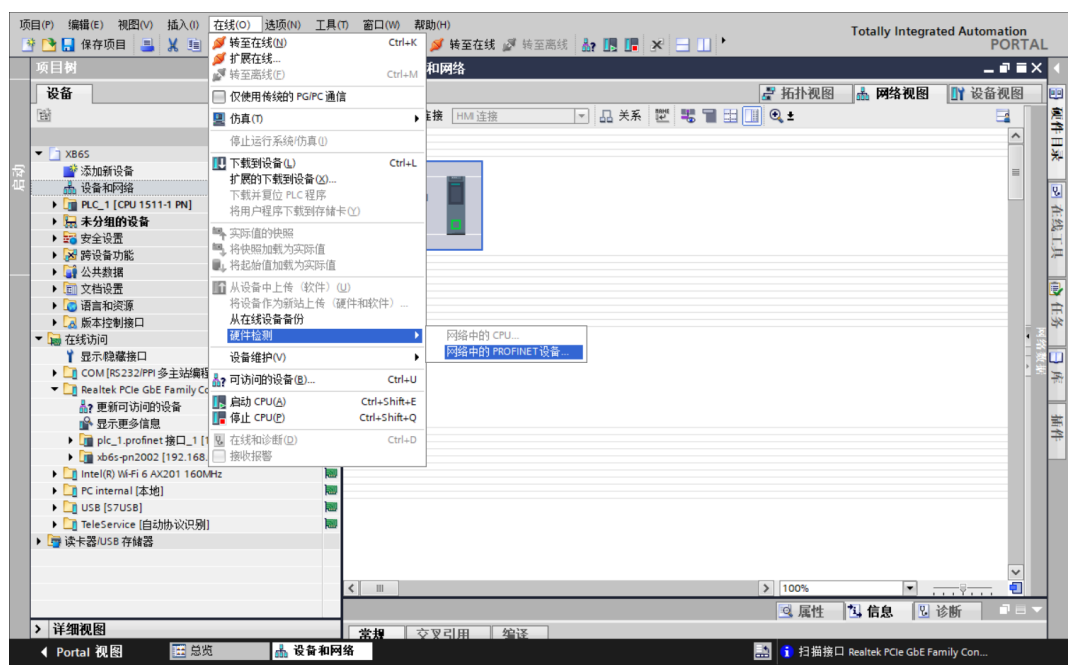

c. 弹出硬件检测窗口,选择正确的 PG/PC 接口,单击"开始搜索",如下图所示。

| PROFINET 设备的硬件 | 金湯             |                           |                |                       | ×     |
|----------------|----------------|---------------------------|----------------|-----------------------|-------|
|                |                | PG/PC 接口的类型:<br>PG/PC 接口: | PN/IE          | GhE Family Controller |       |
|                | 所选接口的可访问节点:    | 1 or c IXI                | Neuroscie rele | doe ranny controller  | 」 ② 🕒 |
|                | PROFINET 设备名称  | 设备系列                      | IP 地址          | MAC 地址                |       |
| 信息:如果设备已在项目    | 中.则不进行检查。每次对选持 | <b>肇的设备进行检查时</b> 。        | 都会将该设备添加到      | 顺目中,即使该设备已位           | 于项目中。 |
|                |                |                           |                | 添加设备                  | 取消    |

|                 |                 | PG/PC 接口的类型:<br>PG/PC 接口: | 🖳 PN/IE<br>🗃 Realtek PCIe G | bE Family Controller | • •  |
|-----------------|-----------------|---------------------------|-----------------------------|----------------------|------|
|                 | 所选接口的可访问节点:     |                           |                             |                      | 开始搜索 |
|                 | PROFINET 设备名称   | 设备系列                      | IP 地址                       | MAC 地址               | 7    |
|                 |                 |                           |                             |                      |      |
| 信息:如果设备已在项目<br> | 1中. 则不进行检查。每次对选 | 择的设备进行检查时。                | 都会将该设备添加到                   | 页目中, 即使该设备已位于项       | 気目中。 |
|                 |                 |                           |                             | 添加设备                 | 取消   |

e. 耦合器添加成功后,可以在网络视图中看到耦合器图标,如下图所示。

| Įį | 5月(P) 編輯(E) 视四(V) 插入(I) 在线(O) 法项(N) 工具(<br>登 💽 🔒 保存项目 🔳 🔏 🤖 庙 🗙 🕤 ± (P) ± (P) ± 🗃        | 7) 窗口(W) 帮助(H)                                 | Totally Integrated Automation<br>PORTAL |
|----|------------------------------------------------------------------------------------------|------------------------------------------------|-----------------------------------------|
|    | 项目树 🛛 🖣                                                                                  | XB6S ▶ 设备和网络                                   | _ # = ×                                 |
|    | 设备                                                                                       | 🧧 拓扑视图                                         | ▲ 网络视图 🛐 设备视图                           |
|    | 11                                                                                       | 💦 网络 🔡 连接 HM 连接 🔽 🔽 🔜 日 💷 🔍 化 关系 📅 📲 🖽 🛄 🔍 🛨   |                                         |
|    | ▼ [] XB65                                                                                |                                                | _                                       |
| ų  | ■ 242,00利反留<br>此设备和网络<br>▶ 1 PLC_1 [CPU 1511-1 PN]                                       | PLC_1 xb6s-pn2002<br>CPU 1511-1 PN XB6s-PN2002 |                                         |
|    | <ul> <li>▶ 最未分组的设备</li> <li>▶ 最安全设置</li> </ul>                                           | 未分配                                            |                                         |
|    | <ul> <li>▶ 認 跨设备功能</li> <li>▶ 課 未分配的设备</li> <li>&gt; △ → 小田村根</li> </ul>                 | 设备的硬件检测成功完成 (0230:001009) ×                    |                                         |
|    | <ul> <li>■ 公共数据</li> <li>■ 文档设置</li> <li>■ 语言和资源</li> </ul>                              | 10 设备的硬件检测成功完成                                 |                                         |
|    | <ul> <li>▶ 2 版本控制接口</li> <li>▼ 1 在线访问</li> </ul>                                         | 所有设备均已成功添加到项目中。详细信息.请见<br>"信息。"常规"递项卡。         | 3.<br>24<br>19                          |
|    | 1 显示隐藏接口<br>▶ □ COM [RS232/PPI 多主站编程电缆] ■                                                | 确定                                             |                                         |
|    | ▼ Realtek PCIe GbE Family Controller 開墾                                                  |                                                |                                         |
|    | ■ xb/xc:2/18.2<br>▶ ] plc_1.profinet 接口_1 [192.168.0.1]<br>▶ ] xb6s-pn2002 [192.168.0.2] |                                                |                                         |
|    | ▶ 🛄 Intel(R) Wi-Fi 6 AX201 160MHz                                                        |                                                |                                         |
|    | ▶ [] PC internal [本地]                                                                    |                                                |                                         |
|    | • □ USB [5705B]     • □ TeleService [自动协议识别]     □ TeleService [自动协议识别]                  |                                                |                                         |
|    | ▶ □ 读卡器/USB 存储器                                                                          |                                                | ~                                       |
|    |                                                                                          | × III > 100%                                   |                                         |
|    | > 详细视图                                                                                   |                                                | 当 信息   当 诊断                             |

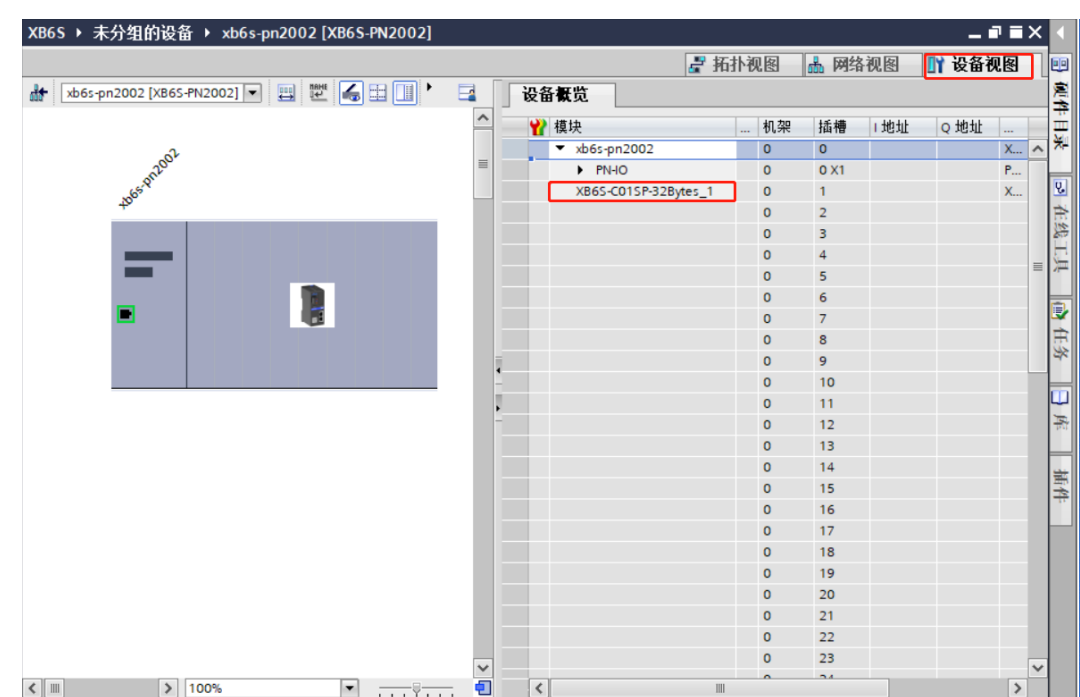

f. 选中耦合器图标, 切换到设备视图, 可以看到拓扑中的 IO 设备均检测添加完成, 如下图所示。

g. 切换到网络视图,单击耦合器即从站设备上的"未分配(蓝色字体)",选择"PLC\_1.PROFINET interface\_1",如下图所示。

| XB6S ▶ 设备和网络                                   |                 | _∎≡×                  |
|------------------------------------------------|-----------------|-----------------------|
|                                                | 🛃 拓扑视图 🚽 📠 网络视图 | 🛯 设备视图                |
| 💦 网络 🚦 连接 HM 连接 💌 🖪 总关系 📅 📲 🖽 🛄 🔍 🛨            |                 |                       |
|                                                |                 | ^                     |
|                                                |                 | =                     |
| PLC_1 xb6s-pn2002<br>CPU 1511-1 PN XB6S-PN2002 |                 |                       |
| 未分 法择 10 控制器                                   |                 |                       |
| PLC_1.PROFINET接口_1                             |                 |                       |
|                                                |                 |                       |
|                                                |                 |                       |
|                                                |                 |                       |
|                                                |                 | - 48 g                |
|                                                |                 |                       |
|                                                |                 |                       |
|                                                |                 |                       |
|                                                |                 |                       |
|                                                |                 |                       |
|                                                |                 |                       |
|                                                |                 |                       |
|                                                |                 |                       |
| J10                                            | 1 100V          |                       |
|                                                | > 100%          | · · · · · · · · · · · |

### h. 连接完成后,如下图所示。

| XB6S ▶ 设备              | 和网络   |                                                                |       |         |     |                    |                    | _ •          |   | ×    |
|------------------------|-------|----------------------------------------------------------------|-------|---------|-----|--------------------|--------------------|--------------|---|------|
|                        |       |                                                                |       |         |     | 🛃 拓扑视图             | 📥 网络视图             | 🛐 设备视        | 怒 | ٦    |
| 💦 网络 🚼 道               | 接HM连接 | <b>v</b>                                                       | 品关系 瞠 | ₩ ┓ 🗄 🛄 | 🔍 ± |                    |                    |              |   |      |
|                        |       |                                                                |       |         |     | <b>및 IO 系统: PL</b> | .C_1.PROFINET IO-9 | System (100) | ^ |      |
| PLC_1<br>CPU 1511-1 PN |       | xb6s-pn2002<br>XB6S-PN2002<br><u>PLC_1</u><br>1.PROFINET IO-Sy | ste   |         |     |                    |                    |              |   | 网络数据 |
| < <u> </u>             |       |                                                                |       |         |     | > 100%             | <b>v</b>           |              | ~ |      |

# 7、分配设备名称

a. 在网络视图中,右击 PLC 和耦合器的连接线,选择"分配设备名称",如下图所示。

| .B6S → 设备和网络           |                                   |                |              |    |                 |                |             | Т  |
|------------------------|-----------------------------------|----------------|--------------|----|-----------------|----------------|-------------|----|
|                        |                                   |                |              |    | 🔓 拓扑视图 🔒        | 网络视图           | 🚺 设备视       | 见图 |
| 🖁 网络 🔡 连接 🛛 田 连挂       | 倿                                 | 🔽 🛺 关系         | 🕎 📲 🔳 🛄 🍕    | ,± |                 |                | E           | 1  |
|                        |                                   |                |              |    | ₽ IO 系统: PLC_1. | PROFINET IO-Sy | ystem (100) | ^  |
| PLC_1<br>CPU 1511-1 PN | xb6s-pn200<br>XB6S-PN200<br>PLC_1 | 12<br>12       | 1            |    |                 |                |             | =  |
| – – PL                 | C_1.PROFINET                      | ¥ 剪切(ī)        | Ctrl+X       |    |                 |                |             |    |
|                        |                                   | 1 复制(Y)        | Ctrl+C       |    |                 |                |             |    |
|                        |                                   | 🛅 粘贴(P)        | Ctrl+V       |    |                 |                |             | 1  |
|                        |                                   | 🗙 删除(D)        | Del          |    |                 |                |             |    |
|                        |                                   | 重命名(N)         | F2           |    |                 |                |             |    |
|                        |                                   | 分配给新的 DF       | 主站/IO 控制器    |    |                 |                |             |    |
|                        |                                   | 编译<br>下载到设备(L) | ><br>>       |    |                 |                |             | l  |
|                        |                                   | 💋 转至在线(N)      | Ctrl+K       |    |                 |                |             |    |
|                        |                                   | ★ 转至离线(F)      | Ctrl+M       |    |                 |                |             |    |
|                        |                                   | 2 住我和珍町(D)     | Ctrl+D       |    |                 |                |             |    |
|                        |                                   | Assian PROFIS  | afe address  |    |                 |                |             |    |
|                        |                                   | □ 接收报警         |              |    |                 |                |             |    |
|                        |                                   | 更新并显示强制        | 制的操作数        |    |                 |                |             |    |
|                        |                                   | 显示目录           | Ctrl+Shift+C |    |                 |                |             |    |
|                        |                                   | 🔍 属性           | Alt+Enter    |    |                 |                |             |    |
|                        | L                                 |                |              |    |                 |                |             | ~  |
| III                    |                                   |                |              |    | > 100%          |                |             | •  |

b. 弹出"分配 PROFINET 设备名称"窗口,如下图所示。

| 行配 PROFINET 设备名 | 称。     |            |          |                       |               |      |
|-----------------|--------|------------|----------|-----------------------|---------------|------|
|                 |        | 组态的 PROFIN | NET设备    |                       |               |      |
|                 |        | PROFINET   | 设备名称:    | plc_1.profinet 接口_1   |               | •    |
|                 |        | ŕ          | 设备类型:    | CPU 1511-1 PN         |               |      |
|                 |        | 在线访问       |          |                       |               |      |
|                 |        | PG/PC 接    | 口的类型:    | PN/IE                 |               | •    |
|                 |        | PC         | 5/PC 接口: | Realtek PCIe GbE Fami | ly Controller | ▼ 🖲  |
| <u> </u>        |        | 设备过滤器      |          |                       |               |      |
|                 |        | 🛃 仅显示同     | 一类型的设备   | r<br>A                |               |      |
|                 |        | 📃 仅显示参     | 数设置错误的   | 的设备                   |               |      |
|                 |        | 📃 仅显示没     | 有名称的设备   | à                     |               |      |
|                 | 网络中的可讨 | 词节点:       |          |                       |               |      |
|                 | IP 地址  | MAC 地址     | 设备       | PROFINET 设备名称         | 状态            |      |
|                 |        |            |          |                       |               |      |
| L 💷             |        |            |          |                       |               |      |
|                 |        |            |          |                       |               |      |
| □ 闪烁 LED        |        |            |          |                       |               |      |
|                 | <      |            |          |                       |               | >    |
|                 |        |            |          |                       | 更新列表          | 分配名称 |
|                 |        |            |          |                       |               |      |
| 在线状态信息:         |        |            |          |                       |               |      |
|                 |        |            |          |                       |               |      |
|                 |        |            |          |                       |               |      |
| <               |        |            | 1111     |                       |               | >    |
|                 |        |            |          |                       |               |      |
|                 |        |            |          |                       |               |      |
|                 |        |            |          |                       |               | 天闭   |

c. 设备名称选择 PLC,单击"更新列表"。更新完成后,查看"网络中的可访问节点"中,节点的状态是否为"确定"。若不为确定,选中设备,单击"分配名称",如下图所示。

| 分配 PROFINET 设备名利    | ٢.                                  |                   |                    |                      |                 | ×     |
|---------------------|-------------------------------------|-------------------|--------------------|----------------------|-----------------|-------|
|                     |                                     | 组态的 PROFINI       | ET 设备              |                      |                 |       |
|                     |                                     | PROFINET          | 备之称:               | plc 1.profinet 接口 1  |                 |       |
|                     |                                     | i9                | 备类型:               | CPU 1511-1 PN        |                 |       |
|                     |                                     |                   | AVE                | cronstructure        |                 |       |
|                     |                                     | 在线访问              | the basic sector - |                      |                 |       |
|                     |                                     | PG/PC 接口          | 的类型:               | PN/IE                |                 |       |
|                     |                                     | PG/I              | PC接口:              | Realtek PCIe GbE Fam | nily Controller | - 🐨 🖳 |
|                     |                                     | 设备过滤器             |                    |                      |                 |       |
|                     |                                     | 🛃 仅显示同            | -类型的设备             |                      |                 |       |
|                     |                                     | 📃 仅显示参数           | 设置错误的              | 设备                   |                 |       |
|                     |                                     | 🗌 仅显示没有           | 有名称的设备             |                      |                 |       |
|                     | 网络古纳司法词                             |                   |                    |                      |                 |       |
|                     |                                     |                   | 设备                 | PROFINET 设备之称        | 壮态              |       |
|                     | 192.168.0.1                         | 8C-F3-19-77-1C-A1 | S7-1500            | plc_1.profinet 接口_1  | ✓ 确定            |       |
|                     |                                     |                   |                    | 1 - 1 201-           |                 |       |
|                     |                                     |                   |                    |                      |                 |       |
|                     |                                     |                   |                    |                      |                 |       |
| — 闪烁 LED            |                                     |                   |                    |                      |                 |       |
|                     | <                                   |                   |                    | 111                  |                 | >     |
|                     |                                     |                   |                    |                      | 更新列表            | 分配名称  |
|                     |                                     |                   |                    |                      |                 |       |
|                     |                                     |                   |                    |                      |                 |       |
| 去444×6百·            |                                     |                   |                    |                      |                 |       |
| 11:531八心信息 ·        | 小 一 一 一 一 一 一 一 一 一 一 一 一 一 一 一 一 一 | •                 |                    |                      |                 |       |
| 12:07:044 * 14:51 * |                                     | •                 |                    |                      |                 |       |
|                     |                                     |                   |                    |                      |                 |       |
| <                   |                                     |                   | 1111               |                      |                 | >     |
|                     |                                     |                   |                    |                      |                 |       |
|                     |                                     |                   |                    |                      |                 |       |
|                     |                                     |                   |                    |                      |                 | 关闭    |
|                     |                                     |                   |                    |                      |                 |       |

| 分配 PROFINET 设备名称               | ት<br>•      |                                       |        |                      |                  |      | > |
|--------------------------------|-------------|---------------------------------------|--------|----------------------|------------------|------|---|
|                                |             | 组态的 PROFINE                           | ET 设备  |                      |                  |      |   |
|                                |             | PROFINET设                             | 备之称:   | xb6s-pn2002          |                  | -    |   |
|                                |             | ····································· | 备类型:   | XB65-PN2002          |                  |      |   |
|                                |             | <b>五线</b> 法词                          |        |                      |                  |      |   |
|                                |             | 在33,471円                              | 的**刑:  | PN/IE                |                  |      |   |
|                                |             | PG/                                   | ng 按口: | Realtek PCIe GhE Es  | mily Controller  |      |   |
|                                |             | 10.                                   | CIRH   | Nebitek i cie doci i | inity controller |      |   |
|                                |             | 设备过滤器                                 |        |                      |                  |      |   |
|                                |             | ☑ 仅显示同-                               | -类型的设得 | å.                   |                  |      |   |
|                                |             | 📃 仅显示参数                               | 设置错误的  | 的设备                  |                  |      |   |
|                                |             | □ 仅显示没有                               | 名称的设行  | ā.                   |                  |      |   |
|                                |             |                                       |        |                      |                  |      |   |
|                                | 网络中的可访问     |                                       | 讥友     | pporture 况冬夕秒        | 11-*             |      |   |
|                                | 192.168.0.2 | 8C-F3-E7-22-93-08                     | PNIO   | xb6s-pn2002          | ✓ 确定             |      |   |
|                                |             |                                       |        |                      |                  |      |   |
|                                |             |                                       |        |                      |                  |      |   |
|                                |             |                                       |        |                      |                  |      |   |
| —— 闪烁 LED                      |             |                                       |        |                      |                  |      |   |
|                                | <           |                                       |        | 111                  |                  |      | > |
|                                |             |                                       |        |                      | 更新列表             | 分配名称 |   |
|                                |             |                                       |        |                      |                  |      |   |
|                                |             |                                       |        |                      |                  |      |   |
| 在线状态信息:                        |             |                                       |        |                      |                  |      |   |
| 1 搜索完成。找到1·                    | 个设备(共 2 个)  | •                                     |        |                      |                  |      |   |
| <ol> <li>搜索完成。找到 1·</li> </ol> | 个设备(共 2 个)  | •                                     |        |                      |                  |      |   |
|                                |             |                                       |        |                      |                  |      |   |
| <                              |             |                                       | 111    |                      |                  |      | > |
|                                |             |                                       |        |                      |                  |      |   |
|                                |             |                                       |        |                      |                  | 关闭   |   |
|                                |             |                                       |        |                      |                  |      |   |

e. 查看模块丝印上的 MAC 地址是否与所分配设备名称的 MAC 地址相同。单击"关闭"。

### 8、下载组态结构

- a. 在网络视图中,选中 PLC。先单击菜单栏中的编译按钮,再单击下载按钮,将当前组态下载到 PLC 中。
- b. 在弹出的"扩展下载到设备"界面,配置如下图所示。

| 展下载到设备     |           |               |       |              |                       |                  |
|------------|-----------|---------------|-------|--------------|-----------------------|------------------|
|            | 组态访问节点属于。 | PLC_1         |       |              |                       |                  |
|            | 设备        | 设备类型          | 插槽    | 接口类型         | 地址                    | 子网               |
|            | PLC_1     | CPU 1511-1 PN | 1 X1  | PN/IE        | 192.168.0.1           | PN/IE_1          |
|            |           |               |       |              |                       |                  |
|            |           |               |       |              |                       |                  |
|            |           |               |       |              |                       |                  |
|            |           | PG/PC 接口的     | 的类型:  | PN/IE        |                       | •                |
|            |           | PG/P0         | □接口:  | Realtek PCIe | GbE Family Controller | - 🔍              |
|            |           | 接口/子网的        | 的连接:  | PN/IE_1      |                       | • 💎              |
|            |           | 第一            | 1)网关: |              |                       |                  |
|            |           |               |       |              |                       |                  |
|            | 选择目标设备:   |               |       |              | 显示所有兼容的设备             |                  |
|            | 设备        | 设备类型          | 接口刻   | 大型 1         | 也址                    | 目标设备             |
| <u> </u>   | -         | -             | PN/IE | Ŭ            | 5问地址                  | -                |
|            |           |               |       |              |                       |                  |
| 1          |           |               |       |              |                       |                  |
|            |           |               |       |              |                       |                  |
| 闪烁 LED     |           |               |       |              |                       |                  |
|            |           |               |       |              |                       |                  |
|            |           |               |       |              |                       | 开始搜索( <u>S</u> ) |
| 在线状态信息:    |           |               |       |              | □ 仅息示错误消息             |                  |
| II WINDOWN |           |               |       |              |                       |                  |
|            |           |               |       |              |                       |                  |
|            |           |               |       |              |                       |                  |
|            |           |               |       |              |                       |                  |
|            |           |               |       |              | 下载                    | (L) 取消(C)        |
|            |           |               |       |              | 1.4%                  |                  |

c. 单击"开始搜索"按钮,如下图所示。

| tr  | <b>FF</b> 7 | 医盐森      | Ŀл   |
|-----|-------------|----------|------|
| -11 | Heter 1     | • 42.44P | 1152 |

| )展下轶到版团                    |                 |               |            |            |                      |                   | ×               |
|----------------------------|-----------------|---------------|------------|------------|----------------------|-------------------|-----------------|
|                            | 组态访问节点属于 "PLC_" | 1*            |            |            |                      |                   |                 |
|                            | 设备              | 设备类型          | 插槽         | 接口类型       | 地址                   | 子网                |                 |
|                            | PLC_1           | CPU 1511-1 PN | 1 X1       | PN/IE      | 192.168.0.1          | PN/IE             | _1              |
|                            |                 |               |            |            |                      |                   |                 |
|                            |                 |               |            |            |                      |                   |                 |
|                            |                 |               |            |            |                      |                   |                 |
|                            |                 |               |            |            |                      |                   |                 |
|                            |                 | PG/PC 接口的类    | 型:         | PN/IE      |                      |                   | •               |
|                            |                 | PG/PC 接       | <b>□</b> : | Realtek PC | le GbE Family Contro | oller             | 🔻 🖲 🖸           |
|                            |                 | 接口/子网的连       | 接:         | PN/IE_1    |                      |                   | ▼ ♥             |
|                            |                 | 第一个网          | 关:         |            |                      |                   |                 |
|                            |                 |               |            |            |                      |                   |                 |
|                            |                 |               |            |            |                      | \n. <del>(z</del> |                 |
|                            | 选择日标设备·         | 10 de als est | the sum of | mul        | 显示所有兼合的              | (2)首              | •               |
|                            | 设备              | 设备类型          | 接口类        | :型         | 地址                   | 目标设备              | à 👘             |
| -                          | PLC_1           | CPU 1511-1 PN | PN/IE      |            | 192.168.0.1          | PLC_1             | _               |
|                            | -               | -             | FINIE      |            | NUNDER               | -                 |                 |
| 8                          |                 |               |            |            |                      |                   |                 |
|                            |                 |               |            |            |                      |                   |                 |
| 📃 闪烁 LED                   |                 |               |            |            |                      |                   |                 |
|                            |                 |               |            |            |                      |                   |                 |
|                            |                 |               |            |            |                      | Ŧ                 | 始搜索( <u>s</u> ) |
|                            |                 |               |            |            | _                    |                   | AH 1367/ (E/    |
| 在线状态信息:                    |                 |               |            |            | ── 仅显示错误消            | 息                 |                 |
|                            | 68.0.1 的设备连接。   |               |            |            |                      |                   | ^               |
|                            | 1 个与 3 可访问设备相兼谷 | 旧设备。          |            |            |                      |                   |                 |
| ▲ 扫描书信思恆系已元则<br>→ 正在始表设备信自 | 40              |               |            |            |                      |                   |                 |
| ┋┇ⅢⅢ№亲坟圃情感…                |                 |               |            |            |                      |                   | ~               |
|                            |                 |               |            |            | -                    | 下载(1)             | 取消(C)           |
|                            |                 |               |            |            |                      |                   | 47/17/2/        |

d. 单击"下载",弹出下载预览窗口,如下图所示。

| 下载預 | 览        |         |                                                                                                    |           | ×  |
|-----|----------|---------|----------------------------------------------------------------------------------------------------|-----------|----|
| •   | 下载前      | 会查      |                                                                                                    |           |    |
| 状态  | 1        | 目标      | 消息                                                                                                    | 动作        |    |
| 1   | <b>A</b> | ▼ PLC_1 | 下载准备就绪。                                                                                                    | 加载"PLC_1" | ^  |
|     |          |         |                                                                                                    |           |    |
|     |          | ▼ 保护    | 保护系统。防止未授权的访问                                                                                                    |           |    |
|     |          |         | 连接到企业网络或直接连接到 internet 的设备必须采取合适的保护<br>措施以防止未经授权的访问。例如通过使用防火墙或网络分段。有<br>关工业安全性的更多信息。请访问<br>http://www.ciemens.com/industrial.ecurity |           | ≡  |
|     | -        |         | nep.mww.senens.commuseurusecurty                                                                                                    |           |    |
|     | 0        | ▶ 停止模块  | 模块因下载到设备而停止。                                                                                                    | 全部停止      |    |
|     |          |         |                                                                                                    |           | _  |
|     | 0        | ▶ 设备组态  | 删除并替换目标中的系统数据                                                                                                    | 下载到设备     |    |
|     | _        |         |                                                                                                    |           | _  |
|     | $\sim$   | ▶ 软件    | 将软件下载到设备                                                                                                    | 一致性下载     | _  |
|     | _        | ·       |                                                                                                    |           |    |
|     | <b>v</b> | 业书组态    | 保护机密 PLC 组态数据的密码已更改。系统将删除所有动                                                                                                    |           | ~  |
| <   |          |         |                                                                                                    |           |    |
|     |          |         |                                                                                                    |           | 刷新 |
|     |          |         | 完成                                                                                                    | 装载        | 取消 |

- e. 单击"装载"。
- f. 单击"完成"。
- g. 将设备重新上电。

### 9、通讯连接

a. 单击菜单栏中的"启动 CPU"按钮,再单击"转至在线"按钮,图标均为绿色即连接成功,如下图所示。

| 项  | 泪 (P) 編輯(E) 視图(V) 插入(U) 在线(Q) 法项<br>P 🎦 🔜 保存项目 📑 📈 🗐 🛅 🗙 🏹 ± ( | ( <u>N</u> )<br>(∼ii ± | 工具① 窗口 (20) 帮助(1)<br>🗟 🔃 🖸 🖳 🧖 转至在线 🖉 转至离线 🏭 📑 📑 🗶 🖃 🚺 | Totally Integra            | ated Automation<br>PORTAL |
|----|----------------------------------------------------------------|------------------------|--------------------------------------------------------|----------------------------|---------------------------|
|    | 项目树 🔲 🕯                                                        | ( X                    | (B6S → 设备和网络                                           |                            | _ 🖬 🖬 🗙                   |
|    | 设备                                                             |                        |                                                        | 🚰 拓扑视图 🛛 🚠 网络视图            | ₩ 设备视图                    |
|    | 11 II II II II II II II II II II II II I                       | 5                      | 🖁 网络 🔡 连接 HMI连接 🔽 🛛 品 关系 🕎 🖽 🗐 🖽 🛄 🔍 🛨                 |                            |                           |
|    |                                                                |                        |                                                        | 및 IO 系统: PLC_1.PROFINET IO | System (100) 🛕            |
|    | ▼ 🗋 XB6S                                                       |                        |                                                        |                            |                           |
| 督加 |                                                                |                        | PLC 1 xb6s-pn2002                                      |                            | =                         |
|    | ◎ 12首和四班<br>■ PIC 1 [CPU 1511-1 PN]                            |                        | CPU 1511-1 PN XB6S-PN2002                              |                            |                           |
|    | ▼ 🗒 未分组的设备                                                     |                        | PLC_1                                                  |                            |                           |
|    | ▼ 🔄 xb6s-pn2002 [XB6S-PN2002] 🗹                                |                        |                                                        |                            |                           |
|    | 11 设备组态                                                        | L.                     | PLC 1. PROFINET IO-Syste                               |                            |                           |
| _  | 2 在线和诊断                                                        |                        |                                                        |                            |                           |
|    | 📩 xb6s-pn2002 [XB6S-PN2002]                                    |                        |                                                        |                            |                           |
|    | XB6S-C01SP-32Bytes_1                                           |                        |                                                        |                            |                           |
|    | ▶ 100 安全设置                                                     |                        |                                                        |                            |                           |
|    | ▶ 送 跨设备功能                                                      |                        |                                                        |                            | - 33                      |
|    | ▶                                                              |                        |                                                        |                            | . 2                       |
|    | ▶ 1 文档设置                                                       |                        |                                                        |                            |                           |
|    | ▶ 🧔 语言和资源                                                      |                        |                                                        |                            |                           |
|    | ▶ 🛃 版本控制接口                                                     |                        |                                                        |                            |                           |
|    | • 1 在线访问                                                       |                        |                                                        |                            |                           |
|    | ▶ L型 读卡器/USB 存储器                                               |                        |                                                        |                            |                           |
|    |                                                                |                        |                                                        |                            |                           |
|    |                                                                |                        |                                                        |                            |                           |
|    |                                                                |                        |                                                        |                            |                           |
|    |                                                                |                        |                                                        |                            |                           |
|    |                                                                |                        |                                                        |                            |                           |
|    |                                                                |                        |                                                        |                            |                           |
|    |                                                                |                        |                                                        |                            | ~                         |
|    |                                                                | <                      |                                                        | > 100%                     | 🗐 📃                       |

#### 10、 参数设置

a. 在离线状态下,打开"网络视图",选中耦合器模块,切换到设备视图,右击 XB6S-C01SP-32Bytes 模块,单击"属性"按钮,可以查看和设置模块各项参数,如下图所示。

|   | 宙似见                             |                                                                                                    |                          |                       |          |      |                     |             |         |    |   |
|---|---------------------------------|----------------------------------------------------------------------------------------------------|--------------------------|-----------------------|----------|------|---------------------|-------------|---------|----|---|
| ť | ⋛ 模块                            |                                                                                                    | 机架                       | 插槽                    | 1地址      | Q 地址 | 类型                  | 订货号         | 固件      | 注释 |   |
|   | <ul> <li>xb6s-pn2002</li> </ul> |                                                                                                    | 0                        | 0                     |          |      | XB65-PN2002         | XB6S-PN2002 | V18.0.5 |    |   |
|   | VR65-C015P-32Butes 1            | 1                                                                                                    | 0                        | 0 X1                  | 0.04     | 0.31 | VR65-C015P-32Bytes  |             | 1.0     |    | - |
| 1 | xbbs corst szbytes_             | 更良                                                                                                    | [改设备<br>[动设备于]           | 1                     |          | 0    | 7005 C0151 520 yies |             | 1.0     |    |   |
|   |                                 | ↓ 煎                                                                                                    | 切(1)                     |                       | Ctrl+X   |      |                     |             |         |    |   |
|   |                                 | (j                                                                                                    | [制(Y)                    |                       | Ctrl+C   |      |                     |             |         |    |   |
|   |                                 | 1 粘                                                                                                    | 迥占(P)                    |                       | Ctrl+V   |      |                     |             |         |    |   |
|   |                                 | XB                                                                                                    | 除(D)                     |                       | Del      |      |                     |             |         |    |   |
|   |                                 | 重                                                                                                    | [命名(N)                   |                       | F2       |      |                     |             |         |    |   |
|   |                                 | 压                                                                                                    | 编地址<br>空编地址              |                       |          |      |                     |             |         |    |   |
|   |                                 | 月1<br>(由                                                                                                    |                          |                       |          |      |                     |             |         |    |   |
|   |                                 | 領                                                                                                    | 1)平<br>[载到设备(            | L)                    |          |      |                     |             |         |    |   |
|   |                                 | _ ≶ 转                                                                                                    | 至在线(N)                   |                       | Ctrl+K   |      |                     |             |         |    |   |
|   |                                 | ₩ 转                                                                                                    | 至离线(F)                   |                       | Ctrl+M   |      |                     |             |         |    |   |
|   |                                 | 2 在 1000 日本 1000 日本 1000 | <b>筑和诊断(</b><br>  両1辺名々) | D)<br>2               | Ctrl+D   |      |                     |             |         |    |   |
|   |                                 | 重力                                                                                                    | 11.00 m                  | "<br>虽制的搭             | 操作数      |      |                     |             |         |    |   |
|   |                                 | 米交                                                                                                    | 叉引用                      |                       | F11      |      |                     |             |         |    |   |
|   |                                 | <b>米</b> 交                                                                                                    | 又引用信用                    | ∃ Sŀ                  | nift+F11 |      |                     |             |         |    |   |
|   |                                 | 显                                                                                                    | 示目录                      | Ctrl+                 | Shift+C  |      |                     |             |         |    |   |
|   |                                 | <b>→</b> \$                                                                                                    | 出模块标题                    | 출条 <mark>(L)</mark> . |          |      |                     |             |         |    |   |
|   |                                 | Q                                                                                                    | 性                        | A                     | t+Enter  |      |                     |             |         |    |   |
| < |                                 | 转                                                                                                    | :到设备初月                   | 2                     |          | 1111 |                     |             |         |    | > |

b. 在属性页面,单击"模块参数",如下图所示。参数可以根据实际使用需要进行配置,配置完成后,重新 下载程序至 PLC 中, PLC 与模块需要重新上电。

| XB6S-C01SP-32 | 2Bytes_1 [XB6S-C01SP-32Bytes] |        | 🔍 属性 | 自信息 | 🛿 诊断 | 1 78 | - |
|---------------|-------------------------------|--------|------|-----|------|------|---|
| 常規 10         | 变量 系统常数 文本                    |        |      |     |      |      |   |
| ▼ 常规          | 模块参数                          |        |      |     |      |      | ^ |
| 目录信息<br>模块参数  | XB6S-C01SP参数                  |        |      |     |      |      |   |
| I/O 地址        | 通讯模式:                         | 无选择    |      |     |      | -    |   |
|               | 波特率:                          | 115200 |      |     |      | -    |   |
|               | 停止位:                          | 停止位1比特 |      |     |      | -    |   |
|               | 字符格式:                         | 8 Bits |      |     |      | -    |   |
|               | 校验:                           | 无校验    |      |     |      | -    |   |
|               | 控制模式:                         | 失能     |      |     |      | -    |   |
|               | 节点输出模式:                       | 轮询输出   |      |     |      | -    |   |
|               | ▲ 通讯异常动作:                     | 清空     |      |     |      | -    |   |
|               | 响应超时(ms):                     | 50     |      |     |      |      |   |
|               | 轮询延时(ms):                     | 10     |      |     |      |      |   |
|               | 从站 ID:                        | 1      |      |     |      |      |   |
|               | 响应延时(ms):                     | 10     |      |     |      |      |   |
|               | 节点 1 参数 1:                    | 0      |      |     |      |      |   |
|               | 节点 1 参数 2:                    | 0      |      |     |      |      |   |
|               | 节点 2 参数 1:                    | 0      |      |     |      |      |   |
|               | 节点 2 参数 2:                    | 0      |      |     |      |      |   |
|               | 节点 3 参数 1:                    | 0      |      |     |      |      |   |
|               | 节点 3 参数 2:                    | 0      |      |     |      |      |   |
|               | 节点 4 参数 1:                    | 0      |      |     |      |      | * |

#### 11、 功能验证

a. 展开左侧的项目导航,选择"监控与强制表",双击"添加新监控表",系统新增监控表,如下图所示。

|        | 编辑 (2) 视函(2) 描入(3) 往级     | (C) 选项(C)<br>K 了生 (P | U <u>⊥</u> ∎U | ≝⊔‱<br>₽⊡₽₽           | ¥100日)<br>🔊 转至在线 🔊 § | 专至离线 🏼 🏭 🖪 🛽 | . × 🗆 🗆 | •    | Totally | ntegrated Automation<br>PORT |
|--------|---------------------------|----------------------|---------------|-----------------------|----------------------|--------------|---------|------|---------|------------------------------|
| 项目     | 树                         |                      | XB6S →        | PLC_1 [CPL            | (1511-1 PN] → 监      | 空与强制表 → 监持   | 控表_1    |      |         | _ @ =                        |
| 设i     | 备                         |                      |               |                       |                      |              |         |      |         |                              |
| 1      |                           | 🔲 🖻                  | ⇒ ≥           | 1 <sup>26</sup> 19 10 | 91 90 90 000 00      | ì            |         |      |         |                              |
|        |                           |                      | i             | 名称                    | 地址                   | 显示格式         | 监视值     | 修改值  | 9       | 注释                           |
| ан 💌 🗋 | XB6S                      | <b>V</b> 🔵 ∧         | 1             |                       | 🔳 <新増>               |              |         |      |         |                              |
|        | 📑 添加新设备                   |                      |               |                       |                      |              |         |      |         |                              |
| 9      | 📥 设备和网络                   |                      |               |                       |                      |              |         |      |         |                              |
| ■      | 1 PLC_1 [CPU 1511-1 PN]   | <b>V</b> •           |               |                       |                      |              |         |      |         |                              |
|        | 📑 设备组态                    |                      |               |                       |                      |              |         |      |         |                              |
|        | 2 在线和诊断                   |                      |               |                       |                      |              |         |      |         |                              |
|        | ▶ 📷 软件单元                  |                      |               |                       |                      |              |         |      |         |                              |
|        | 🕨 🔜 程序块                   | •                    |               |                       |                      |              |         |      |         |                              |
|        | ▶ 🙀 工艺对象                  |                      |               |                       |                      |              |         |      |         |                              |
|        | ▶ 🔤 外部源文件                 |                      |               |                       |                      |              |         |      |         |                              |
|        | ▶ 浸 PLC 变量                | •                    |               |                       |                      |              |         |      |         |                              |
|        | ▶ [ elc 数据类型              |                      |               |                       |                      |              |         |      |         |                              |
|        | ▼ 🥅 监控与强制表                |                      |               |                       |                      |              |         |      |         |                              |
|        | 📑 添加新监控表                  |                      |               |                       |                      |              |         |      |         |                              |
|        |                           |                      |               |                       |                      |              |         |      |         |                              |
|        | <b>[</b> ] 强制表            |                      |               |                       |                      |              |         |      |         |                              |
|        | ▶ 📴 在线备份                  |                      |               |                       |                      |              |         |      |         |                              |
|        | 🕨 📴 Traces                |                      |               |                       |                      |              |         |      |         |                              |
|        | ▶ 🔯 OPC UA 通信             |                      |               |                       |                      |              |         |      |         |                              |
|        | 🕨 词 Web 应用程序              |                      |               |                       |                      |              |         |      |         |                              |
|        | ▶ 🚟 设备代理数据                |                      |               |                       |                      |              |         |      |         |                              |
|        | 些 程序信息                    |                      |               |                       |                      |              |         |      |         |                              |
|        | SF PLC 监控和报警              |                      |               |                       |                      |              |         |      |         |                              |
|        | ■ PLC 报警文本列表              |                      |               |                       |                      |              |         |      |         |                              |
|        | • Log 在线卡数据               |                      |               |                       |                      |              |         |      |         |                              |
|        | <ul> <li>加本地模块</li> </ul> |                      |               |                       |                      |              |         |      |         |                              |
|        | ▶ 🛄 分布式 I/O               |                      |               |                       |                      |              |         |      |         |                              |
| •      | 🔜 未分组的设备                  |                      | <             |                       |                      |              | 111     |      |         |                              |
| •      | 安全设置                      | ~                    |               |                       |                      |              |         | 🧕 属性 | 1 信息    | 2 诊断 2 =                     |
| > 详    | · 细视图                     |                      | 受担            |                       |                      |              |         |      |         |                              |

b. 打开"设备视图",查看设备概览中各个模块的通道 I 地址(输入信号的通道地址)和 Q 地址(输出信号的通道地址)。

例如查看到 XB6S-C01SP-32Bytes 模块的"I 地址"为0至31, "Q 地址"为0至31,如下图所示。

|          | 未分组的设备 → xb6s-pn20              | 02 | XB6S-F | PN2002] |     |                   |                    |             |         |        | × |
|----------|---------------------------------|----|--------|---------|-----|-------------------|--------------------|-------------|---------|--------|---|
|          |                                 |    |        |         |     |                   | 🛃 拓扬               | 朴视图 👗 🕅     | 略视图 🚺   | 🕇 设备视图 | ٦ |
| 设备       | <b>被</b> 览                      |    |        |         |     |                   |                    |             |         |        |   |
| *        | 模块                              |    | 机架     | 插槽      | 1地址 | <mark>Q</mark> 地址 | 类型                 | 订货号         | 固件      | 注释     |   |
|          | <ul> <li>xb6s-pn2002</li> </ul> |    | 0      | 0       |     |                   | XB65-PN2002        | XB6S-PN2002 | V18.0.5 |        | ^ |
| 2        | PN-IO                           |    | 0      | 0 X1    |     |                   | PNIO               |             |         |        |   |
| <b>~</b> | XB6S-C01SP-32Bytes_1            |    | 0      | 1       | 031 | 031               | XB6S-C01SP-32Bytes |             | 1.0     |        |   |
|          |                                 |    | 0      | 2       |     |                   |                    |             |         |        |   |
|          |                                 |    | 0      | 3       |     |                   |                    |             |         |        |   |
|          |                                 |    | 0      | 4       |     |                   |                    |             |         |        |   |
|          |                                 |    | 0      | 5       |     |                   |                    |             |         |        | ≣ |
|          |                                 |    | 0      | 6       |     |                   |                    |             |         |        |   |
|          |                                 |    | 0      | 7       |     |                   |                    |             |         |        |   |
|          |                                 |    | 0      | 8       |     |                   |                    |             |         |        |   |

c. 在监控表的地址单元格填写输入输出通道地址,如写入"IB0"到"IB31", "QB0"到"QB31",按 "回车键",全部填写完毕后,单击 ᢟ 按钮,对数据进行监控。

#### 12、 RTU 主站模式功能示例

示例 1:通过 Modbus Slave 调试软件等工具或设备验证模块 RTU 主站在 disable 模式下写 2 个保持寄存器的值。

a. 对配置参数进行配置,通讯模式选择 Modbus RTU 主站模式,如下图所示。

通讯模式:选择 Modbus RTU 主站;

控制模式:选择失能;

节点1参数1:配置1538 (0x00000602),配置参数详见 6.2.1 Modbus 主站功能;

节点1参数2:配置1 (0x0000001),配置参数详见6.2.1 Modbus主站功能。

| XB6S-C01SP-    | -32By | tes_1 [XB6S-0 | CO1SP-32Bytes]     | Image: Comparison of the second second s |   | - |
|----------------|-------|---------------|--------------------|----------------------------------------------------------------------------------------------------|---|---|
| 常規             | 0变    | 量 系统常         | 数 文本               |                                                                                                    |   |   |
| ▼常规<br>目录信息    |       | 模块参数          |                    |                                                                                                    |   | - |
| 模块参数<br>1/0 地址 |       | XB6S-C01S     | P参数                |                                                                                                    |   |   |
|                |       |               | 通讯模式:              | Modbus RTU主站                                                                                                    | - |   |
|                |       |               | 波特率:               | 115200                                                                                                    | - |   |
|                | - 11  |               | 停止位:               | 停止位1比特                                                                                                    | - |   |
|                |       |               | 字符格式:              | 8 Bits                                                                                                    | - |   |
|                |       |               | 校验:                | 无校验                                                                                                    | - |   |
|                |       |               | 控制模式:              | 失能                                                                                                    | - |   |
|                |       |               | 节点输出模式:            | 轮询输出                                                                                                    | - |   |
|                |       |               | 通讯异常动作:            | 清空                                                                                                    | - |   |
|                | •     |               | 响应超时(ms):          | 50                                                                                                    |   |   |
|                |       |               | 轮询延时(ms):          | 10                                                                                                    |   |   |
|                | -     |               | 从站 ID:             | 1                                                                                                    |   |   |
|                |       |               | 响 <u>应</u> 延时(ms): | 10                                                                                                    |   |   |
|                | _     |               | 节点 1 参数 1:         | 1538                                                                                                    |   |   |
|                |       |               | 节点 1 参数 2:         | 1                                                                                                    |   |   |
|                |       |               | 节点 2 参数 1:         | 0                                                                                                    |   |   |
|                |       |               | 节点 2 参数 2:         | 0                                                                                                    |   |   |
|                | - 11  |               | 节点 3 参数 1:         | 0                                                                                                    |   |   |
|                |       |               | 节点 3 参数 2:         | 0                                                                                                    |   |   |
|                |       |               | 节点4参数1:            | 0                                                                                                    |   |   |
|                |       |               | 节点 4 参数 2:         | 0                                                                                                    |   |   |
|                |       |               | 节点 5 参数 1:         | 0                                                                                                    |   |   |

参数全部配置完成后,需重新下载程序至 PLC 中, PLC 与模块需要重新上电。

| XB6S       | PLC_1 [CPU       | 1511-1 PN] → 监 | 控与强制表 ▶ 监控       | 表_1 |     |                                                                                                    | - • | ≡× |
|------------|------------------|----------------|------------------|-----|-----|----------------------------------------------------------------------------------------------------|-----|----|
| <b>9</b> 9 | <i>i</i> # 19 10 | 9, % 2 🖤 "     | р.<br>1          |     |     |                                                                                                    |     |    |
| i          | 名称               | 地址             | -<br>显示格式        | 监视值 | 修改值 | 4                                                                                                    | 注释  |    |
| 33         |                  | %QB0           | 无符号十进制           | 1   | 1   |                                                                                                    |     | ~  |
| 34         |                  | %QB1           | 无符号十进制           | 1   | 1   | Image: A state of the state of the state | 1   |    |
| 35         |                  | %QB2           | 无符号十进制           | 1   | 1   | Image: A state of the state of the state | 1   |    |
| 36         |                  | %QB3           | 无符号十进制           | 1   | 1   | <b>I</b>                                                                                                    | L I |    |
| 37         |                  | %QB4           | 无符号十进制           | 0   |     |                                                                                                    |     |    |
| 38         |                  | %QB5           | 无符号十进制           | 0   |     |                                                                                                    |     |    |
| 39         |                  | %QB6           | 无符号十进制           | 0   |     |                                                                                                    |     |    |
| 40         |                  | %QB7           | 无符号十进制           | 0   |     |                                                                                                    |     |    |
| 41         |                  | %QB8           | 无符号十进制           | 0   |     |                                                                                                    |     |    |
| 42         |                  | %QB9           | 无符号十进制           | 0   |     |                                                                                                    |     |    |
| 43         |                  | %QB10          | 无符号十进制           | 0   |     | Ä                                                                                                    |     |    |
| 44         |                  | %OB11          | 无符号十进制           | 0   |     |                                                                                                    |     |    |
| 45         |                  | %OB12          | 无符号十进制           | 0   |     |                                                                                                    |     |    |
| 46         |                  | %OB13          | 无符号十进制           | 0   |     |                                                                                                    |     |    |
| 47         |                  | %OB14          | 无符号十进制           | 0   |     |                                                                                                    |     | =  |
| 48         |                  | %OB15          | 无符号十进制           | 0   |     | Ä                                                                                                    |     |    |
| 49         |                  | %OB16          | 无符号十进制           | 0   |     | Ä                                                                                                    |     |    |
| 50         |                  | %OB17          | 无符号十进制           | 0   |     |                                                                                                    |     |    |
| 51         |                  | %OB18          | 无符号十进制           | 0   |     |                                                                                                    |     |    |
| 52         |                  | %OB19          | 无符号十进制           | 0   |     |                                                                                                    |     |    |
| 53         |                  | %OB20          | 无符号十进制           | 0   |     |                                                                                                    |     |    |
| 54         |                  | %OB21          | 无符号十进制           | 0   |     |                                                                                                    |     |    |
| 55         |                  | %0822          | 天符号十进制           | 0   |     |                                                                                                    |     |    |
| 56         |                  | %OB23          | 大谷島・近朝           | 0   |     |                                                                                                    |     |    |
| 57         |                  | %OB24          | 大ならて近朝           | 0   |     |                                                                                                    |     |    |
| 58         |                  | %OB25          | 大口マラー圧制          | 0   |     |                                                                                                    |     |    |
| 50         |                  | %Q825          | 元付ちて近朝<br>エな早上进制 | 0   |     |                                                                                                    |     |    |
| 60         |                  | %QB20          | 元付ちて歴制<br>工符早上进制 | 0   |     |                                                                                                    |     | ~  |
| 2          |                  | 70QD27         | 지하도구 바퀴          | 0   |     |                                                                                                    |     | >  |

b. 在下行数据中,写入2个保持寄存器的值,如下图所示。

#### c. 通过调试软件可以看到接收的 2 个寄存器的值,如下图所示。

🚆 Modbus Slave - Mbslav1

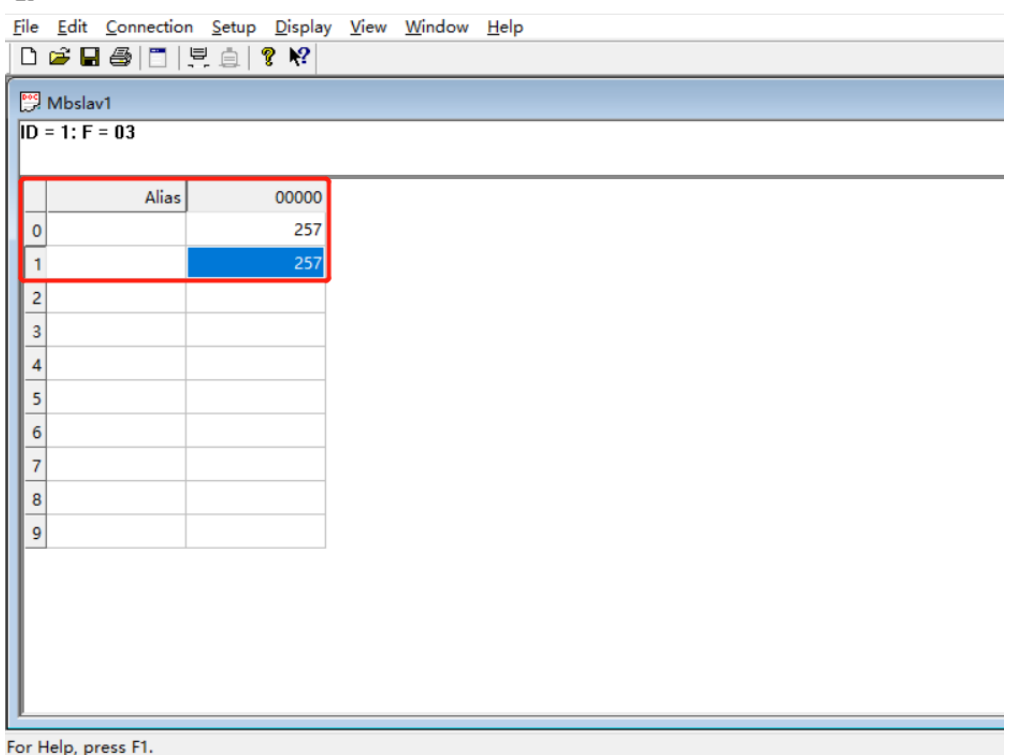

示例 2:通过 Modbus Slave 调试软件等工具或设备验证模块 RTU 主站在 Level 模式下读取 10 个保持 寄存器。

a. 对配置参数进行配置,通讯模式选择 Modbus RTU 主站模式,如下图所示。 通讯模式:选择 Modbus RTU 主站;

控制模式:选择电平触发;

节点 1 参数 1:配置 1 (0x00000001),配置参数详见 <u>6.2.8 控制与状态节点代码</u>; 节点 2 参数 1:配置 778 (0x0000030A),配置参数详见 <u>6.2.1 Modbus 主站功能</u>;

节点 2 参数 2: 配置 1 (0x00000001),配置参数详见 6.2.1 Modbus 主站功能。

| XB6S-C01SP-32B | ytes_1 [X | B6S-C01SP-32Bytes] |                | 🤨 属性 | 🚺 信息 | 🛚 诊断 |   | • |
|----------------|-----------|--------------------|----------------|------|------|------|---|---|
| 常規 10 3        | 5里 系      | 系统常数 文本            |                |      |      |      |   |   |
| ▼ 常规<br>目录信息   | 模块参       | 嬍                  |                |      |      |      |   | - |
| 模块参数<br>1/0 地址 | XB6       | S-C01SP参数          |                |      |      |      |   |   |
|                |           | 通讯模式               | : Modbus RTU主站 |      |      |      | - |   |
|                |           | 波特率                | : 115200       |      |      |      |   |   |
|                |           | 停止位                | 停止位1比特         |      |      |      | - |   |
|                |           | 字符格式               | : 8 Bits       |      |      |      | - |   |
|                |           | 校验                 | 无校验            |      |      |      | • |   |
|                |           | 控制模式               | : 电平触发         |      |      |      | - |   |
|                |           | 节点输出模式             | : 轮询输出         |      |      |      | • |   |
|                | •         | 通讯异常动作             | : 清空           |      |      |      |   |   |
|                | -         | 响 <u>应</u> 超时(ms)  | : 50           |      |      |      |   |   |
|                | -         | 轮询延时(ms)           | : 10           |      |      |      |   |   |
|                |           | 从站 ID              | : 1            |      |      |      |   |   |
|                |           | 响应延时(ms)           | : 10           |      |      |      |   |   |
|                |           | 节点 1 参数 1          | : 1            |      |      |      |   |   |
|                |           | 节点 1 参数 2          | : 0            |      |      |      |   |   |
|                |           | 节点 2 参数 1          | : 778          |      |      |      |   |   |
|                |           | 节点 2 参数 2          | : 1            |      |      |      |   |   |
|                |           | 节点 3 参数 1          | : 0            |      |      |      |   |   |
|                |           | 节点 3 参数 2          | : 0            |      |      |      |   |   |
|                |           | 节点 4 参数 1          | : 0            |      |      |      |   |   |
|                |           | 节点 4 参数 2          | : 0            |      |      |      |   | ~ |

参数全部配置完成后,需重新下载程序至 PLC 中, PLC 与模块需要重新上电。

| (B6S → PLC_1 [C | PU 1511-1 PN] ▶ 监 | 控与强制表 ▶ 监控          | 表_1 |     |     | _ • • |
|-----------------|-------------------|---------------------|-----|-----|-----|-------|
| P 🛃 🖉 🛛         | o 💅 % 🕫 📭 "       | 2 <sup>1</sup><br>1 |     |     |     |       |
| <b>i</b> 名称     | 地址                | 显示格式                | 监视值 | 修改值 | 注释  |       |
| 3               | 🔳 %QB0            | 无符号十进制              | ▼ 1 | 1   | 🗹 🔺 |       |
| 4               | %QB1              | 无符号十进制              | 0   |     |     |       |
| 5               | %QB2              | 无符号十进制              | 0   |     |     |       |
| 6               | %QB3              | 无符号十进制              | 0   |     |     |       |
| 7               | %QB4              | 无符号十进制              | 0   |     |     |       |
| 8               | %QB5              | 无符号十进制              | 0   |     |     |       |
| 9               | %QB6              | 无符号十进制              | 0   |     |     |       |
| 0               | %QB7              | 无符号十进制              | 0   |     |     |       |
| 1               | %QB8              | 无符号十进制              | 0   |     |     |       |
| 2               | %QB9              | 无符号十进制              | 0   |     |     |       |
| 3               | %QB10             | 无符号十进制              | 0   |     |     |       |
| 4               | %QB11             | 无符号十进制              | 0   |     |     |       |
| 5               | %QB12             | 无符号十进制              | 0   |     |     |       |
| 6               | %QB13             | 无符号十进制              | 0   |     |     |       |
| 7               | %QB14             | 无符号十进制              | 0   |     |     |       |
| 8               | %QB15             | 无符号十进制              | 0   |     |     |       |
| 9               | %QB16             | 无符号十进制              | 0   |     |     |       |
| 0               | %QB17             | 无符号十进制              | 0   |     |     |       |
| 1               | %QB18             | 无符号十进制              | 0   |     |     |       |
| 2               | %QB19             | 无符号十进制              | 0   |     |     |       |
| 3               | %QB20             | 无符号十进制              | 0   |     |     |       |
| 4               | %QB21             | 无符号十进制              | 0   |     |     |       |
| 5               | %QB22             | 无符号十进制              | 0   |     |     |       |
| 6               | %QB23             | 无符号十进制              | 0   |     |     |       |
| 7               | %QB24             | 无符号十进制              | 0   |     |     |       |
| 8               | %QB25             | 无符号十进制              | 0   |     |     |       |
| 9               | %QB26             | 无符号十进制              | 0   |     |     |       |

b. 在下行数据中将控制字置为 1,并打开调试软件发送数据,如下图所示。

## c. 在上行数据中可以看到接收到的数据,如下图所示。

| XB6S ► | PLC_1 [CPU 1511 | I-1 PN] → 监 | 控与强制表 ▶ 监控3 | 表_1 |     |   |    | _ # # × |
|--------|-----------------|-------------|-------------|-----|-----|---|----|---------|
|        |                 |             |             |     |     |   |    |         |
| 22     | 🟥 🔰 🗓 💋 1       | R 🕫 📭 🛚     | 0-<br>1     |     |     |   |    |         |
| i      | 名称              | 地址          | 显示格式        | 监视值 | 修改值 | 4 | 注释 |         |
| 1      |                 | %IBO        | 无符号十进制      | 5   |     |   |    | ^       |
| 2      |                 | %IB1        | 无符号十进制      | 0   |     |   |    |         |
| 3      |                 | %IB2        | 无符号十进制      | 0   |     |   |    |         |
| 4      |                 | %IB3        | 无符号十进制      | 255 |     |   |    |         |
| 5      |                 | %IB4        | 无符号十进制      | 0   |     |   |    | =       |
| 6      |                 | %IB5        | 无符号十进制      | 255 |     |   |    | _       |
| 7      |                 | %IB6        | 无符号十进制      | 0   |     |   |    |         |
| 8      |                 | %IB7        | 无符号十进制      | 255 |     |   |    |         |
| 9      |                 | %IB8        | 无符号十进制      | 0   |     |   |    |         |
| 10     |                 | %IB9        | 无符号十进制      | 255 |     |   |    |         |
| 11     |                 | %IB10       | 无符号十进制      | 0   |     |   |    |         |
| 12     |                 | %IB11       | 无符号十进制      | 255 |     |   |    |         |
| 13     |                 | %IB12       | 无符号十进制      | 0   |     |   |    |         |
| 14     |                 | %IB13       | 无符号十进制      | 255 |     |   |    |         |
| 15     |                 | %IB14       | 无符号十进制      | 0   |     |   |    |         |
| 16     |                 | %IB15       | 无符号十进制      | 255 |     |   |    |         |
| 17     |                 | %IB16       | 无符号十进制      | 0   |     |   |    |         |
| 18     |                 | %IB17       | 无符号十进制      | 255 |     |   |    |         |
| 19     |                 | %IB18       | 无符号十进制      | 0   |     |   |    |         |
| 20     |                 | %IB19       | 无符号十进制      | 255 |     |   |    |         |
| 21     |                 | %IB20       | 无符号十进制      | 0   |     |   |    |         |
| 22     |                 | %IB21       | 无符号十进制      | 255 |     |   |    |         |
| 23     |                 | %IB22       | 无符号十进制      | 0   |     |   |    |         |
| 24     |                 | %IB23       | 无符号十进制      | 0   |     |   |    |         |
| 25     |                 | %IB24       | 无符号十进制      | 0   |     |   |    |         |
| 26     |                 | %IB25       | 无符号十进制      | 0   |     |   |    |         |
| 27     |                 | %IB26       | 无符号十进制      | 0   |     |   |    |         |
| 28     |                 | %IB27       | 无符号十进制      | 0   |     |   |    | ~       |
| <      |                 |             |             |     |     |   |    | >       |

### 示例:通过串口调试助手等工具或设备利用 Freeport\_Input 在 Level 模式下接收一个 8 字节数

据。

a. 对配置参数进行配置,通讯模式选择自由口纯输入模式,如下图所示。
 通讯模式:选择自由口纯输入模式;
 控制模式:选择电平触发;
 节点1参数1:配置34 (0x0000022),配置参数详见6.2.8 控制与状态节点代码;
 节点2参数1:配置3332 (0x0000004),配置参数详见6.2.6 Freeport自由口功能。

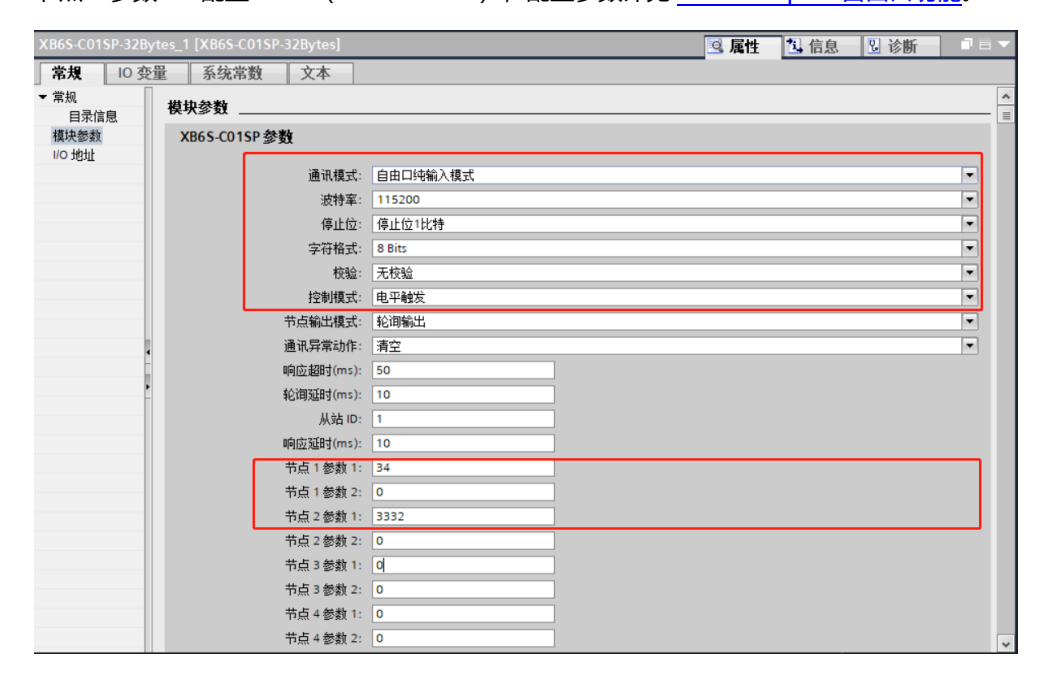

参数全部配置完成后,需重新下载程序至 PLC 中,PLC 与模块需要重新上电。

| XB6S ►                                     | PLC_1 [CPU 1511-1 PN] > 监 | 空与强制表 ▶ 监控表 |     |     |     |    | _ # # × |  |
|--------------------------------------------|---------------------------|-------------|-----|-----|-----|----|---------|--|
|                                            |                           |             |     |     |     |    |         |  |
| # # 1 <sup>ℓ</sup> 15 91 % 17 <sup>∞</sup> |                           |             |     |     |     |    |         |  |
| i                                          | 名称 地址                     | 显示格式        | 监视值 | 修改值 | 4   | 注释 |         |  |
| 33                                         | III %QB0                  | 无符号十进制 🔻    | 1   | 1   | 🗹 🖌 |    | 1       |  |
| 34                                         | %QB1                      | 无符号十进制      | 0   |     |     |    |         |  |
| 35                                         | %QB2                      | 无符号十进制      | 0   |     |     |    |         |  |
| 36                                         | %QB3                      | 无符号十进制      | 0   |     |     |    |         |  |
| 37                                         | %QB4                      | 无符号十进制      | 0   |     |     |    |         |  |
| 38                                         | %QB5                      | 无符号十进制      | 0   |     |     |    |         |  |
| 39                                         | %QB6                      | 无符号十进制      | 0   |     |     |    |         |  |
| 40                                         | %QB7                      | 无符号十进制      | 0   |     |     |    |         |  |
| 41                                         | %QB8                      | 无符号十进制      | 0   |     |     |    |         |  |
| 42                                         | %QB9                      | 无符号十进制      | 0   |     |     |    |         |  |
| 43                                         | %QB10                     | 无符号十进制      | 0   |     |     |    |         |  |
| 44                                         | %QB11                     | 无符号十进制      | 0   |     |     |    |         |  |
| 45                                         | %QB12                     | 无符号十进制      | 0   |     |     |    |         |  |
| 46                                         | %QB13                     | 无符号十进制      | 0   |     |     |    | 1       |  |
| 47                                         | %QB14                     | 无符号十进制      | 0   |     |     |    |         |  |
| 48                                         | %QB15                     | 无符号十进制      | 0   |     |     |    |         |  |
| 49                                         | %QB16                     | 无符号十进制      | 0   |     |     |    |         |  |
| 50                                         | %QB17                     | 无符号十进制      | 0   |     |     |    |         |  |
| 51                                         | %QB18                     | 无符号十进制      | 0   |     |     |    |         |  |
| 52                                         | %QB19                     | 无符号十进制      | 0   |     |     |    |         |  |
| 53                                         | %QB20                     | 无符号十进制      | 0   |     |     |    |         |  |
| 54                                         | %QB21                     | 无符号十进制      | 0   |     |     |    |         |  |
| 55                                         | %QB22                     | 无符号十进制      | 0   |     |     |    |         |  |
| 56                                         | %QB23                     | 无符号十进制      | 0   |     |     |    |         |  |
| 57                                         | %QB24                     | 无符号十进制      | 0   |     |     |    |         |  |
| 58                                         | %QB25                     | 无符号十进制      | 0   |     |     |    |         |  |
| 59                                         | %QB26                     | 无符号十进制      | 0   |     |     |    | >       |  |

b. 在下行数据中将控制字置为 1,并打开串口调试助手发送数据,如下图所示。

c. 上行数据可以看到接收的数据长度为 8,接收的数据计数为 1,接收的 8 个字节的数据(IB6~IB13),如下图所示。

| XB6S → PL      | .C_1 [CPU 1511-1 PN] → 🖁 | 监控与强制表 🕨 监控 | 表_1 |     |   |    | _ # #× |
|----------------|--------------------------|-------------|-----|-----|---|----|--------|
| - 11 - 11 - 11 |                          |             |     |     |   |    |        |
| ₹ ₹ <i>1</i>   |                          | 1           |     |     |   |    |        |
| <b>i</b> 4     | 名称 地址                    | 显示格式        | 监视值 | 修改值 | 4 | 注释 |        |
| 1              | %IBO                     | 无符号十进制      | 0   |     |   |    | ^      |
| 2              | %IB1                     | 无符号十进制      | 8   |     |   |    |        |
| 3              | %IB2                     | 无符号十进制      | 0   |     |   |    |        |
| 4              | %IB3                     | 无符号十进制      | 0   |     |   |    |        |
| 5              | %IB4                     | 无符号十进制      | 1   |     |   |    | =      |
| 6              | %IB5                     | 无符号十进制      | 0   |     |   |    |        |
| 7              | %IB6                     | 无符号十进制      | 1   |     |   |    |        |
| 8              | %IB7                     | 无符号十进制      | 2   |     |   |    |        |
| 9              | %IB8                     | 无符号十进制      | 3   |     |   |    |        |
| 10             | %IB9                     | 无符号十进制      | 4   |     |   |    |        |
| 11             | %IB10                    | 无符号十进制      | 5   |     |   |    |        |
| 12             | %IB11                    | 无符号十进制      | 1   |     |   |    |        |
| 13             | %IB12                    | 无符号十进制      | 2   |     |   |    |        |
| 14             | %IB13                    | 无符号十进制      | 3   |     |   |    |        |
| 15             | %IB14                    | 无符号十进制      | 0   |     |   |    |        |
| 16             | %IB15                    | 无符号十进制      | 0   |     |   |    |        |
| 17             | %IB16                    | 无符号十进制      | 0   |     |   |    |        |
| 18             | %IB17                    | 无符号十进制      | 0   |     |   |    |        |
| 19             | %IB18                    | 无符号十进制      | 0   |     |   |    |        |
| 20             | %IB19                    | 无符号十进制      | 0   |     |   |    |        |
| 21             | %IB20                    | 无符号十进制      | 0   |     |   |    |        |
| 22             | %IB21                    | 无符号十进制      | 0   |     |   |    |        |
| 23             | %IB22                    | 无符号十进制      | 0   |     |   |    |        |
| 24             | %IB23                    | 无符号十进制      | 0   |     | Ä |    |        |
| 25             | %IB24                    | 无符号十进制      | 0   |     |   |    |        |
| 26             | %IB25                    | 无符号十进制      | 0   |     |   |    |        |
| 27             | %IB26                    | 无符号十进制      | 0   |     |   |    |        |
| 20             | 9/1927                   | 工作早上进制      | 0   |     |   |    | ~      |
| <              |                          |             |     |     |   |    | >      |